# Mobile Panel 7100 User's manual

Version: **1.60 (April 2023)** Order no.: **MAMP7100-ENG** 

Translation of the original documentation

#### **Publishing information**

B&R Industrial Automation GmbH B&R Strasse 1 5142 Eggelsberg Austria Telephone: +43 7748 6586-0 Fax: +43 7748 6586-26 office@br-automation.com

#### Disclaimer

All information in this document is current as of its creation. The contents of this document are subject to change without notice. B&R Industrial Automation GmbH assumes unlimited liability in particular for technical or editorial errors in this document only (i) in the event of gross negligence or (ii) for culpably inflicted personal injury. Beyond that, liability is excluded to the extent permitted by law. Liability in cases in which the law stipulates mandatory unlimited liability (such as product liability) remains unaffected. Liability for indirect damage, consequential damage, business interruption, loss of profit or loss of information and data is excluded, in particular for damage that is directly or indirectly attributable to the delivery, performance and use of this material.

B&R Industrial Automation GmbH notes that the software and hardware designations and brand names of the respective companies used in this document are subject to general trademark, brand or patent protection.

Hardware and software from third-party suppliers referenced in this document is subject exclusively to the respective terms of use of these third-party providers. B&R Industrial Automation GmbH assumes no liability in this regard. Any recommendations made by B&R Industrial Automation GmbH are not contractual content, but merely nonbinding information for which no liability is assumed. When using hardware and software from third-party suppliers, the relevant user documentation of these third-party suppliers must additionally be consulted and, in particular, the safety guidelines and technical specifications contained therein must be observed. The compatibility of the products from B&R Industrial Automation GmbH described in this document with hardware and software from thirdparty suppliers is not contractual content unless this has been separately agreed in individual cases; in this respect, warranty for such compatibility is excluded in any case, and it is the sole responsibility of the customer to verify this compatibility in advance.

| 1 General information                                         | 7  |
|---------------------------------------------------------------|----|
| 1.1 Manual history                                            | 7  |
| 1.2 General safety guidelines                                 |    |
| 1.2.1 Intended use                                            | 8  |
| 1.2.2 Protection against electrostatic discharge              | 8  |
| 1.2.2.1 Packaging                                             | 8  |
| 1.2.2.2 Regulations for proper ESD handling.                  | 8  |
| 1.2.3 Regulations and measures                                |    |
| 1.2.4 Transport and storage                                   | 9  |
| 1.2.5 Installation                                            | 9  |
| 1.2.6 Operation                                               |    |
| 1.2.6.1 Protection against contact with electrical parts      | 9  |
| 1,2,6,2 Ambient conditions - Dust, moisture, aggressive gases | 9  |
| 1.2.6.3 Programs, viruses and malicious programs              | 10 |
| 1.2.7 Environmentally friendly disposal                       |    |
| 1271 Separation of materials                                  | 10 |
| 1.2.8 Cybersecurity disclaimer for products                   |    |
| 1.3 Organization of safety notices                            | 12 |
| 1.4 Guidelines                                                |    |
| 1.5 Overview                                                  |    |
|                                                               |    |
| 2 Technical data                                              | 14 |
| 2.1 Introduction                                              | 14 |
| 2.1.1 Configuration                                           | 15 |
| 2.1.1.1 Order number key                                      |    |
| 2.2 Complete system                                           |    |
| 2.2.1 Design                                                  |    |
| 2.2.1.1 Ergonomics                                            | 16 |
| 2.2.1.2 Housing                                               |    |
| 2.2.1.3 Device interfaces                                     | 17 |
| 2.2.1.4 Touch screen stylus pen                               |    |
| 2.2.2 Enabling control devices (enabling devices)             | 19 |
| 2.2.2.1 Enabling control device with 2 enable switches        |    |
| 2.2.2.2 Functionality                                         |    |
| 2.2.2.3 Reasonably foreseeable misuse of the enable switch    |    |
| 2.2.3 Stop button                                             |    |
| 2.2.4 Handwheel                                               |    |
| 2.2.5 Illuminated pushbutton                                  | 23 |
| 2.2.6 Key switch                                              |    |
| 2.2.7 Membrane keypad                                         | 25 |
| 2.2.7.1 Mobile Panel 7120                                     | 25 |
| 2.2.7.2 Mobile Panel 7121                                     |    |
| 2.2.7.3 Mobile Panel 7140                                     |    |
| 2.2.7.4 Mobile Panel 7150                                     |    |
| 2.2.7.5 Mobile Panel 7151                                     |    |
| 2.3 Individual components                                     |    |
| 2.3.1 Control devices                                         |    |
| 2.3.1.1 5MP7120.034F-000                                      | 36 |
| 2.3.1.2 5MP7121.034F-000                                      | 41 |
| 2.3.1.3 5MP7140.070N-000                                      | 45 |
| 2.3.1.4 5MP7150.101E-000                                      | 49 |
| 2.3.1.5 5MP7151.101E-000                                      | 53 |
| 2.3.1.6 5MP7151.101E-001                                      | 57 |
| 2.3.2 Cables                                                  | 61 |
| 2.3.2.1 Attachment cables                                     | 61 |
| 2.3.2.2 Control cabinet cables                                |    |

| 3 Commissioning                                                               | 72  |
|-------------------------------------------------------------------------------|-----|
| 3.1 Commissioning from a safety point of view                                 | 72  |
| 3.1.1 Proper use of the machine or system                                     | 72  |
| 3.2 Operating the Mobile Panel                                                | 72  |
| 3.2.1 Touch screen calibration                                                | 74  |
| 3.2.2 Keyboard                                                                | 75  |
| 3.2.3 Mouse                                                                   | 75  |
| 3.3 Cable installation                                                        | 75  |
| 3.3.1 Notes about compliance with the degree of protection                    | 76  |
| 3.4 Attachment shaft                                                          | 76  |
| 3.4.1 Installing cables in the attachment shaft                               | 78  |
| 3.5 Connection examples                                                       | 79  |
| 3.5.1 Connection example for stop button                                      | 79  |
| 3.5.2 Connection example for enabling control device with one enable switch   | 80  |
| 3.5.3 Connection example for enabling control device with two enable switches | 81  |
| 3.6 Using the USB interface                                                   |     |
| 3.7 Key and LED configuration                                                 | 83  |
| 3.7.1 Mobile Panel 5MP7120.034F-000                                           | 83  |
| 3.7.2 Mobile Panel 5MP7121.034F-000                                           | 84  |
| 3.7.3 Mobile Panel 5MP7140.070N-000                                           |     |
| 3.7.4 Mobile Panel 5MP7150.101E-000                                           | 85  |
| 3.7.5 Mobile Panels 5MP7151.101E-000 and 5MP7151.101E-001                     | 85  |
| 3.7.5.1 MP7151 key configuration                                              |     |
| 3.8 User tips for increasing the service life of the display                  |     |
| 3.8.1 Backlight                                                               |     |
| 3.8.1.1 Measures to maintain backlight service life                           |     |
| 3.8.2 Image persistence.                                                      |     |
| 3.8.2.1 What causes image persistence?                                        |     |
| 3.8.2.2 How can image persistence be reduced?                                 |     |
| 3.9 Pixel errors                                                              |     |
|                                                                               |     |
| 4 Software                                                                    |     |
| 4.1 BIOS options                                                              | 90  |
| 4.1.1 General information                                                     |     |
| 4.1.2 BIOS Setup and start procedure                                          | 90  |
| 4.1.3 Keys for BIOS Setup and boot menu                                       |     |
| 4.2 mapp View and VNC client                                                  |     |
| 4.2.1 General information                                                     | 91  |
| 4.2.2 Order data                                                              |     |
| 4.2.3 Installation                                                            | 91  |
| 4.2.4 Service pages                                                           | 92  |
| 4.2.4.1 Overview                                                              |     |
| 4.2.4.2 Service page "Startup"                                                | 96  |
| 4.2.4.3 Service page "Network"                                                | 97  |
| 4.2.4.4 Service page "Time"                                                   | 101 |
| 4.2.4.5 Service page "Screen"                                                 |     |
| 4.2.4.6 Service page "Audio"                                                  |     |
| 4.2.4.7 Service page "Service button"                                         |     |
| 4.2.4.8 Service page "VNC"                                                    | 106 |
| 4.2.4.9 Service page "Web"                                                    |     |
| 4.2.4.10 Service page "Storage"                                               | 109 |
| 4.2.4.11 Service page "Update"                                                |     |
| 4.2.4.12 Service page "Backup & reset"                                        | 113 |
| 4.2.4.13 Service page "Security"                                              | 114 |
| 4.2.4.14 Service page "Save & exit"                                           | 115 |
| 4.2.4.15 Service page "About & info"                                          |     |
| 4.2.5 OPC UA server                                                           | 117 |

| 4.2.5.1 OPC UA information model MP71xx                                                                   | 117           |
|----------------------------------------------------------------------------------------------------|---------------|
| 4.2.5.2 Alternative paths of nodes                                                                        | 120           |
| 4.2.6 Software-specific information                                                                       | 129           |
| 4.2.6.1 Supported mapp View widgets                                                                       | 129           |
| 4.2.6.2 Supported video formats                                                                           | 129           |
| 4.2.6.3 RFB extension                                                                                     | 130           |
| 4.2.6.4 File formats                                                                                      | 131           |
| 4.2.6.5 Limitations in web mode                                                                           | 132           |
| 4.2.7 Update                                                                                              | 133           |
| 4.2.7.1 Updating with a download from the website and a USB flash drive                                   | 133           |
| 4.2.7.2 Duplicating an existing installer with a USB flash drive                                          | 133           |
| 4.3 Windows Embedded Standard 7                                                                           | 135           |
| 4.3.1 General information                                                                                 | 135           |
| 4.3.2 Order data                                                                                          | 135           |
| 4.3.3 Features                                                                                            | 135           |
| 4.3.4 Installation                                                                                        | 136           |
| 4.3.5 Drivers                                                                                             | 136           |
| 4.3.5.1 Touch screen driver                                                                               | 136           |
| 4.3.6 Supported display resolutions                                                                       | 136           |
| 4.4 Automation Device Interface (ADI)                                                                     | 137           |
| 4.4.1 ADI driver                                                                                          | 137           |
| 4.4.1.1 Installation                                                                                      | 137           |
| 4.4.1.2 ADI Control Center                                                                                | 137           |
| 4.4.2 ADI Development Kit                                                                                 | 138           |
| 4.4.3 ADI .NET SDK                                                                                        | 139           |
|                                                                                                    |               |
| 5 Standards and certifications                                                                            | .140          |
| 5.1 Directives and declarations                                                                           | 140           |
| 5.1.1 CE marking                                                                                          | 140           |
| 5.1.2 EMC Directive                                                                                       | 140           |
| 5.1.3 Machinery directive                                                                                 | 140           |
| 5.1.4 Type approval certificate                                                                           | 140           |
| 5.2 Safety technology standards and definitions                                                           | 141           |
| 5.2.1 General procedures and safety principles                                                            | 141           |
| 5.2.2 Design of the enabling control device                                                               | 141           |
| 5.2.3 Design of the stop button                                                                           | 141           |
| 5.2.4 Stop functions per EN 60204-1:2006 (Electrical equipment of machines - Part 1: General re           | quire-        |
| ments)                                                                                                    | 141           |
| 5.2.5 Emergency stops per EN 60204-1:2006 (Electrical equipment of machines - Part 1: General re          | quire-        |
| 5.2.6 Safety categories per EN ISO 13840 1:2015 (Safety of machinery - Safety related parts of control av | 14 l<br>stomo |
| - Part 1: General principles for design)                                                                  | 142           |
| 5.2.7 Selecting the performance level and category per EN ISO 13840-1                                     | 1/13          |
| 5.2.8 Restart interlock (Safety of machinery - Prevention of unexpected startur)                          | 144           |
| 5.3. Quantitative safety specifications for the stop button and enabling control device (enabling device) |               |
| 5.3.1 Ston button                                                                                         | 145           |
| 5.3.2 Enabling control device with one enable switch (enabling device)                                    | 145           |
| 5.3.3 Enabling control device with two enable switches (enabling devices)                                 | 145           |
| 5.3.4 Relationship between performance level and safety integrity level                                   | 145           |
| 5.4 Certifications                                                                                        | 146           |
| 5.4.1 UL certification                                                                                    | 146           |
| 5.4.2 FAC                                                                                                 | 146           |
| 5.4.3 KC                                                                                                  | 146           |
|                                                                                                    | 1-10          |
| 6 Accessories                                                                                             | 147           |
| 6 1 Wall mounts                                                                                           | 147           |
| 6.1.1 5ACCWB20.0000-000                                                                                   | 147           |
|                                                                                                    |               |

| 6.1.1.2 Older data                           |            |
|----------------------------------------------|------------|
| 6.1.2.5ACCWB40.0000-000                      | 148        |
| 6 1 2 1 General information                  | 148        |
| 6.1.2.2 Order data                           |            |
| 6.1.2.3 Technical data                       |            |
| 6.1.3 5ACCWB50.0000-000                      |            |
| 6.1.3.1 General information                  |            |
| 6.1.3.2 Order data                           |            |
| 6.1.3.3 Technical data                       |            |
| 6.2 Connection boxes                         |            |
| 6.2.1 4MPCBX.0000-00                         |            |
| 6.2.1.1 General information                  |            |
| 6.2.1.2 Order data                           |            |
| 6.2.1.3 Interfaces                           |            |
| 6.2.1.4 Technical data                       |            |
| 6.2.1.5 Safety characteristics               |            |
| 6.2.1.6 Dimensions                           |            |
| 6.2.1.7 Drilling template 4MPCBX.0000-00     |            |
|                                              |            |
| 6.2.2 4MPCBX.0001-00                         |            |
| 6.2.2.2 Order data                           |            |
| 6.2.2.3 Technical data                       |            |
| 6.2.2.4 Dimensions                           |            |
| 6 2 2 5 Drilling template 4MPCBX 0000-01     | 155        |
| 6.2.2.6 Content of delivery                  | 155        |
| 6.3 Box cables                               |            |
| 6.3.1 5CAMPB.0xxx-10                         |            |
| 6.3.1.1 General information                  |            |
| 6.3.1.2 Order data                           |            |
| 6.3.1.3 Technical data                       |            |
| 6.3.1.4 Cable pinout                         |            |
| 6.4 Touch screen stylus pen                  |            |
| 6.4.1 5AC900.1100-01                         |            |
| 6.4.1.1 General information                  |            |
| 6.4.1.2 Order data                           |            |
| 6.5 USB mass storage device                  |            |
|                                              |            |
| 7 Maintenance                                |            |
| 7.1 Cleaning                                 |            |
| 7.2 Repairs/Complaints and replacement parts |            |
| Annendix A Sten button                       | 464        |
| Appendix A Stop button                       |            |
| Annandix B Enabling control device           | 162        |
|                                              |            |
| Annondix C Chomical resistance               | 163        |
| с 1 Mahila Danal 712v                        |            |
| C.1 NUUDIE Fallel / 12X                      |            |
| C.3 Mobile Panel 715v                        | 103<br>162 |
| C.4 Touch screen - Tested by manufacturer    |            |
|                                              |            |
| Appendix D Viewing angles                    |            |
| ······································       |            |
| Appendix E Abbreviations                     |            |
|                                              |            |

# **1** General information

# 1.1 Manual history

| Version                         | Date                                  | Comment <sup>1</sup> )                                                                                                    |  |  |
|---------------------------------|---------------------------------------|----------------------------------------------------------------------------------------------------|--|--|
| 1.60                            | April 2023                            | Updated section "Commissioning" on page 72.                                                                                              |  |  |
|                                 |                                       | Updated section "Accessories" on page 147.                                                                                               |  |  |
|                                 |                                       | Updated section "Operating the Mobile Panel" on page 72.                                                                                 |  |  |
|                                 |                                       | Updated section "Using the USB interface" on page 82.                                                                                    |  |  |
|                                 |                                       | Updated section "Cable construction and cable pinout", see "Individual components" on page 36.                                           |  |  |
|                                 |                                       | <ul> <li>Updated 5MP7140.070N-000 and 5MP7150.101E-000 in section "Key and LED configuration" on page 83.</li> </ul>                     |  |  |
|                                 |                                       | Corrected terminology in German edition.                                                                                                 |  |  |
|                                 |                                       | Corrected B10d value in sections "Enabling control device" on page 162 and "Stop button" on page 161.                                    |  |  |
| 1.57                            | October 2022                          | Updated "Order number key" on page 15.                                                                                                   |  |  |
|                                 |                                       | Updated "Configuration" on page 15.                                                                                                    |  |  |
|                                 |                                       | Updated "Software" on page 90.                                                                                                    |  |  |
| 1.56                            | October 2021                          | Updated document.                                                                                                    |  |  |
|                                 |                                       | <ul> <li>EN 60950 replaced by IEC 61010-2-201.</li> </ul>                                                                                |  |  |
|                                 |                                       | Updated the following sections:                                                                                                    |  |  |
|                                 |                                       | "Service page "Service button"" on page 104                                                                                              |  |  |
|                                 |                                       | "Mouse" on page 75                                                                                                    |  |  |
|                                 |                                       | "Touch screen stylus pen" on page 18                                                                                                    |  |  |
|                                 |                                       | <ul> <li>Technical data of "5MP71xx.xxx-00x" on page 36 control devices and "5CAMPH.xxxx-40" on page 61<br/>attachment cables</li> </ul> |  |  |
|                                 |                                       | "Software-specific information" on page 129                                                                                              |  |  |
| 1.55                            | September 2020                        | Editorial changes.                                                                                                    |  |  |
|                                 |                                       | Updated the following sections:                                                                                                    |  |  |
|                                 |                                       | "mapp View and VNC client" on page 91                                                                                                    |  |  |
|                                 |                                       | Updated the following sections:                                                                                                    |  |  |
|                                 |                                       | "OPC UA server" on page 117                                                                                                    |  |  |
| 1.51                            | April 2020                            | Editorial changes.                                                                                                    |  |  |
|                                 |                                       | Updated the following sections:                                                                                                    |  |  |
|                                 |                                       | <ul> <li>"mapp View and VNC client" on page 91</li> </ul>                                                                                |  |  |
| 1.50                            | March 2020                            | Editorial changes.                                                                                                    |  |  |
| Updated the following sections: |                                       | Updated the following sections:                                                                                                    |  |  |
|                                 |                                       | "General safety guidelines" on page 8                                                                                                    |  |  |
|                                 |                                       | <ul> <li>Technical data for the attachment cable "5CAMPH.xxxx-40" on page 61</li> </ul>                                                  |  |  |
|                                 | Updated the following sections:       |                                                                                                    |  |  |
|                                 | "mapp View and VNC client" on page 91 |                                                                                                    |  |  |
|                                 |                                       | Updated the following sections:                                                                                                    |  |  |
|                                 |                                       | "USB mass storage device" on page 159                                                                                                    |  |  |

1) Editorial corrections are not listed.

# 1.2 General safety guidelines

#### 1.2.1 Intended use

In all cases, applicable national and international standards, regulations and safety measures must be taken into account and observed!

The B&R products described in this manual are intended for use in industry and industrial applications. The intended use includes control, operation, monitoring, drive and HMI tasks as part of automation processes in machines and systems.

B&R products are only permitted to be used in their original condition. Modifications and extensions are only permitted if they are described in this manual.

B&R excludes liability for damage of any kind resulting from the use of B&R products in any intended way.

B&R products have not been designed, developed and manufactured for use that involves fatal risks or hazards that could result in death, injury, serious physical harm or other loss without the assurance of exceptionally stringent safety precautions.

B&R products are explicitly not intended for use in the following applications:

- Monitoring and control of thermonuclear processes
- Weapon systems control
- Flight and traffic control systems for passenger and freight transport
- Health monitoring and life support systems

#### 1.2.2 Protection against electrostatic discharge

Electrical assemblies that can be damaged by electrostatic discharge (ESD) must be handled accordingly.

#### 1.2.2.1 Packaging

- Electrical assemblies with housing: Do not require special ESD packaging but must be handled properly (see "Electrical assemblies with housing").
- Electrical assemblies without housing: Are protected by ESD-suitable packaging.

#### 1.2.2.2 Regulations for proper ESD handling

#### Electrical assemblies with housing

- Do not touch the connector contacts of connected cables.
- Do not touch the contact tips on circuit boards.

#### Electrical assemblies without housing

The following applies in addition to "Electrical assemblies with housing":

- All persons handling electrical assemblies and devices in which electrical assemblies are installed must be grounded.
- Assemblies are only permitted to be touched on the narrow sides or front plate.
- Always place assemblies on suitable surfaces (ESD packaging, conductive foam, etc.). Metallic surfaces are not suitable surfaces!
- Assemblies must not be subjected to electrostatic discharges (e.g. due to charged plastics).
- A minimum distance of 10 cm from monitors or television sets must be maintained.
- · Measuring instruments and devices must be grounded.
- Test probes of floating potential measuring instruments must be discharged briefly on suitable grounded surfaces before measurement.

#### Individual components

- ESD protective measures for individual components are implemented throughout B&R (conductive floors, shoes, wrist straps, etc.).
- The increased ESD protective measures for individual components are not required for handling B&R products at customer locations.

#### 1.2.3 Regulations and measures

Electronic devices are generally not failsafe. If the programmable logic controller, operating or control device or uninterruptible power supply fails, the user is responsible for ensuring that connected devices (such as motors) are brought to a safe state.

When using programmable logic controllers as well as when using operating and monitoring devices as control systems in conjunction with a Soft PLC (e.g. B&R Automation Runtime or similar product) or Slot PLC (e.g. B&R LS251 or similar product), the safety measures that apply to industrial controllers (protection by protective equipment such as emergency stops) must be observed in accordance with applicable national and international regulations. This also applies to all other connected devices, such as drives.

All work such as installation, commissioning and servicing are only permitted to be carried out by qualified personnel. Qualified personnel are persons who are familiar with the transport, installation, assembly, commissioning and operation of the product and have the appropriate qualifications for their job (e.g. IEC 60364). National accident prevention regulations must be observed.

The safety guidelines, information about connection conditions (nameplate and documentation) and limit values specified in the technical data must be read carefully before installation and commissioning and must be strictly observed.

#### **1.2.4 Transport and storage**

During transport and storage, devices must be protected against undue stress (mechanical stress, temperature, humidity, aggressive atmosphere).

#### 1.2.5 Installation

- The devices are not ready for use and must be installed and wired according to the requirements of this documentation in order to comply with EMC limit values.
- Installation must be carried out according to the documentation using suitable equipment and tools.
- Devices are only permitted to be installed in a voltage-free state and by qualified personnel. The control cabinet must first be disconnected from the power supply and secured against being switched on again.
- General safety regulations and national accident prevention regulations must be observed.
- The electrical installation must be carried out in accordance with relevant regulations (e.g. line cross section, fuse protection, protective ground connection).

#### 1.2.6 Operation

#### 1.2.6.1 Protection against contact with electrical parts

In order to operate programmable logic controllers, operating and monitoring devices and uninterruptible power supplies, it is necessary for certain components to carry dangerous voltages over 42 VDC. Touching one of these components can result in a life-threatening electric shock. There is a risk of death, serious injury or damage to property.

Before switching on programmable logic controllers, operating and monitoring devices and uninterruptible power supplies, it must be ensured that the housing is properly connected to ground potential (PE rail). Ground connections must also be made if the operating and monitoring device and uninterruptible power supply are only connected for testing purposes or only operated for a short time!

Before switching on, live parts must be securely covered. All covers must be kept closed during operation.

#### 1.2.6.2 Ambient conditions - Dust, moisture, aggressive gases

The use of operating and monitoring devices (e.g. industrial PCs, Power Panels, Mobile Panels) and uninterruptible power supplies in dusty environments must be avoided. This can otherwise result in dust deposits that affect the functionality of the device, especially in systems with active cooling (fans), which may no longer ensure sufficient cooling.

#### General information

The presence of aggressive gases in the environment can also result in malfunctions. In combination with high temperature and relative humidity, aggressive gases – for example with sulfur, nitrogen and chlorine components – trigger chemical processes that can very quickly impair or damage electronic components. Blackened copper surfaces and cable ends in existing installations are indicators of aggressive gases.

When operated in rooms with dust and condensation that can endanger functionality, operating and monitoring devices such as Automation Panels or Power Panels are protected on the front against the ingress of dust and moisture when installed correctly (e.g. cutout installation). The back of all devices must be protected against the ingress of dust and moisture, however, or the dust deposits must be removed at suitable intervals.

#### 1.2.6.3 Programs, viruses and malicious programs

Any data exchange or installation of software using data storage media (e.g. floppy disk, CD-ROM, USB flash drive) or via networks or the Internet poses a potential threat to the system. It is the direct responsibility of the user to avert these dangers and to take appropriate measures such as virus protection programs and firewalls to protect against them and to use only software from trustworthy sources.

#### 1.2.7 Environmentally friendly disposal

All programmable logic controllers, operating and monitoring devices and uninterruptible power supplies from B&R are designed to have as little impact on the environment as possible.

#### 1.2.7.1 Separation of materials

To ensure that devices can be recycled in an environmentally friendly manner, it is necessary to separate out the different materials.

| Component                                                          | Disposal                  |
|--------------------------------------------------------------------|---------------------------|
| Programmable logic controllers<br>Operating and monitoring devices | Electronics recycling     |
| Uninterruptible power supplies                                     |                           |
| Batteries and rechargeable batteries                               |                           |
| Cables                                                             |                           |
| Paper/Cardboard packaging                                          | Paper/Cardboard recycling |
| Plastic packaging material                                         | Plastic recycling         |

Disposal must be carried out in accordance with applicable legal regulations.

#### 1.2.8 Cybersecurity disclaimer for products

B&R products communicate via a network interface and were developed for secure connection with internal and, if necessary, other networks such as the Internet.

# Information:

# In the following, B&R products are referred to as "product" and all types of networks (e.g. internal networks and the Internet) are referred to as "network".

It is the sole responsibility of the customer to establish and continuously ensure a secure connection between the product and the network. In addition, appropriate security measures must be implemented and maintained to protect the product and entire network from any security breaches, unauthorized access, interference, digital intrusion, data leakage and/or theft of data or information.

B&R Industrial Automation GmbH and its subsidiaries are not liable for damages and/or losses in connection with security breaches, unauthorized access, interference, digital intrusion, data leakage and/or theft of data or information.

The aforementioned appropriate security measures include, for example:

- Segmentation of the network (e.g. separation of the IT network from the control network<sup>1</sup>)
- Use of firewalls
- Use of authentication mechanisms
- Encryption of data
- Use of anti-malware software

<sup>&</sup>lt;sup>1)</sup> The term "control network" refers to computer networks used to connect control systems. The control network can be divided into zones, and there can be several separate control networks within a company or site. The term "control systems" refers to all types of B&R products such as controllers (e.g. X20), HMI systems (e.g. Power Panel T30), process control systems (e.g. APROL) and supporting systems such as engineering workstations with Automation Studio.

Before B&R releases products or updates, they are subjected to appropriate functional testing. Independently of this, we recommend that our customers develop their own test processes in order to be able to check the effects of changes in advance. Such changes include, for example:

- Installation of product updates
- · Significant system modifications such as configuration changes
- Deployment of updates or patches for third-party software (non-B&R software)
- Hardware replacement

These tests should ensure that implemented security measures remain effective and that systems in the customer's environment behave as expected.

# 1.3 Organization of safety notices

Safety notices in this manual are organized as follows:

| Safety notice | Description                                                                                                    |
|---------------|----------------------------------------------------------------------------------------------------|
| Danger!       | Failure to observe these safety guidelines and notices can result in death, severe injury or substantial damage to property. |
| Warning!      | Failure to observe these safety guidelines and notices can result in severe injury or substantial damage to property.        |
| Caution!      | Failure to observe these safety guidelines and notices can result in injury or damage to property.                           |
| Information:  | These instructions are important for avoiding malfunctions.                                                                  |

Table 1: Description of the safety notices used in this documentation

# 1.4 Guidelines

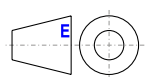

European dimension standards apply to all dimension diagrams.

All dimensions in millimeters.

Unless otherwise specified, the following general tolerances apply:

| Nominal dimension range | General tolerance per<br>DIN ISO 2768 medium |
|-------------------------|----------------------------------------------|
| Up to 6 mm              | ±0.1 mm                                      |
| Over 6 to 30 mm         | ±0.2 mm                                      |
| Over 30 to 120 mm       | ±0.3 mm                                      |
| Over 120 to 400 mm      | ±0.5 mm                                      |
| Over 400 to 1000 mm     | ±0.8 mm                                      |

Table 2: Nominal dimension ranges

# 1.5 Overview

| Order number      | Short description                                                                                                    | Page |
|-------------------|----------------------------------------------------------------------------------------------------|------|
|                   | Accessories                                                                                                    |      |
| 4MPCBX.0000-00    | Mobile Panel connection box - For cables with push-pull circular connectors                                                                                                    | 150  |
| 4MPCBX.0001-00    | Mobile Panel small connection box - For cables with push-pull circular connectors                                                                                                    |      |
| 5AC900.1100-01    | Mobile Panel touch screen stylus pen - 5 pcs For MP40/50/7100                                                                                                    | 159  |
| 5ACCWB20.0000-000 | Mobile Panel 7100 wall mount - For MP7120 and MP7121                                                                                                    | 147  |
| 5ACCWB40.0000-000 | Mobile Panel 7100 wall mount - For MP7140                                                                                                    | 148  |
| 5ACCWB50.0000-000 | Mobile Panel 7100 wall mount - For MP7150/MP7151                                                                                                    | 149  |
| 5CAMPB.0050-10    | Mobile Panel box cable - With wire end sleeves - With connector contacts - 5 m                                                                                                    | 156  |
| 5CAMPB.0100-10    | Mobile Panel box cable - With wire end sleeves - With connector contacts - 10 m                                                                                                    | 156  |
|                   | Attachment cables                                                                                                    |      |
| 5CAMPH.0018-40    | Attachment cable for MP7100 and MP7200 - Push-Pull circular connector - 1.8 m                                                                                                    | 61   |
| 5CAMPH.0050-40    | Attachment cable for MP7100 and MP7200 - Push-Pull circular connector - 5 m                                                                                                    | 61   |
| 5CAMPH.0100-40    | Attachment cable for MP7100 and MP7200 - Push-Pull circular connector - 10 m                                                                                                    | 61   |
| 5CAMPH.0150-40    | Attachment cable for MP7100 and MP7200 - Push-Pull circular connector - 15 m                                                                                                    | 61   |
| 5CAMPH.0200-40    | Attachment cable for MP7100 and MP7200 - Push-Pull circular connector - 20 m                                                                                                    | 61   |
|                   | Control cabinet cables                                                                                                    |      |
| 5CAMPC.0020-10    | Mobile Panel control cabinet cable - Push-Pull circular connector - Ethernet crossover - 2 m                                                                                                    | 64   |
| 5CAMPC.0020-11    | Mobile Panel control cabinet cable - Push-Pull circular connector - Ethernet straight-through - 2 m                                                                                                    | 68   |
|                   | System units                                                                                                    |      |
| 5MP7120.034F-000  | Mobile Panel 7100 3.4" WQVGA TFT - 480 x 272 pixels - Single-touch (analog resistive) - Cortex A8 processor<br>- For VNC - 1x Ethernet 10/100, 1x USB 2.0 OTG mini - 1x key switch, 1x pushbutton - 1x stop button - 1x<br>enable switch - 36x system key, 4x LED                  | 36   |
| 5MP7121.034F-000  | Mobile Panel 7100 3.4" WQVGA TFT - 480 x 272 pixels - Single-touch (analog resistive) - Cortex-A8 processor<br>- For VNC - 1x Ethernet 10/100, 1x USB 2.0 OTG mini - 1x key switch, 1x pushbutton - 1x stop button - 1x<br>enable switch - 20x system keys, 4x LEDs - 1x handwheel | 41   |
| 5MP7140.070N-000  | Mobile Panel 7100 7.0" WSVGA TFT - 600 x 1024 pixels - Single-touch (analog resistive) - Cortex-A9 processor<br>- For mapp View and VNC - 1x Ethernet 10/100, 1x USB 2.0 - 1x key switch - 1x stop button - 1x enable switch<br>- 20x system keys, 5x LEDs                         | 45   |
| 5MP7150.101E-000  | Mobile Panel 7100 10.1" WXGA TFT - 1280 x 800 pixels - Single-touch (analog resistive) - Cortex-A9 processor<br>- For mapp View and VNC - 1x Ethernet 10/100, 1x USB 2.0 - 1x key switch - 1x stop button - 1x enable switch<br>- 21x system keys, 5x LEDs                         | 49   |
| 5MP7151.101E-000  | Mobile Panel 7100 10.1" WXGA TFT - 1280 x 800 pixels - Single-touch (analog resistive) - Atom E3815 proces-<br>sor, 4 GB RAM - For Windows WES7 - 1x Ethernet 10/100, 1x USB 2.0 - 1x key switch - 1x stop button - 1x<br>enable switch - 21x system keys, 5x LEDs                 | 53   |
| 5MP7151.101E-001  | Mobile Panel 7100 10.1" WXGA TFT - 1280 x 800 pixels - Single-touch (analog resistive) - Atom E3815 proces-<br>sor, 4 GB RAM - For Windows WES7 - 1x Ethernet 10/100, 1x USB 2.0 - 1x key switch - 1x stop button - 2x<br>enable switch - 21x system keys, 5x LEDs                 | 57   |
|                   | Windows Embedded Standard 7                                                                                                    |      |
| 5SWWI7.1848-MUL   | Windows Embedded Standard 7 Premium SP1 - 64-bit - Service Pack 1 - Multilingual - For MP7151 - Installation<br>(without Recovery DVD) - Only available with a new device                                                                                                    | 135  |

# 2 Technical data

# 2.1 Introduction

The Mobile Panel is a portable operating and display device with a rugged design. Equipped with powerful processors and Ethernet technology, the Mobile Panel is optimally suited for a wide range of applications (see "Proper use of the machine or system" on page 72).

A color display ensures that all tasks can be managed visually, while the touch screen ensures an intuitive user interface.

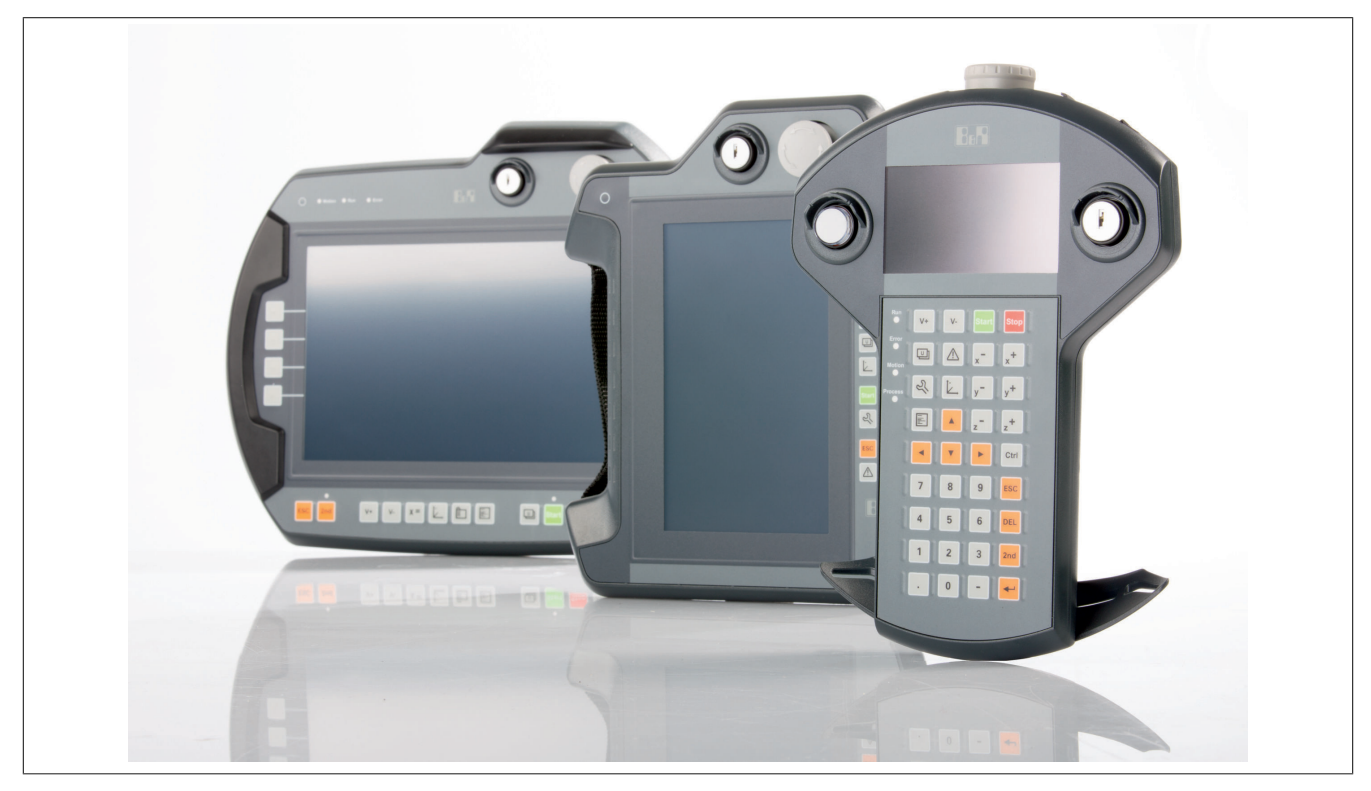

#### 2.1.1 Configuration

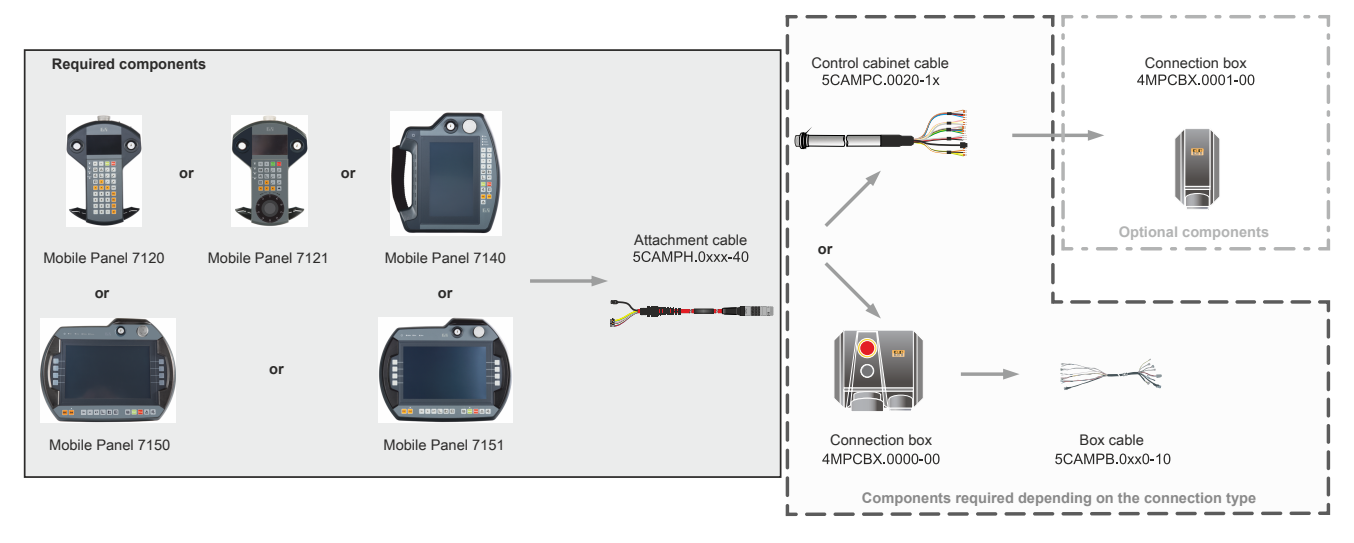

A attachment cable type with different lengths is available for selection for the Mobile Panel 7100 (5CAMPH.xxxx-40). This cable is required regardless of the selected connection type. It is possible to choose between the following connection types:

- Direct cable connection to the control cabinet (5CAMPC.0020-1x).
  - ° Optionally with connection box 4MPCBX.0001-00.
- Connection via connection box 4MPCBX.0000-00 with associated box cable (5CAMPB.0xxx-10).

#### 2.1.1.1 Order number key

#### Information:

A current order number key is available on the B&R website for easy identification of the device configuration:

Home > Downloads > Industrial PCs and panels > Mobile Panel 7100

# 2.2 Complete system

#### 2.2.1 Design

Mobile Panel devices are wired systems, i.e. they are connected to the control cabinet using a cable. The following individual components are needed for operation:

- Control device including handle
- Attachment cable

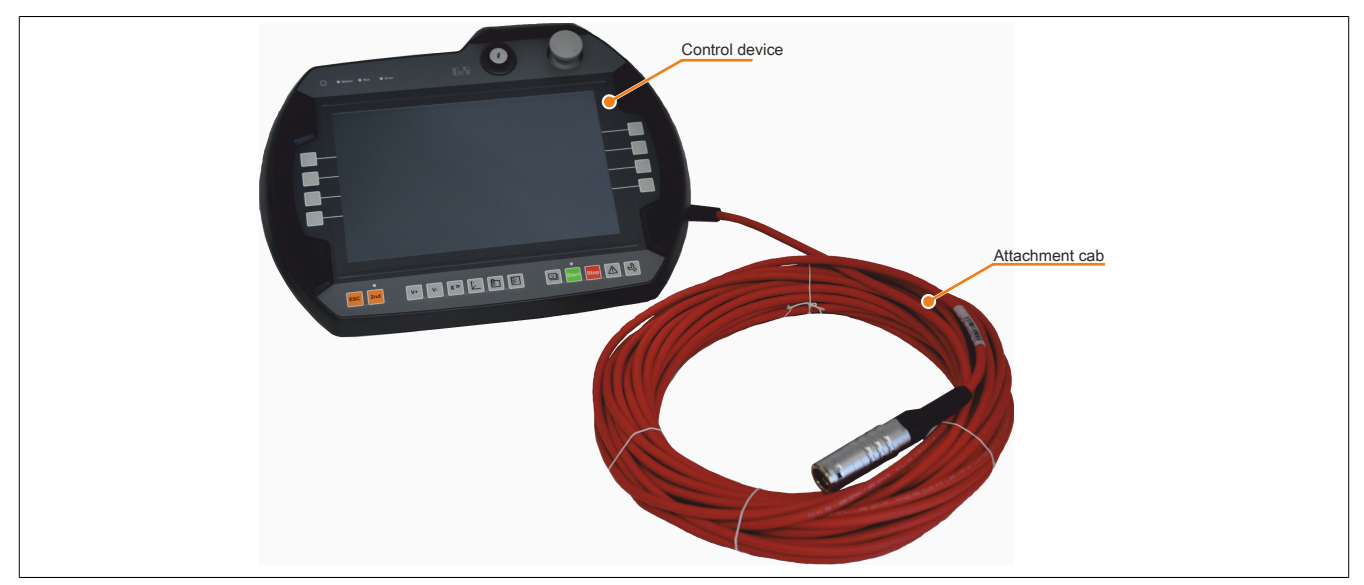

Figure 1: Design

#### 2.2.1.1 Ergonomics

- Functional multigrip
- Round housing
- Various handling positions
- Left- and right-handed operation
- · Desktop operation
- Wall mount operation
- · Cable outlet position (on handle) easily adjustable to left or right side of housing
- Easy-to-read display

#### 2.2.1.2 Housing

- · Vibration- and shock-resistant
- Housing made from non-flammable material (UL 94V-0), impact-resistant with protection against water, cleaning agents (alcohol and surfactants), oils, cutting oils (drilling oils), grease and lubricants
- Double-walled, extremely rugged housing. Drop-tested from height of 1.5 m onto industrial floor.

#### 2.2.1.3 Device interfaces

The interfaces are located on the bottom of the Mobile Panel 715x and Mobile Panel 7140 and on the side of the Mobile Panel 712x.

- Ethernet (10/100 Mbit)
- USB host for connecting various USB flash drives (MP7140 and MP715x)
- USB host for connecting USB OTG adapter cable (MP712x)

#### 2.2.1.3.1 +24 VDC power supply

The power supply is provided with an individually selected attachment cable (see "Attachment cables" on page 61) and control cabinet cable (see "Control cabinet cables" on page 64). Alternatively, a large connection box (4MPCBX.0000-00) with associated box cable (see "Box cables" on page 156) can be used.

For the pinout, see the description of the corresponding cable type.

# Danger!

- This device is only permitted to be supplied with a SELV/PELV power supply unit or with safety extra-low voltage (SELV) per IEC 61010-2-201.
- Safety extra-low voltage circuits must always be safely isolated from circuits with dangerous voltage.
- In the end application, the 24 VDC power supply of the device must be adequately protected! A fuse with max. 3.15 A and UL 248 certification must be used for this.

#### 2.2.1.3.2 Ethernet interface

The Ethernet interface is located inside the device. The connection is made via the connector integrated in the connection cable or control cabinet cable.

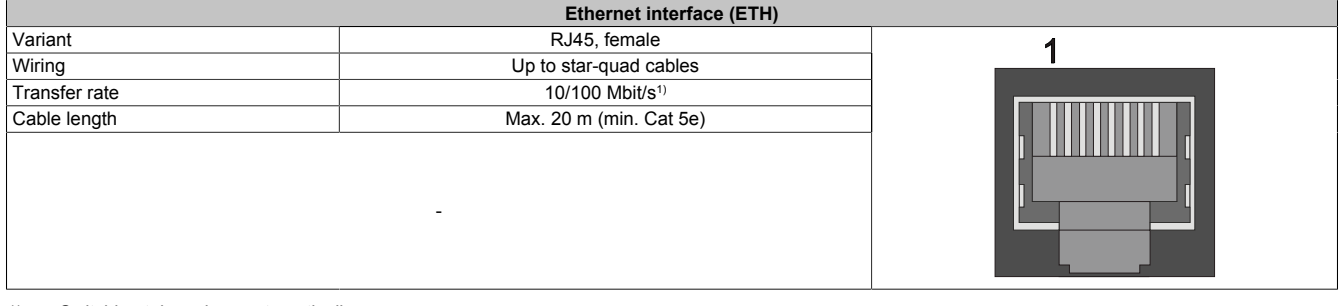

1) Switching takes place automatically.

# Information:

Necessary drivers must be downloaded from the B&R website, not from manufacturer websites.

#### 2.2.1.3.3 USB interface

Mobile Panel devices have a USB 2.0 interface routed externally. This interface is only to be used for service purposes; see "Using the USB interface" on page 82.

- For MP715x: Freely accessible
- · For MP712x and MP7140: Accessible behind the protective cover

# Caution!

IP65 protection can only be achieved if the USB protective cover is properly installed.

# Warning!

USB peripheral devices can be connected to the USB interfaces. Due to the variety of USB devices available on the market, B&R cannot guarantee their functionality. The functionality of USB devices available from B&R is ensured.

# Warning!

Because this interface is designed according to general PC specifications, extreme care should be exercised with regard to EMC, cable routing, etc.

| MP7140 and MP715x USB interface         |                                      |                                                                                                    |            |
|-----------------------------------------|--------------------------------------|----------------------------------------------------------------------------------------------------|------------|
| Туре                                    | USB 2.0                              |                                                                                                    |            |
| Design                                  | Type A, female                       |                                                                                                    |            |
| Quantity                                | 1x                                   |                                                                                                    |            |
| Transfer rate                           | Low speed (1.5 Mbit/s), full speed   | and the second second s |            |
|                                         | (12 Mbit/s), high speed (480 Mbit/s) |                                                                                                    |            |
| Current-carrying capacity <sup>1)</sup> | Max. 500 mA                          |                                                                                                    |            |
|                                         |                                      |                                                                                                    |            |
|                                         |                                      |                                                                                                    |            |
|                                         | -                                    |                                                                                                    |            |
|                                         |                                      | USB MP7140                                                                                                    | USB MP715x |
|                                         |                                      |                                                                                                    |            |

1) The USB interface is protected by a maintenance-free "USB current-limiting circuit breaker" (max. 500 mA).

| MP712x USB interface                    |                                                                         |             |  |  |
|-----------------------------------------|-------------------------------------------------------------------------|-------------|--|--|
| Туре                                    | Mini USB 2.0 OTG                                                        |             |  |  |
| Design                                  | Type B, female                                                          |             |  |  |
| Quantity                                | 1x                                                                      | (TITE)      |  |  |
| Transfer rate                           | Low speed (1.5 Mbit/s), full speed (12 Mbit/s), high speed (480 Mbit/s) |             |  |  |
| Current-carrying capacity <sup>1)</sup> | Max. 500 mA                                                             |             |  |  |
|                                         |                                                                         | USB MP7120x |  |  |

1) The USB interface is protected by a maintenance-free "USB current-limiting circuit breaker" (max. 500 mA).

#### 2.2.1.4 Touch screen stylus pen

The touch screen stylus pen is easily accessible on the right rear of the 712x and 7140 Mobile Panel housing. The stylus pen is not attached to the Mobile Panel 715x device.

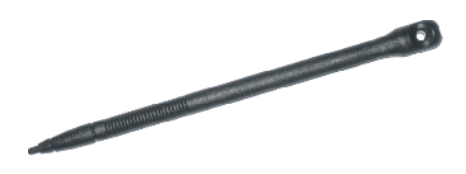

#### 2.2.2 Enabling control devices (enabling devices)

The Mobile Panel can be equipped with two variants of enabling devices.

One variant has an enable switch located centrally on the back of the MP712x and MP7140 and on the side of the MP715x. This enabling device requires external evaluation electronics.

The variant with 2 enable switches is only available on the MP715x. The 2 enabling switches are located on the left and right sides of the Mobile Panel. This enabling device is equipped with internal evaluation electronics.

Both enabling devices allow for left- and right-handed operation. An enable switch consists of a three-position operating element. Significant features include the dual-circuit design, direct opening action per EN 60947-1 and direct opening action of the third switch position per EN 60947-5-8.

On a one- or two-button Mobile Panel 7151, the button can be read by the Control Center or a program using the Automation Device Interface (ADI library) for testing purposes.

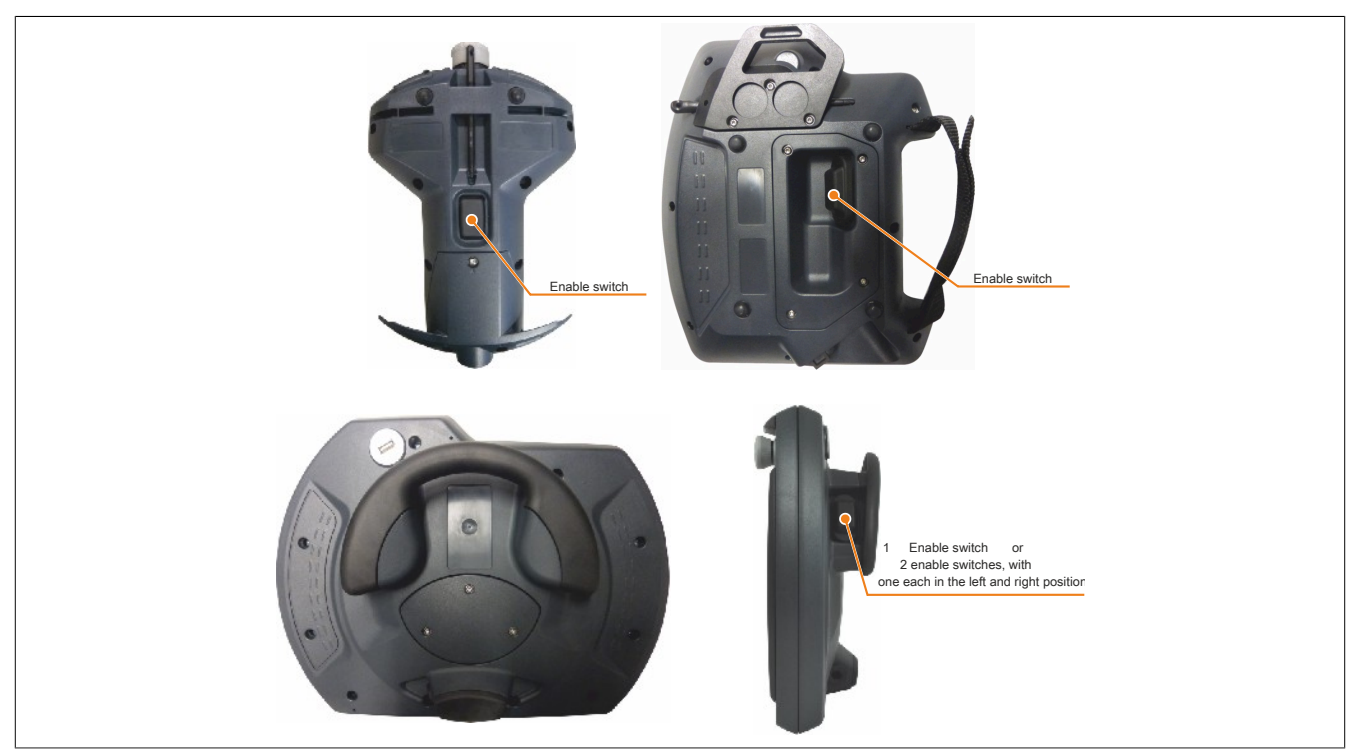

Figure 2: Enabling control device

# Warning!

The enabling control device must be tested periodically (every 6 months) by actuating it to the panic position. This test must be performed to determine whether the panic position is functional.

#### 2.2.2.1 Enabling control device with 2 enable switches

The Mobile Panel with two enable switches is equipped with internal evaluation electronics.

The enabling electronics filter out possible asynchronous output signals of the two-channel mechanical switching elements of the enabling device. As a result, both outputs of the enabling device are always synchronous.

If two enable switches are equipped, they are connected in parallel and have a similar effect on the overall safety circuits in the attachment cable. For the enabling function, it is sufficient to press one of the two buttons. Pressing both buttons simultaneously for more than 2 seconds causes the enabling signal on the output to be canceled when one of the two buttons is released. The enabling electronics also allow changing grip (from left to right or vice versa) between the enable switches without switching off the signal on the output. It is important to ensure that both enable switches are not pressed simultaneously for more than 2 seconds in order to allow changing grip.

#### 2.2.2.2 Functionality

The actuating element is composed of a rocker switch whose position is determined by electrical switches and passed on to the evaluation electronics.

The enable switch can have three different switch positions:

| Switch position | Function      | Enable switch  | Switching contact |
|-----------------|---------------|----------------|-------------------|
| 1               | Zero position | Not actuated   | Off (opened)      |
| 2               | Enable        | Actuated       | On (closed)       |
| 3               | Panic         | Fully actuated | Off (opened)      |

Table 3: Enable switch positions

Positions "Zero" and "Panic" must trigger a category 0 or 1 stop command.

#### Enable

Position "Enable" is the normal operating mode for the enable switch. In this position, it is possible to initiate an axis movement by subsequently pressing a direction key, for example.

When actuated, the enable switch moves from position "Zero" to position "Enable". When released, it returns to position "Zero".

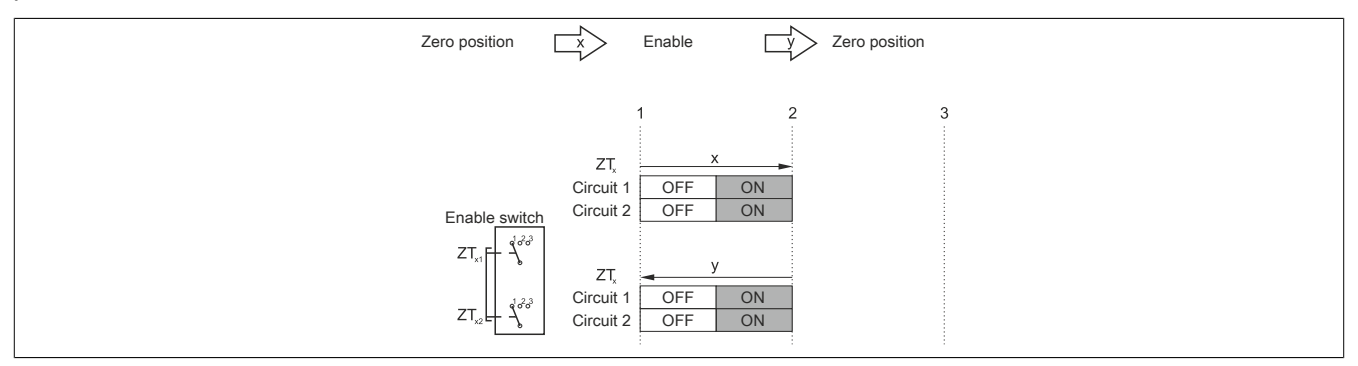

Figure 3: Contact travel diagram for normal actuation

#### Panic

If the enable switch is fully actuated (position "Enable" to position "Panic") and released, then the switch will return to position "Zero" by skipping over position "Enable".

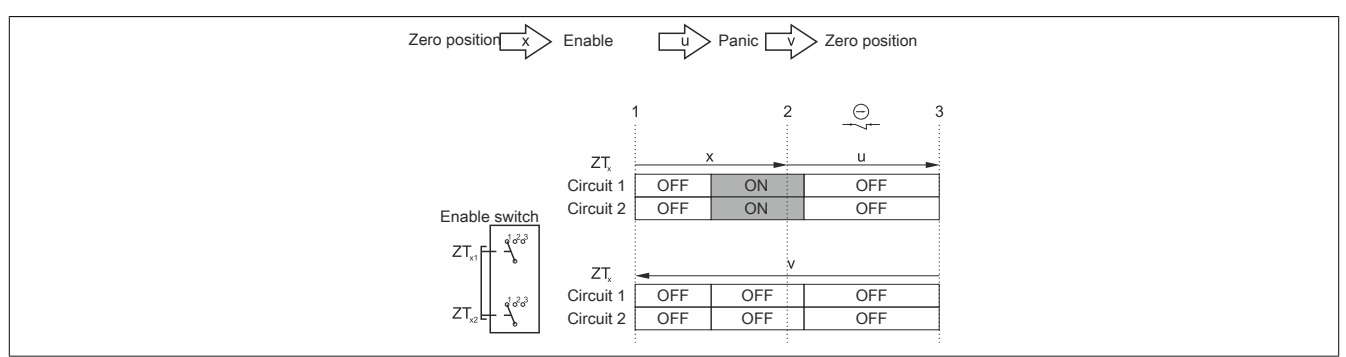

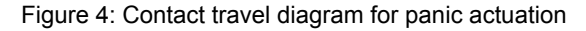

Category 4 PL e can be achieved per EN ISO 13849-1:2015 by implementing the enabling device with 2 circuits, suitable dynamic monitoring for short circuits and cross faults and ensuring the simultaneity of these circuits of the safety components.

Category 4 PL e means that a single fault is not permitted to lead to the loss of the safety function, and that a single fault shall be detected at or before the next demand upon the safety function (e.g. immediately when switching on or at the end of a machine cycle).

In accordance with EN 60204-1, the enabling device must be implemented such that at least stop category 0, 1 or 2 is initiated at position 1 ("off" function of switch, operating element not actuated) and position 3 ("off" function, operating element actuated to position "Panic").

To calculate the PL of the enabling safety function, the safety characteristics (PL and  $B_{10d}$  values) of the involved components must be included in the calculation. For details about calculating the PL for the entire safety function, see EN ISO 13849-1 (listed in chapter 5 "Standards and certifications" on page 140).

#### Device with 1 enable switch

Category 4 PL e can be achieved per EN ISO 13849-1:2015 by implementing the enabling device with 2 circuits, suitable dynamic monitoring for short circuits and cross faults and ensuring the simultaneity of these circuits while taking into account the actuation cycles with regard to the  $B_{10d}$  value of the safety components.

Simultaneity monitoring by an external monitoring device is required since otherwise an accumulation of undetected faults could occur that would lead to a loss of the safety function.

#### Device with 2 enable switches

The internal monitoring device cyclically tests the enabling electronics for short circuits and cross faults. In this self-test, the enable signal is removed for the duration of the test pulse (max. 1 ms). Interferences in the enabling electronics are detected and cause the enable signal to be canceled on the output.

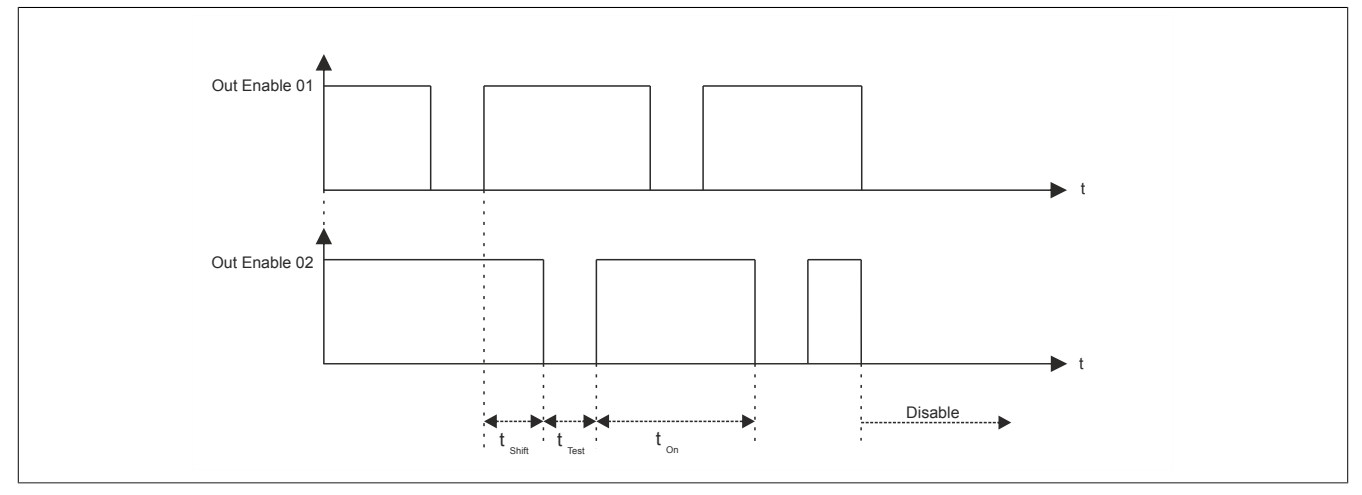

Figure 5: Enabling electronics - Testing for short circuits and cross faults

No external simultaneity monitor is required. It is recommended for detecting errors in the wiring, however.

#### 2.2.2.3 Reasonably foreseeable misuse of the enable switch

*Reasonably foreseeable misuse* refers to the unauthorized use of other materials to hold the enable switch in the enable position. Reasonably foreseeable misuse must be prevented by appropriate corrective measures.

The following measures are therefore recommended for stopping the machine during manual operation:

#### Device with 1 enable switch

- Querying the enable switch when switching on the machine/system and when switching from automatic to manual operating mode (the enable switch is not permitted to be in the enable position).
- The enable switch must be released within a defined time frame and then brought back to the enable position again. The length of this time frame can be chosen according to the task at hand.

#### Device with 2 enable switches

- If one of the enable switches is already pressed when switching on manual operation, the enabling signal at the output will not be enabled.
- If an enable switch is held down in the enabling position for more than 15 minutes during operation, the enabling signal is canceled. The enabling signal is canceled until the enable switch is released and pressed again.

# Warning!

- The enable switch is only suitable as a protective function if the person activating it is able to recognize danger to personnel early enough to immediately take appropriate action to prevent it! As an additional measure, reduced speed of the movement may be required. The permissible speed must be determined by a risk assessment.
- Using the enable switch by itself to issue commands that initiate dangerous states is not permitted. A second, deliberate start command is required for this (e.g. actuating a specific key on the handheld control device).
- The only person permitted in the danger zone is the person actuating the enable switch.
- See chapter "Standards and certifications" on page 140 for additional important information regarding the enabling device.

#### 2.2.3 Stop button

The stop button has a dual-circuit design with normally closed contacts.

The gray stop button on the Mobile Panel satisfies the requirements of EN ISO 13850. It must be able to trigger a category 0 or category 1 stop in accordance with the risk assessment of the machine (see EN 60204-1). The wiring of the direct opening action switching contacts must satisfy the category (per EN ISO 13849-1) determined during the machine's risk analysis (per EN ISO 12100:2010).

The gray stop button meets all mechanical requirements of EN ISO 13850 and differs only in the color of the emergency stop switches.

# Warning!

- Handheld control devices with a gray stop button that are not connected to a machine should also be stored separately. This is to prevent confusion with functional equipment in emergencies.
- Resetting the stop device is not permitted to result in an uncontrolled restart.
- The stop button is not a substitute for safety equipment.
- The stop button on the handheld control device is not a substitute for an emergency stop switch directly on the machine.
- Certain mechanical faults in the stop button can only be detected when the button is actuated. In the event of severe impact to the device (e.g. the device is dropped), the stop button must be inspected to ensure functionality. In addition, the stop button must be tested cyclically (every 6 months) by actuation.
- See section "Standards and certifications" on page 140 for additional important information about the stop button.

#### 2.2.4 Handwheel

If the Mobile Panel is equipped with a handwheel, then it will be evaluated by software and can be transfered to the controller in VNC mode via the RFB extension.

400 pulses are counted per revolution. A clockwise rotation of the handwheel increments, a counterclockwise rotation decrements the counter value 0 to 4294967295 (32-bit value).

Key features:

- 4 pulses/notching
- 100 notchings/revolution

# Information:

- It is not possible to reset the handwheel value.
- If the Mobile Panel falls to the floor, the mechanical position of the rotary knob must be checked. If necessary, the control knob can be reattached by pushing it into place from the top.

#### 2.2.5 Illuminated pushbutton

If the Mobile Panel is equipped with an illuminated pushbutton, then it can be evaluated using software. On the Mobile Panel 7151, the button or LED can be read or enabled by the Control Center or a program using the Automation Device Interface (ADI library). On the Mobile Panel 7120, 7121, 7140 and 7150, the button or LED can be transferred to the controller or switched via the RFB extension in VNC mode (for the hardware numbers of the button and LED, see "Key and LED configuration" on page 83).

#### 2.2.6 Key switch

The Mobile Panel is equipped with a key switch that is evaluated using software. This can be read out on a Mobile Panel 7151, with a program using the Automation Device Interface (ADI library).

On the Mobile Panel 7120, 7121, 7140 and 7150, the switch can be transferred to the controller via the RFB extension in VNC mode (for the hardware numbers of switch positions, see 3.7 "Key and LED configuration").

The key switch has 3 positions, each of which clicks into place. The key can be removed in any of these 3 switch positions. 2 identical keys are included in the content of delivery.

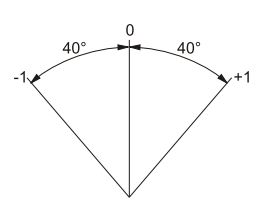

Rotation angle of the key switch

#### 2.2.7 Membrane keypad

#### 2.2.7.1 Mobile Panel 7120

How keys/LEDs are assigned depends on how they will be used by the customer.

All keys are preconfigured when delivered.

### Information:

Keys Super L and Super R correspond to the *left* and *right Windows* keys, respectively; key *Menu* corresponds to the Windows *Apps* key.

The states of the keys or LEDs can be transferred to the controller or switched by the controller via the RFB extension in VNC mode.

# Information:

The Mobile Panel does not support fast blinking. Configuring fast blinking on a control page will be handled as slow blinking on the device.

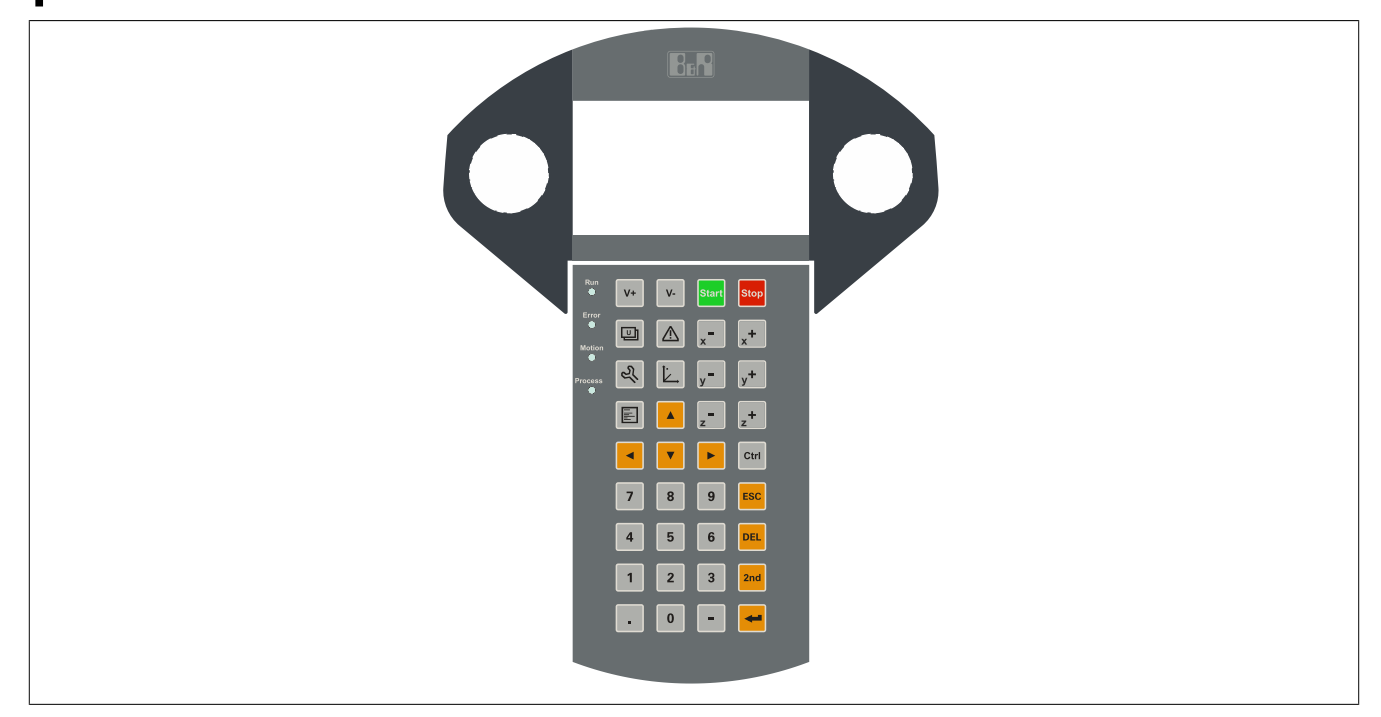

Figure 6: MP7120 - Membrane keypad

#### 2.2.7.1.1 Keys/LEDs

| Icon      | Possible use         | Factory key configuration |
|-----------|----------------------|---------------------------|
| V+        | Speed +              | PAGE UP                   |
| <b>V-</b> | Speed -              | PAGE DOWN                 |
| Start     | Start                | Super L                   |
| Stop      | Stop                 | Pause                     |
|           | Application screen 1 | F9                        |
|           | Alarm screen         | F10                       |

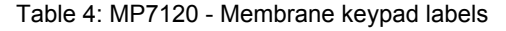

| Icon           | Possible use       | Factory key configuration |
|----------------|--------------------|---------------------------|
| ×              | F1                 | F1                        |
| x <sup>+</sup> | F2                 | F2                        |
| 2              | Customer settings  | Super R                   |
| È.             | Positioning screen | F12                       |
| y <b>-</b>     | F3                 | F3                        |
| y+             | F4                 | F4                        |
|                | Service page       | Menu                      |
| z              | F5                 | F5                        |
| z <sup>+</sup> | F6                 | F6                        |
|                | Up arrow           | CURSOR UP                 |
|                | Left               | CURSOR LEFT               |
| ▼              | Down arrow         | CURSOR DOWN               |
|                | Right              | CURSOR RIGHT              |
| Ctrl           | Ctrl               | CTRL RIGHT                |
| 0              | Number 0           | 0                         |
| 1              | Number 1           | 1                         |
| 2              | Number 2           | 2                         |
| 3              | Number 3           | 3                         |
| 4              | Number 4           | 4                         |
| 5              | Number 5           | 5                         |
| 6              | Number 6           | 6                         |
| 7              | Number 7           | 7                         |
| 8              | Number 8           | 8                         |
| 9              | Number 9           | 9                         |

Table 4: MP7120 - Membrane keypad labels

| Icon    | Possible use                                 | Factory key configuration |
|---------|----------------------------------------------|---------------------------|
|         | Comma                                        |                           |
| -       | Jog key                                      | -                         |
| ESC     | Cancel                                       | ESC                       |
| DEL     | DEL                                          | DEL                       |
| 2nd     | 2. Plane                                     | LEFT SHIFT                |
|         | ENTER                                        | RETURN                    |
| Run 🌒   | Application running                          |                           |
| Error 🕒 | Error in application                         |                           |
| Motion  | Robot controller ready                       |                           |
| Process | Process controller ready (cell/system ready) |                           |

Table 4: MP7120 - Membrane keypad labels

#### 2.2.7.2 Mobile Panel 7121

How keys/LEDs are assigned depends on how they will be used by the customer.

All keys are preconfigured when delivered.

### Information:

Keys Super L and Super R correspond to the *left* and *right Windows* keys, respectively; key *Menu* corresponds to the Windows *Apps* key.

The states of the keys or LEDs can be transferred to the controller or switched by the controller via the RFB extension in VNC mode.

# Information:

The Mobile Panel does not support fast blinking. Configuring fast blinking on a control page will be handled as slow blinking on the device.

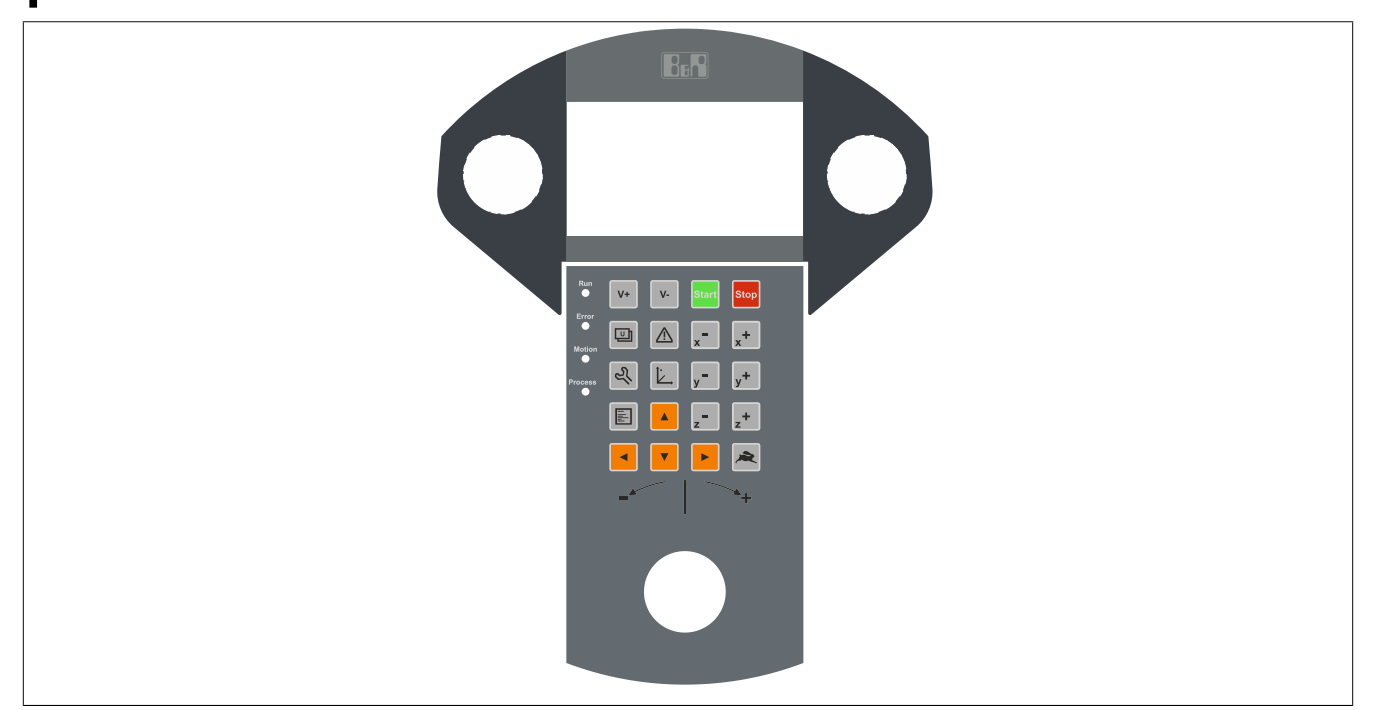

Figure 7: MP7121 - Membrane keypad

#### 2.2.7.2.1 Keys/LEDs

| Icon      | Possible use         | Factory key configuration |
|-----------|----------------------|---------------------------|
| V+        | Speed +              | PAGE UP                   |
| <b>V-</b> | Speed -              | PAGE DOWN                 |
| Start     | Start                | Super L                   |
| Stop      | Stop                 | Pause                     |
|           | Application screen 1 | F9                        |
|           | Alarm screen         | F10                       |
| ×         | F1                   | F1                        |

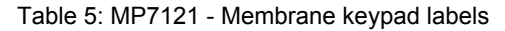

|                                              | Factory key configuration                                                                                                    |
|----------------------------------------------|----------------------------------------------------------------------------------------------------|
| F2                                           | F2                                                                                                    |
| Customer settings                            | Super R                                                                                                    |
| F12                                          | F12                                                                                                    |
| F3                                           | F3                                                                                                    |
| F4                                           | F4                                                                                                    |
| Service page                                 | Menu                                                                                                    |
| F5                                           | F5                                                                                                    |
| F6                                           | F6                                                                                                    |
| Up arrow                                     | CURSOR UP                                                                                                    |
| Left                                         | CURSOR LEFT                                                                                                    |
| Down arrow                                   | CURSOR DOWN                                                                                                    |
| Right                                        | CURSOR RIGHT                                                                                                    |
| Ctrl                                         | CTRL RIGHT                                                                                                    |
| Application running                          |                                                                                                    |
| Error in application                         |                                                                                                    |
| Robot controller ready                       |                                                                                                    |
| Process controller ready (cell/system ready) |                                                                                                    |
|                                              | F2         Customer settings         F12         F3         F3         F4         Service page         F5         F6         Up arrow         Left         Down arrow         Right         Ctrl         Application running         Error in application         Robot controller ready         Process controller ready (cell/system ready) |

Table 5: MP7121 - Membrane keypad labels

#### 2.2.7.3 Mobile Panel 7140

How keys/LEDs are assigned depends on how they will be used by the customer.

All keys are preconfigured when delivered.

Preconfigured keys can be used in web mode for mapp View keyboard events.

#### Information:

Keys Super L and Super R correspond to the *left* and *right Windows* keys, respectively; key *Menu* corresponds to the Windows *Apps* key.

The states of the keys or LEDs can be transferred to the controller or switched by the controller via the RFB extension in VNC mode.

#### Information:

The Mobile Panel does not support fast blinking. Configuring fast blinking on a control page will be handled as slow blinking on the device.

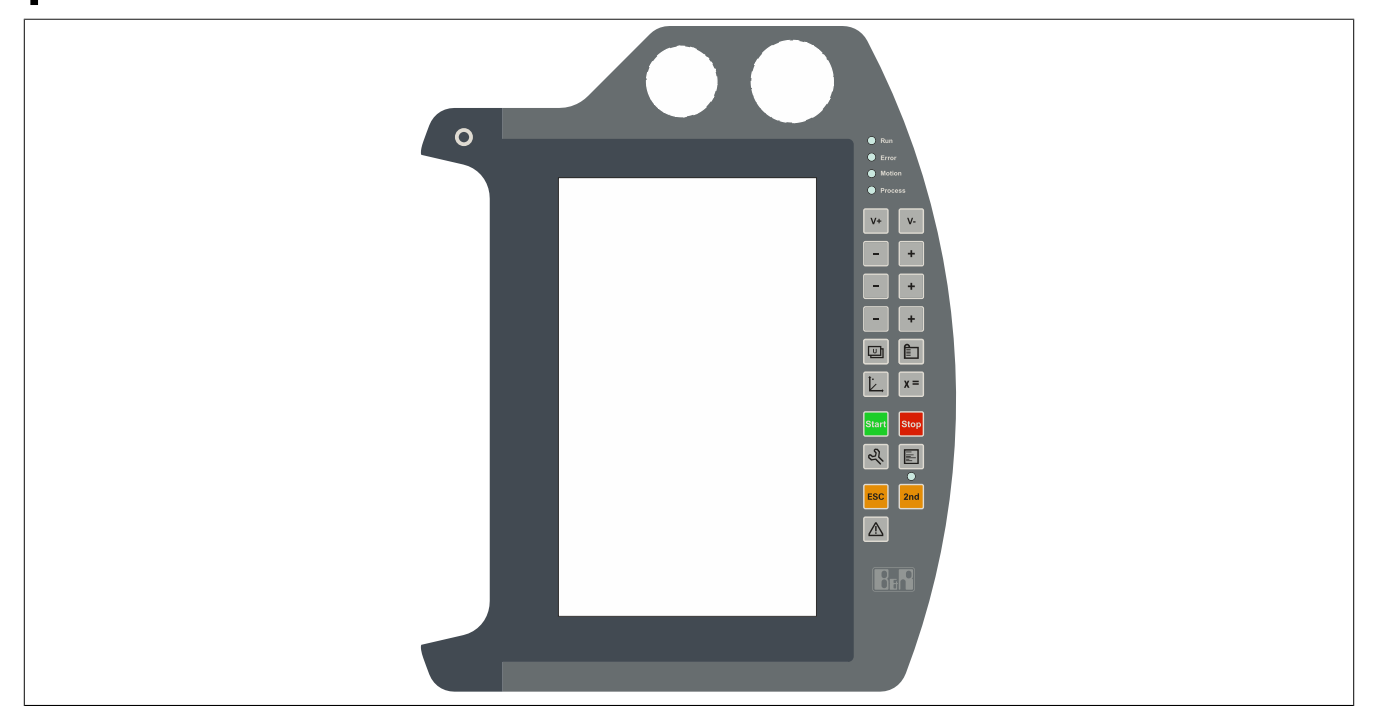

Figure 8: MP7140 - Membrane keypad

#### 2.2.7.3.1 Keys/LEDs

| Icon | Possible use         | Factory key configuration |
|------|----------------------|---------------------------|
|      | Application screen 1 | F9                        |
| Ľ    | Customer settings    | Super R                   |
| x =  | Variable monitor     | Home                      |
|      | Project screen       | End                       |
|      | Service page         | Menu                      |
| È.   | Positioning screen   | F12                       |

Table 6: MP7140 - Membrane keypad labeling

| •       |                                              |                           |
|---------|----------------------------------------------|---------------------------|
| Icon    | Possible use                                 | Factory key configuration |
|         | Alarm screen                                 | F10                       |
| Start   | Start                                        | Super L                   |
| Stop    | Stop                                         | Pause                     |
| -       | F1, F3, F5                                   | F1, F3, F5                |
| +       | F2, F4, F6                                   | F2, F4, F6                |
| 2nd     | 2. Plane                                     | LEFT SHIFT                |
| ESC     | Cancel                                       | ESC                       |
| V-      | Speed -                                      | PAGE DOWN                 |
| V+      | Speed +                                      | PAGE UP                   |
| Ο       | Ctrl                                         | LEFT CTRL                 |
| Run     | Application running                          |                           |
| Error   | Error in application                         |                           |
| Motion  | Robot controller ready                       |                           |
| Process | Process controller ready (cell/system ready) |                           |

Table 6: MP7140 - Membrane keypad labeling

#### 2.2.7.4 Mobile Panel 7150

How keys/LEDs are assigned depends on how they will be used by the customer.

All keys are preconfigured when delivered.

Preconfigured keys can be used in web mode for mapp View keyboard events.

#### Information:

Keys Super L and Super R correspond to the *left* and *right Windows* keys, respectively; key *Menu* corresponds to the Windows *Apps* key.

The states of the keys or LEDs can be transferred to the controller or switched by the controller via the RFB extension in VNC mode.

#### Information:

The Mobile Panel does not support fast blinking. Configuring fast blinking on a control page will be handled as slow blinking on the device.

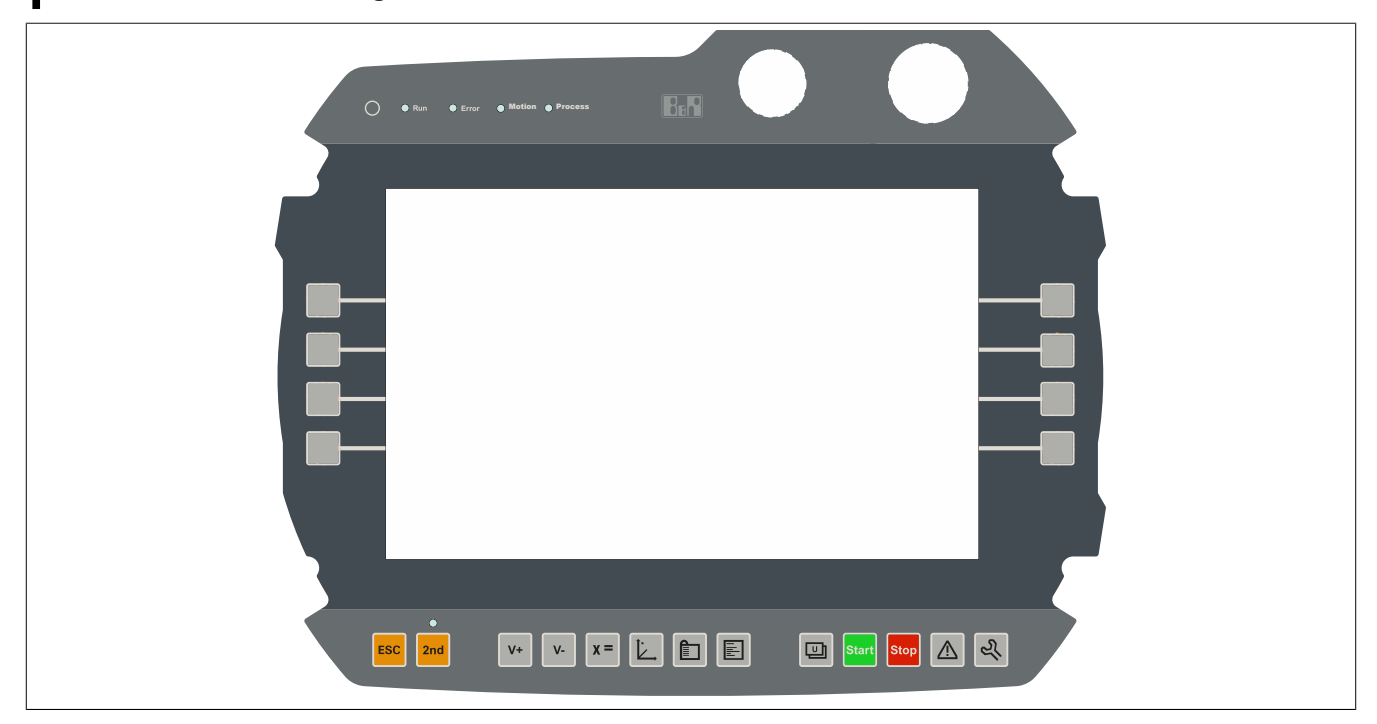

Figure 9: MP7150 - Membrane keypad

#### 2.2.7.4.1 Keys/LEDs

| Icon      | Possible use         | Factory key configuration |
|-----------|----------------------|---------------------------|
|           | Application screen 1 | F9                        |
| Ľ         | Customer settings    | Super R                   |
| x =       | Variable monitor     | Home                      |
|           | Project screen       | End                       |
|           | Service page         | Menu                      |
| <u>ال</u> | Positioning screen   | F12                       |

Table 7: MP7150 - Membrane keypad labeling

| Icon       | Possible use                                 | Factory key configuration |
|------------|----------------------------------------------|---------------------------|
|            | Alarm screen                                 | F10                       |
| Start      | Start                                        | Super L                   |
| Stop       | Stop                                         | Pause                     |
| 2nd        | 2. Plane                                     | LEFT SHIFT                |
| ESC        | Cancel                                       | ESC                       |
| <b>v</b> - | Speed -                                      | PAGE DOWN                 |
| V+         | Speed +                                      | PAGE UP                   |
| Ο          | Ctrl                                         | LEFT CTRL                 |
|            | F1 to F8                                     | F1 to F8                  |
| Run 🗖      | Application running                          |                           |
| Error      | Error in application                         |                           |
| Motion     | Robot controller ready                       |                           |
| Process    | Process controller ready (cell/system ready) |                           |

Table 7: MP7150 - Membrane keypad labeling

#### 2.2.7.5 Mobile Panel 7151

How keys/LEDs are assigned depends on how they will be used by the customer.

Nearly all keys are preconfigured when delivered. The key configuration can be changed in a text file and transferred to the device using the ADI Control Center (included in Windows, see "MP7151 key configuration" on page 86).

The states of the keys or LEDs can be read or switched by a program using the Automation Device Interface (ADI library).

# Information:

The MP7151 does not support fast blinking; the ADI library handles fast blinking the same as slow blinking.

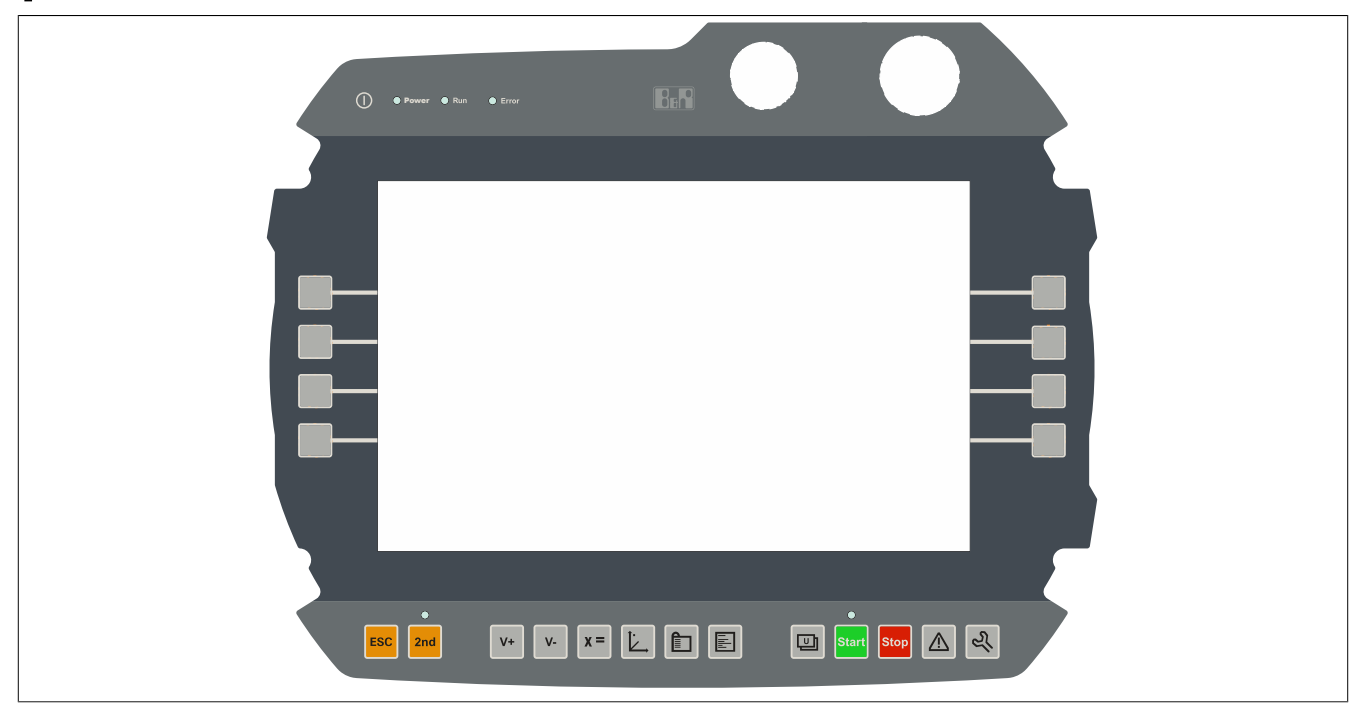

Figure 10: MP7151 - Membrane keypad

#### 2.2.7.5.1 Keys/LEDs

| Icon  | Possible use         | Factory key configuration |
|-------|----------------------|---------------------------|
|       | Application screen 1 | Not preset                |
| Ľ     | Customer settings    | Not preset                |
| x =   | Variable monitor     | Not preset                |
|       | Project screen       | Not preset                |
|       | Shortcut menu        | APPS                      |
| È.    | Positioning screen   | Not preset                |
|       | Alarm screen         | Not preset                |
| Start | Start                | Left Windows key          |

Table 8: MP7151 - Membrane keypad labeling

#### Technical data

| Icon                  | Possible use                                                  | Factory key configuration |
|-----------------------|---------------------------------------------------------------|---------------------------|
| Stop                  | Stop                                                          | Not preset                |
| 2nd                   | 2. Plane                                                      | LEFT SHIFT                |
| ESC                   | Cancel                                                        | ESC                       |
| V-                    | Speed -                                                       | PAGE DOWN                 |
| V+                    | Speed +                                                       | PAGE UP                   |
| Power<br>Run<br>Error | Device running<br>Application running<br>Error in application |                           |

Table 8: MP7151 - Membrane keypad labeling

# 2.3 Individual components

#### 2.3.1 Control devices

#### 2.3.1.1 5MP7120.034F-000

#### 2.3.1.1.1 General information

- 3.4" TFT WQVGA color display
- Single-touch (analog resistive)
- ARM Cortex A8 architecture 600 MHz
- 36 system keys
- Stop button
- 3-position enable switch
- Key switch

#### 2.3.1.1.2 Order data

| Order number      | Short description                                                                                                    |
|-------------------|----------------------------------------------------------------------------------------------------|
|                   | System units                                                                                                    |
| 5MP7120.034F-000  | Mobile Panel 7100 3.4" WQVGA TFT - 480 x 272 pixels - Sin-<br>gle-touch (analog resistive) - Cortex A8 processor - For VNC - |
|                   | 1x Ethernet 10/100, 1x USB 2.0 OTG mini - 1x key switch, 1x                                                                  |
|                   | pushbutton - 1x stop button - 1x enable switch - 36x system key,                                                             |
|                   | 4x LED                                                                                                    |
|                   | Required accessories                                                                                                    |
|                   | Attachment cables                                                                                                    |
| 5CAMPH.0018-40    | Attachment cable for MP7100 and MP7200 - Push-Pull circular connector - 1.8 m                                                |
| 5CAMPH.0050-40    | Attachment cable for MP7100 and MP7200 - Push-Pull circular                                                                  |
|                   | connector - 5 m                                                                                                    |
| 5CAMPH.0100-40    | Attachment cable for MP7100 and MP7200 - Push-Pull circular<br>connector - 10 m                                              |
| 5CAMPH.0150-40    | Attachment cable for MP7100 and MP7200 - Push-Pull circular<br>connector - 15 m                                              |
| 5CAMPH.0200-40    | Attachment cable for MP7100 and MP7200 - Push-Pull circular<br>connector - 20 m                                              |
|                   | Control cabinet cables                                                                                                    |
| 5CAMPC.0020-10    | Mobile Panel control cabinet cable - Push-Pull circular connector                                                            |
|                   | - Ethernet crossover - 2 m                                                                                                   |
| 5CAMPC.0020-11    | Mobile Panel control cabinet cable - Push-Pull circular connector                                                            |
|                   | - Ethernet straight-through - 2 m                                                                                            |
|                   | VNC Client                                                                                                    |
| 5SWVIS.VC52-ENG   | VNC client - English - For MP7120 and MP7121 - Installation                                                                  |
|                   | (without Recovery DVD) - Only available with a new device                                                                    |
|                   | Optional accessories                                                                                                    |
|                   | Accessories                                                                                                    |
| 4MPCBX.0000-00    | Mobile Panel connection box - For cables with push-pull circular<br>connectors                                               |
| 4MPCBX.0001-00    | Mobile Panel small connection box - For cables with push-pull                                                                |
|                   | circular connectors                                                                                                    |
| 5ACCWB20.0000-000 | Mobile Panel 7100 wall mount - For MP7120 and MP7121                                                                         |
| 5CAMPB.0050-10    | Mobile Panel box cable - With wire end sleeves - With connector<br>contacts - 5 m                                            |
| 5CAMPB.0100-10    | Mobile Panel box cable - With wire end sleeves - With connector<br>contacts - 10 m                                           |
#### 2.3.1.1.3 Components

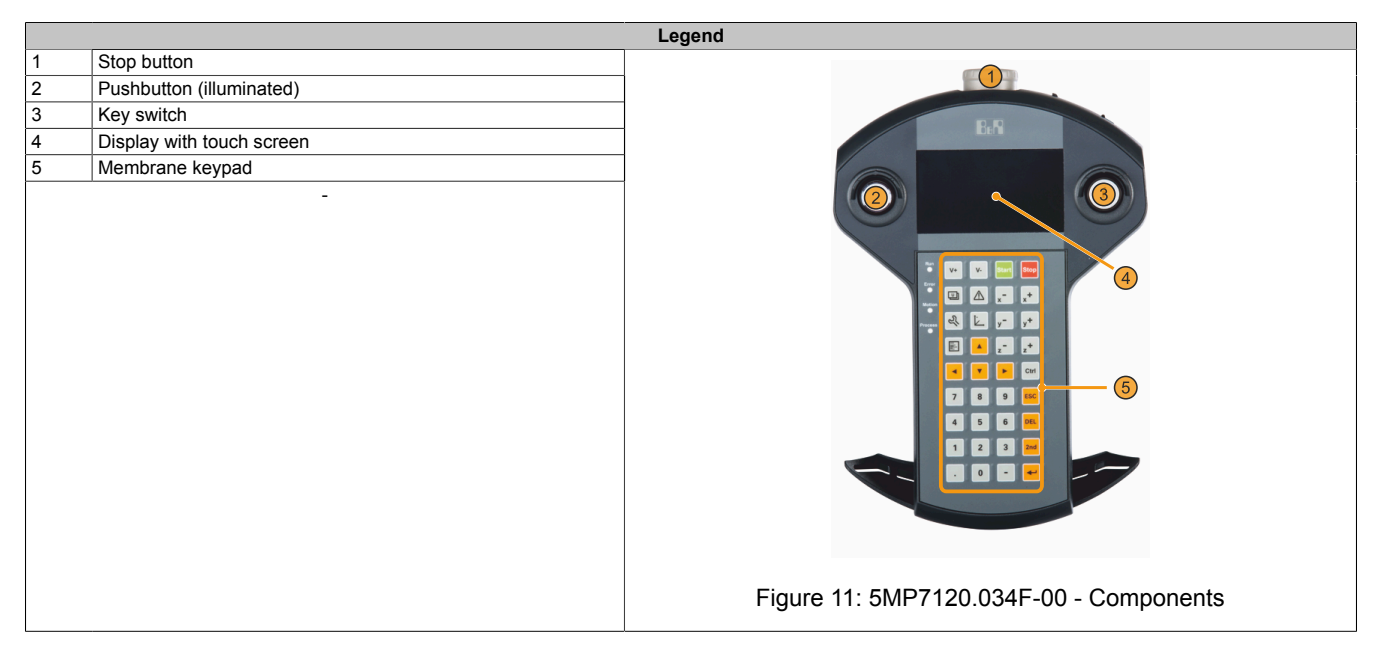

#### 2.3.1.1.4 Technical data

# Information:

| Order number              | 5MP7120.034F-000                                                          |
|---------------------------|---------------------------------------------------------------------------|
| General information       |                                                                           |
| Certifications            |                                                                           |
| CE                        | Yes                                                                       |
| UL                        | cULus E115267                                                             |
|                           | Industrial control equipment                                              |
| EAC                       | Yes                                                                       |
| КС                        | Yes                                                                       |
| Controller                |                                                                           |
| Processor                 |                                                                           |
| Туре                      | ARM Cortex-A8 architecture                                                |
| Clock frequency           | 600 MHz                                                                   |
| Flash                     | 256 MB                                                                    |
| Standard memory           |                                                                           |
| RAM                       | 128 MB LPDDR                                                              |
| Display                   |                                                                           |
| Туре                      | TFT color                                                                 |
| Diagonal                  | 3.4"                                                                      |
| Colors                    | 65535 colors <sup>1)</sup>                                                |
| Resolution                | WQVGA, 480 x 272 px                                                       |
| Contrast                  | 700:1                                                                     |
| Viewing angles            |                                                                           |
| Horizontal                | Direction R = 80° / Direction L = 80°                                     |
| Vertical                  | Direction U = $80^{\circ}$ / Direction D = $80^{\circ}$                   |
| Backlight                 |                                                                           |
| Brightness                | 400 cd/m <sup>2</sup>                                                     |
| Half-brightness time      | 50,000 h                                                                  |
| Touch screen              |                                                                           |
| Technology                | Analog, resistive                                                         |
| Interfaces                |                                                                           |
| USB                       |                                                                           |
| Quantity                  | 1                                                                         |
| Туре                      | Mini USB 2.0 OTG                                                          |
| Variant                   | Туре В                                                                    |
| Transfer rate             | Low speed (1.5 Mbit/s), full speed (12 Mbit/s) to high speed (480 Mbit/s) |
| Current-carrying capacity | 500 mA                                                                    |

#### Technical data

| Order number                      | EMD7420 024E 000                                              |
|-----------------------------------|---------------------------------------------------------------|
|                                   | JWF / 120.0341 -000                                           |
|                                   | 1 2)                                                          |
| Quantity                          |                                                               |
|                                   |                                                               |
|                                   | 10/ 10/ Wbit/e                                                |
|                                   |                                                               |
| Keys                              | 26 numeria kaya, auroar blaak                                 |
| System keys                       | So numeric keys, cursor block                                 |
| Illuminated pushbutton            | Yes (Ville)                                                   |
| Stop button                       | Yes (2 normally closed contacts)                              |
|                                   |                                                               |
|                                   | Yes                                                           |
| LEDs                              | 4                                                             |
| Operating system                  |                                                               |
| Edition                           | VNU Client                                                    |
| Architecture                      |                                                               |
|                                   | English                                                       |
| Preinstallation                   | Yes                                                           |
| Electrical properties             |                                                               |
| Nominal voltage 2)                | 24 VDC ±25% (integrated reverse polarity protection), SELV 3) |
| Inrush current                    | Max. 5.6 A (current limiting available)                       |
| Power consumption                 | 6 W (250 mA at 24 VDC)                                        |
| Max. interruption of power supply | ≤10 ms                                                        |
| Operating conditions              |                                                               |
| Drop height                       | 1 m to industrial floor                                       |
| Flame-retardant                   | UL 94 / V-0                                                   |
| Degree of protection per EN 60529 | IP65                                                          |
| Protection class                  | Class 3 per EN 61131-2 or EN 50178                            |
| Ambient conditions                |                                                               |
| Temperature                       |                                                               |
| Operation                         | 0 to 45°C                                                     |
| Storage                           | -20 to 70°C                                                   |
| Transport                         | -20 to 70°C                                                   |
| Relative humidity                 |                                                               |
| Operation                         | 5 to 95%, non-condensing                                      |
| Storage                           | 5 to 95%, non-condensing                                      |
| Transport                         | 5 to 95%, non-condensing                                      |
| Vibration                         |                                                               |
| Operation                         | 10 to 57 Hz: 0.15 mm amplitude / 9 to 150 Hz: 2 g             |
| Shock                             |                                                               |
| Operation                         | 25 g, 11 ms                                                   |
| Elevation                         |                                                               |
| Operation                         | Max. 2000 m                                                   |
| Mechanical properties             |                                                               |
| Housing                           |                                                               |
| Material                          | ABS/PC                                                        |
| Front                             |                                                               |
| Panel overlay                     |                                                               |
| Material                          | Polyester                                                     |
| Dimensions                        |                                                               |
| Width                             | 162 mm                                                        |
| Height                            | 238.4 mm (with stop button)                                   |
| Depth                             | 49 mm                                                         |
| Weight                            | Approx. 480 g                                                 |

The actual number of available colors depends on the graphics memory, configured graphics mode and graphics driver being used.

1) 2) 3) Connection via Mobile Panel cable.

IEC 61010-2-201 requirements must be observed.

#### 2.3.1.1.5 Temperature/Humidity diagram

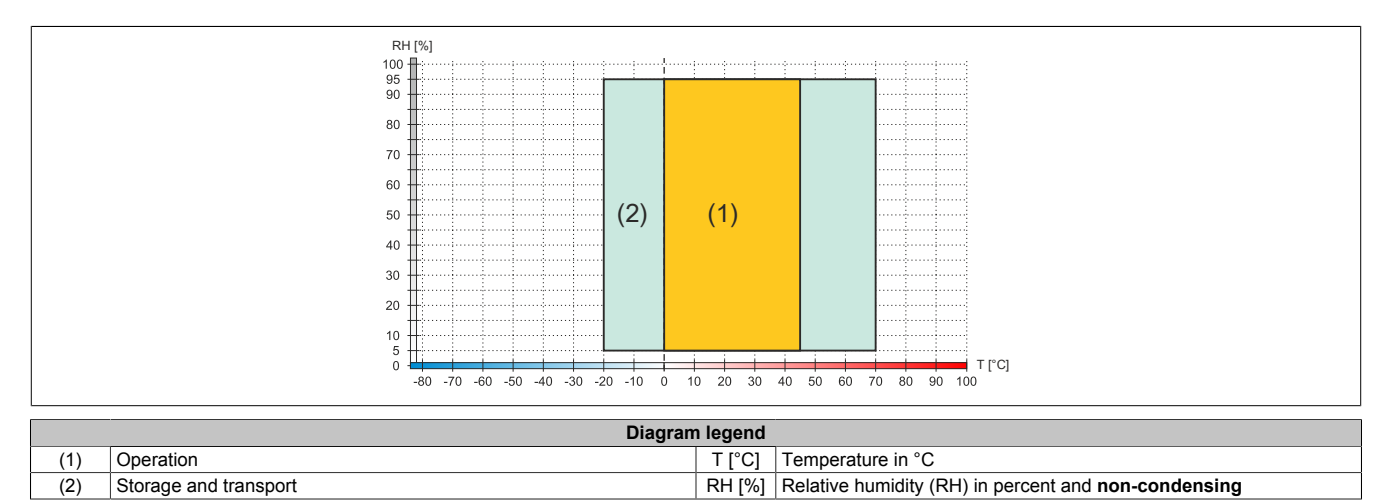

# 2.3.1.1.6 Dimensions

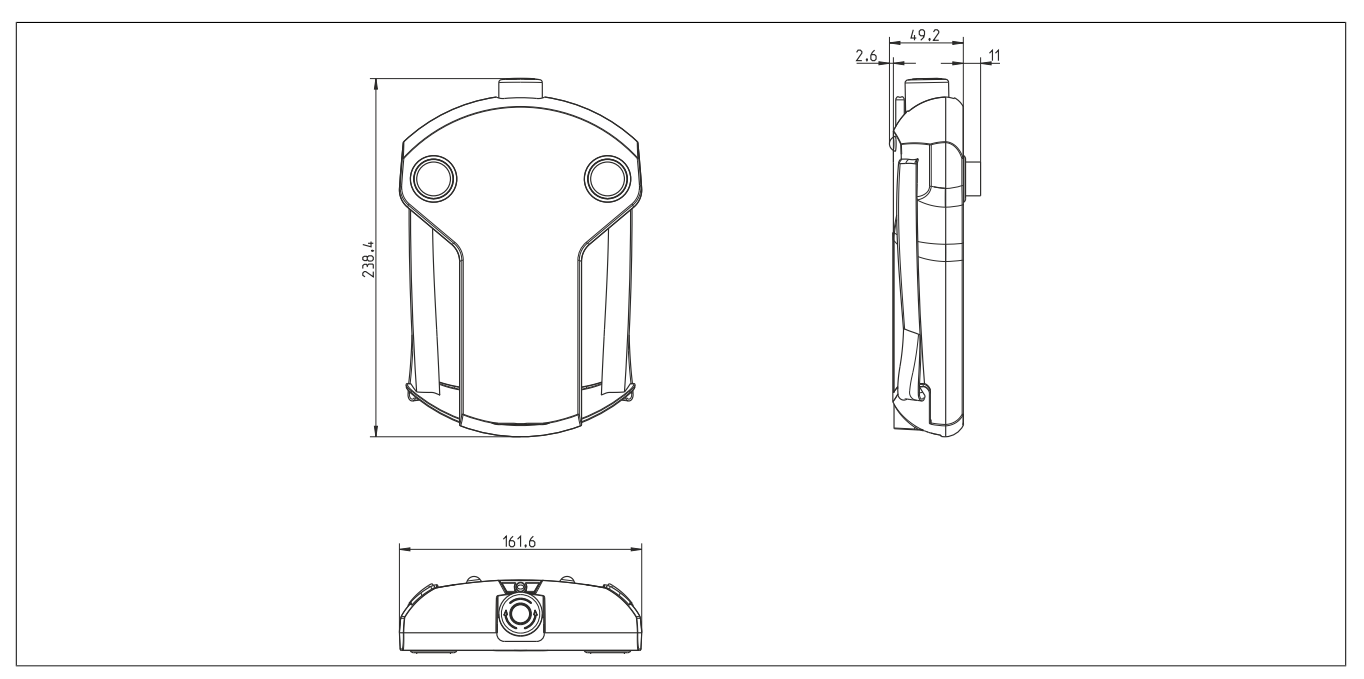

Figure 12: 5MP7120.034F-000 - Dimensions

# 2.3.1.2 5MP7121.034F-000

#### 2.3.1.2.1 General information

- 3.4" TFT WQVGA color display
- Single-touch (analog resistive)
- ARM Cortex A8 architecture 600 MHz
- 20 system keys
- Stop button
- 3-position enable switch
- Handwheel
- Key switch

#### 2.3.1.2.2 Order data

| Order number      | Short description                                                                                                    | Figure |
|-------------------|----------------------------------------------------------------------------------------------------|--------|
|                   | System units                                                                                                    |        |
| 5MP7121.034F-000  | Mobile Panel 7100 3.4" WQVGA TFT - 480 x 272 pixels - Sin-<br>gle-touch (analog resistive) - Cortex-A8 processor - For VNC -<br>1x Ethernet 10/100, 1x USB 2.0 OTG mini - 1x key switch, 1x<br>pushbutton - 1x stop button - 1x enable switch - 20x system keys,<br>4x LEDs - 1x handwheel |        |
|                   | Required accessories                                                                                                    |        |
|                   | Attachment cables                                                                                                    | 900    |
| 5CAMPH.0018-40    | Attachment cable for MP7100 and MP7200 - Push-Pull circular<br>connector - 1.8 m                                                                                                    |        |
| 5CAMPH.0050-40    | Attachment cable for MP7100 and MP7200 - Push-Pull circular connector - 5 m                                                                                                    |        |
| 5CAMPH.0100-40    | Attachment cable for MP7100 and MP7200 - Push-Pull circular<br>connector - 10 m                                                                                                    |        |
| 5CAMPH.0150-40    | Attachment cable for MP7100 and MP7200 - Push-Pull circular<br>connector - 15 m                                                                                                    |        |
| 5CAMPH.0200-40    | Attachment cable for MP7100 and MP7200 - Push-Pull circular<br>connector - 20 m                                                                                                    |        |
|                   | Control cabinet cables                                                                                                    |        |
| 5CAMPC.0020-10    | Mobile Panel control cabinet cable - Push-Pull circular connector<br>- Ethernet crossover - 2 m                                                                                                    |        |
| 5CAMPC.0020-11    | Mobile Panel control cabinet cable - Push-Pull circular connector<br>- Ethernet straight-through - 2 m                                                                                                    |        |
|                   | VNC Client                                                                                                    |        |
| 5SWVIS.VC52-ENG   | VNC client - English - For MP7120 and MP7121 - Installation<br>(without Recovery DVD) - Only available with a new device                                                                                                    |        |
|                   | Optional accessories                                                                                                    |        |
|                   | Accessories                                                                                                    |        |
| 4MPCBX.0000-00    | Mobile Panel connection box - For cables with push-pull circular connectors                                                                                                    |        |
| 4MPCBX.0001-00    | Mobile Panel small connection box - For cables with push-pull<br>circular connectors                                                                                                    |        |
| 5ACCWB20.0000-000 | Mobile Panel 7100 wall mount - For MP7120 and MP7121                                                                                                    |        |
| 5CAMPB.0050-10    | Mobile Panel box cable - With wire end sleeves - With connector<br>contacts - 5 m                                                                                                    |        |
| 5CAMPB.0100-10    | Mobile Panel box cable - With wire end sleeves - With connector contacts - 10 m                                                                                                    |        |

#### 2.3.1.2.3 Components

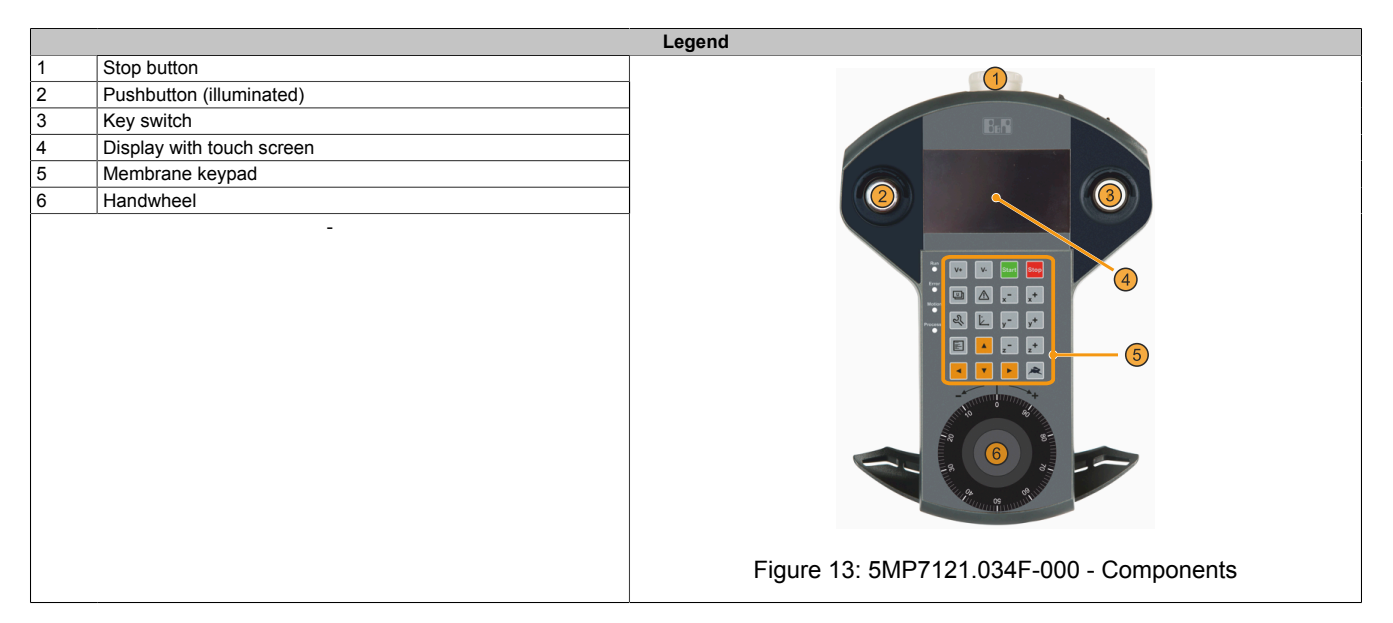

#### 2.3.1.2.4 Technical data

# Information:

| General information           Cetrifications         Yes           CE         CULUS ET15267           UL         Industrial control equipment           EAC         Yes           CAC         Yes           CAC         Yes           Controller         Yes           Processor         Yes           Clock frequency         ARM Cortex-A8 architecture           Clock frequency         600 MHz           Flash         256 MB           Standard memory         RAM           RAM         128 MB LPDDR           Display         TFT color           Diagonal         3.4"           Colors         65535 colors <sup>10</sup> Resolution         WCVGA. 480 x 272 px           Contrast         700:1           Vertical         Direction R = 80" / Direction L = 80"           Brightness         400 cdrm <sup>2</sup> Haft-brightness time         50.000 h           Totch screen         400 cdrm <sup>2</sup> Uss         Tander, resistive           Tuent-screen         1           Type         Analog, resistive           Uss         Tander Tape B           Quantity         1                                                                                                    | Order number              | 5MP7121.034F-000                                                          |
|----------------------------------------------------------------------------------------------------|---------------------------|---------------------------------------------------------------------------|
| CettificationsCENesULCULus E115267<br>Industrial control equipmentEACCULus E115267<br>Industrial control equipmentEACYesControllerYesProcessorARM Contex-A8 architectureClock frequency600 MHzElash266 MBStandard memory128 MB LPDDRRAM128 MB LPDDRDisplayTer colorColors65535 colors %Colors65535 colors %ResolutionWQVGA, 480 x 272 pxContrastTor 700:1VerticalDirection R = 80* / Direction L = 80°VerticalOlors for 0 for 0 f                                                                                                    | General information       |                                                                           |
| CE     Ves       UL     CULUS E115267       Industrial control equipment       EAC     Yes       KC     Yes       Controller     Yes       Processor     Yes       Clock frequency     ARM Cortex-A8 architecture       Clock frequency     000 MHz       Standard memory     128 MB LPDR       RAM     128 MB LPDR       Display     TFT color       Diagonal     3.4"       Colors     65535 colors <sup>1)</sup> Contrast     00.1       Vertical     Direction R = 80" / Direction L = 80"       Horizontal     Olored meters       Vertical     Direction I = 80" / Direction L = 80"       Backlight     Standard, resistive       Half-brightness time     50,000 h       Touch screen     50,000 h       Technology     Analog, resistive       Interfaces     USB       USB     USB 2.0 CTG       Quantity     1       Type B     Tansfer rate       Quantity     1 <sup>3</sup> Variant     Key B       Tansfer rate     10/100 Mbit/s                                                                                                    | Certifications            |                                                                           |
| UL         cUL ListPice Control           EAC         Yes           Controller         Yes           Processor         ARM Cortex-A8 architecture           Clock frequency         600 MHz           Flash         256 MB           Standard memory         128 MB LPDDR           RAM         128 MB LPDDR           Display         0           Type         3.4"           Colors S         65535 colors 1           Colors A         3.4"           Colors A         700:1           Viewing angles         0           Horizontal         000 Cm <sup>2</sup> Vertical         Direction R = 80" / Direction L = 80"           Vertical         0.000 h           Backlight         1           Technology         400 cdm <sup>2</sup> Latifizere         1           Quantity         1           Type B         1           Transfer rate         Low speed (15 Mbit/s), fuil speed (480 Mbit/s)           Cuantity         1           Quantity         1.2"           Transfer rate         Low speed (15 Mbit/s), fuil speed (480 Mbit/s)           Cuantity         1.2"           Variant         <                                                                                                    | CE                        | Yes                                                                       |
| Industrial control equipment           EAC         Yes           Controller         Yes           Processor            Type         ARM Cortex-As architecture           Clock frequency         600 MHz           Flash         256 MB           Standard memory            RAM         128 MB LPDDR           Display         TFT color           Diagonal         3.4"           Colors         66535 colors <sup>10</sup> Resolution         WQVGA, 480 x 272 px           Colors         0.000 MHz           Resolution         WQVGA, 480 x 272 px           Colors         0.000 MHz           Horizontal         Direction R = 80" / Direction L = 80"           Vexing angles         0.000 MHz           Horizontal         Direction R = 80" / Direction D = 80"           Backlight         1           Touch screen         50,000 h           Quantity         1           Type B         1           Type B         1           Type B         Cores (1.5 Mbit/s), full speed (420 Mbit/s)           Quantity         1           Type B         Low speed (1.5 Mbit/s), full speed (420 Mbit/s)                                                                                                    | UL                        | cULus E115267                                                             |
| EAC         Yes           Controller         Yes           Processor         ARM Cortex-A8 architecture           Clock frequency         600 MHz           Flash         256 MB           Standard memory         RAM           RAM         128 MB LPDDR           Display         0           Type         65535 colors "           Resolution         700:1           Colors         65535 colors "           Resolution         WQVGA, 480 x 272 px           Contrast         700:1           Viewing angles         10           Horizontal         Direction R = 80" / Direction L = 80°           Vertical         Direction R = 80" / Direction D = 80"           Backlight         1           Brightness         400 cd/m³           Half-brightness time         50,000 h           Touch screen         1           Touch screen         1           Quantity         1           Type         Mini USB 2.0 OTG           Variant         Low speed (1.5 Mbit/s), full speed (12 Mbit/s) to high speed (480 Mbit/s)           Current-carrying capacity         Low speed (1.5 Mbit/s), full speed (12 Mbit/s) to high speed (480 Mbit/s)           Current-carrying capacity </td <td></td> <td>Industrial control equipment</td>                                                                                                    |                           | Industrial control equipment                                              |
| KC         Yes           Controller            Processor         ARM Cottex-A8 architecture           Clock frequency         600 MHz           Elash         256 MB           Standard memory         600 MHz           RAM         128 MB LPDDR           Display            TFT color         Display           Colors         6555 colors <sup>10</sup> Resolution         3.4°           Colors         6605 SS colors <sup>10</sup> Resolution         WQVGA, 480 x 272 px           Contrast         700.1           Vertical         Direction R = 80° / Direction L = 80°           Vertical         Direction V = 80° / Direction D = 80°           Backlight            Flayhiness time         400 cd/m <sup>3</sup> Haif-brightness time         50.000 h           Touch screen            Quantity         1           Type B         1           Transfer rate         Low speed (15 Mbit/s), full speed (12 Mbit/s) to high speed (480 Mbit/s)           Current-carrying capacity         Low speed (15 Mbit/s), full speed (12 Mbit/s) to high speed (480 Mbit/s)           Current-carrying capacity         10/100 Mbit/s                                                                                                    | EAC                       | Yes                                                                       |
| Controller           Processor           Type         ARM Cortex-A8 architecture           Clock frequency         600 MHz           Elash         256 MB           Standard memory         128 MB LPDDR           RAM         128 MB LPDDR           Display         128 MB LPDDR           Type         TFT color           Diagonal         3.4"           Colors         6535 colors ''           Resolution         WQVGA, 480 x 272 px           Contrast         700:1           Viewing angles         1           Horizontal         Direction L = 80"           Vertical         Direction L = 80" / Direction L = 80"           Brightness         400 cd/m"           Half-brightness time         50,000 h           Touch screen         1           Technology         Analog, resistive           Interfaces         1           USB         1           Quantity         1           Type B         Low speed (1.5 Mbit/s), full speed (480 Mbit/s)           Current-carrying capacity         Elow speed (1.5 Mbit/s), full speed (480 Mbit/s)           Current-carrying capacity         500 mA           Ethernet         1°                                                                                                    | КС                        | Yes                                                                       |
| Processor         ARM Cortex-A8 architecture           Type         ARM Cortex-A8 architecture           Clock frequency         600 MHz           Flash         256 MB           Standard memory         256 MB           RAM         128 MB LPDDR           Display         128 MB LPDDR           Display         767 Color           Diagonal         3.4"           Colors         65535 colors ")           Resolution         WQVGA, 480 x 272 px           Contrast         700.1           Viewing angles                                                                                                    | Controller                |                                                                           |
| Type         ARN Cortex-A8 architecture           Clock frequency         600 MHz           Flash         256 MB           Standard memory         128 MB LPDDR           Display         128 MB LPDDR           Display         17FT color           Diagonal         3.4"           Colors         65535 colors <sup>1)</sup> Colors         65535 colors <sup>1)</sup> Colors         65535 colors <sup>1)</sup> Colors         700:1           Viewing angles         700:1           Viewing angles         700:1           Viewing angles         700:1           Vierical         Direction R = 80" / Direction L = 80"           Vierical         Direction W = 80" / Direction D = 80"           Backlight         1           Brightness         400 cd/m"           Half-brightness time         50,000 h           Touch screen         1           Type         Analog, resistive           Intertaces         1           USB         1           Quantity         1           Type B         Low speed (12 Mbit/s) to high speed (480 Mbit/s)           Current-carrying capacity         Low speed (12 Mbit/s) to high speed (480 Mbit/s) <tr< td=""><td>Processor</td><td></td></tr<>                                                                                                    | Processor                 |                                                                           |
| Clock frequency         600 MHz           Flash         256 MB           Standard memory            RAM         128 MB LPDDR           Display            Type         TFT color           Diagonal         3.4"           Colors         65535 colors <sup>1)</sup> Resolution         WQVGA, 480 x 272 px           Contrast         700:1           Verge angles            Horizontal         Direction L = 80° / Direction L = 80°           Vertical         Direction U = 80° / Direction L = 80°           Backlight            Brightness         4000 cd/m²           Half-brightness time         50,000 h           Technology         Analog, resistive           Mather            Quantity         1           Type         Mini USB 2.0 OTG           Variant         Type B           Transfer rate         Low speed (12 Mbit/s), full speed (480 Mbit/s)           Current-carrying capacity         Low speed (12 Mbit/s) to high speed (480 Mbit/s)           Variant         1 <sup>2</sup> Variant         1 <sup>2</sup> Variant         1 <sup>2</sup> Quantity         1 <sup>2</sup> </td <td>Туре</td> <td>ARM Cortex-A8 architecture</td>                                                                                                    | Туре                      | ARM Cortex-A8 architecture                                                |
| Flash         256 MB           Standard memory                                                                                                    | Clock frequency           | 600 MHz                                                                   |
| Standard memory         Image: Constraint of the second second secon        | Flash                     | 256 MB                                                                    |
| RAM         128 MB LPDDR           Display                                                                                                    | Standard memory           |                                                                           |
| Display         It FT color           Type         TFT color           Diagonal         3.4"           Colors         65535 colors <sup>1)</sup> Resolution         WQVGA, 480 x 272 px           Contrast         700:1           Viewing angles         1           Horizontal         Direction R = 80° / Direction L = 80°           Vertical         Direction U = 80° / Direction D = 80°           Backlight         1           Brightness         4400 cd/m²           Half-brightness time         50,000 h           Touch screen         1           Technology         Analog, resistive           Interfaces         1           USB         1           Quantity         1           Type It carser         Type B           Transfer rate         Low speed (1.5 Mbit/s), full speed (12 Mbit/s) to high speed (480 Mbit/s)           Current-carrying capacity         500 mA           Ethernet         1           Quantity         1 <sup>20</sup> Variant         1 <sup>20</sup> Transfer rate         Low speed (1.5 Mbit/s), full speed (12 Mbit/s) to high speed (480 Mbit/s)           Current-carrying capacity         500 mA                                                                                                    | RAM                       | 128 MB LPDDR                                                              |
| Type         TFT color           Diagonal         3.4"           Colors         3.4"           Colors         65355 colors ")           Resolution         WQVGA, 480 x 272 px           Contrast         700:1           Viewing angles         700:1           Horizontal         Direction R = 80" / Direction L = 80"           Vertical         Direction Q = 80" / Direction D = 80"           Backlight         1           Brightness         400 cd/m <sup>2</sup> Half-brightness time         50,000 h           Touch screen         50,000 h           Technology         Analog, resistive           Quantity         1           Type         USB           Quantity         1           Transfer rate         Low speed (15 Mbit/s), full speed (12 Mbit/s) to high speed (480 Mbit/s)           Current-carrying capacity         500 mA           Ethernet         1           Quantity         1 <sup>2</sup> Variant         1 <sup>2</sup> Yariant         1 <sup>2</sup>                                                                                                    | Display                   |                                                                           |
| Diagonal         3.4"           Colors         65535 colors <sup>1</sup> )           Resolution         WQVGA, 480 x 272 px           Contrast         700:1           Viewing angles         700:1           Horizontal         Direction R = 80° / Direction L = 80°           Vertical         Direction R = 80° / Direction D = 80°           Backlight         Backlight           Brightness         400 cd/m²           Half-brightness time         50,000 h           Tochnology         Analog, resistive           Interfaces         1           USB         1           Quantity         1           Transfer rate         Low speed (1.5 Mbit/s), full speed (12 Mbit/s) to high speed (480 Mbit/s)           Current-carrying capacity         500 mA           Ethernet         1           Quantity         1 2)           Variant         Tansfer rate           Quantity         1 2)           Variant         1 2)           Variant         1 2)           Variant         1 2)           Variant         1 2)           Variant         1 2)           Variant         1 2)                                                                                                    | Туре                      | TFT color                                                                 |
| Colors         65535 colors <sup>1)</sup> Resolution         WQVGA, 480 x 272 px           Contrast         700:1           Viewing angles         700:1           Horizontal         Direction R = 80° / Direction L = 80°           Vertical         Direction U = 80° / Direction D = 80°           Backlight         1           Brightness         400 cd/m²           Half-brightness time         50,000 h           Touch screen         1           Technology         Analog, resistive           Interfaces         1           Quantity         1           Type B         1           Transfer rate         Low speed (1.5 Mbit/s), full speed (12 Mbit/s) to high speed (480 Mbit/s)           Current-carrying capacity         500 mA           Ethernet         200           Quantity         1 <sup>2</sup> /           Variant         RJ45, shielded                                                                                                    | Diagonal                  | 3.4"                                                                      |
| Resolution         WQVGA, 480 x 272 px           Contrast         700:1           Viewing angles         700:1           Horizontal         Direction R = 80° / Direction L = 80°           Vertical         Direction U = 80° / Direction D = 80°           Backlight         1           Brightness         400 cd/m²           Half-brightness time         50,000 h           Touch screen         1           Technology         Analog, resistive           Interfaces         1           Quantity         1           Type         Mini USB 2.0 OTG           Variant         Low speed (1.5 Mbit/s), full speed (12 Mbit/s) to high speed (480 Mbit/s)           Current-carrying capacity         500 mA           Ethernet         1           Quantity         1°           Variant         1°           Variant         500 mA                                                                                                    | Colors                    | 65535 colors 1)                                                           |
| Contrast700:1Viewing anglesHorizontalDirection R = 80° / Direction L = 80°VerticalDirection U = 80° / Direction D = 80°BacklightBrightness400 cd/m²Half-brightness time50,000 hTouch screenTechnologyAnalog, resistiveInterfacesUSBQuantity1TypeMini USB 2.0 OTGVariantType BTransfer rateLow speed (12 Mbit/s), full speed (12 Mbit/s) to high speed (480 Mbit/s)Ethernet1Quantity10Transfer rate12°Variant12°Yariant12°Transfer rate10/100 Mbit/s                                                                                                    | Resolution                | WQVGA, 480 x 272 px                                                       |
| Viewing anglesHorizontalDirection R = 80° / Direction L = 80°VerticalDirection U = 80° / Direction D = 80°BacklightBirghtnessBrightness400 cd/m²Half-brightness time50,000 hTouch screenAnalog, resistiveTechnologyAnalog, resistiveInterfacesUSBQuantity1TypeMini USB 2.0 OTGVariantType BTransfer rateLow speed (1.5 Mbit/s), full speed (12 Mbit/s) to high speed (480 Mbit/s)EthernetQuantityQuantity1Transfer rate10/100 Mbit/s                                                                                                    | Contrast                  | 700:1                                                                     |
| HorizontalDirection R = 80° / Direction L = 80°VerticalDirection U = 80° / Direction D = 80°BacklightBrightness400 cd/m²Half-brightness time50,000 hTouch screenTechnologyAnalog, resistiveInterfacesUSB1Quantity1TypeMini USB 2.0 OTGVariantLow speed (1.5 Mbit/s), full speed (12 Mbit/s) to high speed (480 Mbit/s)Current-carrying capacity500 mAEthernetQuantity1²VariantRJ45, shieldedTransfer rate10/100 Mbit/s                                                                                                    | Viewing angles            |                                                                           |
| VerticalDirection U = 80° / Direction D = 80°BacklightInterfacesBrightness time400 cd/m²Half-brightness time50,000 hTouch screenInterfacesTechnologyAnalog, resistiveInterfacesUSBQuantity1TypeMini USB 2.0 OTGVariantType BTransfer rateLow speed (1.5 Mbit/s), full speed (12 Mbit/s) to high speed (480 Mbit/s)Ethernet120Quantity120Transfer rate10/100 Mbit/s                                                                                                    | Horizontal                | Direction R = $80^{\circ}$ / Direction L = $80^{\circ}$                   |
| BacklightBrightnessBrightnessHalf-brightness timeTouch screenTechnologyInterfacesQuantityQuantityTransfer rateQuantityCurrent-carrying capacityEthernetQuantityQuantityTransfer rateQuantityCurrent-carrying capacityCurrent-carrying capacityCurrent-carrying capacityCurrent-carrying capacityCurrent-carrying capacityCurrent-carrying capacityCurrent-carrying capacityQuantity1°VariantQuantity1°VariantQuantity1°VariantQuantity1°Variant1°Yariant1°Yariant1°Yariant1°YariantYariantYariantYariantYariantYariantYariantYariantYariantYariantYariantYariantYariantYariantYariantYariantYariantYariantYariantYariantYariantYariantYariantYariantYariantYariantYariantYariantYariantYariantYariantYariant                                                                                                    | Vertical                  | Direction U = $80^{\circ}$ / Direction D = $80^{\circ}$                   |
| Brightness400 cd/m²Half-brightness time50,000 hTouch screen1TechnologyAnalog, resistiveInterfaces1USB1Quantity1TypeMini USB 2.0 OTGVariantType BTransfer rateLow speed (1.5 Mbit/s), full speed (12 Mbit/s) to high speed (480 Mbit/s)Current-carrying capacity500 mAEthernet1Quantity1°Transfer rate10/100 Mbit/s                                                                                                    | Backlight                 |                                                                           |
| Half-brightness time50,000 hTouch screenTechnologyAnalog, resistiveInterfacesUSB1Quantity1TypeMini USB 2.0 OTGVariantType BTransfer rateLow speed (1.5 Mbit/s), full speed (12 Mbit/s) to high speed (480 Mbit/s)EthernetQuantity1°YariantS00 mAEthernet10/100 Mbit/sOutity1°Transfer rate10/100 Mbit/s                                                                                                    | Brightness                | 400 cd/m <sup>2</sup>                                                     |
| Touch screenInterfacesInterfacesInterfacesUSB1Quantity1TypeMini USB 2.0 OTGVariantType BTransfer rateLow speed (1.5 Mbit/s), full speed (12 Mbit/s) to high speed (480 Mbit/s)Current-carrying capacity500 mAEthernet1Quantity1°Variant10/100 Mbit/s                                                                                                    | Half-brightness time      | 50,000 h                                                                  |
| TechnologyAnalog, resistiveInterfacesInterfacesUSBInterfacesQuantity1TypeInterfacesVariant1Transfer rateInterfacesCurrent-carrying capacityInterfacesEthernetInterfacesQuantity1°Variant1°Transfer rateInterfacesCurrent-carrying capacityInterfacesCurrent-carrying capacityInterfacesEthernetInterfacesQuantity1°Variant1°Transfer rateInterfacesInterfaces<                                                                                                    | Touch screen              |                                                                           |
| InterfacesUSBQuantityTypeTypeVariantTransfer rateCurrent-carrying capacityEthernetQuantityQuantityQuantityTransfer rateCurrent-carrying capacityEthernetQuantityQuantityTransfer rateCurrent-carrying capacityCurrent-carrying capacityCurrent-carrying cap                                                                                                    | Technology                | Analog, resistive                                                         |
| USBImage: Constraint of the system of the system of the syste | Interfaces                |                                                                           |
| Quantity1TypeMini USB 2.0 OTGVariantType BTransfer rateLow speed (1.5 Mbit/s), full speed (12 Mbit/s) to high speed (480 Mbit/s)Current-carrying capacity500 mAEthernetQuantityQuantity1 <sup>2)</sup> VariantRJ45, shieldedTransfer rate10/100 Mbit/s                                                                                                    | USB                       |                                                                           |
| TypeMini USB 2.0 OTGVariantType BTransfer rateLow speed (1.5 Mbit/s), full speed (12 Mbit/s) to high speed (480 Mbit/s)Current-carrying capacity500 mAEthernetQuantityQuantity1 <sup>2)</sup> VariantRJ45, shieldedTransfer rate10/100 Mbit/s                                                                                                    | Quantity                  | 1                                                                         |
| Variant     Type B       Transfer rate     Low speed (1.5 Mbit/s), full speed (12 Mbit/s) to high speed (480 Mbit/s)       Current-carrying capacity     500 mA       Ethernet     0       Quantity     1 <sup>2)</sup> Variant     1 <sup>2)</sup> Transfer rate     10/100 Mbit/s                                                                                                    | Туре                      | Mini USB 2.0 OTG                                                          |
| Transfer rate     Low speed (1.5 Mbit/s), full speed (12 Mbit/s) to high speed (480 Mbit/s)       Current-carrying capacity     500 mA       Ethernet     0       Quantity     1 <sup>2)</sup> Variant     RJ45, shielded       Transfer rate     10/100 Mbit/s                                                                                                    | Variant                   | Туре В                                                                    |
| Current-carrying capacity     500 mA       Ethernet                                                                                                    | Transfer rate             | Low speed (1.5 Mbit/s), full speed (12 Mbit/s) to high speed (480 Mbit/s) |
| Ethernet       Quantity     1 <sup>2)</sup> Variant     RJ45, shielded       Transfer rate     10/100 Mbit/s                                                                                                    | Current-carrying capacity | 500 mA                                                                    |
| Quantity     1 <sup>2</sup> )       Variant     RJ45, shielded       Transfer rate     10/100 Mbit/s                                                                                                    | Ethernet                  |                                                                           |
| Variant     RJ45, shielded       Transfer rate     10/100 Mbit/s                                                                                                    | Quantity                  | 1 <sup>2)</sup>                                                           |
| Transfer rate 10/100 Mbit/s                                                                                                    | Variant                   | RJ45, shielded                                                            |
|                                                                                                    | Transfer rate             | 10/100 Mbit/s                                                             |
| Max. baud rate 100 Mbit/s                                                                                                    | Max. baud rate            | 100 Mbit/s                                                                |

| Order number                      | EMD7121 034E 000                                                 |
|-----------------------------------|------------------------------------------------------------------|
| Keve                              | 5WF7121.034F*000                                                 |
| System kove                       | 20 numeric keys, surser block                                    |
| Electronic bandwheel              | Zo numeric keys, cursor block                                    |
|                                   | Tes<br>Vos (white)                                               |
| Stop buttop                       | Ves (2 normally closed contacts)                                 |
| Enable awitch                     | Vec (2 position butten)                                          |
| Enable Switch                     |                                                                  |
|                                   | 165                                                              |
| Charating system                  | 4                                                                |
| Edition                           | \/NC client                                                      |
| Architecture                      |                                                                  |
|                                   |                                                                  |
|                                   | Eligisii                                                         |
|                                   | 105                                                              |
| Neminal valtage 2                 | 24 V/DC + 250/ (integrated reverse polarity protection), CELV(3) |
|                                   | 24 VDC ±25% (Integrated reverse polarity protection), SELV *     |
| Dewer concumption                 |                                                                  |
| Power consumption                 |                                                                  |
| Max. Interruption of power supply | <u><u> </u></u>                                                  |
| Dren height                       | 1 m to industrial floor                                          |
| Drop neight                       |                                                                  |
| Plane-relardant                   |                                                                  |
| Degree of protection per EN 60529 | IF00<br>Class 2 per EN 64124 2 and EN 60479                      |
| Ambient conditions                |                                                                  |
| Tomporaturo                       |                                                                  |
|                                   | 0 to 45°C                                                        |
| Storago                           | 20 to 70°C                                                       |
|                                   | -20 to 70°C                                                      |
|                                   | -2010/000                                                        |
|                                   | E to 0.50% non-condensing                                        |
| Storago                           | 5 to 95%, non-condensing                                         |
|                                   | 5 to 95%, non-condensing                                         |
| Vibration                         | 5 to 95 %, non-condensing                                        |
|                                   | 10 to 57 Hz; 0, 15 mm amplitude / 0 to 150 Hz; 2 a               |
| Shock                             | 10 to 37 Hz. 0.13 Him amplitude / 9 to 130 Hz. 2 g               |
| Operation                         | 25 g. 11 ms                                                      |
| Elevation                         | 20 g, 11 his                                                     |
|                                   | May 2000 m                                                       |
| Mechanical properties             | IVIAX. 2000 III                                                  |
| Housing                           |                                                                  |
| Material                          | ABS/DC                                                           |
| Front                             | ADS/FC                                                           |
| Papel overlav                     |                                                                  |
| Material                          | Polyoctor                                                        |
| Dimensions                        |                                                                  |
| Width                             | 162 mm                                                           |
| Height                            | 238.4 mm (with stop buttop)                                      |
| Denth                             | /0 mm                                                            |
| Weight                            |                                                                  |
| weight                            | Αμριύλ. 400 Υ                                                    |

The actual number of available colors depends on the graphics memory, configured graphics mode and graphics driver being used. 1)

Connection via Mobile Panel cable.

2) 3) IEC 61010-2-201 requirements must be observed.

#### 2.3.1.2.5 Temperature/Humidity diagram

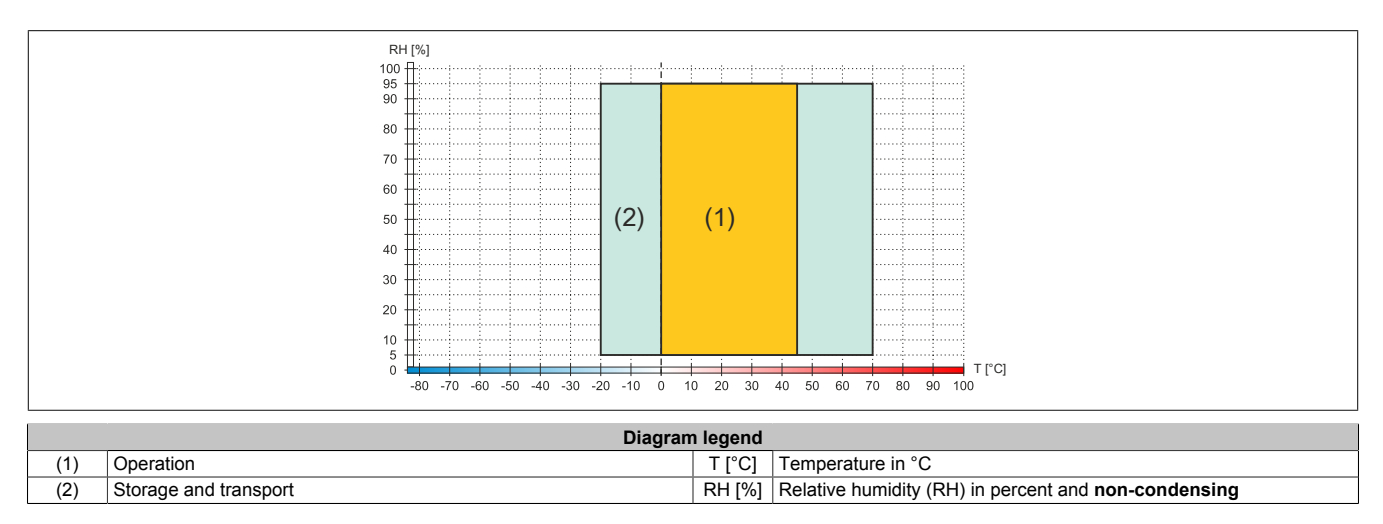

### 2.3.1.2.6 Dimensions

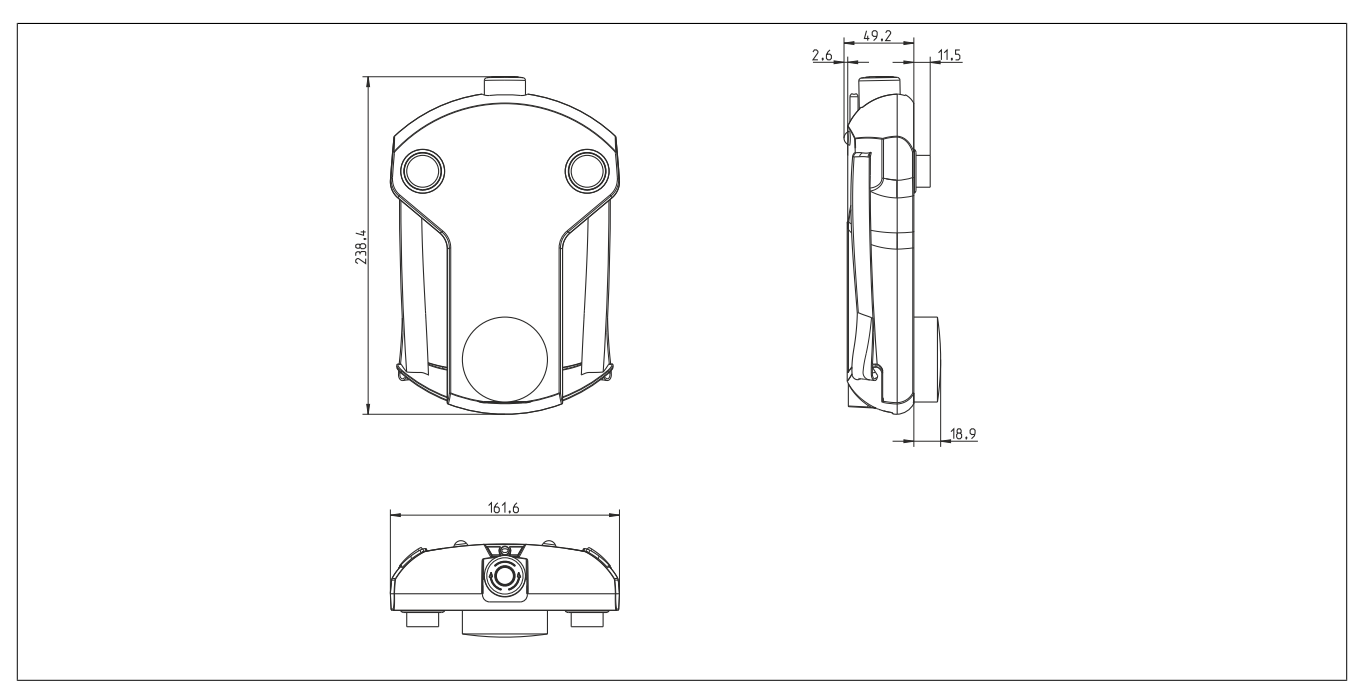

Figure 14: 5MP7121.034F-000 - Dimensions

#### 2.3.1.3 5MP7140.070N-000

#### 2.3.1.3.1 General information

- 7.0" TFT WSVGA color display
- Single-touch (analog resistive)
- Freescale i.MX6 single core 1 GHz
- 20 system keys
- Stop button
- 3-position enable switch
- Key switch

#### 2.3.1.3.2 Order data

| Order number      | Short description                                                                                                    |
|-------------------|----------------------------------------------------------------------------------------------------|
|                   | System units                                                                                                    |
| 5MP7140.070N-000  | Mobile Panel 7100 7.0" WSVGA TFT - 600 x 1024 pixels - Sin-<br>gle-touch (analog resistive) - Cortex-A9 processor - For mapp<br>View and VNC - 1x Ethernet 10/100, 1x USB 2.0 - 1x key switch<br>- 1x stop button - 1x enable switch - 20x system keys, 5x LEDs |
|                   | Required accessories                                                                                                    |
|                   | Attachment cables                                                                                                    |
| 5CAMPH.0018-40    | Attachment cable for MP7100 and MP7200 - Push-Pull circular<br>connector - 1.8 m                                                                                                    |
| 5CAMPH.0050-40    | Attachment cable for MP7100 and MP7200 - Push-Pull circular<br>connector - 5 m                                                                                                    |
| 5CAMPH.0100-40    | Attachment cable for MP7100 and MP7200 - Push-Pull circular<br>connector - 10 m                                                                                                    |
| 5CAMPH.0150-40    | Attachment cable for MP7100 and MP7200 - Push-Pull circular<br>connector - 15 m                                                                                                    |
| 5CAMPH.0200-40    | Attachment cable for MP7100 and MP7200 - Push-Pull circular<br>connector - 20 m                                                                                                    |
|                   | Control cabinet cables                                                                                                    |
| 5CAMPC.0020-10    | Mobile Panel control cabinet cable - Push-Pull circular connector<br>- Ethernet crossover - 2 m                                                                                                    |
| 5CAMPC.0020-11    | Mobile Panel control cabinet cable - Push-Pull circular connector<br>- Ethernet straight-through - 2 m                                                                                                    |
|                   | mapp View and VNC Client                                                                                                    |
| 5SWVIS.MP46-ENG   | mapp View and VNC client - English - For MP7140 - Installation<br>(without Recovery DVD) - Only available with a new device                                                                                                    |
|                   | Optional accessories                                                                                                    |
|                   | Accessories                                                                                                    |
| 4MPCBX.0000-00    | Mobile Panel connection box - For cables with push-pull circular<br>connectors                                                                                                    |
| 4MPCBX.0001-00    | Mobile Panel small connection box - For cables with push-pull<br>circular connectors                                                                                                    |
| 5ACCWB40.0000-000 | Mobile Panel 7100 wall mount - For MP7140                                                                                                    |
| 5CAMPB.0050-10    | Mobile Panel box cable - With wire end sleeves - With connector<br>contacts - 5 m                                                                                                    |
| 5CAMPB.0100-10    | Mobile Panel box cable - With wire end sleeves - With connector<br>contacts - 10 m                                                                                                    |

#### 2.3.1.3.3 Components

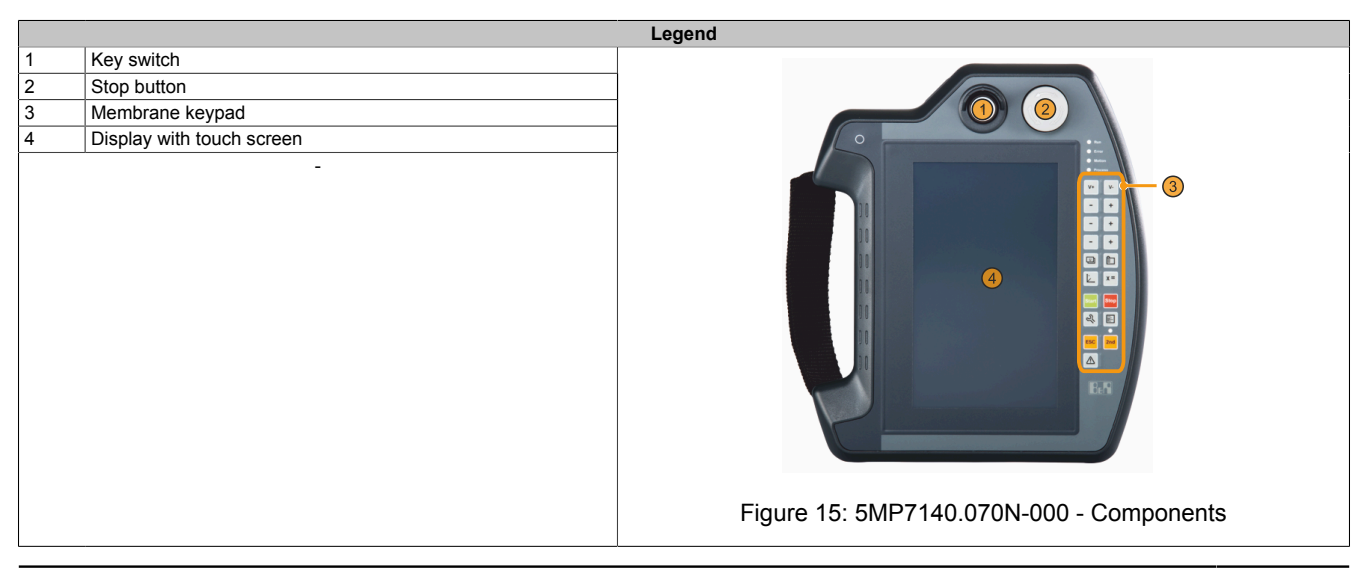

#### 2.3.1.3.4 Technical data

# Information:

| Order number                      | 5MP7140.070N-000                                                               |
|-----------------------------------|--------------------------------------------------------------------------------|
| General information               |                                                                                |
| Support                           |                                                                                |
| mapp View                         | Recommended widget class: A (see also section "Software-specific information") |
| Certifications                    |                                                                                |
| CE                                | Yes                                                                            |
| UL                                | cULus E115267                                                                  |
|                                   | Industrial control equipment                                                   |
| EAC                               | Yes                                                                            |
| КС                                | Yes                                                                            |
| Controller                        |                                                                                |
| Processor                         |                                                                                |
| Туре                              | ARM Cortex-AQ i MX6                                                            |
| Clock frequency                   |                                                                                |
| Elash                             |                                                                                |
| Standard memory                   | 4 95                                                                           |
|                                   | 1 00 0000                                                                      |
| RAM                               | I GB DDR5                                                                      |
|                                   | TET alla                                                                       |
| lype                              |                                                                                |
| Diagonal                          |                                                                                |
| Colors                            | 16.7 million <sup>1</sup> )                                                    |
| Resolution                        | WSVGA, 1024 x 600 px                                                           |
| Contrast                          | 500:1                                                                          |
| Viewing angles                    |                                                                                |
| Horizontal                        | Direction R = $75^{\circ}$ / Direction L = $75^{\circ}$                        |
| Vertical                          | Direction U = 70 to $75^{\circ}$ / Direction D = 70 to $75^{\circ}$            |
| Backlight                         |                                                                                |
| Brightness                        | 320 cd/m <sup>2</sup>                                                          |
| Half-brightness time              | 20,000 h                                                                       |
| Touch screen                      |                                                                                |
| Technology                        | Analog, resistive                                                              |
| Interfaces                        |                                                                                |
| USB                               |                                                                                |
| Quantity                          | 1                                                                              |
| Type                              | LISB 2 0                                                                       |
| Variant                           |                                                                                |
| Transfor rate                     | Low coord (1.5 Mbit/c) full speed (12 Mbit/c) to high coord (480 Mbit/c)       |
|                                   | Low speed (1.5 Mibles), full speed (12 Mibles) to high speed (460 Mibles)      |
|                                   |                                                                                |
| Ouentity                          | 1 2)                                                                           |
| Quantity                          |                                                                                |
|                                   | KJ45, Snielided                                                                |
|                                   |                                                                                |
| Max. baud rate                    | 100 Mbit/s                                                                     |
| Keys                              |                                                                                |
| System keys                       | 20 numeric keys, cursor block                                                  |
| Stop button                       | Yes (2 normally closed contacts)                                               |
| Enable switch                     | Yes (3-position button)                                                        |
| Key switch                        | Yes                                                                            |
| LEDs                              | 5                                                                              |
| Operating system                  |                                                                                |
| Edition                           | mapp View and VNC client <sup>3)</sup>                                         |
| Architecture                      | ARM                                                                            |
| Language                          | English                                                                        |
| Preinstallation                   | Yes                                                                            |
| Electrical properties             |                                                                                |
| Nominal voltage 2)                | 24 VDC ±25% (integrated reverse polarity protection). SELV 4)                  |
| Inrush current                    | Max. 5.6 A (current limiting available)                                        |
| Power consumption                 | 12 W (500 mA at 24 \/DC)                                                       |
| Max interruption of power supply  | <10 ms                                                                         |
| Operating conditions              | 210 110                                                                        |
| Drop height                       | 1.5 m to industrial floor, then at least ID54 protection                       |
|                                   |                                                                                |
|                                   | UL 94 / V-U                                                                    |
| Degree of protection per EN 60529 |                                                                                |
| Protection class                  | Class 3 per EN 61131-2 and EN 50178                                            |

#### Technical data

| Order number          | 5MP7140.070N-000                                   |
|-----------------------|----------------------------------------------------|
| Ambient conditions    |                                                    |
| Temperature           |                                                    |
| Operation             | 0 to 45°C                                          |
| Storage               | -20 to 70°C                                        |
| Transport             | -20 to 70°C                                        |
| Relative humidity     |                                                    |
| Operation             | 5 to 95%, non-condensing                           |
| Storage               | 5 to 95%, non-condensing                           |
| Transport             | 5 to 95%, non-condensing                           |
| Vibration             |                                                    |
| Operation             | 5 to 8.4 Hz: 3.5 mm amplitude / 8.4 to 150 Hz: 1 g |
| Shock                 |                                                    |
| Operation             | 15 g, 11 ms                                        |
| Elevation             |                                                    |
| Operation             | Max. 2000 m                                        |
| Mechanical properties |                                                    |
| Housing               |                                                    |
| Material              | ABS                                                |
| Front                 |                                                    |
| Panel overlay         |                                                    |
| Material              | Polyester                                          |
| Dimensions            |                                                    |
| Width                 | 212 mm                                             |
| Height                | 251 mm                                             |
| Depth                 | 73 mm (with stop button)                           |
| Weight                | Approx. 950 g                                      |

1) The actual number of available colors depends on the graphics memory, configured graphics mode and graphics driver being used.

2) Connection via Mobile Panel cable.

3) mapp View and VNC client: For specifications, see sections "VNC service page" and "Web service page" in the user's manual.

mapp View and VNC client: For specifications, see
 IEC 61010-2-201 requirements must be observed.

#### 2.3.1.3.5 Temperature/Humidity diagram

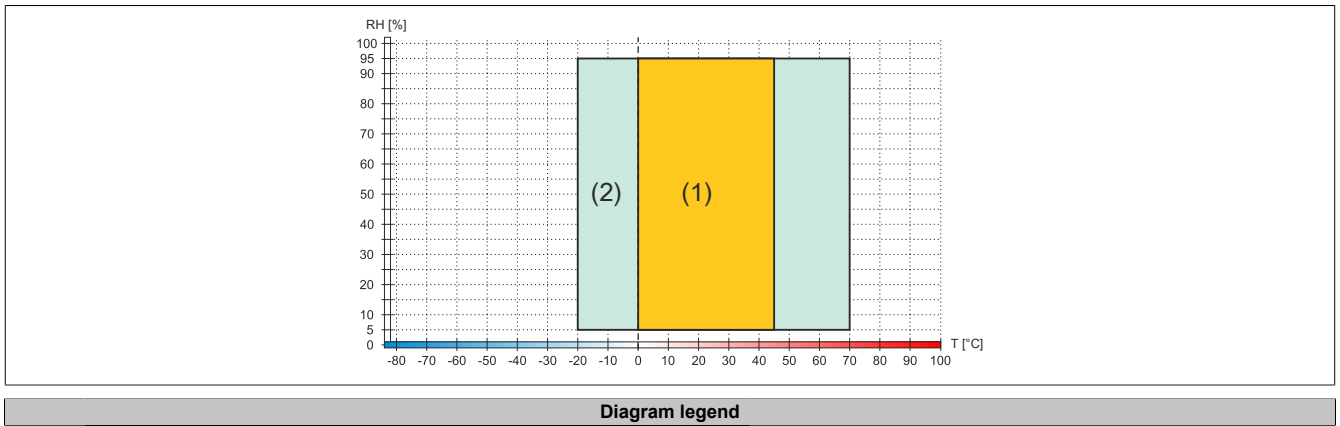

| Diagram legend |                       |        |                                                      |
|----------------|-----------------------|--------|------------------------------------------------------|
| (1)            | Operation             | T [°C] | Temperature in °C                                    |
| (2)            | Storage and transport | RH [%] | Relative humidity (RH) in percent and non-condensing |

# 2.3.1.3.6 Dimensions

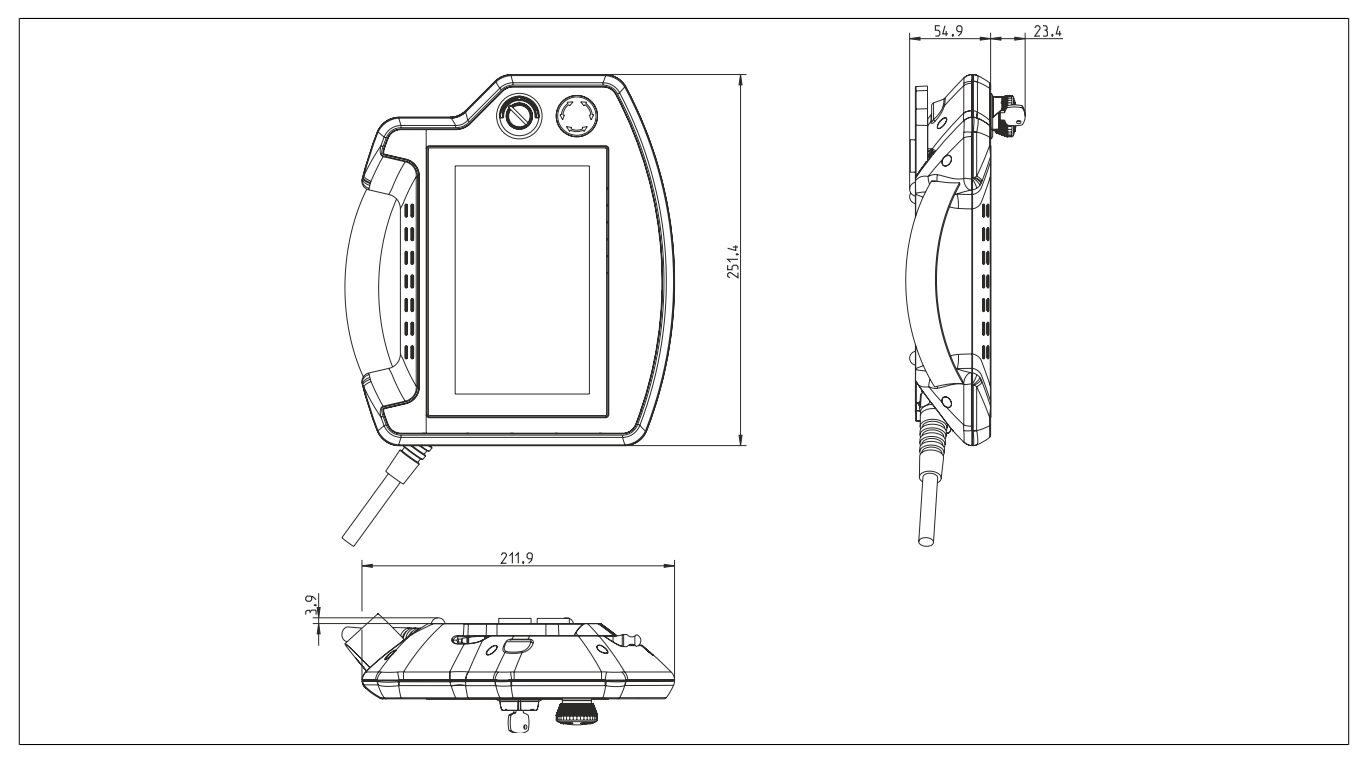

Figure 16: 5MP7140.070N-000 - Dimensions

#### 2.3.1.4 5MP7150.101E-000

#### 2.3.1.4.1 General information

- 10.1" TFT WXGA color display
- Single-touch (analog resistive)
- Freescale i.MX6 single core 1 GHz
- 22 system keys
- Stop button
- 3-position enable switch
- Key switch

#### 2.3.1.4.2 Order data

| Order number      | Short description                                                                                                    | Figure |
|-------------------|----------------------------------------------------------------------------------------------------|--------|
|                   | System units                                                                                                    |        |
| 5MP7150.101E-000  | Mobile Panel 7100 10.1" WXGA TFT - 1280 x 800 pixels - Sin-<br>gle-touch (analog resistive) - Cortex-A9 processor - For mapp<br>View and VNC - 1x Ethernet 10/100, 1x USB 2.0 - 1x key switch<br>- 1x stop button - 1x enable switch - 21x system keys, 5x LEDs |        |
|                   | Required accessories                                                                                                    |        |
|                   | Attachment cables                                                                                                    |        |
| 5CAMPH.0018-40    | Attachment cable for MP7100 and MP7200 - Push-Pull circular<br>connector - 1.8 m                                                                                                    |        |
| 5CAMPH.0050-40    | Attachment cable for MP7100 and MP7200 - Push-Pull circular<br>connector - 5 m                                                                                                    |        |
| 5CAMPH.0100-40    | Attachment cable for MP7100 and MP7200 - Push-Pull circular<br>connector - 10 m                                                                                                    |        |
| 5CAMPH.0150-40    | Attachment cable for MP7100 and MP7200 - Push-Pull circular<br>connector - 15 m                                                                                                    |        |
| 5CAMPH.0200-40    | Attachment cable for MP7100 and MP7200 - Push-Pull circular<br>connector - 20 m                                                                                                    |        |
|                   | Control cabinet cables                                                                                                    |        |
| 5CAMPC.0020-10    | Mobile Panel control cabinet cable - Push-Pull circular connector<br>- Ethernet crossover - 2 m                                                                                                    |        |
| 5CAMPC.0020-11    | Mobile Panel control cabinet cable - Push-Pull circular connector<br>- Ethernet straight-through - 2 m                                                                                                    |        |
|                   | mapp View and VNC Client                                                                                                    |        |
| 5SWVIS.MP47-ENG   | mapp View and VNC client - English - For MP7150 - Installation<br>(without Recovery DVD) - Only available with a new device                                                                                                    |        |
|                   | Optional accessories                                                                                                    |        |
|                   | Accessories                                                                                                    |        |
| 4MPCBX.0000-00    | Mobile Panel connection box - For cables with push-pull circular<br>connectors                                                                                                    |        |
| 4MPCBX.0001-00    | Mobile Panel small connection box - For cables with push-pull<br>circular connectors                                                                                                    |        |
| 5ACCWB50.0000-000 | Mobile Panel 7100 wall mount - For MP7150/MP7151                                                                                                    |        |
| 5CAMPB.0050-10    | Mobile Panel box cable - With wire end sleeves - With connector<br>contacts - 5 m                                                                                                    |        |
| 5CAMPB.0100-10    | Mobile Panel box cable - With wire end sleeves - With connector contacts - 10 m                                                                                                    |        |

#### 2.3.1.4.3 Components

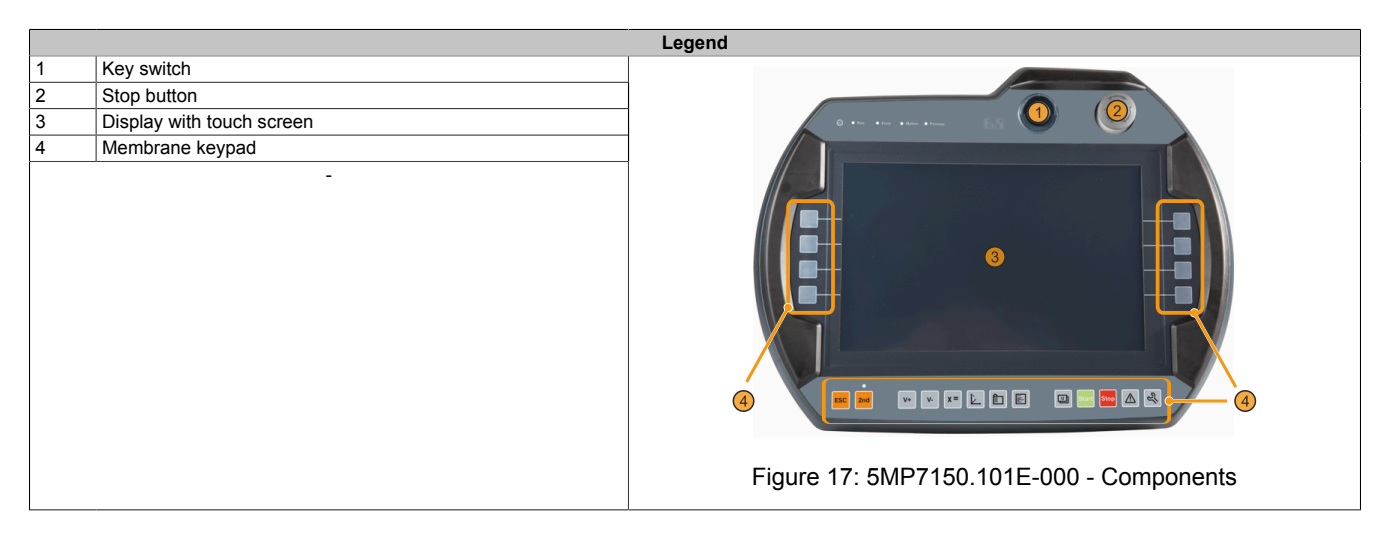

#### 2.3.1.4.4 Technical data

# Information:

| Order number                      | 5MP7150.101E-000                                                               |
|-----------------------------------|--------------------------------------------------------------------------------|
| General information               |                                                                                |
| Support                           |                                                                                |
| mapp View                         | Recommended widget class: A (see also section "Software-specific information") |
| Certifications                    |                                                                                |
| CE                                | Yes                                                                            |
| UL                                | cULus E115267                                                                  |
|                                   | Industrial control equipment                                                   |
| EAC                               | Yes                                                                            |
| КС                                | Yes                                                                            |
| Controller                        |                                                                                |
| Processor                         |                                                                                |
| Туре                              | ARM Cortex-A9 i.MX6                                                            |
| Clock frequency                   | 1000 MHz                                                                       |
| Flash                             | 4 GB                                                                           |
| Standard memory                   |                                                                                |
| RAM                               | 1 GB DDR3                                                                      |
| Display                           |                                                                                |
|                                   | TET color                                                                      |
| Diagonal                          | 10.1"                                                                          |
| Colors                            | 16.7 million <sup>1)</sup>                                                     |
| Resolution                        | WXGA 1280 x 800 px                                                             |
| Contrast                          | 800.1                                                                          |
| Viewing angles                    | 000.1                                                                          |
|                                   | Direction $P = 95^{\circ} / Direction I = 95^{\circ}$                          |
| Horizontal                        | Direction R = 65 / Direction E = 65                                            |
|                                   |                                                                                |
| Backlight                         | 400 - 1/2                                                                      |
| Brightness                        | 400 co/m-                                                                      |
| Half-brightness time              | 100,000 h                                                                      |
| louch screen                      |                                                                                |
| Technology                        | Analog, resistive                                                              |
| Interfaces                        |                                                                                |
| USB                               |                                                                                |
| Quantity                          | 1                                                                              |
| Туре                              | USB 2.0                                                                        |
| Variant                           | Туре А                                                                         |
| Transfer rate                     | Low speed (1.5 Mbit/s), full speed (12 Mbit/s) to high speed (480 Mbit/s)      |
| Current-carrying capacity         | Max. 500 mA                                                                    |
| Ethernet                          |                                                                                |
| Quantity                          | 1 2)                                                                           |
| Variant                           | RJ45, shielded                                                                 |
| Transfer rate                     | 10/100 Mbit/s                                                                  |
| Max. baud rate                    | 100 Mbit/s                                                                     |
| Keys                              |                                                                                |
| System keys                       | 22 numeric keys, cursor block                                                  |
| Stop button                       | Yes (2 normally closed contacts)                                               |
| Enable switch                     | Yes (3-position button, right position)                                        |
| Key switch                        | Yes                                                                            |
| LEDs                              | 5                                                                              |
| Operating system                  |                                                                                |
| Edition                           | mapp View and VNC client <sup>3)</sup>                                         |
| Architecture                      | ARM                                                                            |
| Language                          | English                                                                        |
| Preinstallation                   | Yes                                                                            |
| Electrical properties             |                                                                                |
| Nominal voltage 2)                | 24 VDC ±25% (integrated reverse polarity protection). SELV 4)                  |
| Inrush current                    | Max. 5.6 A (current limiting available)                                        |
| Power consumption                 | 12 W (500 mA at 24 VDC), max 15 W (with USB load)                              |
| Max, interruption of power supply | <10 ms                                                                         |
| Operating conditions              |                                                                                |
| Drop height                       | 1 m to industrial floor                                                        |
| Elame-retardant                   |                                                                                |
| Degree of protection per EN 60520 |                                                                                |
| Protection class                  | Class 3 ner EN 61131-2 and EN 50178                                            |
| 1 101001011 01035                 |                                                                                |

#### Technical data

| Order number          | 5MP7150.101E-000                                   |
|-----------------------|----------------------------------------------------|
| Ambient conditions    |                                                    |
| Temperature           |                                                    |
| Operation             | 0 to 45°C                                          |
| Storage               | -25 to 70°C                                        |
| Transport             | -25 to 70°C                                        |
| Relative humidity     |                                                    |
| Operation             | 5 to 95%, non-condensing                           |
| Storage               | 5 to 95%, non-condensing                           |
| Transport             | 5 to 95%, non-condensing                           |
| Vibration             |                                                    |
| Operation             | 5 to 8.4 Hz: 3.5 mm amplitude / 8.4 to 150 Hz: 1 g |
| Shock                 |                                                    |
| Operation             | 15 g, 11 ms                                        |
| Elevation             |                                                    |
| Operation             | Max. 2000 m                                        |
| Mechanical properties |                                                    |
| Housing               |                                                    |
| Material              | ABS                                                |
| Front                 |                                                    |
| Panel overlay         |                                                    |
| Material              | Polyester                                          |
| Dimensions            |                                                    |
| Width                 | 353 mm                                             |
| Height                | 274 mm                                             |
| Depth                 | 109.5 mm (with stop button)                        |
| Weight                | Approx. 2000 g                                     |

1) The actual number of available colors depends on the graphics memory, configured graphics mode and graphics driver being used.

2) Connection via Mobile Panel cable.

3) mapp View and VNC client: For specifications, see sections "VNC service page" and "Web service page" in the user's manual.

mapp View and VNC client: For specifications, see
 IEC 61010-2-201 requirements must be observed.

#### 2.3.1.4.5 Temperature/Humidity diagram

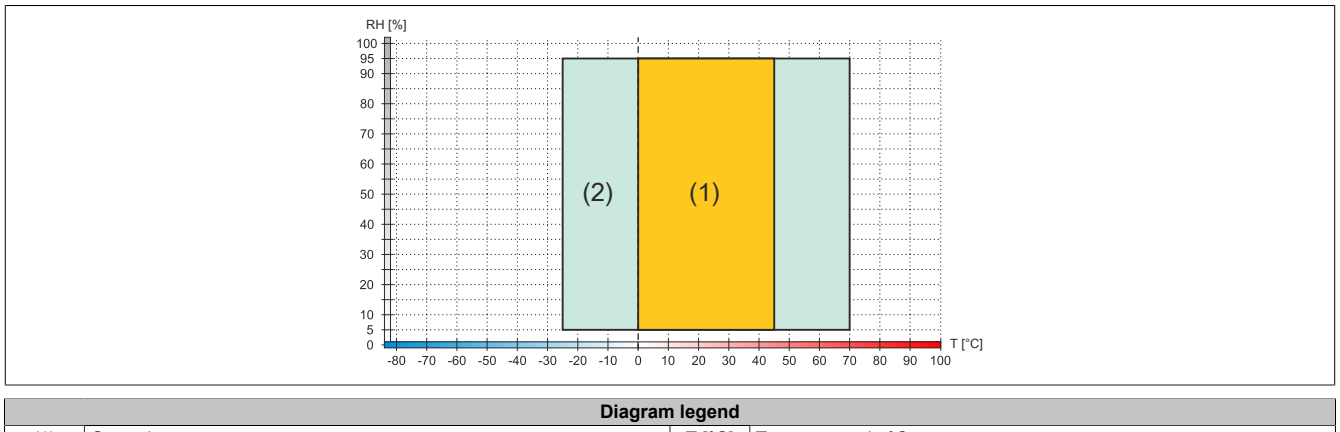

| (1) | Operation             | T [°C] | Temperature in °C                                    |
|-----|-----------------------|--------|------------------------------------------------------|
| (2) | Storage and transport | RH [%] | Relative humidity (RH) in percent and non-condensing |
|     |                       |        | ·                                                    |

# 2.3.1.4.6 Dimensions

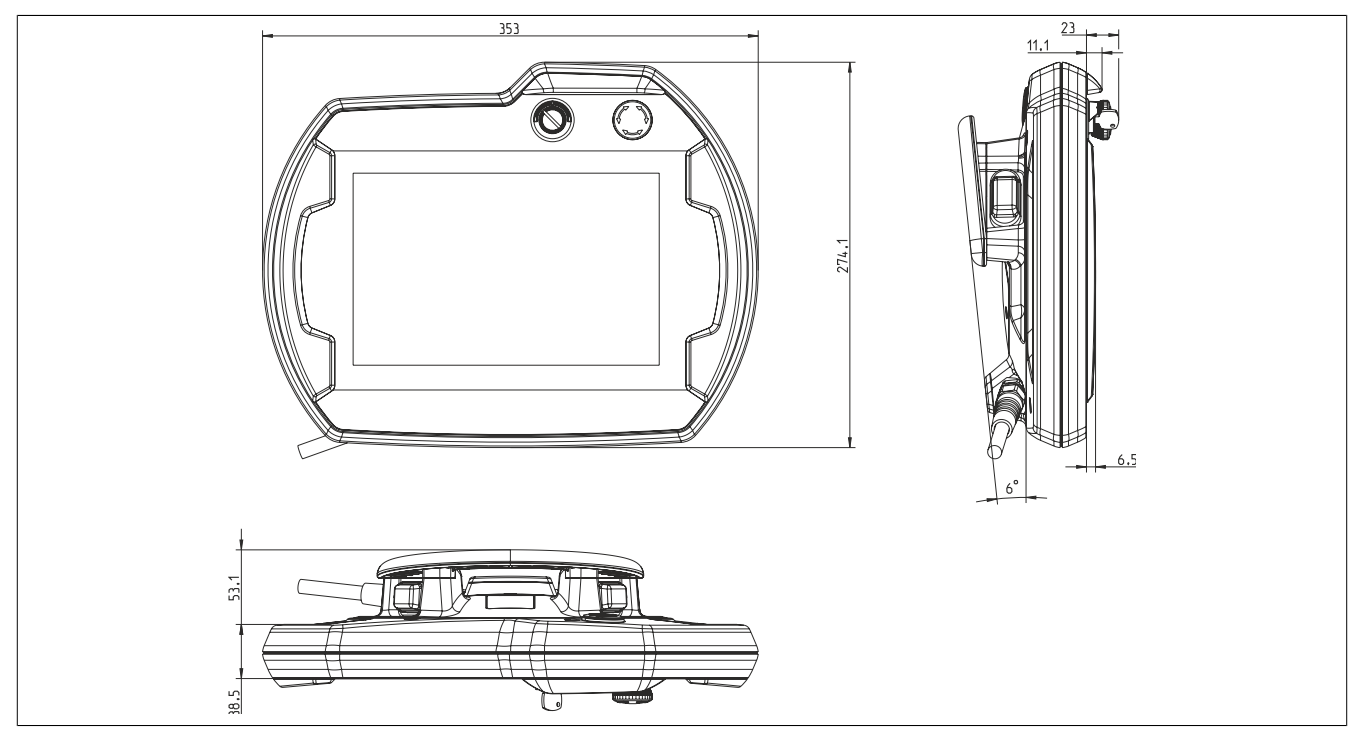

Figure 18: 5MP7150.101E-000 - Dimensions

#### 2.3.1.5 5MP7151.101E-000

#### 2.3.1.5.1 General information

- 10.1" TFT WXGA color display
- Single-touch (analog resistive)
- Intel Atom E3815 1.46 GHz
- 22 system keys
- Stop button
- 3-position enable switch
- Key switch

#### 2.3.1.5.2 Order data

| Order number      | Short description                                                                                                    |
|-------------------|----------------------------------------------------------------------------------------------------|
|                   | System units                                                                                                    |
| 5MP7151.101E-000  | Mobile Panel 7100 10.1" WXGA TFT - 1280 x 800 pixels - Sin-<br>gle-touch (analog resistive) - Atom E3815 processor, 4 GB RAM<br>- For Windows WES7 - 1x Ethernet 10/100, 1x USB 2.0 - 1x key<br>switch - 1x stop button - 1x enable switch - 21x system keys,<br>5x LEDs |
|                   | Required accessories                                                                                                    |
|                   | Attachment cables                                                                                                    |
| 5CAMPH.0018-40    | Attachment cable for MP7100 and MP7200 - Push-Pull circular<br>connector - 1.8 m                                                                                                    |
| 5CAMPH.0050-40    | Attachment cable for MP7100 and MP7200 - Push-Pull circular connector - 5 m                                                                                                    |
| 5CAMPH.0100-40    | Attachment cable for MP7100 and MP7200 - Push-Pull circular<br>connector - 10 m                                                                                                    |
| 5CAMPH.0150-40    | Attachment cable for MP7100 and MP7200 - Push-Pull circular<br>connector - 15 m                                                                                                    |
| 5CAMPH.0200-40    | Attachment cable for MP7100 and MP7200 - Push-Pull circular<br>connector - 20 m                                                                                                    |
|                   | Control cabinet cables                                                                                                    |
| 5CAMPC.0020-10    | Mobile Panel control cabinet cable - Push-Pull circular connector                                                                                                    |
| 5CAMPC.0020-11    | Mobile Panel control cabinet cable - Push-Pull circular connector                                                                                                    |
|                   | Windows Embedded Standard 7                                                                                                    |
| 5SWWI7.1848-MUL   | Windows Embedded Standard 7 Premium SP1 - 64-bit - Service<br>Pack 1 - Multilingual - For MP7151 - Installation (without Recov-<br>ery DVD) - Only available with a new device                                                                                           |
|                   | Optional accessories                                                                                                    |
|                   | Accessories                                                                                                    |
| 4MPCBX.0000-00    | Mobile Panel connection box - For cables with push-pull circular<br>connectors                                                                                                    |
| 4MPCBX.0001-00    | Mobile Panel small connection box - For cables with push-pull<br>circular connectors                                                                                                    |
| 5ACCWB50.0000-000 | Mobile Panel 7100 wall mount - For MP7150/MP7151                                                                                                    |
| 5CAMPB.0050-10    | Mobile Panel box cable - With wire end sleeves - With connector<br>contacts - 5 m                                                                                                    |
| 5CAMPB.0100-10    | Mobile Panel box cable - With wire end sleeves - With connector<br>contacts - 10 m                                                                                                    |

#### 2.3.1.5.3 Components

|   |                           | Legend                                   |
|---|---------------------------|------------------------------------------|
| 1 | Key switch                |                                          |
| 2 | Stop button               |                                          |
| 3 | Display with touch screen |                                          |
| 4 | Membrane keypad<br>-      | Figure 19: 5MP7151.101E-00x - Components |

#### 2.3.1.5.4 Technical data

# Information:

| Order number                      | 5MP7151.101E-000                                                         |
|-----------------------------------|--------------------------------------------------------------------------|
| General information               |                                                                          |
| Support                           |                                                                          |
| mapp View                         | Recommended widget classes: A, B                                         |
| Certifications                    | · · · · · · · · · · · · · · · · · · ·                                    |
| CE                                | Yes                                                                      |
| UL                                | cULus E115267                                                            |
|                                   | Industrial control equipment                                             |
| EAC                               | Yes                                                                      |
| KC                                | Yes                                                                      |
| Controller                        |                                                                          |
| Processor                         |                                                                          |
| Тиро                              | Intel Atom E3915                                                         |
|                                   |                                                                          |
|                                   | 1400 MHZ                                                                 |
| Chandend memory                   | 32 GB                                                                    |
| Standard memory                   |                                                                          |
| RAM                               | 4 GB DDR3                                                                |
| Display                           |                                                                          |
| Туре                              | TFT color                                                                |
| Diagonal                          | 10.1"                                                                    |
| Colors                            | 16.7 million <sup>1)</sup>                                               |
| Resolution                        | WXGA, 1280 x 800 px                                                      |
| Contrast                          | 800:1                                                                    |
| Viewing angles                    |                                                                          |
| Horizontal                        | Direction R = $85^{\circ}$ / Direction L = $85^{\circ}$                  |
| Vertical                          | Direction U = $85^{\circ}$ / Direction D = $85^{\circ}$                  |
| Backlight                         |                                                                          |
| Brightness                        | 400 cd/m <sup>2</sup>                                                    |
| Half-brightness time              | 100.000 h                                                                |
| Touch screen                      |                                                                          |
| Technology                        | Analog resistive                                                         |
| Interfaces                        |                                                                          |
| USB                               |                                                                          |
| Quantity                          | 1                                                                        |
| Type                              | LISB 2.0                                                                 |
| Variant                           | Type A                                                                   |
| Transfer rate                     | Low speed (1.5 Mbit/s) full speed (12 Mbit/s) to high speed (480 Mbit/s) |
| Current-carrying capacity         | Max 500 mA                                                               |
| Ethernet                          |                                                                          |
| Quantity                          | 1 2)                                                                     |
| Variant                           | P 145 chielded                                                           |
|                                   |                                                                          |
| Max baud rate                     | 10/100 Mbit/a                                                            |
|                                   | TOU MIDI/S                                                               |
| Neys                              | 22 numeria kaya auroar black                                             |
| System keys                       | 22 Huffielic Reys, cursor block                                          |
| Stop button                       | Yes (2 normally closed contacts)                                         |
| Enable switch                     | Yes (3-position button, right position)                                  |
| Key switch                        | Yes                                                                      |
| LEDs                              | 5                                                                        |
| Operating system                  |                                                                          |
| Edition                           | Windows Embedded Standard 7                                              |
| Architecture                      | 64-bit                                                                   |
| Service pack                      | SP1                                                                      |
| Language                          | English                                                                  |
| Preinstallation                   | Yes                                                                      |
| Electrical properties             |                                                                          |
| Nominal voltage 2)                | 24 VDC ±25% (integrated reverse polarity protection), SELV <sup>3)</sup> |
| Inrush current                    | Max. 5.6 A (current limiting available)                                  |
| Power consumption                 | 12 W (500 mA at 24 VDC), max. 15 W (with USB load)                       |
| Max. interruption of power supply | ≤10 ms                                                                   |
| Operating conditions              |                                                                          |
| Drop height                       | 1 m to industrial floor                                                  |
| Flame-retardant                   | UL 94 / V-0                                                              |
| Degree of protection per EN 60529 | IP65                                                                     |
| Protection class                  | Class 3 per EN 61131-2 and EN 50178                                      |
|                                   |                                                                          |

| Order number          | 5MP7151.101E-000                                   |
|-----------------------|----------------------------------------------------|
| Ambient conditions    |                                                    |
| Temperature           |                                                    |
| Operation             | 0 to 45°C                                          |
| Storage               | -25 to 70°C                                        |
| Transport             | -25 to 70°C                                        |
| Relative humidity     |                                                    |
| Operation             | 5 to 95%, non-condensing                           |
| Storage               | 5 to 95%, non-condensing                           |
| Transport             | 5 to 95%, non-condensing                           |
| Vibration             |                                                    |
| Operation             | 5 to 8.4 Hz: 3.5 mm amplitude / 8.4 to 150 Hz: 1 g |
| Shock                 |                                                    |
| Operation             | 15 g, 11 ms                                        |
| Elevation             |                                                    |
| Operation             | Max. 2000 m                                        |
| Mechanical properties |                                                    |
| Housing               |                                                    |
| Material              | ABS                                                |
| Front                 |                                                    |
| Panel overlay         |                                                    |
| Material              | Polyester                                          |
| Dimensions            |                                                    |
| Width                 | 353 mm                                             |
| Height                | 274 mm                                             |
| Depth                 | 109.5 mm (with stop button)                        |
| Weight                | Approx. 2000 g                                     |

1) The actual number of available colors depends on the graphics memory, configured graphics mode and graphics driver being used.

Connection via Mobile Panel cable.

2) 3) IEC 61010-2-201 requirements must be observed.

#### 2.3.1.5.5 Temperature/Humidity diagram

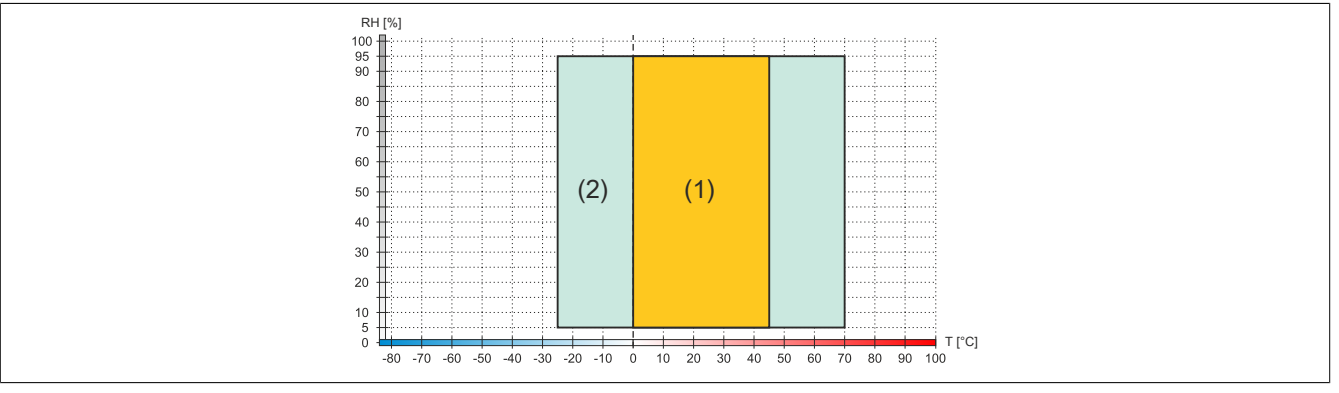

| Diagram legend |                       |        |                                                      |  |
|----------------|-----------------------|--------|------------------------------------------------------|--|
| (1)            | Operation             | T [°C] | Temperature in °C                                    |  |
| (2)            | Storage and transport | RH [%] | Relative humidity (RH) in percent and non-condensing |  |

#### Technical data

# 2.3.1.5.6 Dimensions

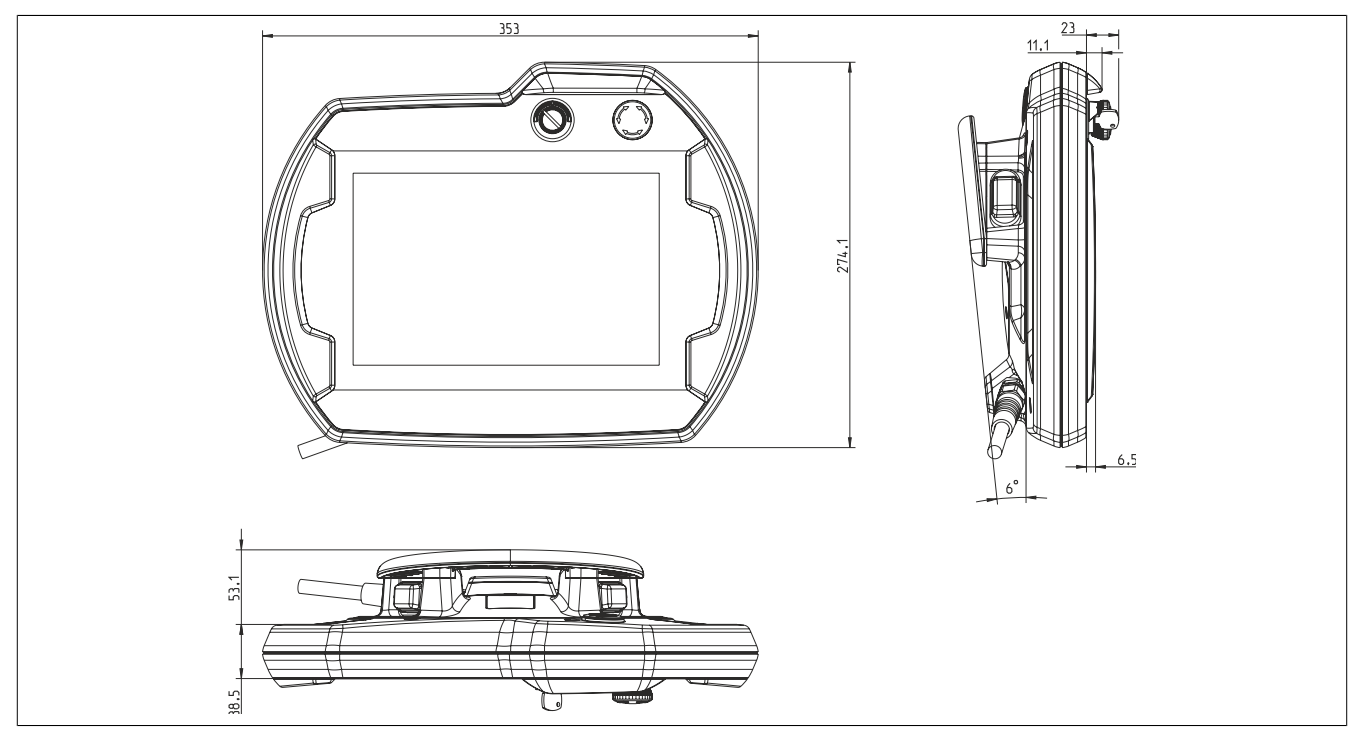

Figure 20: 5MP7151.101E-000 - Dimensions

#### 2.3.1.6 5MP7151.101E-001

# 2.3.1.6.1 General information

- 10.1" TFT WXGA color display
- Single-touch (analog resistive)
- Intel Atom E3815 1.46 GHz
- 22 system keys
- Stop button
- Two 3-position enable switches
- Key switch

#### 2.3.1.6.2 Order data

| Order number      | Short description                                                                                                    |
|-------------------|----------------------------------------------------------------------------------------------------|
|                   | System units                                                                                                    |
| 5MP7151.101E-001  | Mobile Panel 7100 10.1" WXGA TFT - 1280 x 800 pixels - Sin-<br>gle-touch (analog resistive) - Atom E3815 processor, 4 GB RAM<br>- For Windows WES7 - 1x Ethernet 10/100, 1x USB 2.0 - 1x key<br>switch - 1x stop button - 2x enable switch - 21x system keys,<br>5x LEDs |
|                   | Required accessories                                                                                                    |
|                   | Attachment cables                                                                                                    |
| 5CAMPH.0018-40    | Attachment cable for MP7100 and MP7200 - Push-Pull circular<br>connector - 1.8 m                                                                                                    |
| 5CAMPH.0050-40    | Attachment cable for MP7100 and MP7200 - Push-Pull circular connector - 5 m                                                                                                    |
| 5CAMPH.0100-40    | Attachment cable for MP7100 and MP7200 - Push-Pull circular<br>connector - 10 m                                                                                                    |
| 5CAMPH.0150-40    | Attachment cable for MP7100 and MP7200 - Push-Pull circular<br>connector - 15 m                                                                                                    |
| 5CAMPH.0200-40    | Attachment cable for MP7100 and MP7200 - Push-Pull circular<br>connector - 20 m                                                                                                    |
|                   | Control cabinet cables                                                                                                    |
| 5CAMPC.0020-10    | Mobile Panel control cabinet cable - Push-Pull circular connector<br>- Ethernet crossover - 2 m                                                                                                    |
| 5CAMPC.0020-11    | Mobile Panel control cabinet cable - Push-Pull circular connector<br>- Ethernet straight-through - 2 m                                                                                                    |
|                   | Windows Embedded Standard 7                                                                                                    |
| 5SWWI7.1848-MUL   | Windows Embedded Standard 7 Premium SP1 - 64-bit - Service<br>Pack 1 - Multilingual - For MP7151 - Installation (without Recov-<br>ery DVD) - Only available with a new device                                                                                           |
|                   | Optional accessories                                                                                                    |
|                   | Accessories                                                                                                    |
| 4MPCBX.0000-00    | Mobile Panel connection box - For cables with push-pull circular connectors                                                                                                    |
| 4MPCBX.0001-00    | Mobile Panel small connection box - For cables with push-pull<br>circular connectors                                                                                                    |
| 5ACCWB50.0000-000 | Mobile Panel 7100 wall mount - For MP7150/MP7151                                                                                                    |
| 5CAMPB.0050-10    | Mobile Panel box cable - With wire end sleeves - With connector contacts - 5 m                                                                                                    |
| 5CAMPB.0100-10    | Mobile Panel box cable - With wire end sleeves - With connector contacts - 10 m                                                                                                    |

#### 2.3.1.6.3 Components

|   |                           | Legend                                   |  |
|---|---------------------------|------------------------------------------|--|
| 1 | Key switch                |                                          |  |
| 2 | Stop button               |                                          |  |
| 3 | Display with touch screen |                                          |  |
| 4 | Membrane keypad           | Figure 21: 5MP7151.101E-00x - Components |  |

#### 2.3.1.6.4 Technical data

# Information:

| Order number                      | 5MP7151.101E-001                                                          |
|-----------------------------------|---------------------------------------------------------------------------|
| General information               |                                                                           |
| Support                           |                                                                           |
| mapp View                         | Recommended widget classes: A, B                                          |
| Certifications                    | • •                                                                       |
| CE                                | Yes                                                                       |
| UL                                | cULus E115267                                                             |
|                                   | Industrial control equipment                                              |
| EAC                               | Yes                                                                       |
| Controller                        |                                                                           |
| Processor                         |                                                                           |
|                                   | Intel Atom E3815                                                          |
| Clock frequency                   | 1460 MHz                                                                  |
| Elash                             | 32 CP                                                                     |
| Standard momony                   | 52 GB                                                                     |
|                                   |                                                                           |
| RAW                               | 4 GB DDR3                                                                 |
|                                   |                                                                           |
| Type                              | I F I COlor                                                               |
| Diagonal                          | 10.1"                                                                     |
| Colors                            | 16.7 million <sup>1)</sup>                                                |
| Resolution                        | WXGA, 1280 x 800 px                                                       |
| Contrast                          | 800:1                                                                     |
| Viewing angles                    |                                                                           |
| Horizontal                        | Direction R = $85^{\circ}$ / Direction L = $85^{\circ}$                   |
| Vertical                          | Direction U = $85^{\circ}$ / Direction D = $85^{\circ}$                   |
| Backlight                         |                                                                           |
| Brightness                        | 400 cd/m <sup>2</sup>                                                     |
| Half-brightness time              | 100.000 h                                                                 |
| Touch screen                      |                                                                           |
| Technology                        | Analog resistive                                                          |
| Interfaces                        |                                                                           |
|                                   |                                                                           |
| Quantity                          | 1                                                                         |
| Ture                              |                                                                           |
| Type                              | USB 2.0                                                                   |
|                                   |                                                                           |
|                                   | Low speed (1.5 Mbit/s), full speed (12 Mbit/s) to high speed (480 Mbit/s) |
| Current-carrying capacity         | Max. 500 mA                                                               |
| Ethernet                          |                                                                           |
| Quantity                          | 12)                                                                       |
| Variant                           | RJ45, shielded                                                            |
| Transfer rate                     | 10/100 Mbit/s                                                             |
| Max. baud rate                    | 100 Mbit/s                                                                |
| Keys                              |                                                                           |
| System keys                       | 22 numeric keys, cursor block                                             |
| Stop button                       | Yes (2 normally closed contacts)                                          |
| Enable switch                     | Yes (2x 3-position buttons, left and right position)                      |
| Key switch                        | Yes                                                                       |
| LEDs                              | 5                                                                         |
| Operating system                  |                                                                           |
| Edition                           | Windows Embedded Standard 7                                               |
| Architecture                      | 64-bit                                                                    |
| Service pack                      | SP1                                                                       |
|                                   | English                                                                   |
| Preinstallation                   | Yes                                                                       |
| Electrical properties             |                                                                           |
| Nominal voltage 2)                | 24 VDC ±25% (integrated reverse polarity protection) CELV(3)              |
|                                   | May 5.6 A (ourrent limiting available)                                    |
|                                   |                                                                           |
| Power consumption                 | 12 W (500 MA at 24 VDC), max. 15 W (with USB load)                        |
| Max. Interruption of power supply | ≤10 ms                                                                    |
| Operating conditions              |                                                                           |
| Drop height                       | 1 m to industrial floor                                                   |
| Flame-retardant                   | UL 94-V0                                                                  |
| Degree of protection per EN 60529 | IP65                                                                      |
| Protection class                  | Class 3 per EN 61131-2 and EN 50178                                       |

| Order number          | 5MP7151.101E-001                                   |
|-----------------------|----------------------------------------------------|
| Ambient conditions    |                                                    |
| Temperature           |                                                    |
| Operation             | 0 to 45°C                                          |
| Storage               | -25 to 70°C                                        |
| Transport             | -25 to 70°C                                        |
| Relative humidity     |                                                    |
| Operation             | 5 to 95%, non-condensing                           |
| Storage               | 5 to 95%, non-condensing                           |
| Transport             | 5 to 95%, non-condensing                           |
| Vibration             |                                                    |
| Operation             | 5 to 8.4 Hz: 3.5 mm amplitude / 8.4 to 150 Hz: 1 g |
| Shock                 |                                                    |
| Operation             | 15 g, 11 ms                                        |
| Elevation             |                                                    |
| Operation             | Max. 2000 m                                        |
| Mechanical properties |                                                    |
| Housing               |                                                    |
| Material              | ABS                                                |
| Front                 |                                                    |
| Panel overlay         |                                                    |
| Material              | Polyester                                          |
| Dimensions            |                                                    |
| Width                 | 353 mm                                             |
| Height                | 274 mm                                             |
| Depth                 | 109.5 mm (with stop button)                        |
| Weight                | Approx. 2000 g                                     |

1) The actual number of available colors depends on the graphics memory, configured graphics mode and graphics driver being used.

Connection via Mobile Panel cable.

2) 3) IEC 61010-2-201 requirements must be observed.

#### 2.3.1.6.5 Temperature/Humidity diagram

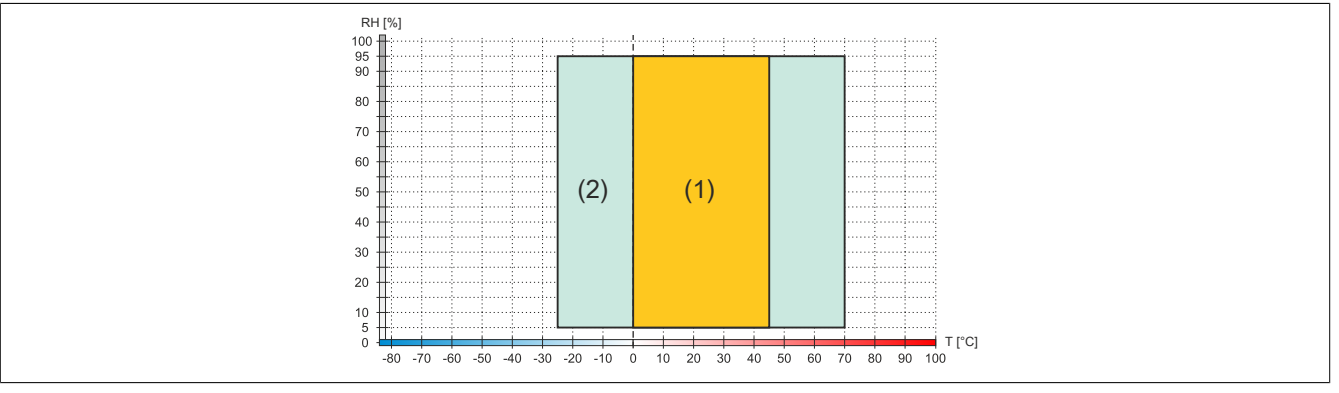

| Diagram legend |                       |        |                                                      |  |
|----------------|-----------------------|--------|------------------------------------------------------|--|
| (1)            | Operation             | T [°C] | Temperature in °C                                    |  |
| (2)            | Storage and transport | RH [%] | Relative humidity (RH) in percent and non-condensing |  |

#### Technical data

# 2.3.1.6.6 Dimensions

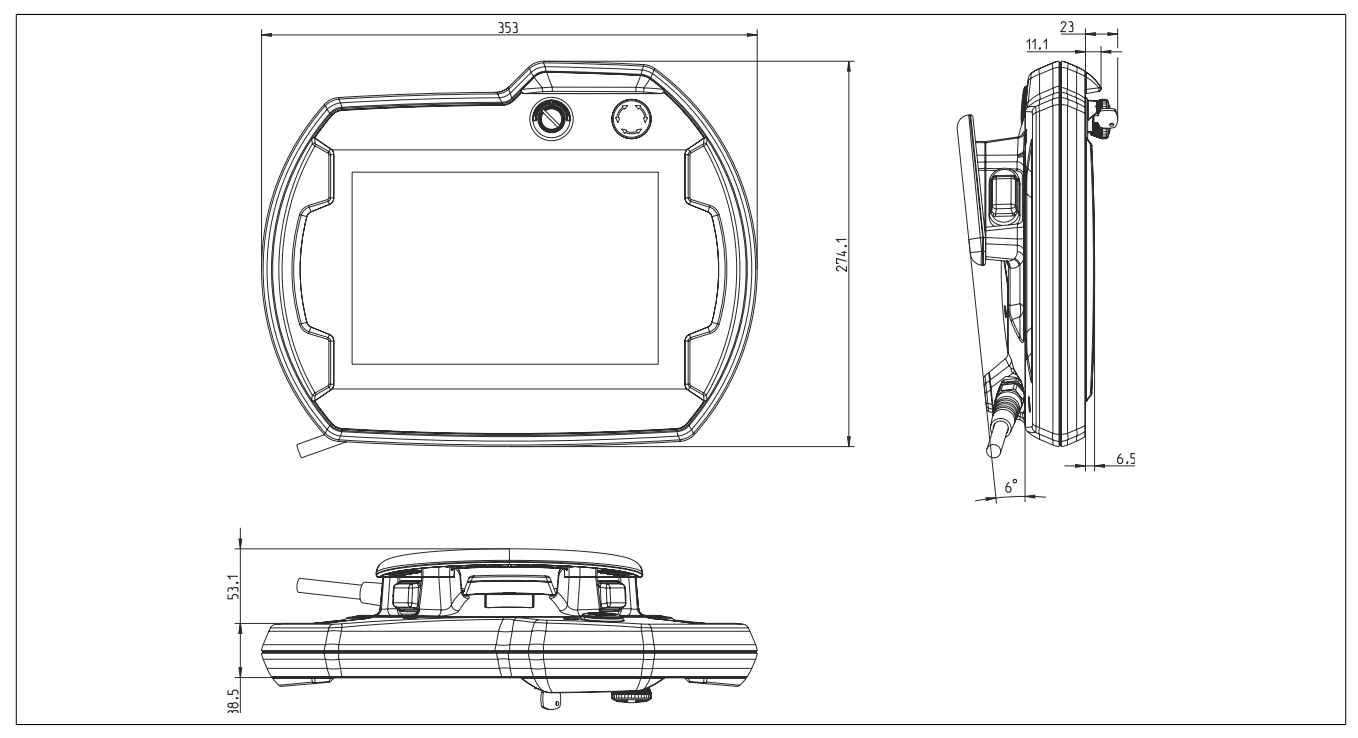

Figure 22: 5MP7151.101E-000 - Dimensions

#### 2.3.2 Cables

#### 2.3.2.1 Attachment cables

#### 2.3.2.1.1 5CAMPH.xxxx-40

#### 2.3.2.1.1.1 General information

An attachment cable establishes the electrical and mechanical connection between the control cabinet and device. It includes lines for the network (Ethernet 10/100 Mbit/s) as well as for the control devices and 24 VDC power supply<sup>2</sup>).

The surface is protected against water, oil (lubricating and hydraulic oils per EN 60811 Part 2-1) and cooling lubricant.

The attachment cable is installed in the attachment shaft on the side of the Mobile Panel. The attachment cable ends with a circular connector on the control cabinet side. Attachment cables are available in different lengths. For the procedure for connecting the attachment cable, see "Commissioning" on page 72.

#### 2.3.2.1.1.2 Order data

| Order number   | Short description                                                                                      | Figure |
|----------------|----------------------------------------------------------------------------------------------------|--------|
|                | Attachment cables                                                                                      |        |
| 5CAMPH.0018-40 | Attachment cable for MP7100 and MP7200 - Push-Pull circular connector - 1.8 m                          | 0      |
| 5CAMPH.0050-40 | Attachment cable for MP7100 and MP7200 - Push-Pull circular connector - 5 m                            | 0      |
| 5CAMPH.0100-40 | Attachment cable for MP7100 and MP7200 - Push-Pull circular connector - 10 m                           |        |
| 5CAMPH.0150-40 | Attachment cable for MP7100 and MP7200 - Push-Pull circular<br>connector - 15 m                        |        |
| 5CAMPH.0200-40 | Attachment cable for MP7100 and MP7200 - Push-Pull circular<br>connector - 20 m                        |        |
|                | Required accessories                                                                                   |        |
|                | Control cabinet cables                                                                                 |        |
| 5CAMPC.0020-10 | Mobile Panel control cabinet cable - Push-Pull circular connector<br>- Ethernet crossover - 2 m        |        |
| 5CAMPC.0020-11 | Mobile Panel control cabinet cable - Push-Pull circular connector<br>- Ethernet straight-through - 2 m |        |
|                | Optional accessories                                                                                   |        |
|                | Accessories                                                                                            |        |
| 4MPCBX.0000-00 | Mobile Panel connection box - For cables with push-pull circular<br>connectors                         |        |
| 4MPCBX.0001-00 | Mobile Panel small connection box - For cables with push-pull<br>circular connectors                   |        |
| 5CAMPB.0050-10 | Mobile Panel box cable - With wire end sleeves - With connector contacts - 5 m                         |        |
| 5CAMPB.0100-10 | Mobile Panel box cable - With wire end sleeves - With connector contacts - 10 m                        |        |

#### 2.3.2.1.1.3 Technical data

# Information:

The following specified characteristic data, features and limit values are only valid for these individual components and may differ from those of the complete system. The data specified for the complete system applies to the complete system in which this individual component is used, for example.

| Order number                  | 5CAMPH.0018-40 5CAMPH.0050-40 5CAMPH.0100-40 5CAMPH.0150-40 5CAMPH.0200-40     |                              |                            |                            |              |  |  |
|-------------------------------|--------------------------------------------------------------------------------|------------------------------|----------------------------|----------------------------|--------------|--|--|
| General information           |                                                                                |                              |                            |                            |              |  |  |
| Durability                    | Mechanical properties per DIN VDE 0472 section 603 test type H (100000 cycles) |                              |                            |                            |              |  |  |
| Certifications                |                                                                                |                              |                            |                            |              |  |  |
| CE                            |                                                                                | Yes                          |                            |                            |              |  |  |
| UL                            |                                                                                | cULus E115267                |                            |                            |              |  |  |
|                               |                                                                                | Ir                           | idustrial control equipme  | nt                         |              |  |  |
| EAC                           |                                                                                | Product family certification |                            |                            |              |  |  |
| Cable construction            | nstruction                                                                     |                              |                            |                            |              |  |  |
| Туре                          |                                                                                |                              | Hybrid cable, 25 wires     |                            |              |  |  |
| Supply lines                  |                                                                                |                              |                            |                            |              |  |  |
| Material                      |                                                                                | Ti                           | nned copper stranded wi    | re                         |              |  |  |
| Outer jacket                  |                                                                                |                              |                            |                            |              |  |  |
| Material                      |                                                                                | Silicone- and halo           | gen-free, flame-retardan   | t PUR outer jacket         |              |  |  |
| Color                         |                                                                                |                              | Similar to RAL 7012        |                            |              |  |  |
| Cable elements                |                                                                                |                              |                            |                            |              |  |  |
| Control devices               |                                                                                | Direct connection betw       | een stop button and mor    | nitoring device (4 wires)  |              |  |  |
| Network                       | S                                                                              | tar-quad cable for Ether     | net (10/100 Mbit/s) (4 wir | es, male RJ45 connecto     | r)           |  |  |
| Power supply                  |                                                                                | 24 VDC supply                | voltage and grounding (3   | 3 wires), SELV 1)          |              |  |  |
| Enable switch                 |                                                                                | Direct connection betwe      | en enable switch and mo    | onitoring device (4 wires) | 1            |  |  |
| Connector                     | ۲۲                                                                             |                              |                            |                            |              |  |  |
| Туре                          |                                                                                | ODU circular cor             | nnector with push-pull loc | king mechanism             |              |  |  |
| ectrical properties           |                                                                                |                              |                            |                            |              |  |  |
| Operating voltage             | Max. 30 VDC                                                                    |                              |                            |                            |              |  |  |
| Conductor resistance          | ≤30 Ω/km                                                                       |                              |                            |                            |              |  |  |
| Operating conditions          |                                                                                |                              |                            |                            |              |  |  |
| Shield attenuation            |                                                                                | Per                          | IEC 60096-1, Amendme       | nt 2                       |              |  |  |
| Flame-retardant               |                                                                                | Per IEC 60332-1              | and VW1 / FT1 in accor     | dance with C-UL            |              |  |  |
| Oil and hydrolysis resistance |                                                                                |                              | Per VDE 0282-10            |                            |              |  |  |
| Ambient conditions            |                                                                                |                              |                            |                            |              |  |  |
| Temperature                   |                                                                                |                              |                            |                            |              |  |  |
| Moving                        | -25 to 80°C                                                                    |                              |                            |                            |              |  |  |
| Static                        | -40 to 80°C                                                                    |                              |                            |                            |              |  |  |
| Mechanical properties         |                                                                                |                              |                            |                            |              |  |  |
| Dimensions                    |                                                                                |                              |                            |                            |              |  |  |
| Length                        | 1.8 m ±0.1 m                                                                   | 5 m ±0.1 m                   | 10 m ±0.1 m                | 15 m ±0.15 m               | 20 m ±0.15 m |  |  |
| Diameter                      |                                                                                |                              | 7.6 mm                     |                            |              |  |  |
| Bend radius                   |                                                                                |                              | Min. 60 mm                 |                            |              |  |  |
| Weight                        | 153 g/m                                                                        |                              |                            |                            |              |  |  |
| Tension                       | Max. 140 N                                                                     |                              |                            |                            |              |  |  |

1) IEC 61010-2-201 requirements must be observed.

#### 2.3.2.1.1.4 Cable construction and cable pinout

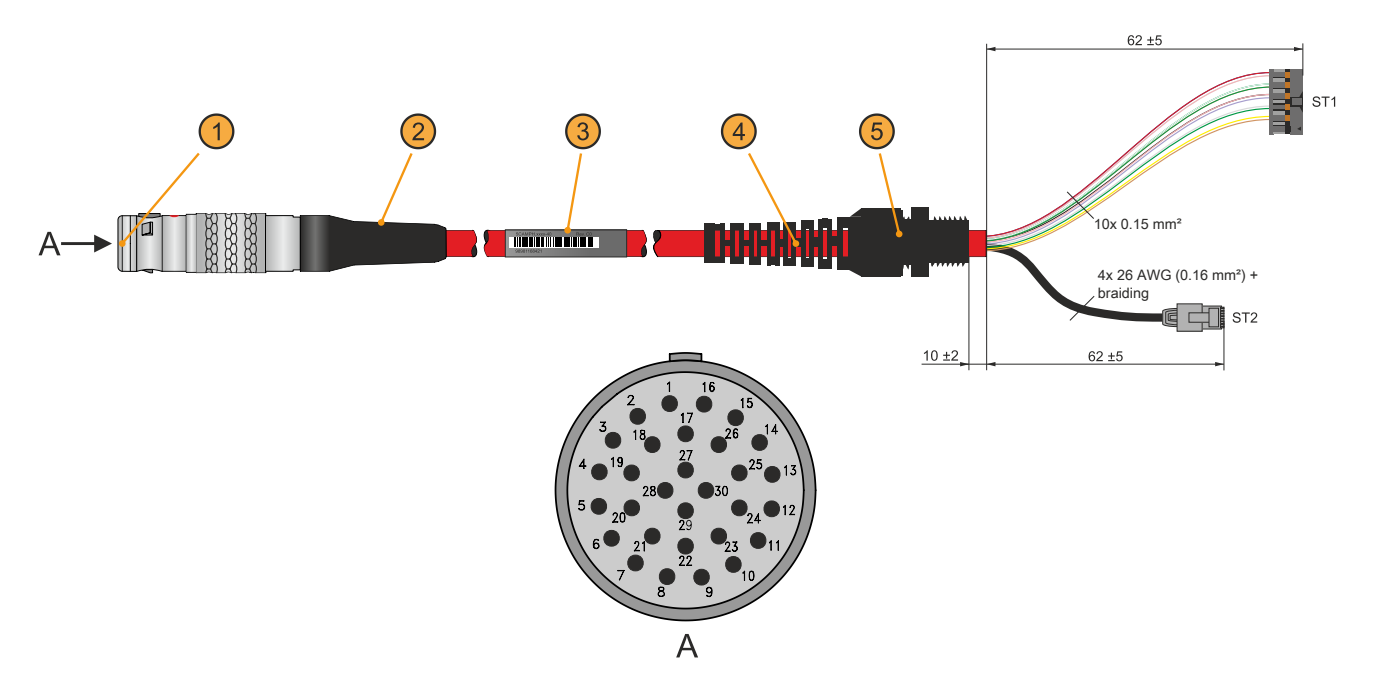

| Cable construction                    |                                   |                                |                             |  |  |
|---------------------------------------|-----------------------------------|--------------------------------|-----------------------------|--|--|
| ODU circular connector (1)            | Anti-kink sleeve (2)              | Cable label (3)                | Strain relief (4)           |  |  |
| Cable gland (5)                       |                                   | -                              |                             |  |  |
| (ST1) Control devices and power suppl | y, 12-pin with connector contacts | (ST2) Ethernet, 8-pin, RJ45    |                             |  |  |
| Cable pinout                          |                                   |                                |                             |  |  |
| ST1                                   | ST1 - Pinout                      | Attachment cable - Wire colors | Circular connector - Pinout |  |  |
| +24 VDC                               | Pin 1                             | Pink                           | Pin 3                       |  |  |
| GND <sup>1)</sup>                     | Pin 2                             | Black                          | Pin 14                      |  |  |
| Stop button NC11                      | Pin 3                             | Brown                          | Pin 1                       |  |  |
| Stop button NC12                      | Pin 4                             | White-Green                    | Pin 15                      |  |  |
| Stop button NC21                      | Pin 5                             | Gray                           | Pin 2                       |  |  |
| Stop button NC22                      | Pin 6                             | Red-Blue                       | Pin 16                      |  |  |
| C 1                                   | Pin 7                             | Brown-Green                    | Pin 4                       |  |  |
| NO 1                                  | Pin 8                             | Yellow                         | Pin 5                       |  |  |
| C 2                                   | Pin 9                             | Green                          | Pin 9                       |  |  |
| NO 2                                  | Pin 10                            | Gray-Pink                      | Pin 8                       |  |  |
| ST2                                   | ST2 - Pinout                      | Attachment cable - Wire colors | Circular connector - Pinout |  |  |
| ТХ                                    | Pin 1                             | Blue                           | Pin 27                      |  |  |
| TX                                    | Pin 2                             | White                          | Pin 29                      |  |  |
| RX                                    | Pin 3                             | Orange                         | Pin 28                      |  |  |
| RX                                    | Pin 6                             | Red                            | Pin 30                      |  |  |
| Shielding                             | Housing                           | Braiding                       | Pin 17                      |  |  |

1) GND is connected with low resistance to the housing ground (earth).

#### 2.3.2.2 Control cabinet cables

#### 2.3.2.2.1 5CAMPC.0020-10

#### 2.3.2.2.1.1 General information

A crossover control cabinet cable is required for the wiring inside the control cabinet.

The pinout of the Ethernet connector (crossover) makes it possible to connect directly to a B&R controller (e.g. X20CPxxxx). For other devices, e.g. Ethernet hubs, it is important to ensure that they support crossover of the RX and TX lines.

# Information:

The control cabinet cable is used for all Mobile Panel product series. Not all wires are used when wiring the MP7x00 and MP40/50. Functionality therefore differs from MP100/200 devices.

The surface is protected against water, oil (lubricating and hydraulic oils per EN 60811 Part 2-1) and cooling lubricant.

The control cabinet cable is secured to the control cabinet door via the connection housing (see "Receptacle - Drilling template" on page 67). The other end of the control cabinet cable has a pre-assembled RJ45 Ethernet connector. The remaining lines have an open end with line end sleeves to make it easier to line to safety equipment and other interfaces.

#### 2.3.2.2.1.2 Order data

| Order number                                                                                                   | Short description                                                                 | Figure |
|----------------------------------------------------------------------------------------------------|-----------------------------------------------------------------------------------|--------|
|                                                                                                    | Control cabinet cables                                                            |        |
| 5CAMPC.0020-10 Mobile Panel control cabinet cable - Push-Pull circular connector<br>- Ethernet crossover - 2 m |                                                                                   |        |
|                                                                                                    | Optional accessories                                                              |        |
|                                                                                                    | Accessories                                                                       |        |
| 4MPCBX.0001-00                                                                                                 | Mobile Panel small connection box - For cables with push-pull circular connectors | _      |

#### 2.3.2.2.1.3 Technical data

# Information:

| Order number                  | 5CAMPC.0020-10                                                            |
|-------------------------------|---------------------------------------------------------------------------|
| General information           |                                                                           |
| Certifications                |                                                                           |
| CE                            | Yes                                                                       |
| UKCA                          | Yes                                                                       |
| UL                            | cULus E115267                                                             |
|                               | Industrial control equipment                                              |
| Cable construction            |                                                                           |
| Туре                          | Crossover                                                                 |
| Supply lines                  |                                                                           |
| Conductor resistance          | ≤30 Ω/km                                                                  |
| Material                      | Tinned copper stranded wire                                               |
| Permissible operating voltage | 30 VDC                                                                    |
| Outer jacket                  |                                                                           |
| Material                      | Silicone- and halogen-free, flame-retardant PUR outer jacket              |
| Color                         | Similar to RAL 7012                                                       |
| Cable elements                |                                                                           |
| Control devices               | Direct connection between control devices and monitoring device (6 wires) |
|                               | (2 wires not used on the MP40/50 and MP7x00)                              |
| CAN                           | 2 pairs with shielding (5 wires)                                          |
| Notwork                       | Twisted pair coble for Ethernet (10/100 Mbit/o)                           |
| Network                       | (4 wires R.145 connector)                                                 |
| Serial                        | 3 wires                                                                   |
|                               | Not used on the MP40/50 and MP7x00                                        |
| Power supply                  | 24 VDC supply voltage and grounding (3 wires), SELV <sup>1)</sup>         |
| Enable switch                 | Direct connection between enable switch and monitoring device (6 wires)   |
|                               | (2 wires not used on the MP40/50 and MP7x00)                              |
| Connector                     |                                                                           |
| Туре                          | Receptacle for push-pull locking mechanism                                |

# Technical data

| Order number                  | 5CAMPC.0020-10                                        |
|-------------------------------|-------------------------------------------------------|
| Operating conditions          |                                                       |
| Shield attenuation            | Per IEC 60096-1, Amendment 2                          |
| Flame-retardant               | Per IEC 60332-1 and VW1 / FT1 in accordance with C-UL |
| Oil and hydrolysis resistance | Per VDE 0282-10                                       |
| Ambient conditions            |                                                       |
| Temperature                   |                                                       |
| Moving                        | -5 to 60°C                                            |
| Static                        | -20 to 80°C                                           |
| Mechanical properties         |                                                       |
| Dimensions                    |                                                       |
| Length                        | 2 m ±0.05 m                                           |
| Diameter                      | 10 mm                                                 |
| Bend radius                   | Min. 60 mm                                            |
| Weight                        | 153 g/m                                               |
| Tension                       | Max. 140 N                                            |

1) IEC 61010-2-201 requirements must be observed.

#### 2.3.2.2.1.4 Cable construction and cable pinout

| A—                                                 |                                        | 6x 0.15 mm <sup>2</sup><br>3x 0.15 mm <sup>2</sup><br>6x 0.15 mm <sup>2</sup><br>4x 0.15 mm <sup>2</sup><br>5x 0.15 mm <sup>2</sup><br>5x 0.15 mm <sup>2</sup> | <ul> <li>2</li> <li>3</li> <li>4</li> <li>5</li> <li>6</li> <li>7</li> </ul> |  |  |
|----------------------------------------------------|----------------------------------------|----------------------------------------------------------------------------------------------------|------------------------------------------------------------------------------|--|--|
| Cable construction                                 |                                        |                                                                                                    |                                                                              |  |  |
| Receptacle (1) for push-<br>pull locking mechanism | Enabling switch (2), 4 of 6 wires used | RS232 (3), not used                                                                                                    | Control device (4), stop button /<br>emergency stop, 4 of 6 wires used       |  |  |
| Power supply and grounding (5), 3 wires            | Ethernet (6), RJ45 shielded            | CAN (7), not used                                                                                                    | -                                                                            |  |  |
| Cable pinout                                       |                                        |                                                                                                    |                                                                              |  |  |
| Receptacle - Pinout                                | Wire colors                            | Enable switch (2)                                                                                                    |                                                                              |  |  |
| 4                                                  | Brown                                  | C 1                                                                                                    |                                                                              |  |  |
| 5                                                  | White                                  | NO 1                                                                                                    |                                                                              |  |  |
| 9                                                  | Black                                  | C 2                                                                                                    |                                                                              |  |  |
| 8                                                  | Red                                    | NU 2<br>Control deviene (4)                                                                                                    |                                                                              |  |  |
| Receptacle - Pinout                                | Wire colors                            | Control devices (4) Step / Emergency atop permally closed contact 1 (11)                                                                                       |                                                                              |  |  |
| 1                                                  | Gray-Pink                              | Stop / Emergency stop normally closed contact 1 (11)                                                                                                    |                                                                              |  |  |
| 15                                                 | M/bite Groop                           | Stop / Emergency stop normally closed contact 2 (21)                                                                                                    |                                                                              |  |  |
| 15                                                 | Red-Blue                               | Stop / Emergency stop normally closed contact 1 (12)                                                                                                    |                                                                              |  |  |
| Receptacle - Pinout                                | Receptacle - Pinout Wire colors        |                                                                                                    | Power supply (5)                                                             |  |  |
| 3                                                  | Red                                    | +24 VDC power supply                                                                                                    |                                                                              |  |  |
| 14                                                 | Black                                  | GND <sup>1</sup> )                                                                                                    |                                                                              |  |  |
| 17                                                 | Gray                                   | Shielding                                                                                                    |                                                                              |  |  |
| Receptacle - Pinout                                | Wire colors                            | Ethernet (6)                                                                                                    |                                                                              |  |  |
| 27                                                 | Green                                  | Pin 3 (RX)                                                                                                    |                                                                              |  |  |
| 28                                                 | Pink                                   | Pin 1 (TX)                                                                                                    |                                                                              |  |  |
| 29                                                 | Yellow                                 | Pin 6 (RX)                                                                                                    |                                                                              |  |  |
| 30                                                 | Blue                                   | Pin 2 (TX)                                                                                                    |                                                                              |  |  |
| Shielding                                          | Shielding                              | Shielding                                                                                                    |                                                                              |  |  |

1) GND is connected with low resistance to the housing ground (earth).

# Information:

When installing the control cabinet cable, it is important to ensure that it is not too loose or too tight in the control cabinet.

# 2.3.2.2.1.5 Receptacle - Drilling template

A cutout or drill hole must be made (e.g. in a control cabinet door) according to the following diagram to fasten the receptacle.

|   |                  |   | Legend             |   |               |   |
|---|------------------|---|--------------------|---|---------------|---|
| а | Cutout (hatched) | b | Outline of locknut | с | Marking point | Ç |
|   |                  |   | -                  |   |               |   |

#### 2.3.2.2.2 5CAMPC.0020-11

#### 2.3.2.2.2.1 General information

A straight-through control cabinet cable is required for the wiring inside the control cabinet. The pinout of the Ethernet connector makes it possible to connect directly to a standard Ethernet hub.

# Information:

The control cabinet cable is used for all Mobile Panel product series. Not all wires are used when wiring the MP7x00 and MP40/50. Functionality therefore differs from MP100/200 devices.

The surface is protected against water, oil (lubricating and hydraulic oils per EN 60811 Part 2-1) and cooling lubricant.

The control cabinet cable is secured to the control cabinet door via the connection housing (see "Receptacle - Drilling template" on page 71). The other end of the control cabinet cable has a pre-assembled RJ45 Ethernet connector. The other connecting cables are open with wire end sleeves to simplify further wiring to the safety equipment and other connections.

#### 2.3.2.2.2.2 Order data

| Order number   | Short description                                                                                      | Figure |
|----------------|----------------------------------------------------------------------------------------------------|--------|
|                | Control cabinet cables                                                                                 |        |
| 5CAMPC.0020-11 | Mobile Panel control cabinet cable - Push-Pull circular connector<br>- Ethernet straight-through - 2 m |        |
|                | Optional accessories                                                                                   |        |
|                | Accessories                                                                                            |        |
| 4MPCBX.0001-00 | Mobile Panel small connection box - For cables with push-pull<br>circular connectors                   | -      |

#### 2.3.2.2.3 Technical data

# Information:

| Order number                  | 5CAMPC.0020-11                                                                                                    |  |  |
|-------------------------------|----------------------------------------------------------------------------------------------------|--|--|
| General information           |                                                                                                    |  |  |
| Certifications                |                                                                                                    |  |  |
| CE                            | Yes                                                                                                    |  |  |
| UKCA                          | Yes                                                                                                    |  |  |
| UL                            | cULus E115267                                                                                                    |  |  |
|                               | Industrial control equipment                                                                                              |  |  |
| Cable construction            |                                                                                                    |  |  |
| Туре                          | Straight-through                                                                                                    |  |  |
| Supply lines                  |                                                                                                    |  |  |
| Conductor resistance          | ≤30 Ω/km                                                                                                    |  |  |
| Material                      | Tinned copper stranded wire                                                                                               |  |  |
| Permissible operating voltage | 30 VDC                                                                                                    |  |  |
| Outer jacket                  |                                                                                                    |  |  |
| Material                      | Silicone- and halogen-free, flame-retardant PUR outer jacket                                                              |  |  |
| Color                         | Similar to RAL 7012                                                                                                    |  |  |
| Cable elements                |                                                                                                    |  |  |
| Control devices               | Direct connection between control devices and monitoring device (6 wires)<br>(2 wires not used on the MP40/50 and MP7x00) |  |  |
| CAN                           | 2 pairs with shielding (5 wires)<br>Not used on the MP40/50 and MP7x00                                                    |  |  |
| Network                       | Twisted pair cable for Ethernet (10/100 Mbit/s)<br>(4 wires, RJ45 connector)                                              |  |  |
| Serial                        | 3 wires<br>Not used on MP40/50 and MP7x00                                                                                 |  |  |
| Power supply                  | 24 VDC supply voltage and grounding (3 wires), SELV <sup>1)</sup>                                                         |  |  |
| Enable switch                 | Direct connection between enable switch and monitoring device (6 wires)<br>(2 wires not used on the MP40/50 and MP7x00)   |  |  |
| Connector                     |                                                                                                    |  |  |
| Туре                          | Receptacle for push-pull locking mechanism                                                                                |  |  |
| Operating conditions          |                                                                                                    |  |  |
| Shield attenuation            | Per IEC 60096-1, Amendment 2                                                                                              |  |  |
| Flame-retardant               | Per IEC 60332-1 and VW1 / FT1 in accordance with C-UL                                                                     |  |  |
| Oil and hydrolysis resistance | Per VDE 0282-10                                                                                                    |  |  |

# Technical data

| Order number          | 5CAMPC.0020-11 |
|-----------------------|----------------|
| Ambient conditions    |                |
| Temperature           |                |
| Moving                | -5 to 60°C     |
| Static                | -20 to 80°C    |
| Mechanical properties |                |
| Dimensions            |                |
| Length                | 2 m ±0.05 m    |
| Diameter              | 10 mm          |
| Bend radius           | Min. 60 mm     |
| Weight                | 153 g/m        |
| Tension               | Max. 140 N     |

1) IEC 61010-2-201 requirements must be observed.

#### 2.3.2.2.4 Cable construction and cable pinout

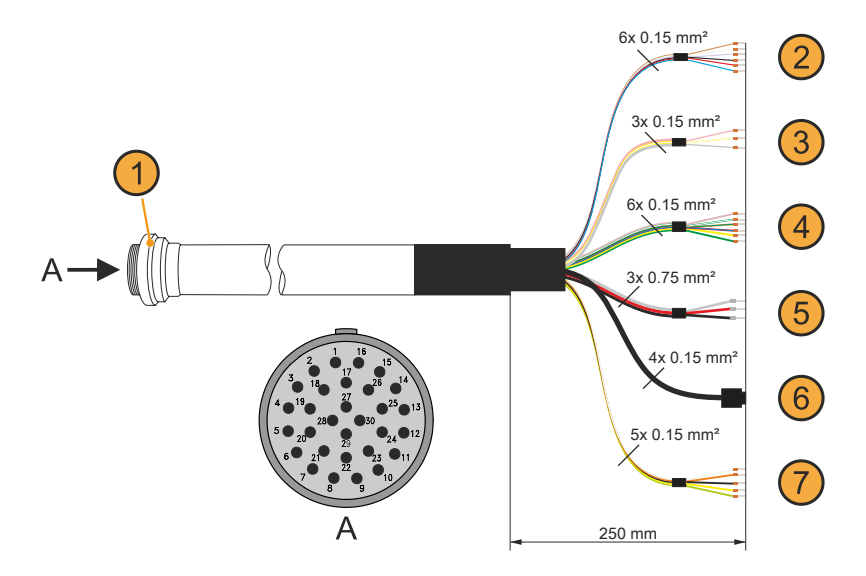

| Cable construction                                 |                                        |                                                      |                                                                        |  |
|----------------------------------------------------|----------------------------------------|------------------------------------------------------|------------------------------------------------------------------------|--|
| Receptacle (1) for push-<br>pull locking mechanism | Enabling switch (2), 4 of 6 wires used | RS232 (3), not used                                  | Control device (4), stop button /<br>emergency stop, 4 of 6 wires used |  |
| Power supply and grounding <b>(5)</b> , 3 wires    | Ethernet (6), RJ45 shielded            | CAN (7), not used                                    | -                                                                      |  |
| Cable pinout                                       |                                        |                                                      |                                                                        |  |
| Receptacle - Pinout                                | Wire colors                            | Enable switch (2)                                    |                                                                        |  |
| 4                                                  | Brown                                  | C 1                                                  |                                                                        |  |
| 5                                                  | White                                  | NO 1                                                 |                                                                        |  |
| 9                                                  | Black                                  | C 2                                                  |                                                                        |  |
| 8                                                  | Red                                    | NO 2                                                 |                                                                        |  |
| Receptacle - Pinout                                | Wire colors                            | Control devices (4)                                  |                                                                        |  |
| 1                                                  | Gray-Pink                              | Stop / Emergency stop normally closed contact 1 (11) |                                                                        |  |
| 2                                                  | 2 Brown-Green                          |                                                      | contact 2 (21)                                                         |  |
| 15                                                 | White-Green                            | Stop / Emergency stop normally closed contact 1 (12) |                                                                        |  |
| 16                                                 | Red-Blue                               | Stop / Emergency stop normally closed                | contact 2 (22)                                                         |  |
| Receptacle - Pinout Wire colors                    |                                        | Power supply (5)                                     |                                                                        |  |
| 3                                                  | Red                                    | +24 VDC power supply                                 |                                                                        |  |
| 14                                                 | Black                                  | GND <sup>1</sup> )                                   |                                                                        |  |
| 17                                                 | Gray                                   | Shielding                                            |                                                                        |  |
| Receptacle - Pinout                                | Wire colors                            | Ethernet (6)                                         |                                                                        |  |
| 27                                                 | Green                                  | Pin 1 (TX)                                           |                                                                        |  |
| 28                                                 | Pink                                   | Pin 3 (RX)                                           |                                                                        |  |
| 29                                                 | Yellow                                 | Pin 2 (TX)                                           |                                                                        |  |
| 30                                                 | Blue                                   | Pin 6 (RX)                                           |                                                                        |  |
| Shielding                                          | Shielding                              | Shielding                                            |                                                                        |  |

1) GND is connected with low resistance to the housing ground (earth).

# Information:

When installing the control cabinet cable, it is important to ensure that it is not too loose or too tight in the control cabinet.

# 2.3.2.2.5 Receptacle - Drilling template

A cutout or drill hole must be made (e.g. in a control cabinet door) according to the following diagram to fasten the receptacle.

| Legend |                  |   |                    |   |               |   |
|--------|------------------|---|--------------------|---|---------------|---|
| а      | Cutout (hatched) | b | Outline of locknut | с | Marking point | ç |
|        |                  |   | -                  |   |               |   |

# 3 Commissioning

# 3.1 Commissioning from a safety point of view

This handheld terminal was developed, manufactured, tested and documented in accordance with ergonomic guidelines and relevant safety standards. When the guidelines for intended use and safety functionality are observed, there is no danger of damage to property or injury to personnel under normal operating conditions.

The instructions contained in this manual must be observed exactly in every case. Otherwise, hazard sources may be created or the integrated safety equipment in the handheld terminal may be disabled.

In addition to the safety guidelines in this manual, all applicable occupational safety and accident prevention guidelines must be observed.

# Warning!

The machine manufacturer must configure the handheld control device properly according to the danger and risk assessment. The safety aspects listed below must be considered for this purpose.

#### Safety aspects that the machine manufacturer must observe and comply with:

- · Cable length is selected according to the work area restriction.
- Using a stop button is necessary and permissible.
- Safety category is sufficient for the respective application.
- · Power supply protection is implemented according to the specifications.

#### Additional aspects that operators and users must observe and comply with:

- The device is only permitted to be operated in good order and condition and in accordance with the instructions in this manual.
- The user must possess the required level of training and detailed knowledge of the intended use as specified in the user's manual.
- The safety guidelines in the following chapters must be taken into account.
- Additional important information regarding safety and EMC is provided in section "Standards and certifications" on page 140 and must be observed.

#### 3.1.1 Proper use of the machine or system

Intended use of the MP7100 covers observation and configuration to the operation of machines (e.g. printing, textile and injection molding machines or robots). This can be done in normal operation (automatic) or in special operating modes (semi-automatic or manual), e.g. during setup and teaching or during test runs.

An enabling device with one or two enable switches and a stop button are available as safety functions.

All safety functions are designed with a dual circuit and make it possible to implement category 4 PL e per EN ISO 13849-1. The actuating cycles must be taken into account with regard to the  $B_{10D}$  values of the safety components.

Safety category SIL 3 per EN 61508 is an option for the enabling device with two enable switches.

Handheld terminals intended for temporary connection are not permitted to be equipped with a red-yellow emergency stop switch. In this use case, a handheld terminal with a gray stop switch must be used.

It is the machine manufacturer's responsibility to select a handheld terminal suitable for the machine and to configure any additional add-on options in accordance with the legally required danger and risk assessment.

# 3.2 Operating the Mobile Panel

# **Caution!**

The following points must be observed when operating the Mobile Panel.
- The operating point must be selected in such a way that danger points can be seen completely.
- When routing or installing cables, it is important to ensure that there is no risk of people falling or tripping or of the Mobile Panel falling to the ground due to unintentional impact on the cable (e.g. by transportation devices rolling over it).
- The cable used to connect the Mobile Panel must is not permitted to be pinched or routed over sharp edges or rough surfaces. This can result in damage or chafing of the cable jacket.
- It is not permitted to operate a Mobile Panel with damaged cables.
- When the Mobile Panel is not in use, it should be safely stowed away on the intended wall mount. If the Mobile Panel is stored on a wall mount in the machine's danger zone, stop button functionality must be ensured, i.e. the attachment cable must be connected.
- It is important to ensure that the Mobile Panel is not placed on the operating side when setting it down. This may cause mechanical damage to the control devices or trigger an unintended action.
- The Mobile Panel is not permitted to be placed on unstable surfaces or shelves. It could fall and become damaged.
- The Mobile Panel is not permitted to be placed near or directly on heat sources.
- The touch screen is not permitted to be operated with sharp objects such as ballpoint pens, blades, screwdrivers, etc. These objects can result in damage to the touch screen.
- Placing objects on top of the touch screen is not permitted. The touch screen could be damaged, or unintended actions could be triggered.
- Only one entry is permitted to be made on the touch screen or the system keys at a time. Multiple entries can trigger unintended actions.
- In order to maintain the service life and functionality of the Mobile Panel, unnecessary ingress of foreign objects, liquids or gases should be avoided.
- All protective coverings, housing screws, cable grommets and the device housing must be checked periodically for damage.
- The cleaning instructions for the Mobile Panel in section "Cleaning" on page 160 must be observed and complied with.

#### Commissioning

#### 3.2.1 Touch screen calibration

Touch screen devices are pre-calibrated at the factory. This feature offers great advantages especially for replacement parts since recalibration is usually no longer required when replacing a device (identical model/type). B&R still recommends calibration for best results and to optimally adapt the touch screen to the needs of the user.

During the calibration procedure, the specified point must be pressed four times in succession within a certain time.

If calibration is not carried out correctly, an error message appears.

# Information:

A stylus pen (e.g. 5AC900.1100-01) is recommended for touch screen calibration.

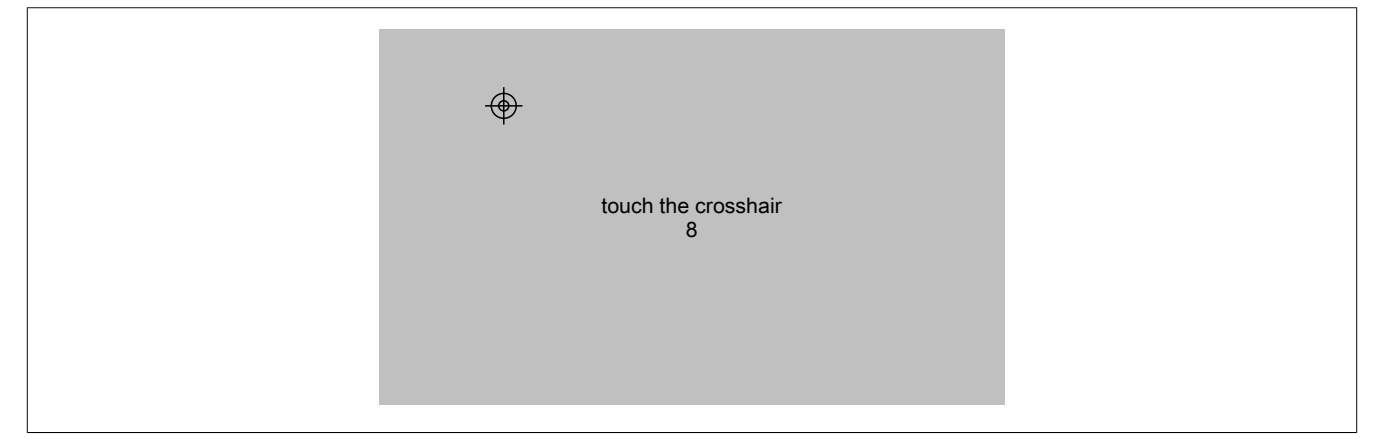

Figure: Touch screen calibration

Touch screen calibration can be started via service page Screen  $\rightarrow$  Calibrate touch (see "Service page "Screen"" on page 102).

# Information:

This type of calibration applies only to the Mobile Panel 712x, Mobile Panel 7140 and Mobile Panel 7150.

Touch screen calibration can also be started from the application using the RFB function.

See section "Starting touch screen calibration" on page 130.

### 3.2.2 Keyboard

Text can be entered using a USB keyboard or a virtual keyboard.

The virtual keyboard is displayed as soon as the focus (blinking text input cursor "|") is in an input field and only supported by Mobile Panel 712x, Mobile Panel 7140 and Mobile Panel 7150.

# Information:

Processing the first text input can be delayed the first time the virtual keyboard is opened in web mode.

| q | W | е | r | t | У | u | i    | 0 | р        |
|---|---|---|---|---|---|---|------|---|----------|
| а | S | d | f | g | h | j | k    |   |          |
| î | Z | Х | С | V | b | n | m    |   | <b>P</b> |
| ▼ |   |   |   |   |   | , | ?123 | ← |          |

The [?123], [ABC], [1/2] and [2/2] keys can be used to open additional keyboard layouts:

| 1   | 2 | 3  | 4 | 5 | 6 | 7 | 8   | 9  | 0  |
|-----|---|----|---|---|---|---|-----|----|----|
| *   | # | +  | - | = | ( | ) | н   | ~  |    |
| 1/2 | @ | &  | / | \ | 1 | : | ;   |    | لې |
| ▼   |   |    |   |   |   | , | ABC |    |    |
|     |   |    |   |   |   |   |     |    |    |
| €   | £ | \$ | ¥ | μ | ş | < | >   | [  | ]  |
| 0   | ^ |    | _ | { | } | ! | ?   | `` |    |
| 2/2 | ' | %  | ‰ | Σ | Ø | • | ±   |    | Ę. |
| ▼   |   |    |   |   |   | , | ABC |    |    |

#### 3.2.3 Mouse

The mouse cursor automatically appears if a USB mouse is connected to the Mobile Panel.

Only for Mobile Panel 7140 and Mobile Panel 7150:

• If the left and right mouse buttons are pressed simultaneously for more than 2 seconds, the Mobile Panel navigates to the service pages.

## Information:

Mouse operation is supported only for opening and operating the service pages. After completing the adjustments in the service pages, the mouse must be disconnected from the Mobile Panel and the device must be rebooted.

# 3.3 Cable installation

This section describes all the necessary procedures for installing a attachment cable for the Mobile Panel (see "Attachment cables" on page 61 for available cables).

To install an attachment cable, the Mobile Panel must be placed with the display facing downwards. The surface used for this must therefore be flat, clean and as soft as possible to avoid damaging the device.

#### **Necessary support and tools**

- Torx 10 screwdriver
- Wrench, hex-head 19
- 1. Loosen the screws of the cover (Torx 10).
- 2. Open the cover. Proceed with caution in order to avoid damaging the cables of the enabling control device.

3. Loosen the gray screw nut (1) and the strain relief (2) from the attachment cable. The gray screw nut is then no longer required.

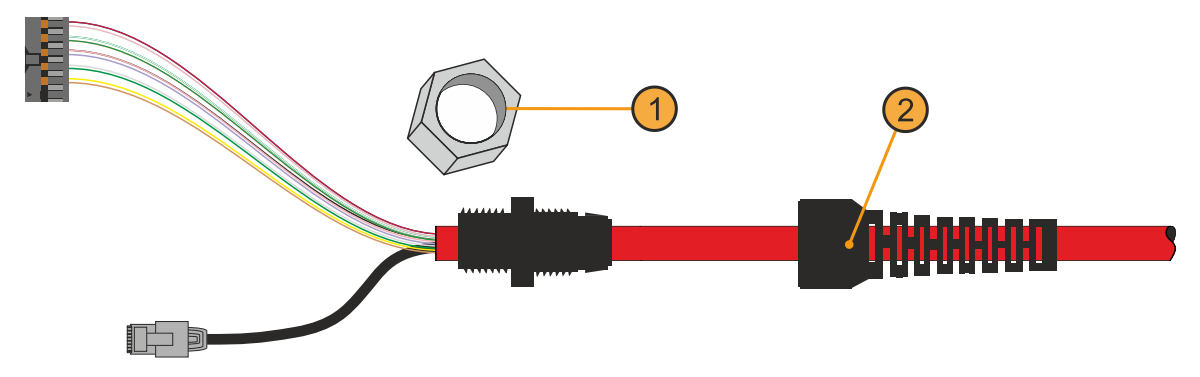

- 4. Insert the attachment cable into the Mobile Panel through the intended opening. A corresponding screw thread for securing the attachment cable is integrated in this opening.
- 5. Secure the bushing with a size 19 wrench and a torque of 3 Nm.
- Insert the main connector and RJ45 connector into the intended female connectors. It is important to ensure that the connectors are connected and engaged correctly, see "Installing cables in the attachment shaft" on page 78.
- 7. Secure the strain relief with the wrench. There should still be several millimeters overlap of the cable jacket inside the housing. It is important to ensure that the rubber ring for the strain relief is correctly positioned under the bushing.
- 8. Install the cover with the previously loosened screws (Torx 10), taking into account the following torque.
  - ° MP715x: 0.5 to 0.7 Nm
  - ° MP7140: 0.8 to 1.0 Nm
  - ° MP712x: 0.4 to 0.5 Nm
- ✓ The attachment cable is installed and meets the degree of protection requirements.

#### 3.3.1 Notes about compliance with the degree of protection

The following points must be observed to ensure that the degree of protection is maintained for the Mobile Panel.

- The gaskets of the device are not permitted to be contaminated or damaged. If necessary, clean or replace the gaskets with suitable cleaning agents.
- Cables are not permitted to be pinched. This can result in damage to the cable as well as loss of leak tightness.
- All loosened screws of the device must be reinstalled and tightened. Screws that are not installed or not
  installed correctly can result in loss of leak tightness. This must also be observed during storage and
  transport or when the device is not in use.
- Cables, covers and components must be correctly connected or installed.

# 3.4 Attachment shaft

# Notice!

The attachment shaft is not permitted be opened while voltage is applied. The device can be damaged, or undefined signal states may occur.

#### 5MP712x.034F-000

| S1 | Main connector: Power supply, enable, stop button |
|----|---------------------------------------------------|
| S2 | Communication interface                           |

| S12 | External wiring | (for options) |
|-----|-----------------|---------------|
|     |                 |               |

#### 5MP7140.070N-000

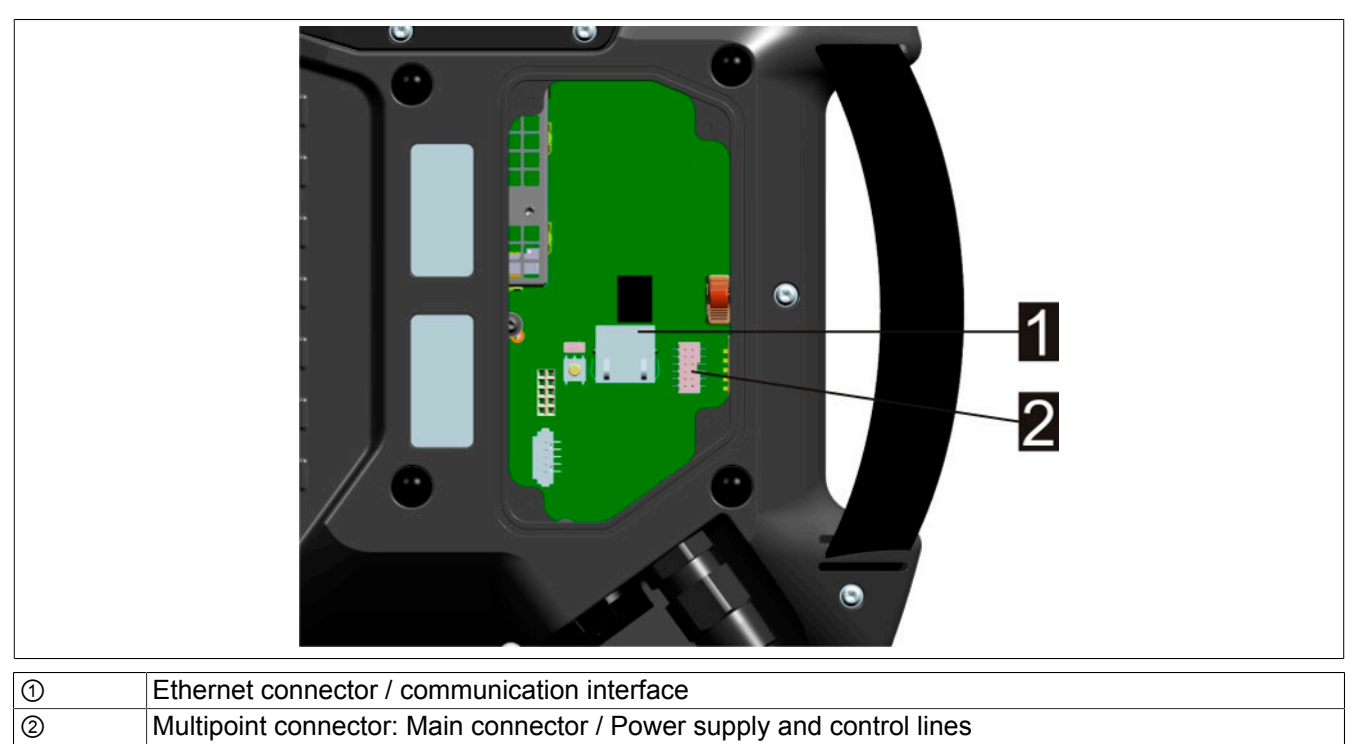

#### 5MP715x.101E-00x

| 1 | Multipoint connector: Connector for operating element signals         |
|---|-----------------------------------------------------------------------|
| 2 | Multipoint connector: Main connector / Power supply and control lines |
| 3 | Ethernet connector / communication interface                          |

#### 3.4.1 Installing cables in the attachment shaft

This section contains details about wiring the Mobile Panel.

Accessing the device connections is only possible when the cover plate of the attachment shaft is open. The procedure is described in section "Cable installation" on page 75 and must be observed.

# Notice!

Connecting while voltage is applied is not permitted; the device may be damaged.

#### **Connecting:**

When connecting the main connector and RJ45 connector, it is important to make sure that they engage correctly.

# Warning!

The Mobile Panel stop and enable functions must be checked before being put back into operation. The stop and enable functionalities must be checked before commissioning the machine/system.

#### **Disconnecting:**

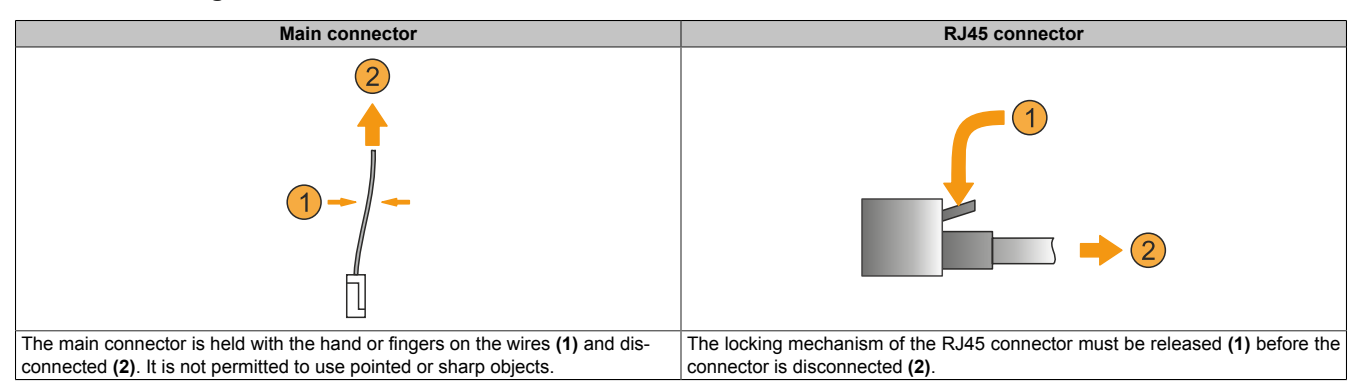

# 3.5 Connection examples

# Information:

The monitoring device and subsequent components must also be included when calculating the entire enabling safety function.

A suitable monitoring device must be used to detect short and cross faults in the connecting cable.

#### 3.5.1 Connection example for stop button

Connection example with monitoring device for safety circuits up to category 4 PL e per EN ISO 13849-1:2015.

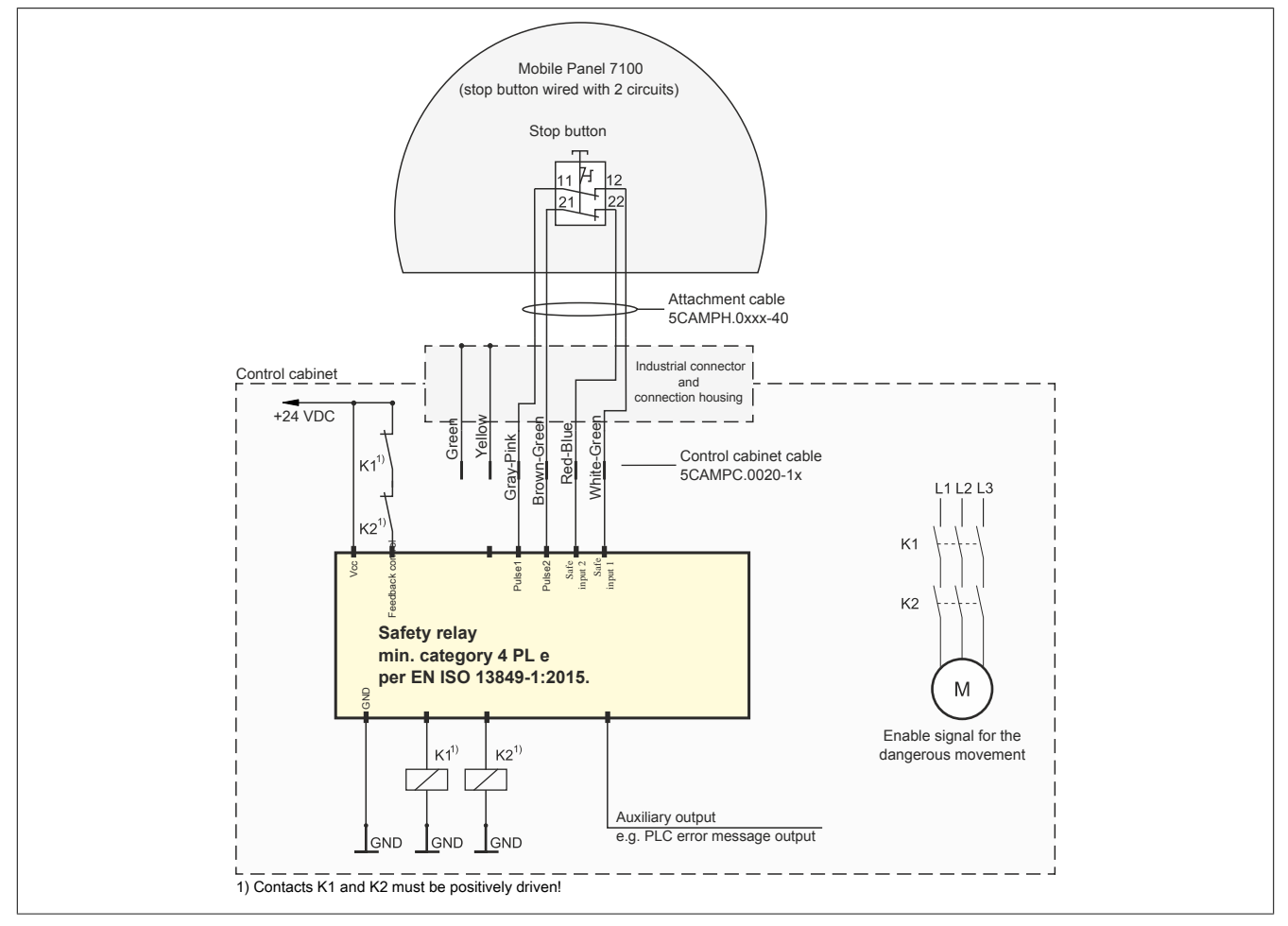

Figure 23: Connection example for stop button for MP7100

# 3.5.2 Connection example for enabling control device with one enable switch

Connection example with monitoring device for safety circuit up to category 4 PL e per EN ISO 13849-1:2015.

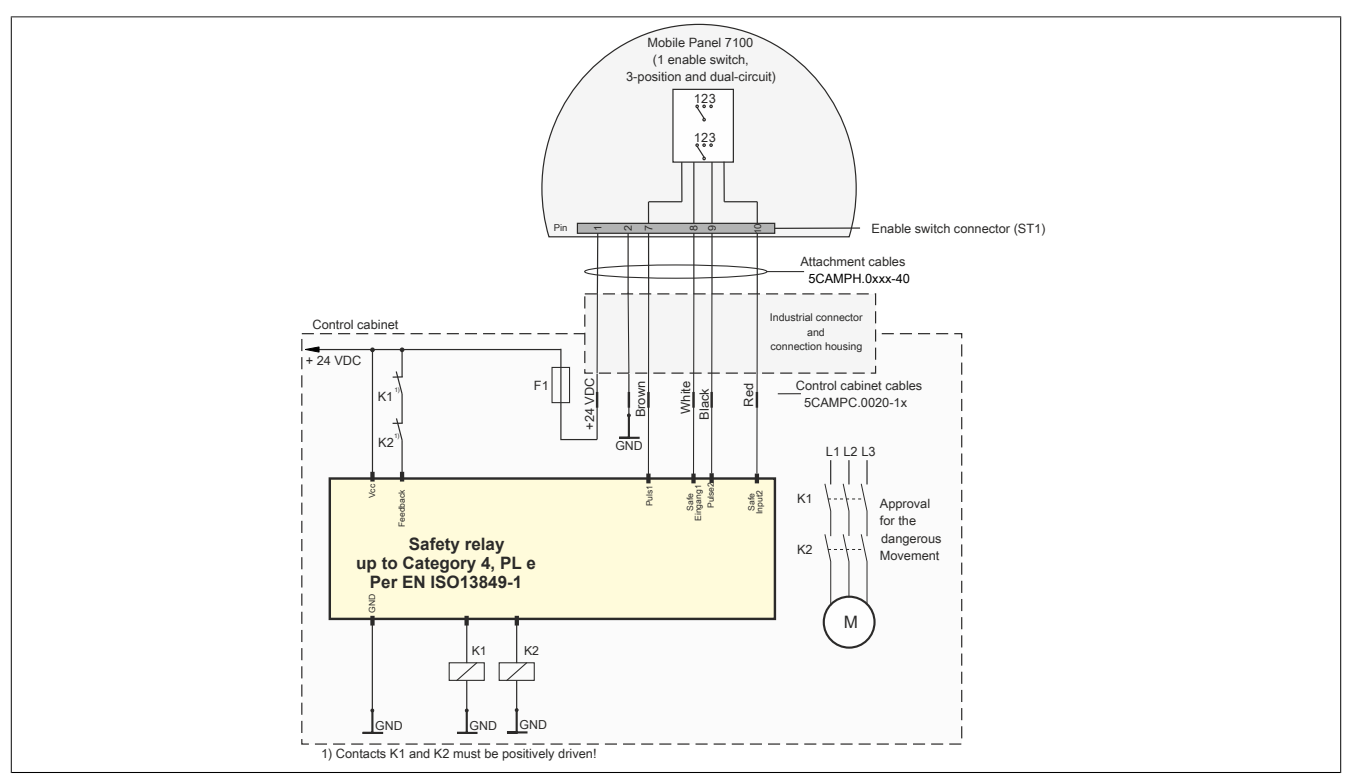

### 3.5.3 Connection example for enabling control device with two enable switches

Connection example with monitoring device for safety circuit up to category 4 PL e per EN ISO 13849-1:2015.

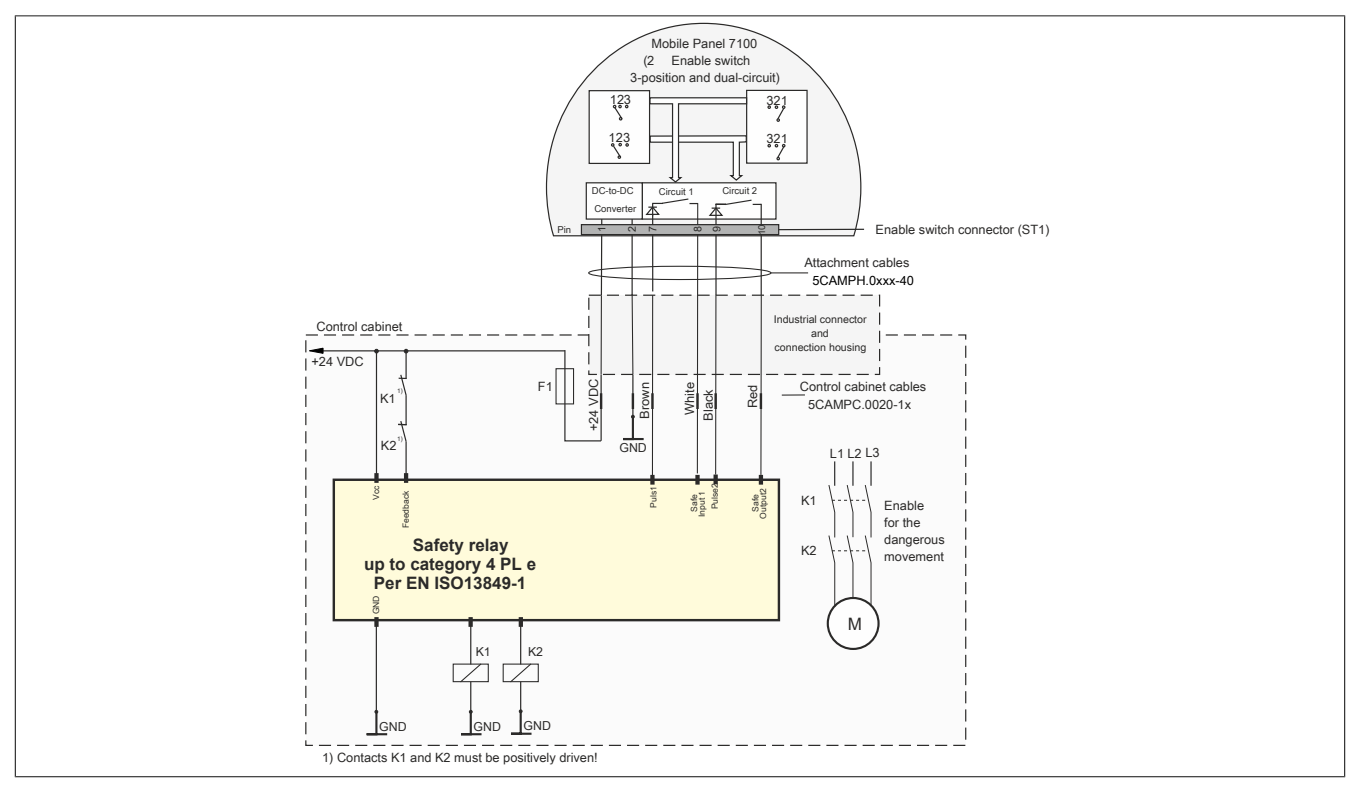

# 3.6 Using the USB interface

# **Caution!**

IP65 protection can only be achieved if the USB protective cover is properly installed.

### Connecting a USB device

- 1. Open the USB protective cover.<sup>3)</sup>.
- 2. Connect the USB device until it clicks into place.
- ✓ The USB device is recognized and can be used.

# Information:

### If a USB device is disconnected during a save procedure, data may be lost.

### Disconnecting a USB device

- 1. Complete all processes that access the USB device.
- 2. Disconnect the USB device from the USB interface.
- 3. Press the protective cover down firmly and completely.
- ✓ The USB device is disconnected and the degree of protection is restored.

<sup>&</sup>lt;sup>3)</sup> The MP715x does not have a protective cover installed.

# 3.7 Key and LED configuration

The positions of the keys and LEDs in the matrix are represented as hardware numbers.

#### Keys and LEDs in the matrix:

- Hardware numbers of keys are specified in the following with black indexes.
- Hardware numbers of LEDs are specified in the following with blue indexes.

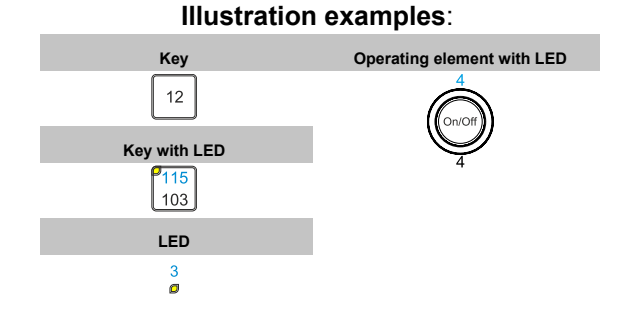

# Information:

When using keyboard shortcuts with 3 or more keys, key ghosting <sup>4)</sup> may occur due to the key hardware. Only the functionality of keyboard shortcuts with 2 keys is guaranteed.

#### 3.7.1 Mobile Panel 5MP7120.034F-000

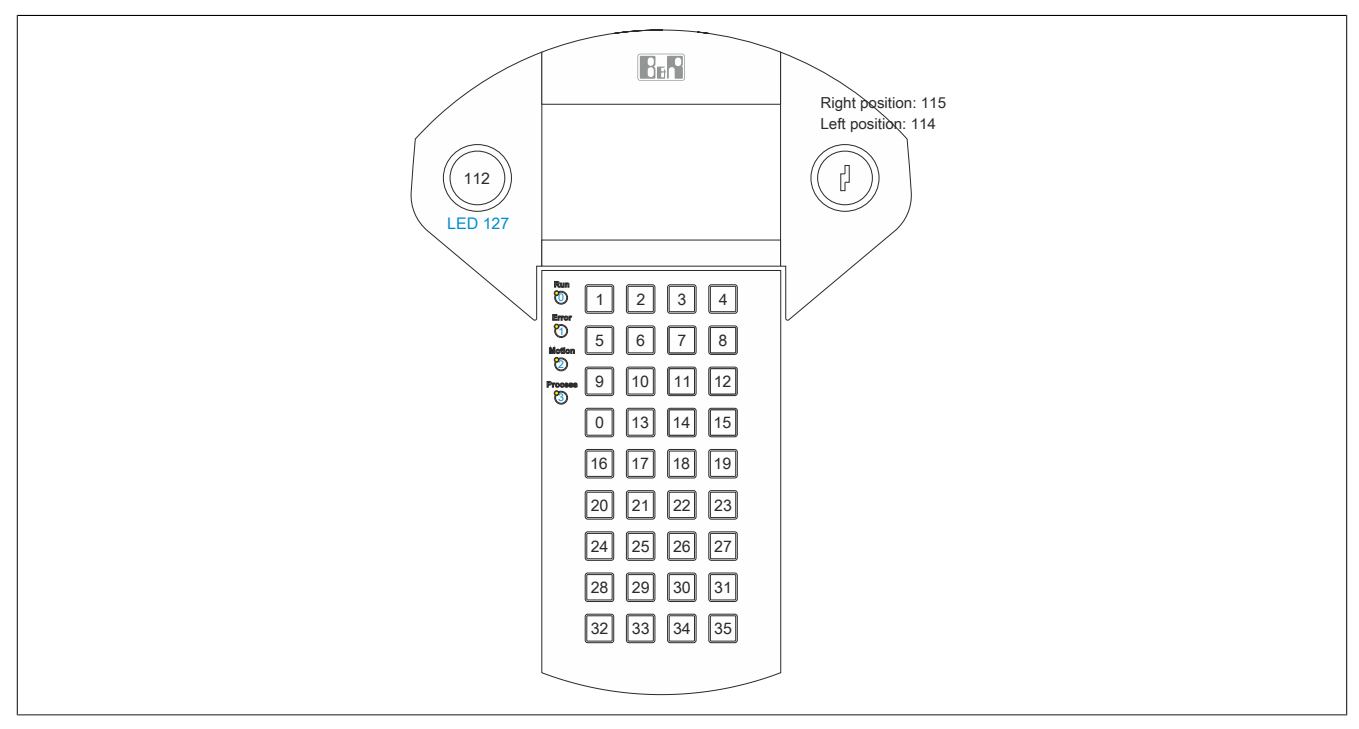

Figure 24: 5MP7120.034F-000 - Hardware numbers

# 3.7.2 Mobile Panel 5MP7121.034F-000

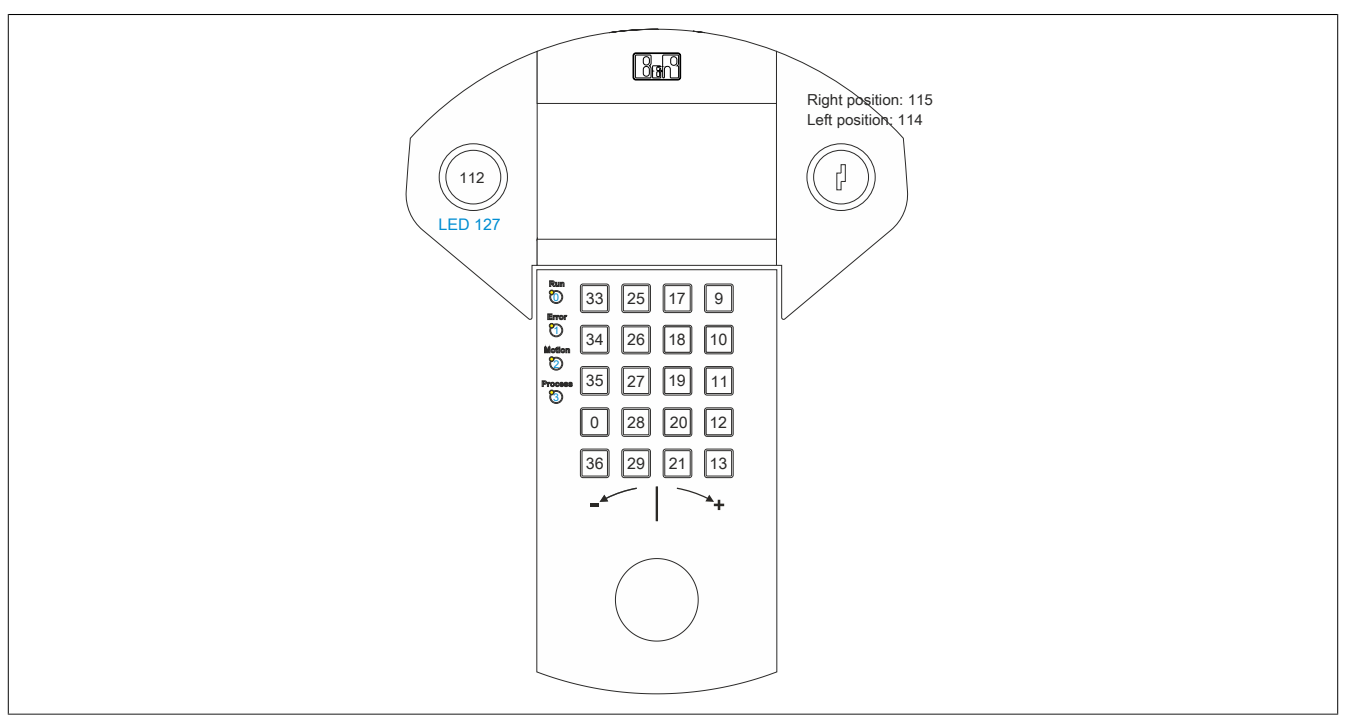

Figure 25: 5MP7121.034F-000 - Hardware numbers

### 3.7.3 Mobile Panel 5MP7140.070N-000

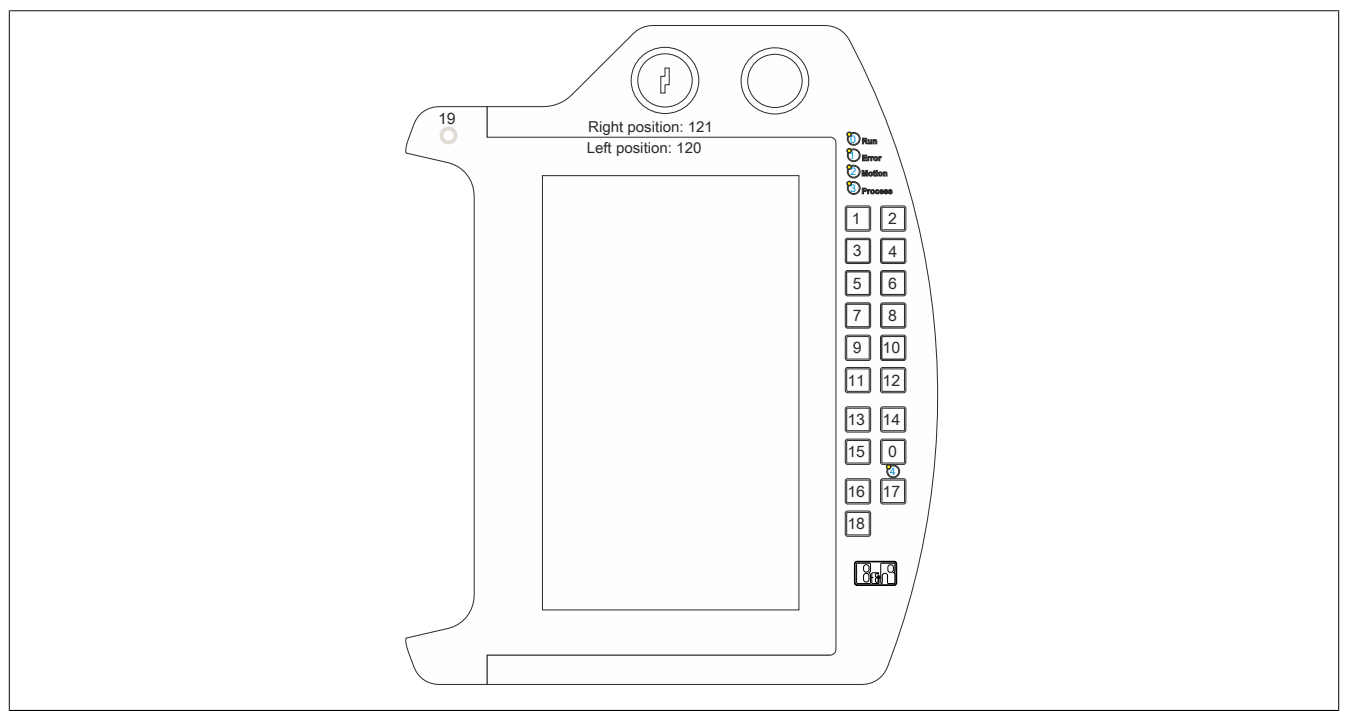

Figure 26: 5MP7140.070N-000 - Hardware numbers

3.7.4 Mobile Panel 5MP7150.101E-000

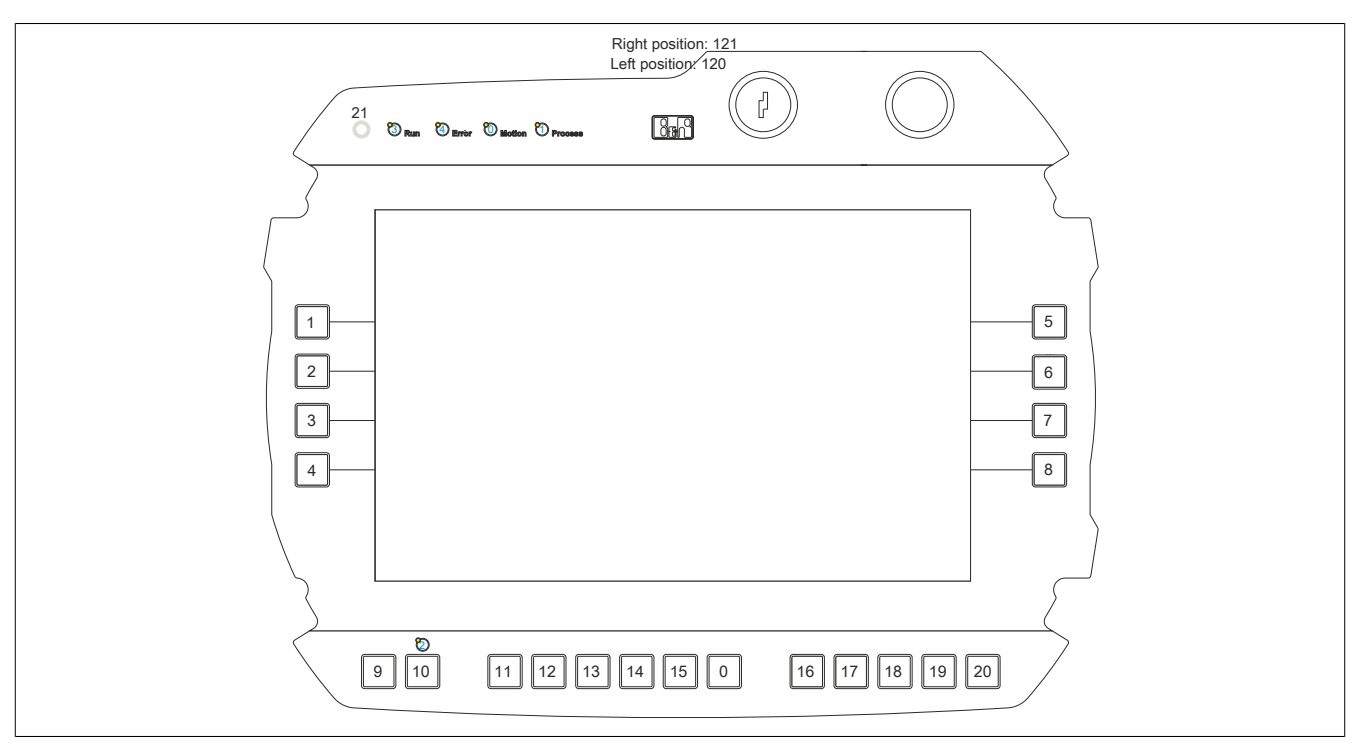

Figure 27: 5MP7150.101E-000 - Hardware numbers

## 3.7.5 Mobile Panels 5MP7151.101E-000 and 5MP7151.101E-001

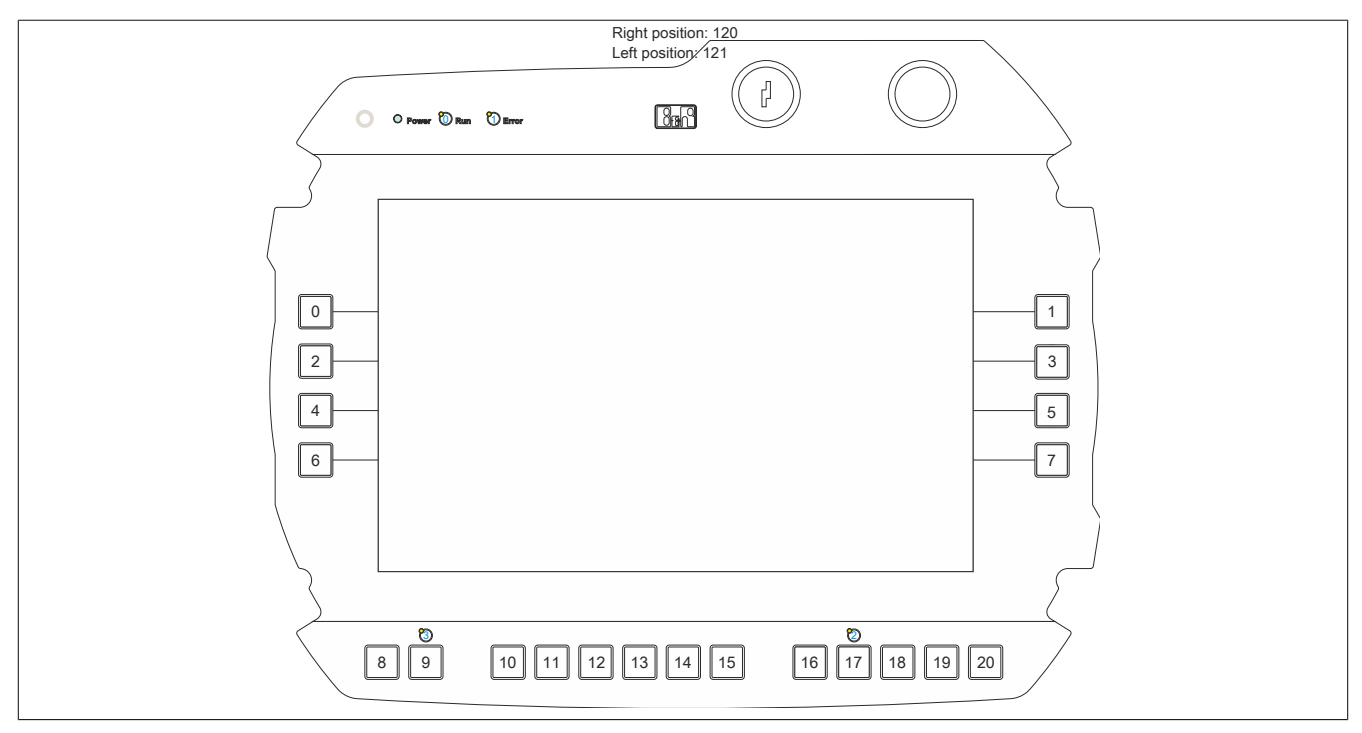

Figure 28: 5MP7151.101E-000 and 5MP7151.101E-001 - Hardware numbers

#### 3.7.5.1 MP7151 key configuration

Some keys on MP7151 have predefined key codes. These assignments as well as unassigned keys can be changed in a key configuration mapping file (.kcm). The .kcm file is a text file loaded to or from the device via the ADI or Control Center.

The following listing shows the default key configuration:

```
[Information]
Version=01.00
BuildDate=2016-10-06
UserInfo=5MP7151.101E-000
[ScancodeMapping]
KEY 000=00,00,00,00,00,00,00,00
KEY 001=00,00,00,00,00,00,00,00
KEY 002=00,00,00,00,00,00,00,00
KEY 003=00,00,00,00,00,00,00,00
KEY 004=00,00,00,00,00,00,00,00
KEY 005=00,00,00,00,00,00,00,00
KEY 006=00,00,00,00,00,00,00,00
KEY_007=00,00,00,00,00,00,00,00
KEY 008=00,01,00,00,00,00,00,00; ESC
KEY 009=00,2A,00,00,00,00,00,00; Shift Left
KEY 010=E0,49,00,00,00,00,00,00; Page up
KEY 011=E0,51,00,00,00,00,00,00; Page down
KEY 012=00,00,00,00,00,00,00,00
KEY 013=00,00,00,00,00,00,00,00
KEY_014=00,00,00,00,00,00,00,00,00
KEY 015=E0,5D,00,00,00,00,00,00; Context
KEY 016=00,00,00,00,00,00,00,00
KEY_017=E0,5B,00,00,00,00,00,00; Windows left
KEY 018=00,00,00,00,00,00,00,00
KEY 019=00,00,00,00,00,00,00,00
KEY 020=00,00,00,00,00,00,00,00
KEY 021=00,00,00,00,00,00,00,00
KEY 022=00,00,00,00,00,00,00,00
KEY 023=00,00,00,00,00,00,00,00
```

The file contains 2 sections: Information and ScanCodeMapping.

The attributes of the KCM file are defined as follows in section Information:

Version specifies the version of the KCM file in XX.YY format. BuildDate specifies the creation date of the KCM file in YYYY-MM-DD format. UserInfo can contain user information with up to 88 characters. These attributes can be read and displayed using the ADI or Control Center.

Section ScanCodeMapping is where the scan codes for the individual keys are configured. Possible entries are  $KEY_000$  to  $KEY_255$ . The number in  $KEY_XXX$  defines the key number, which corresponds to the key's bit position in the key matrix. Each entry defines a scan code (CN) and three modifier codes (MF1 to MF3). Scan codes and modifier codes each have a length of 2 bytes.

The following example shows how a ScanCodeMapping entry is structured.

KEY 001=SC, SC, MF1, MF1, MF2, MF2, MF3, MF3

Scan code set 1 is used for the configuration. For a current listing, see "Key codes" on page 88.

The example configuration defines scan code 0x01 for key 1.

KEY\_001=00,01,00,00,00,00,00,00; ESC

When configuring a key combination, note that the last key is defined as a scan code and the previous keys as modifiers.

The following example shows the configuration for keyboard shortcut CTRL+ALT+DEL.

KEY\_001=E0,53,00,1D,00,38,00,00; CTRL+ALT+DEL

# Information:

When using keyboard shortcuts with 3 or more keys, key ghosting<sup>5)</sup> may occur. Only the functionality of keyboard shortcuts with 2 keys is guaranteed.

<sup>&</sup>lt;sup>5)</sup> <u>https://en.wikipedia.org/wiki/Rollover\_(key)</u> (as of 2020-02-10)

# 3.7.5.1.1 Key codes

The following tables contain an excerpt of available PS/2 codes (set 1).

#### Modifiers

| Кеу              | PS/2 code (0x) | Кеу               | PS/2 code (0x) |
|------------------|----------------|-------------------|----------------|
| Left CTRL        | 00 1D          | Right CTRL        | E0 1D          |
| Left SHIFT key   | 00 2A          | Right SHIFT key   | 00 36          |
| Left ALT key     | 00 38          | Right ALT key     | E0 38          |
| Left Windows key | E0 5B          | Right Windows key | E0 5C          |

# Keys (English keyboard layout)

| Кеу              | PS/2 code (0x) | Кеу                           | PS/2 code (0x) |
|------------------|----------------|-------------------------------|----------------|
| 1.11             | 00 28          | Numeric keypad -              | 00 4A          |
| , <              | 00 33          | Numeric keypad . Del          | 00 53          |
| -                | 00 0C          | Numeric keypad /              | E0 35          |
| .>               | 00 34          | Numeric keypad 0 (INS)        | 00 52          |
| /?               | 00 35          | Numeric keypad 1 (End)        | 00 4F          |
| 0)               | 00 0B          | Numeric keypad 2 (down)       | 00 50          |
| 1!               | 00 02          | Numeric keypad 3 (PgDn)       | 00 51          |
| 2 @              | 00 03          | Numeric keypad 4 (left)       | 00 4B          |
| 3 #              | 00 04          | Numeric keypad 5              | 00 4C          |
| 4 \$             | 00 05          | Numeric keypad 6 (right)      | 00 4D          |
| 5 %              | 00 06          | Numeric keypad 7 (Home)       | 00 47          |
| 6 ^              | 00 07          | Numeric keypad 8 (up)         | 00 48          |
| 7 &              | 00 08          | Numeric keypad 9 (PgUp)       | 00 49          |
| 8 *              | 00 09          | Numeric keypad =              | 00 59          |
| 9 (              | 00 0A          | Numeric keypad Enter          | E0 1C          |
| ; .<br>; .       | 00 27          | NUM LOCK                      | 00 45          |
| = +              | 00 0D          | Page down                     | E0 51          |
| Arrow down       | E0 50          | Page up                       | E0 49          |
| Arrow left       | E0 4B          | Print screen / System request | E0 37          |
| Arrow right      | E0 4D          | Enter                         | 00 1C          |
| Arrow up         | E0 48          | Roles                         | 00 46          |
| Backspace        | 00 0E          | Space bar                     | 00 39          |
| Capslock key     | 00 3A          | Tabulator                     | 00 0F          |
| Del              | E0 53          | [{                            | 00 1A          |
| End              | E0 4F          | 1                             | 00 2B          |
| Esc              | 00 01          | ]}                            | 00 1B          |
| F1               | 00 3B          | `~                            | 00 29          |
| F2               | 00 3C          | a A                           | 00 1E          |
| F3               | 00 3D          | b B                           | 00 30          |
| F4               | 00 3E          | c C                           | 00 2E          |
| F5               | 00 3F          | d D                           | 00 20          |
| F6               | 00 40          | eE                            | 00 12          |
| F7               | 00 41          | fF                            | 00 21          |
| F8               | 00 42          | g G                           | 00 22          |
| F9               | 00 43          | hH                            | 00 23          |
| F10              | 00 44          | il                            | 00 17          |
| F11              | 00 57          | j J                           | 00 24          |
| F12              | 00 58          | k K                           | 00 25          |
| F13              | 00 64          | IL                            | 00 26          |
| F14              | 00 65          | m M                           | 00 32          |
| F15              | 00 66          | n N                           | 00 31          |
| F16              | 00 67          | o O                           | 00 18          |
| F17              | 00 68          | p P                           | 00 19          |
| F18              | 00 69          | qQ                            | 00 10          |
| F19              | 00 6A          | r R                           | 00 13          |
| F20              | 00 6B          | s S                           | 00 1F          |
| F21              | 00 6C          | lt T                          | 00 14          |
| F22              | 00 6D          | u U                           | 00 16          |
| F23              | 00 6E          | v V                           | 00 2F          |
| F24              | 00 76          | w W                           | 00 11          |
| Home             | E0 47          | x X                           | 00 2D          |
| Ins              | E0 52          | y Y                           | 00 15          |
| Numeric keypad * | 00 37          | zZ                            | 00 2C          |
| Numeric keypad + | 00 4E          | -                             |                |

# 3.8 User tips for increasing the service life of the display

## 3.8.1 Backlight

The service life of the backlight is specified by its "half-brightness time". An operating time of 50,000 hours would mean that the display brightness would still be 50% after this time.

#### 3.8.1.1 Measures to maintain backlight service life

- The display brightness can be set to the lowest level that is comfortable for the user's eyes.
- Bright images should be avoided as far as possible.
- A 50% reduction in brightness can increase the half-brightness time by about 50%.

#### 3.8.2 Image persistence

Image persistence refers to the "burning in" of a static image on a display after being displayed for a long time. It does not only occur with static images, however. Image persistence is also referred to in the technical literature as screen burn-in, image retention, memory effect, memory sticking or ghost image.

There are 2 different types:

- Area type: This type can be seen in a dark gray image. The effect disappears if the display is switched off for a long time.
- Line type: This can result in permanent damage.

#### 3.8.2.1 What causes image persistence?

- Static images
- No screensaver
- Sharp transitions in contrast (e.g. black/white)
- High ambient temperatures
- · Operation outside of specifications

#### 3.8.2.2 How can image persistence be reduced?

- Switch continuously between static and dynamic images.
- Prevent excessive differences in brightness between foreground and background elements.
- Use colors with similar brightness.
- · Use complementary colors for subsequent images.
- Use screensavers.

## 3.9 Pixel errors

# Information:

Displays can contain faulty pixels (pixel errors) due to the manufacturing process. They are not grounds for initiating a complaint or warranty claim.

# 4 Software

# 4.1 BIOS options

### 4.1.1 General information

BIOS is the abbreviation for *Basic Input and Output System*. It is the basic standardized connection between user and system (hardware). The MP7151 uses a BIOS in which the settings in the system configuration are permanent and do not need to be modified further.

### 4.1.2 BIOS Setup and start procedure

BIOS is enabled immediately after switching on the power supply of the Mobile Panel. BIOS reads the system configuration information, checks the system and configures it via the *power-on self-test* (POST). The BIOS then searches the available data storage for an operating system. BIOS starts the operating system and transfers to it control over system operations.

To open BIOS or the boot menu, suitable input devices for operation and, if necessary, a bootable USB mass storage device must be connected via a USB hub before switching on the Mobile Panel.

BIOS can be opened during POST using **[Del]**. "7090" must be specified as the password. It is not possible to make changes in BIOS.

The boot menu can be opened during POST using [F7]. "7090" must be specified as the password.

#### 4.1.3 Keys for BIOS Setup and boot menu

| The following | keys are enabled during POST:                                         | Boot menu image                                                                        |
|---------------|-----------------------------------------------------------------------|----------------------------------------------------------------------------------------|
| Keys          | Function                                                              |                                                                                        |
| [Del]         | Access to the BIOS Setup menu.                                        | Please select boot device:                                                             |
| [F7]          | Opens the boot menu. Lists all bootable devices connected to the sys- | δ                                                                                      |
|               | tem.                                                                  | mSATA                                                                                  |
| The following | keys are used in the boot menu:                                       | eMMC                                                                                   |
| Keys          | Function                                                              | UEFI: IP4 Intel(R) I210 Gigabit Network Connection                                     |
| [↑], [↓]      | Selects the device to boot from.                                      | UEFI: IP6 Intel(R) I210 Gigabit Network Connection                                     |
| [Enter]       | Starts the boot procedure with the marked device.                     | Enter Setup                                                                            |
| [Esc]         | Exits the boot menu and boots with the default settings.              | ↑ and ↓ to move selection<br>ENTER to select boot device<br>ESC to boot using defaults |

# Information:

The key signals of the USB keyboard are only accepted after the USB controller in initialized.

# 4.2 mapp View and VNC client

### 4.2.1 General information

Mobile Panel 712x, 7140 and 7150 are display devices that can be used in 1 or 2 different operating modes depending on the device:

- Web browser together with a mapp View HMI application = mapp View client:
- VNC together with a Visual Components HMI application = VNC client

Full-screen mode is used in both operating modes. The operating mode can be configured via the integrated service interface (see "Service pages" on page 92).

### 4.2.2 Order data

| Order number    | Short description                                                                                                    |
|-----------------|----------------------------------------------------------------------------------------------------|
| 5SWVIS.MP46-ENG | mapp View and VNC client - English - For MP7140 - Installation (without Recovery DVD) - Only available with a new device |
| 5SWVIS.MP47-ENG | mapp View and VNC client - English - For MP7150 - Installation (without Recovery DVD) - Only available with a new device |
| 5SWVIS.VC52-ENG | VNC client - English - For MP7120 and MP7121 - Installation (without Recovery DVD) - Only available with a new device    |

#### 4.2.3 Installation

mapp View and the VNC client operating system are preinstalled at B&R.

### 4.2.4 Service pages

Mobile Panels can be configured via the integrated service page. This service page can be opened in various ways:

#### Opening the service page with button

The service page can be opened with a button if this has been configured (see Configuring the service button).

Button for opening the service page:

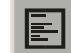

#### Additional options for launching the service page

The following options are also available to launch the service page:

- · Pressing the left and right buttons of the mouse simultaneously for at least 2 seconds
- Opened automatically after restarting the Mobile Panel if the corresponding *start mode* is configured on service page *Startup* (see service page "*Startup*" on page 96)

#### Entering the service password

If a service password has been configured in the settings (see "Service page "Security"" on page 114), then this password must be entered each time the service pages are called before the respective service page is displayed.

| Password         |
|------------------|
| OK Cancel Update |
|                  |

The service password must be entered in the corresponding text input field.

| Button   | Description                                                                                                    |
|----------|----------------------------------------------------------------------------------------------------|
| [OK]     | Confirming password entry                                                                                                    |
| [Cancel] | Canceling password entry                                                                                                    |
| [Update] | Pressing the update button causes the Mobile Panel to attempt an update.<br>If an update is found on a USB flash drive or on the network), then it will be downloaded and installed.<br>In the next step, the Mobile Panel will be started in configured mode (see "Service page "Startup""<br>on page 96) regardless of whether an update is found or not. |

#### Representation of the service pages in this user's manual

In this user's manual, the service pages are not represented as original screenshots. For better readability, the service pages are displayed as black text on a white background:

| Original Mobile Panel screenshot |                                       |       | Representation in this documentation |                                                    |     |  |
|----------------------------------|---------------------------------------|-------|--------------------------------------|----------------------------------------------------|-----|--|
| Startup                          | Hostname                              |       |                                      |                                                    |     |  |
| Network                          | Specify the name of the device on the | -     |                                      |                                                    |     |  |
| Time                             | рнср                                  |       | Startup                              |                                                    |     |  |
| Screen                           | Use automatic network configuration   |       | Network                              | Hostname     Specify the name of the device on the | _   |  |
| Audio                            | Activate DNS                          | 7     | Time                                 | network                                            |     |  |
| Hand button                      | Activate DNS service                  |       | Screen                               | DHCP                                               | 1   |  |
| VNC                              | DNS suffix                            |       | Audio                                | Use automatic network configuration                |     |  |
| Web                              |                                       | .   - | Service button                       | Activate DNS<br>Activate DNS service               | 1   |  |
| Storage                          | Get DNS from DHCP server              | 7     | VNC                                  | -                                                  |     |  |
| Update                           |                                       |       | Web                                  |                                                    | _   |  |
| Backup & Reset                   |                                       |       | Storage                              | Get DNS from DHCP server                           | -   |  |
| Security                         |                                       |       | Undate                               | _ (1                                               | ∕⊔∣ |  |
| Save & Exit                      |                                       | ľ     | opuate                               |                                                    |     |  |
| About & Info                     |                                       |       |                                      |                                                    |     |  |
|                                  | -                                     |       |                                      |                                                    |     |  |

#### Language of the service pages

As can be seen in the previous service page example, all of the content on the service pages for the Mobile Panel is **generally in English**.

#### Saving the settings

When editing the settings on the service pages, final version of the changed settings is not saved. The final version is saved when one of the following commands on service page Save & Exit is called:

- Save changes & exit
- Save changes

See section "Service page "Save & exit"" on page 115.

# Information:

Changes only become active if they have been saved and after the service pages are exited (command *Save changes & exit*).

# Information:

All settings on the service pages are saved on the Mobile Panel in MP71xxConfig.xml (xx = 20, 21, 40 or 50). When backing up or restoring the panel settings, a file with this name is created or expected on the storage medium (see "Service page "Backup & reset"" on page 113 and "Service page "Update"" on page 111).

#### Input elements on the service pages

| Startup        | Selection list                                   |                 |
|----------------|--------------------------------------------------|-----------------|
| Network        | Click up/down button<br>to select another option |                 |
| Time           | Selection list                                   |                 |
| Screen         |                                                  |                 |
| Audio          | Checkbox<br>Checkbox not enabled                 |                 |
| Service button |                                                  |                 |
| VNC            | Checkbox<br>Checkbox enabled                     |                 |
| Web 2          | UpDown input field                               |                 |
| Storage        | +/- buttons for range of values                  | 50 — + •        |
| Update         | Text field                                       | Enter text here |
| Backup & Reset | lext input                                       |                 |
| Security       | Text field<br>Multiple text input                | Hostname 🕂 🔒    |
| Save & Exit    |                                                  |                 |
| About & Info   | lext field<br>Password entry                     | •••••••         |
|                | Button A<br>Description of button A              | 10              |
|                | Button B<br>Description of button B              |                 |
|                |                                                  |                 |

| Menu for selecting individual service pages "Startup", "Network", etc. "About & Info".                           |
|----------------------------------------------------------------------------------------------------|
| The active or selected service page is marked in the menu using a different background color.                    |
| The selection list indicates the selected option. Pressing the up/down arrows moves between the available        |
| options.                                                                                                    |
| Checkbox not activated.                                                                                          |
| Checkbox activated.                                                                                              |
| UpDown input field for entering values within a certain range. The value can be increased/decreased using        |
| the "-" or "+" symbols. The value can also be changed directly using the keyboard.                               |
| Text field where text can be entered with the keyboard.                                                          |
| Text field where text can be entered with the keyboard. The "+" symbol can be used to add the entered            |
| text to a text list.                                                                                             |
| Text field for entering a password. The password will be displayed as plain text or wildcard characters          |
| (●●●●●) depending on the setting.                                                                                |
| Button that can be used to trigger a specific function. Under the short title, a more detailed description of    |
| the function is displayed as gray text.                                                                          |
| If the service page contains more elements than fit on the display, it is possible to scroll through the content |
| using the up/down buttons.                                                                                       |
|                                                                                                    |

### 4.2.4.1 Overview

The following service pages are available:

| Menu for the service pages | Menu option (English) | Description                                                               |
|----------------------------|-----------------------|---------------------------------------------------------------------------|
|                            | Startup               | Settings that take affect when restarting the Mobile Panel                |
| Startup                    | Network               | Settings for the Ethernet network                                         |
| Network                    | Time                  | Time settings (time server, daylight savings time)                        |
| Time                       | Screen                | Screen settings (screensaver, rotation, etc.)                             |
| Screen                     | Audio                 | Buzzer settings                                                           |
| Audio                      | Service button        | Functionality of the Service button                                       |
| Service button             | VNC                   | Settings for the VNC client on Mobile Panel                               |
| VNC                        | Web <sup>1)</sup>     | Settings for the web browser                                              |
| Web                        | Storage <sup>1)</sup> | Settings for accessing memory (USB flash memory, user memory)             |
| Storage                    | Update                | Updates the Mobile Panel (manual)                                         |
| Update                     | Backup & Reset        | Backing up Mobile Panel settings or resetting the Mobile Panel to factory |
| Backup & Reset             |                       | settings                                                                  |
| Security                   | Security              | Security settings (password query when opening the service page)          |
| Save & Exit                | Save & Exit           | Saving the Mobile Panel settings and closing/exiting the servicepage.     |
| About & Info               | About & Info          | Information about the Mobile Panel (MP7100 system version, licenses for   |
|                            |                       | the software being used)                                                  |

1) These service pages are only supported by Mobile Panel 7140 and Mobile Panel 7150.

#### Software

#### 4.2.4.2 Service page "Startup"

| Startup | Start mode |                  |
|---------|------------|------------------|
| Network |            | Service page 🔽 🔼 |
| Time    |            |                  |

The start mode is configured the service page *Startup* and determines how the Mobile Panel behaves after being switched on. The Mobile Panel is started in one of the following modes (*Start mode*) in accordance with this setting:

- Service page (default setting)
- VNC
- Web<sup>6)</sup>

#### Service page "Start mode"

This setting is typically used during the development phase of an application because the service page is opened immediately after every Mobile Panel restart.

#### Start mode "VNC"

In start mode, the Mobile Panel is started as a VNC client in order to display an HMI application that is available on a VNC server.

| Startup | Start mode |  |
|---------|------------|--|
| Network |            |  |
| Time    |            |  |

#### Start mode "Web"

In starting mode *Web*, a web browser that displays web server content is started immediately after restarting the Mobile Panel.

| Startup | Start mode |          |
|---------|------------|----------|
| Network |            | vved 🔽 🔼 |
| Time    |            |          |

<sup>6)</sup> Service page "Web" is only supported by Mobile Panel 7140 and Mobile Panel 7150.

#### 4.2.4.3 Service page "Network"

The default settings of service page Network appear as follows:

| Startup        | Hostname                                    |              |
|----------------|---------------------------------------------|--------------|
| Network        | Specify the name of the device on the       |              |
| Time           |                                             |              |
| Screen         | DHCP<br>Use automatic network configuration |              |
| Audio          | Activate DNS                                |              |
| Service button | Activate DNS service                        |              |
| VNC            | DNS suffix                                  |              |
| Web            |                                             |              |
| Storage        | Get DNS from DHCP server                    | $\checkmark$ |
| Update         |                                             |              |

# Information:

Network configuration changes do not require the Mobile Panel to be rebooted and are applied by the system and processed immediately after saving the settings and exiting the service pages (see "Service page "Save & exit"" on page 115).

#### Hostname

Default setting: Blank (no hostname defined)

The Mobile Panel is identified in the network using its IP address or hostname. If a hostname is entered here, the Mobile Panel can be identified in the network using this name, which allows it to be accessed (e.g. by Automation Studio).

#### Important information

- The hostname must be unique in the network.
- The name can have a maximum length of 64 characters.

#### DHCP

#### Default setting: Enabled

If Dynamic Host Configuration Protocol (DHCP) is enabled, the network configuration is automatically obtained from the DHCP server and assigned to the Mobile Panel; otherwise, it must be entered manually (e.g. IP address of the device, IP address of the gateway).

For information about manual network configuration: see "Network configuration without DHCP" on page 99

#### **Activate DNS**

#### Default setting: Enabled

If the two options *Activate DNS* and *DHCP* are enabled, then the device passes the defined hostname on to the DNS server. The hostname is thus entered in the DNS directory and the device can be identified within the network using the hostname and accessed by other devices.

If a hostname is entered in VNC or web mode, this option must be enabled so the hostname of the VNC or web server can be deactivated and the associated IP address can be obtained from the DNS server.

If this option is disabled, the device can only be accessed using an IP address assigned by the DHCP. In this case, options *DNS suffix* and *Get DNS from DHCP server* are hidden and not available:

| Startup        | Hostname                                    |  |
|----------------|---------------------------------------------|--|
| Network        | Specify the name of the device on the       |  |
| Time           |                                             |  |
| Screen         | DHCP<br>Use automatic network configuration |  |
| Audio          | Activate DNS                                |  |
| Service button | Activate DNS service                        |  |
| $\langle$      |                                             |  |

#### **DNS** suffix

Default setting: Blank (no DNS suffix defined)

A DNS suffix is usually entered when a hostname is defined. The DNS suffix is specific to the network in which the device is being operated. Information about this must be obtained from the network administrator.

The complete domain name (FQDN: fully qualified domain name) of the device is formed from the hostname and DNS suffix:

hostname.dns-suffix

The complete domain name could then look like this, for example:

| Hostname:                           | mp7100-visualization-machine-01                    |
|-------------------------------------|----------------------------------------------------|
| DNS suffix:                         | network-domain.com                                 |
| Fully qualified domain name (FQDN): | mp7100-visualization-machine-01.network-domain.com |

#### Get DNS from DHCP server

Default setting: Enabled

By default, the IP addresses for the DNS server are automatically obtained from the DHCP server.

If it be necessary to manually enter the IP addresses for the DNS server (without generally disabling DHCP), this can be done by disabling this option:

| Startup        | Hostname                                                         |  |
|----------------|------------------------------------------------------------------|--|
| Network        | Specify the name of the device on the network                    |  |
| Time           |                                                                  |  |
| Screen         | <ul> <li>DHCP<br/>Use automatic network configuration</li> </ul> |  |
| Audio          |                                                                  |  |
| Service button | Activate DNS service                                             |  |
| VNC            | DNS suffix                                                       |  |
| Web            |                                                                  |  |
| Storage        | Get DNS from DHCP server                                         |  |
| Update         | -                                                                |  |
| Backup & Reset | <ul> <li>Primary DNS server</li> </ul>                           |  |
| Security       | -<br>Secondary DNS server                                        |  |
| Save & Exit    |                                                                  |  |
| About & Info   | Third DNS server                                                 |  |
|                | $\sim$ $\sim$ $\sim$                                             |  |

#### Primary DNS server / Secondary DNS server / Third DNS server

Default setting: Blank

The IP addresses for the DNS server.

This input option for the DNS server is only displayed if option Activate DNS is enabled.

#### 4.2.4.3.1 Network configuration without DHCP

The entire network configuration can be completed manually by disabling option DHCP:

| Startup        | Hostname                                    |        |
|----------------|---------------------------------------------|--------|
| Network        | Specify the name of the device on the       |        |
| Time           |                                             |        |
| Screen         | DHCP<br>Use automatic network configuration |        |
| Audio          | Activate DNS                                |        |
| Service button | Activate DNS service                        |        |
| VNC            | DNS suffix                                  |        |
| Web            |                                             |        |
| Storage        | IP address                                  |        |
| Update         |                                             |        |
| Backup & Reset | Subnet mask                                 |        |
| Security       | Default gateway                             |        |
| Save & Exit    |                                             |        |
| About & Info   | Primary DNS server                          |        |
|                | Secondary DNS server                        |        |
|                | Third DNS server                            |        |
|                |                                             | $\sim$ |

# Information:

The data required for manual network configuration can be obtained from the network or system administrator.

### Information:

IP addresses are checked for validity when they are entered. Only characters that build a valid IP address can be entered.

If the IP address entered is incomplete or the network configuration is incorrect, error messages may be output during the device startup phase.

#### Hostname / DHCP / Activate DNS / DNS suffix

Description of these options: See service page "Network" on page 97

#### **IP** address

Default setting: Blank

Here you have to enter the IP address of the Mobile Panel within the network.

#### Subnet mask / Default gateway

Default setting: Blank

Subnet mask and IP address of the default gateway.

#### Primary DNS server / Secondary DNS server / Third DNS server

Default setting: Blank

The IP addresses for the DNS server.

The input option for the DNS server is only displayed if option Activate DNS is enabled.

#### 4.2.4.3.2 Reading the I/O mapping with Automation Studio

In rare cases, the I/O mapping cannot be read in Automation Studio if the MP7100 is used with a fixed IP address (under Network, options *DHCP*, *Activate DNS*, *Get DNS from DHCP server* are all disabled). This can be corrected with the following adjustments.

| Necessary adjustments in the Automation Studio project:       |                                           |                                |  |
|---------------------------------------------------------------|-------------------------------------------|--------------------------------|--|
|                                                               | Parameter                                 | Value to be set                |  |
| CPU configuration (e.g. X20CPxxxx)                            | DNS parameters / Activate DNS service     | On                             |  |
|                                                               | DNS parameters / Get DNS from DHCP server | On                             |  |
|                                                               | OPC UA system / Activate OPC UA system    | On                             |  |
| MP71xx configuration                                          | Network/Hostname                          | [Hostname of the Mobile Panel] |  |
| Necessary adjustments in the service app of the Mobile Panel: |                                           |                                |  |
| Service page "Network"                                        | Hostname                                  | [Hostname of the Mobile Panel] |  |
|                                                               | IP address <sup>1)</sup>                  | IP address                     |  |

1) This parameter is only displayed if options DHCP, Activate DNS and Get DNS from DHCP server are disabled.

#### 4.2.4.4 Service page "Time"

On this service page you can configure various settings for the time server and daylight saving time.

| Startup        | Activate ntp client              |                                          |
|----------------|----------------------------------|------------------------------------------|
| Network        |                                  |                                          |
| Time           | Adjust clock for daylight saving |                                          |
| Screen         |                                  |                                          |
| Audio          | Time synchronization             | (GMT) Dublin, Edinburgh, Lisbon, London  |
| Service button |                                  | (GHT) Dubini, Euniburgh, Elsborn, Eonaon |

#### Activate ntp client

#### Default setting: Disabled

With this option, an NTP Client can be enabled on the Mobile Panel, which synchronizes the time on the Mobile Panel with a time server (NTP server).

After enabling the option, one to four NTP servers can be entered:

| Startup        | Activate nto client |  |
|----------------|---------------------|--|
| Network        |                     |  |
| Time           | NTP server 1        |  |
| Screen         |                     |  |
| Audio          | NTP server 2        |  |
| Service button |                     |  |
| VNC            | NIP server 3        |  |
| Web            | NTP server 4        |  |
| Storage        | -                   |  |
|                | $\sim$              |  |

Synchronization takes place cyclically. The interval between synchronization is increased once a certain degree of accuracy has been achieved on the system.

#### Adjust clock for daylight saving

Default setting: Disabled

If this option is enabled, time changes related to daylight savings time take place automatically.

#### Time synchronization

Default setting: (GMT) Dublin, Edinburgh, Lisbon, London

When making a selection (via touch or mouse click), a list of all time zones is shown and the appropriate one can be selected.

#### 4.2.4.5 Service page "Screen"

On this service page, some settings for the display can be changed. The following graphic shows the default settings:

| Startup        | Display brightness                    |    |  |
|----------------|---------------------------------------|----|--|
| Network        | 0 to 100%                             | 50 |  |
| Time           | Screensaver                           |    |  |
| Screen         |                                       |    |  |
| Audio          | Calibrate touch<br>Press to calibrate |    |  |
| Service button |                                       |    |  |

#### Display brightness

Default setting: 50

Input range: 0 to 100

Unit: %

The basic brightness of the display after restarting the device is set here.

#### Screensaver

#### Default setting: Disabled

The options for the selected screen saver is described in the following section "Screensaver settings" on page 102 .

#### Calibrate touch (button)

Function: Start touch calibration (see "Touch screen calibration" on page 74).

#### 4.2.4.5.1 Screensaver settings

If option Screensaver is enabled, additional options are shown:

#### Start screensaver after

Default setting: 15

Input range: 1 to 60

Unit: Minutes

If there is no touch screen activity for the specified duration, the screensaver is started. Touching the screen exits the screensaver and the last active screen contents are shown.

#### Screensaver type

Default setting: Backlight off

If the screensaver is started after a period of inactivity, the display goes into the selected mode:

| Black         | The display is dark. The backlight remains on.                                        |
|---------------|---------------------------------------------------------------------------------------|
| Backlight off | The display is dark. The backlight is switched off (result: lower power consumption). |

#### 4.2.4.6 Service page "Audio"

On this service page, an audio signal can be configured for a touch gesture or controlled by an application.

| Startup | Buzzer |
|---------|--------|
| Network |        |
| Time    |        |
| Screen  |        |
| Audio   |        |
| $\sim$  | $\sim$ |

# Information:

Service page "Audio" is only supported by the Mobile Panel 7140 and Mobile Panel 7150.

#### Buzzer

Default setting: Disabled

If this option is disabled, an audio signal is not output for a touch gesture on the Mobile Panel.

The following settings can be made when *Buzzer* is enabled:

| Startup        | Buzzer                          |              |        |
|----------------|---------------------------------|--------------|--------|
| Network        |                                 |              |        |
| Time           | Buzzer source                   | Touch screen |        |
| Screen         |                                 | louen sereen |        |
| Audio          | Buzzer duration<br>10 to 500 ms | 10           |        |
| Service button |                                 |              |        |
| VNC            | Test buzzer<br>Press to test    |              |        |
| Wish           |                                 | $\sim$       | $\sim$ |

#### Buzzer source

Default setting: Touch

The following options are available for triggering a buzzer:

| Touch screen | In VNC and web mode, an audio signal is output for each touch operation. This takes place indepen-<br>dently of the application controlled by the Mobile Panel operating system. |
|--------------|----------------------------------------------------------------------------------------------------|
| Арр          | The RFB extension and corresponding library can be used to allow the application to trigger the audio signal.<br>See: "Audio signal output" on page 131                          |

#### **Buzzer duration**

Default setting: 10

Input range: 10 to 500

Unit: ms (milliseconds)

This setting is used to configure the duration of the generated audio signal.

#### Test buzzer (button)

Function: Testing the buzzer (sound is produced).

# 4.2.4.7 Service page "Service button"

The settings on this service page configure the button for opening the service page:

| Startup        | Open service page              |           |
|----------------|--------------------------------|-----------|
| Network        |                                |           |
| Time           | Use button in user application | $\square$ |
| Screen         |                                |           |
| Audio          | Rescue mode                    | $\square$ |
| Service button |                                |           |
| VNC            |                                |           |
| Web            |                                |           |

#### Open service page

# Default setting: Enabled

| Enabled  | In VNC/web mode, the service page can be opened using the Service button.    |
|----------|------------------------------------------------------------------------------|
| Disabled | In VNC/web mode, the service page cannot be opened using the Service button. |

#### Use button in user application

Default setting: Disabled

| Enabled  | The service button can be used as a standard button for applications in VNC/web mode. If the service button is pressed, this information is transferred to the server (configuration in Automation Studio). The service page can be opened using the service button if it is held down for at least 5 seconds and option <i>Open service page</i> is enabled. |
|----------|----------------------------------------------------------------------------------------------------|
| Disabled | The Service button behaves as described in option Open service page.                                                                                                    |

#### 4.2.4.7.1 Implementation assistance

| Open service | Use button in    | Description                                                                                                    |  |
|--------------|------------------|----------------------------------------------------------------------------------------------------|--|
| page         | user application |                                                                                                    |  |
| Enabled      | Disabled         | In VNC/web mode, the service page can be opened using the service button.                                                                                                    |  |
| Enabled      | Enabled          | If the service button is held down for more than 5 seconds, a service button event is triggered and the service page is opened.<br>If the service button is pressed for less than 5 seconds, a key event is triggered (appli-                                                                            |  |
|              |                  | cation-dependent).                                                                                                    |  |
| Disabled     | Enabled          | <ul> <li>The service button behaves like an ordinary button and can no longer be used to open the service page.</li> <li>To open the service page in this configuration, proceed as follows: <ul> <li>Use Rescue mode.</li> <li>Only for Mobile Panel 7140 and Mobile Panel 7150:</li> </ul> </li> </ul> |  |
|              |                  | Connect a USB mouse.                                                                                                    |  |
|              |                  | Only for Mobile Panel 712x:                                                                                                    |  |
|              |                  | <sup>o</sup> Enable 4.2.4.2 "start mode "Service page"". This must already be done during the configuration of <b>Use button in user application</b> !                                                                                                    |  |
| Disabled     | Disabled         | The service button has no function.                                                                                                    |  |

### Rescue mode

Default setting: Disabled

| Enabled  | Rescue mode makes it possible to start the Mobile Panel in the service app instead of in VNC mode. If rescue mode is enabled, the service button must be pressed within 5 seconds after all LED status indicators of the Mobile Panel blink. The Mobile Panel then starts the service app. |  |
|----------|----------------------------------------------------------------------------------------------------|--|
| Disabled | The service button behaves as described in option <i>Open service page</i> .                                                                                                    |  |
|          | Information:                                                                                                    |  |
|          | If both <i>Rescue mode</i> and <i>Open service page</i> are disabled, it may no longer be possible to access the service app. In this case, the default image must be reinstalled.                                                                                                    |  |

This function is available for all MP7100 variants starting with the following image versions.

- MP712x: V1.3.0 or later
- MP7140/MP7150: V1.4.0 or later

#### 4.2.4.8 Service page "VNC"

In order to use the Mobile Panel as a VNC client, the following settings are necessary:

| Startup        | Server                                          |            |           |
|----------------|-------------------------------------------------|------------|-----------|
| Network        | IP address or hostname                          | vncserverX |           |
| Time           | Password                                        |            |           |
| Screen         | Max. 100 characters                             |            |           |
| Audio          | Show password                                   |            |           |
| Service button |                                                 |            |           |
| VNC            | Encrypt password<br>Save VNC password encrypted |            |           |
| Web            | Use RFB extension                               |            |           |
| Storage        |                                                 |            |           |
| Update         | Enable local window scaling                     |            | $\square$ |
| Backup & Reset |                                                 |            |           |
| Security       | Enable key events                               |            |           |
| Save & Exit    | vncserver1                                      |            |           |
| About & Info   |                                                 |            |           |
|                | vncserver2                                      |            |           |
| $\sim$         | $\sim$                                          |            | _         |

#### Server

Default setting: Blank (no server entered or selected)

In order to use the Mobile Panel as a VNC client, a hostname or IP address for the VNC server must be specified.

It is possible here to enter multiple server in a list. Entering the hostname or IP address and then clicking on the [+] icon) adds the specified server in the list at the end of this services page (see "vncserver1" and "vncserver2" in the previous image).

To use a specific VNC server from this list, it must be selected in the server list (via touch gesture or mouse click). The currently selected VNC server is displayed in input field *Server*.

# Information:

If the specified IP address is incomplete or a VNC server does not exist for the IP address or the specified hostname, a message is output indicating that a network connection could not be established in VNC mode.

#### Password

Default setting: Blank (no password entered)

Input range: Max. 100 characters

#### Information:

Only one password can be entered, which is only used for the currently selected VNC server.

If a password has been entered, then the VNC client (Mobile Panel) is connected to the VNC server without an additional password query.

If no password has been entered, then the password on the Mobile Panel will be queried each time a connection to the VNC server is established.

The password is stored in configuration file MP71xxConfig.xml on the device.

# Information:

The filename depends on the respective device.

- MP7120: MP7120Config.xml
- MP7121: MP7121Config.xml
- MP7140: MP7140Config.xml
- MP7150: MP7150Config.xml

#### Show password

Default setting: Disabled

| Enabled  | The password is shown in the entry field as plain text.                          |
|----------|----------------------------------------------------------------------------------|
| Disabled | The password is hidden in the entry field using placeholder characters (••••••). |

#### Encrypt password

Default setting: Enabled

| Enabled  | The password is stored on the device in encrypted form. |
|----------|---------------------------------------------------------|
| Disabled | The password is stored on the device as plain text.     |

#### Use RFB extension

Default setting: Disabled

With the RFB extension enabled, a B&R VNC server (VNC-based HMI application) can query data from the VNC client and execute a variety of functions.

See: "RFB extension" on page 130

#### Enable local window scaling

Default setting: Disabled

| Enabled  | The VNC application is scaled to the Mobile Panel screen size.                |
|----------|-------------------------------------------------------------------------------|
| Disabled | The VNC application is shown on the Mobile Panel screen in its original size. |

### Information:

Enabling option *Enable local window scaling* reduces the performance of the Mobile Panel because of increased demands on processing power.

#### Enable key events

Default setting: Enabled

| Enabled  | Transfers the key matrix and key events. |
|----------|------------------------------------------|
| Disabled | Only transfers the key matrix.           |

# Information:

Enabling option *Enable key events* reduces the performance of the Mobile Panel because of increased demands on processing power.

This function is only available for 5MP712x.xxxx-000 starting with image version 1.3.0.

#### 4.2.4.9 Service page "Web"

MP7140 and MP7150 can be configured as a web client on this service page. In this case, a web browser is operated in full screen mode and an HMI application or other application running on a web server (e.g. mapp View) is displayed in the browser.

# Information:

#### Service page "Web" is only supported by Mobile Panel 7140 and Mobile Panel 7150.

The following features are not supported:

- Java
- Flash

The web browser provides full JavaScript support!

The following image shows service page Web with the default settings:

| Startup        | Server                       |            |  |
|----------------|------------------------------|------------|--|
| Network        | IP address or hostname       | webserverX |  |
| Time           | Virtual keyboard             |            |  |
| Screen         | Show virtual keyboard in web |            |  |
| Audio          |                              |            |  |
| Service button | webserver1                   |            |  |
| VNC            |                              |            |  |
| Web            | webserver2                   |            |  |
| Storage        |                              |            |  |
| Update         |                              |            |  |

#### Server

Default setting: Blank (no server entered or selected)

In order to use MP7140 or MP7150 as a web client, a hostname or IP address for the VNC server must be specified.

It is possible here to enter multiple server in a list. Entering the hostname or IP address and then clicking on the [+] icon) adds the specified server in the list at the end of this services page (see "webserver1" and "webserver2" in the previous image).

To use a specific web server from this list, it must be selected in the server list (via touch gesture or mouse click). The currently selected web server is displayed in input field *Server*.

If a port number is not specified together with the server, port 80 is used by default.

If the web server is available on a different port, the port must be specified explicitly together with the IP address or hostname:

| Syntax          | Example          | Description                                                         |
|-----------------|------------------|---------------------------------------------------------------------|
| IP address:Port | 10.23.20.17:8080 | A connection to IP address 10.23.20.17 is established on port 8080. |
| Hostname:Port   | webserver1:8081  | A connection to the host webserver1 is established on port 8081.    |

# Information:

If the specified IP address is incomplete or a web server does not exist for the IP address or the specified hostname, a message is output indicating that a network connection could not be established in web mode.

#### Virtual keyboard

Default setting: Enabled

| Enabled  | The virtual keyboard is automatically shown on the screen if a text input field in the web browser has |  |
|----------|----------------------------------------------------------------------------------------------------|--|
|          | the focus (see "Keyboard" on page 75).                                                                 |  |
| Disabled | The virtual keyboard for the web page is automatically shown if a text input field in the web browser  |  |
|          | has the focus. This functionality must be made available by the web server.                            |  |
#### 4.2.4.10 Service page "Storage"

On this service page, MP7140 and MP7150 memory can be shared to allow access from the network. The following memory areas can be approved for network access:

- Connected USB data storage devices
- Internal user memory

# Information:

#### Service page "Storage" is only supported by Mobile Panel 7140 and Mobile Panel 7150.

Sharing takes place using the CIFS protocol (**C**ommon Internet File System). In this case, the Mobile Panel functions as a server and makes resources (a memory area) available to a client in the network using an access mechanism. CIFS uses a user, password and memory for authentication.

The client will require the following information to access the memory area shared on Mobile Panel:

| CIFS user            | The CIFS user cannot be configured. "mp7100-user" must always be used as the CIFS user. |                                                   |
|----------------------|-----------------------------------------------------------------------------------------|---------------------------------------------------|
| CIFS password        | The password configured on this service page password is used.                          |                                                   |
| CIFS memory location | The following names can be used to specify the memory location:                         |                                                   |
|                      | Name                                                                                    | Description                                       |
|                      | usbshare                                                                                | USB memory connected to USB1 (IF3).               |
|                      | usbshare2                                                                               | USB memory connected to USB2 (IF4).               |
|                      | usershare                                                                               | Internal user memory (flash) on the Mobile Panel. |

# Information:

#### The USB memory must be formatted using the FAT32 file system.

The following image shows the default settings for service page Storage:

| Startup        | Allow access to USB memory via network             |       | _ |
|----------------|----------------------------------------------------|-------|---|
| Network        | · · · · · · · · · · · · · · · · · · ·              |       |   |
| Time           | Allow access to user memory via network            |       |   |
| Screen         |                                                    |       |   |
| Audio          | Password for network access<br>Max. 100 characters | ••••• |   |
| Service button |                                                    |       |   |
| VNC            | Show password                                      |       |   |
| Web            | Encrypt password                                   |       |   |
| Storage        | Save storage password encrypted                    |       | ✓ |
| Update         |                                                    |       |   |
| Backun & Reset |                                                    |       | _ |

#### Allow access to USB memory via network

#### Default setting: Disabled

If this option is enabled, access to the connected USB memory will be shared on the network.

#### Allow access to user memory via network

Default setting: Disabled

If this option is enabled, access to the internal user memory will be shared on the network.

#### Password for network access

Default setting: Blank (no password entered)

Input range: Max. 100 characters

The CIFS password for network sharing is configured here. This password is used share USB memory internal user memory.

The password is stored in configuration file MP71xxConfig.xml on the device.

# Information:

The filename depends on the respective device.

- MP7120: MP7120Config.xml
- MP7121: MP7121Config.xml
- MP7140: MP7140Config.xml
- MP7150: MP7150Config.xml

#### Show password

Default setting: Disabled

| Enabled  | The password is shown in the entry field as plain text.                          |
|----------|----------------------------------------------------------------------------------|
| Disabled | The password is hidden in the entry field using placeholder characters (••••••). |

#### Encrypt password

#### Default setting: Enabled

| Enabled  | The password is stored on the device in encrypted form. |
|----------|---------------------------------------------------------|
| Disabled | The password is stored on the device as plain text.     |

### 4.2.4.11 Service page "Update"

On this service page, various parts of the system can be updated from a range of different sources.

| Startup        | Load settings from USB                      |
|----------------|---------------------------------------------|
| Network        | Press to load settings from USB flash drive |
| Time           | Load configuration from PLC                 |
| Screen         | Press to load configuration from PLC        |
| Audio          |                                             |
| Service button |                                             |
| VNC            |                                             |
| Web            |                                             |
| Storage        |                                             |
| Update         |                                             |
| Backup & Reset |                                             |
| Security       |                                             |

#### Load settings from USB(button)

If no USB memory is connected, an appropriate message is shown.

If at least one USB storage medium is connected, then a dialog box with USB interfaces IF3 and IF4 is displayed. The name of the USB storage medium is also displayed as a selection guide. After the interface is selected, the settings will be loaded from XML file MP71xxConfig.xml.

# Information:

The filename depends on the respective device.

- MP7120: MP7120Config.xml
- MP7121: MP7121Config.xml
- MP7140: MP7140Config.xml
- MP7150: MP7150Config.xml

They can be checked and modified on the service pages if necessary after loading and before saving the settings. Data is stored using functions on service page *Save & Exit* (see "Service page "Save & exit"" on page 115).

## Information:

This function is only supported by Mobile Panel 7140 and Mobile Panel 7150.

#### Load configuration from PLC(button)

This function searches for controllers in the network that have a valid configuration for a Mobile Panel. After the search is complete (a few seconds), the discovered controllers are listed:

| Startup        |          | IP 10 0 0 1                           |
|----------------|----------|---------------------------------------|
| Network        | Server 1 | MAC: 00 60 65 10 12 01                |
| Time           | Server 2 | IP 10.0.0.2                           |
| Screen         |          | MAC: 00 60 65 10 12 02                |
| Audio          | Server 3 | IP 10.0.0.3<br>MAC: 00 60 65 10 12 03 |
| Service button |          |                                       |
| VNC            | Server 4 | IP 10.0.0.4<br>MAC: 00 60 65 10 12 04 |
| Web            |          | IP 10 0 0 5                           |
| Storage        | Server 5 | MAC: 00 60 65 10 12 05                |
| Update         |          |                                       |
|                | $\sim$   |                                       |

#### Software

When selecting an entry, a list with the configurations of all Mobile Panels for the selected controller is displayed:

| Startup        |          |                                       |
|----------------|----------|---------------------------------------|
| Network        | Server 1 | IP 10.0.0.1<br>MAC: 00 60 65 10 12 01 |
| Time           | Config 1 |                                       |
| Screen         | Config 2 |                                       |
| Audio          | Config 3 |                                       |
|                | Config 4 |                                       |
| Service button |          |                                       |
| VNC            | Server 2 | IP 10.0.0.2<br>MAC: 00 60 65 10 12 02 |
| Web            |          | $\sim \sim \sim$                      |

The names of the listed configurations match the names of the configurations in Automation Studio:

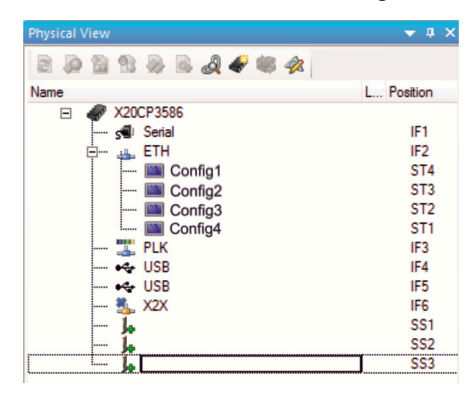

If a configuration entry is selected, a dialog box appears prompting to confirm the installation of the configuration. After the data is loaded, the application switches to service page *Save & Exit* and the data can be saved using an appropriate command. Alternatively, the user can check the loaded settings on all service pages before saving and change them if necessary.

#### 4.2.4.12 Service page "Backup & reset"

On this service page, individual parts or the entire system can be backed up or restored. A factory reset is also possible:

| Startup        | Backup settings                             |
|----------------|---------------------------------------------|
| Network        | Press to backup settings to USB flash drive |
| Time           | Reset settings                              |
| Screen         | Press to restore factory settings           |
| Audio          |                                             |
| Service button |                                             |
| VNC            |                                             |
| Web            |                                             |
| Storage        |                                             |
| Update         |                                             |
| Backup & Reset |                                             |
| Security       |                                             |
| Save & Exit    | ~~~~~~~~~~~~~~~~~~~~~~~~~~~~~~~~~~~~~~~     |

# Information:

Only settings that have already been saved with a function of service page Save & Exit are taken into account and backed up when a backup is created. Unsaved service page settings are not backed up.

#### Backup settings (button)

Accessing this function creates a backup of the settings and stores it on the USB flash drive.

## Information:

This function is only supported by Mobile Panel 7140 and Mobile Panel 7150.

#### Reset settings (button)

Accessing this function loads the factory default settings.

## Information:

The settings made on the service pages are not saved and will be lost.

#### 4.2.4.13 Service page "Security"

| Startup        | Service password                 |        |
|----------------|----------------------------------|--------|
| Network        | Password for setup changes       |        |
| Time           |                                  |        |
| Screen         | Show password                    |        |
| Audio          | Encrypt password                 |        |
| Service button | Save security password encrypted |        |
| VNC            |                                  |        |
| Web            |                                  |        |
| Storage        |                                  |        |
| Update         |                                  |        |
| Backup & Reset |                                  |        |
| Security       |                                  |        |
| Save & Exit    |                                  |        |
| About & Info   |                                  | $\sim$ |

#### Service password

Default setting: Blank (no password entered)

Input range: Max. 100 characters

The service password is used to control access to the service pages (see "Entering the service password" on page 93).

The password is stored in configuration file MP71xxConfig.xml on the device.

# Information:

The filename depends on the respective device.

- MP7120: MP7120Config.xml
- MP7121: MP7121Config.xml
- MP7140: MP7140Config.xml
- MP7150: MP7150Config.xml

#### Show password

Default setting: Disabled

| Enabled  | The password is shown in the entry field as plain text.                          |
|----------|----------------------------------------------------------------------------------|
| Disabled | The password is hidden in the entry field using placeholder characters (••••••). |

#### Encrypt password

Default setting: Enabled

| Enabled  | The password is stored on the device in encrypted form. |
|----------|---------------------------------------------------------|
| Disabled | The password is stored on the device as plain text.     |

#### 4.2.4.14 Service page "Save & exit"

On this page, the settings currently made or modified on service pages can be saved using the *Save button*. Use *Exit* to leave the service pages and the Mobile Panel starts in the configured start mode (see "Service page "Startup"" on page 96).

| Startup        | Save changes & exit                                         |
|----------------|-------------------------------------------------------------|
| Network        | Press to save changes and exit                              |
| Time           | Save changes                                                |
| Screen         | Press to save changes                                       |
| Audio          | Exit without saving<br>Press to exit without saving changes |
| Service button |                                                             |
| VNC            |                                                             |
| Web            |                                                             |
| Storage        |                                                             |
| Update         |                                                             |
| Backup & Reset |                                                             |
| Security       |                                                             |
| Save & Exit    |                                                             |
| About & Info   |                                                             |
| $\sim$         |                                                             |

#### Save changes & exit (button)

All changes that have been made are saved and the Mobile Panel is started with the specified settings (see "Service page "Startup"" on page 96)

#### Save changes (button)

All changes made are saved. The service pages are exited and other settings can be made.

#### Exit without saving (button)

Changes made are not saved and will be lost. The Mobile Panel starts as configured with the last settings that were saved (see "Service page "Startup"" on page 96).

### 4.2.4.15 Service page "About & info"

| Startup        | System time                           |  |
|----------------|---------------------------------------|--|
| Network        | 20:16:11                              |  |
| Time           | Model number                          |  |
| Screen         | 5MP7150.101E-000                      |  |
| Audio          | Serial number<br>E0123456789          |  |
| Service button |                                       |  |
| VNC            | Hardware revision<br>C3               |  |
| Web            | MAC address                           |  |
| Storage        | 01:23:45:67:89:ab                     |  |
| Update         | IP address                            |  |
| Backup & Reset | 123.45.07.89                          |  |
| Security       | Image version                         |  |
| Save & Exit    |                                       |  |
| About & Info   | Show license<br>Press to show license |  |
|                |                                       |  |

The following information about the Mobile Panel is displayed on this service page:

| System time       | Current time                                    |
|-------------------|-------------------------------------------------|
| Model number      | Device number/model number/order number         |
| Serial number     | Serial number of the device                     |
| Hardware revision | Hardware revision                               |
| MAC address       | MAC address of the network interface            |
| IP address        | IP address currently being used in the network  |
| Image version     | Version number of MP7100 systems (MP7100 image) |

#### Show license (button)

Accessing this function displays the licenses of the software components used on the Mobile Panel.

### 4.2.5 OPC UA server

The Mobile Panel 7140 and Mobile Panel 7150 are configured and can be used as OPC UA servers.

The OPC UA server on the Mobile Panel provides the following functionalities:

- · Reading status information (temperature, version information, etc.).
- Querying keys and setting LEDs.

# Notice!

The OPC UA server is stopped while the Mobile Panel service page is active.

# Information:

Placeholder "71x0" is used for paths in the following description of the OPC UA server. Depending on the device used, "7140" or "7150" must be entered here during implementation.

#### General information about OPC UA

Corresponding knowledge of *OPC Unified Architecture* (OPC UA) is required to communicate with the OPC UA server on the Mobile Panel. For corresponding information, see the OPC Foundation (<u>www.opcfoundation.org</u>) website, for example.

#### 4.2.5.1 OPC UA information model MP71xx

#### **General information**

In addition to the basic model of the OPC UA specification and the OPC UA Companion specification for device integration (DI = device integration), the OPC UA information model of the Mobile Panel provides properties for operating the Mobile Panel in its own address space (namespace).

#### 4.2.5.1.1 Namespaces

Namespaces are used by OPC UA to generate unique identifiers. Attributes *Nodeld* and *BrowseName* are identifiers that identify a node within the entire information model. A node in the OPC UA address space is uniquely identified with attribute *Nodeld*. Attribute *BrowseName* alone cannot be used to unambiguously and uniquely identify a node. Different nodes can use the same *BrowseName*. BrowseNames can be combined into a path (Browse path), which makes it possible to locate a certain node in the OPC UA address space and to determine attribute *Nodeld*.

Node identifiers are either specified in the OPC UA specification or by B&R itself. A namespace therefore specifies which institution defined the node (naming authority) and is specified in the form of a namespace URI.

| ns | Namespace URI                                | Description                              |                                                                                                    |
|----|----------------------------------------------|------------------------------------------|----------------------------------------------------------------------------------------------------|
| 0  | http://opcfoundation.org/UA/                 | Address space for type                   | s and objects defined in the OPC UA specification.                                                                                                    |
|    |                                              | Namespace index                          | 0                                                                                                    |
| 1  | urn:[hostname]/BR/UA/EmbeddedServer          | This namespace URI is                    | the address space of device on which the OPC UA server is running.                                                                                                    |
|    |                                              | [hostname]                               | Hostname of the OPC UA server. Corresponds to the hostname that was specified in the network settings of the device. If no hostname was specified in the network settings, name "" is used automatically. |
|    |                                              | Namespace index                          | 1                                                                                                    |
| 2  | http://opcfoundation.org/UA/DI/              | Address space for type integration (DI). | es and objects defined in the OPC UA companion specification for device                                                                                                    |
| 3  | http://br-automation.com/OpcUa/BrTypes/      | Address space for gene                   | eral types and objects that have been defined by B&R.                                                                                                    |
| 4  | http://br-automation.com/OpcUa/HMI/Terminal/ | Address space for type                   | s and objects of the device that have been defined by B&R.                                                                                                    |

The following namespaces are used in the OPC UA server of the Power Panel:

ns Namespace index

## Information:

The case sensitivity of namespace URIs is relevant and must be taken into account.

Only namespace indices 0 and 1 are defined according to the OPC UA specification. The other namespace indices in this documentation may differ from the indices generated on the device.

The recommended approach here is to determine the namespace indices dynamically and to use a namespace cache.

# Notice!

Attribute Nodeld of each node can change with a new software version.

The explicit (fixed) use of *Nodelds* results in extra effort in this case. *Nodelds* should therefore always be determined dynamically and managed in a node cache during communication with the OPC UA server.

#### Syntax for namespaces and nodes

In this documentation, Namespace and *BrowseName* are used to describe a node in the information model. The following syntax is used for this:

| Path:         | ath:                         |  |
|---------------|------------------------------|--|
| ns:BrowseName | s:BrowseName                 |  |
|               |                              |  |
| ns            | Namespace index of the node. |  |
| BrowseName    | BrowseName of the node.      |  |

A complete path to a node would look like this:

Path:

/0:Root/0:Objects/2:DeviceSet/4:MobilePanel71x0/2:HardwareRevision

#### 4.2.5.1.2 Symbols for object types

Depending on the object type of the nodes of the information model, the following symbols are used in some places:

| Symbol       | Object type     | Note                                                                                                    |
|--------------|-----------------|----------------------------------------------------------------------------------------------------|
|              | Folder          | Contains additional objects/nodes.                                                                              |
|              | BaseObject      | Contains additional objects/nodes.                                                                              |
| <b>&amp;</b> | FunctionalGroup | Contains additional objects/nodes.                                                                              |
|              | Variable        | These nodes provide variables/parameters for configuring the device or for reading information from the device. |
|              | Variable        | These nodes provide variables/parameters for reading information from the device.                               |
|              | Property        | Specific properties for identifying the device are read out via these nodes.                                    |

# 4.2.5.1.3 🏶 ParameterSet

All readable and writable parameter nodes of the Mobile Panel are accessible under the following path:

| Pat | Path:                                                          |                                                            |  |
|-----|----------------------------------------------------------------|------------------------------------------------------------|--|
| /0  | /0:Root/0:Objects/2:DeviceSet/4:MobilePanel71x0/2:ParameterSet |                                                            |  |
|     |                                                                |                                                            |  |
| ns  | Path to ParameterSet                                           | Description                                                |  |
| 0   | Root                                                           | Root directory.                                            |  |
| 0   | Objects                                                        | Object directory.                                          |  |
| 2   | DeviceSet                                                      | Device directory.                                          |  |
| 4   | MobilePanel71x0                                                | Node for the Mobile Panel.                                 |  |
| 2   | ParameterSet                                                   | Node that contains all available parameters of the device. |  |

All parameter nodes are available under ParameterSet as well as under an alternative path. The parameters are structured in the following tables according to these alternative paths (function groups).

### Legend for tables

This legend applies to all of the following tables in this section:

- ns Namespace index (see "Namespaces" on page 117).
- B The cross-references in column "BrowseName of the parameter" refer to the description of the nodes.
- S Column "Service page" contains cross-references to the service page where the parameter can also be changed.
- R Value attribute of the node can be read.
- W Value attribute of the node can be changed.

## 👶 Diagnostics

| /0 | /0:Root/0:Objects/2:DeviceSet/4:MobilePanel71x0/3:Diagnostics |                                         |              |   |   |
|----|---------------------------------------------------------------|-----------------------------------------|--------------|---|---|
| ns | BrowseName of the parameter                                   | Description                             | Service page | R | W |
| 4  | CPUCoreOUsage                                                 | CPU utilization of core 0 (percent).    | -            | + |   |
|    | CPUUsage                                                      | CPU utilization of all cores (percent). | -            | + |   |
|    | MemoryAvailable                                               | Available RAM in MB.                    | -            | + |   |
|    | MemoryTotal                                                   | Entire RAM of system in MB.             | -            | + |   |

# 👶 UserInterface

| /0 | /0:Root/0:Objects/2:DeviceSet/4:MobilePanel71x0/3:UserInterface |                                |              |   |   |
|----|-----------------------------------------------------------------|--------------------------------|--------------|---|---|
| ns | BrowseName of the parameter                                     | Description                    | Service page | R | W |
| 4  | Кеуз                                                            | State of all available keys.   | -            | + |   |
|    | Keynnn                                                          | State of individual keys.      | -            | + |   |
| 4  | Leds                                                            | Settings of the existing LEDs. | -            | + | + |
|    | Led00n                                                          | Settings of individual LEDs.   | -            | + | + |

#### 4.2.5.1.4 Device properties

Device properties (product-specific information) of the Mobile Panel are located under the following path:

| Pa | Path:                                          |                                                                             |  |
|----|------------------------------------------------|-----------------------------------------------------------------------------|--|
| /0 | 0:Root/0:Objects/2:DeviceSet/4:MobilePanel71x0 |                                                                             |  |
|    |                                                |                                                                             |  |
| ns | Path/Node                                      | Description                                                                 |  |
| 0  | Root                                           | Root directory                                                              |  |
| 0  | Objects                                        | Object directory                                                            |  |
| 2  | DeviceSet                                      | Device directory                                                            |  |
| 4  | MobilePanel71x0                                | Nodes for the Mobile Panel                                                  |  |
|    |                                                |                                                                             |  |
| ns | BrowseName of the information                  | Description                                                                 |  |
| 3  | CompatibilityId                                | ID to indicate compatibility.                                               |  |
| 2  | DeviceManual                                   | Link to the website: The user's manual is located in the Downloads section. |  |
| 2  | DeviceRevision                                 | Hardware revision of the device (e.g. CO)                                   |  |
| 2  | HardwareRevision                               |                                                                             |  |
| 2  | Manufacturer                                   | Manufacturer of the device: B&R Industrial Automation GmbH                  |  |
| 2  | Model                                          | Order number of the device.                                                 |  |
| 3  | ProductCode                                    | B&R ID code (see technical data of the device).                             |  |
| 2  | RevisionCounter                                | Value: -1 (reserved, not in use)                                            |  |
| 2  | SerialNumber                                   | Serial number of the device (see label on back of the device).              |  |
| 2  | SoftwareRevision                               | Software version of the system                                              |  |
| 3  | VendorId                                       | Vendor ID for customized models.                                            |  |

#### 4.2.5.2 Alternative paths of nodes

The nodes described in the previous sections can also be retrieved using other paths. This alternative structure divides the nodes of ParameterSet and Device properties into logical function groups. The detailed description of the nodes in the following section is structured according to this logical structure.

# 4.2.5.2.1 💑 Diagnostics

Path to the object dictionary:

| Ра | Path:                                                         |                                         |  |
|----|---------------------------------------------------------------|-----------------------------------------|--|
| /0 | /0:Root/0:Objects/2:DeviceSet/4:MobilePanel71x0/3:Diagnostics |                                         |  |
|    | D                                                             |                                         |  |
| ns | BrowseName of the information                                 | Description                             |  |
| 4  | CPUCore0Usage                                                 | CPU utilization of core 0 (percent).    |  |
| 4  | CPUUsage                                                      | CPU utilization of all cores (percent). |  |
| 4  | MemoryAvailable                                               | Available RAM in MB.                    |  |
| 4  | MemoryTotal                                                   | Entire RAM of system in MB.             |  |

### 4.2.5.2.1.1 CPUCore0Usage

CPU utilization of core 0 (percent).

#### Path to the node (BrowsePath)

| Path:                                                                          |
|--------------------------------------------------------------------------------|
| /0:Root/0:Objects/2:DeviceSet/4:MobilePanel71x0/2:ParameterSet/4:CPUCore0Usage |
| Alternative path (function group):                                             |
| /0:Root/0:Objects/2:DeviceSet/4:MobilePanel71x0/3:Diagnostics/4:CPUCore0Usage  |
|                                                                                |

#### Node attributes

| NodeClass       | Variable    |
|-----------------|-------------|
| DataType        | Byte        |
| AccessLevel     | CurrentRead |
| UserAccessLevel | CurrentRead |

#### 4.2.5.2.1.2 CPUUsage

CPU utilization of all cores (percent).

#### Path to the node (BrowsePath)

| Path:                                                                     |  |
|---------------------------------------------------------------------------|--|
| /0:Root/0:Objects/2:DeviceSet/4:MobilePanel71x0/2:ParameterSet/4:CPUUsage |  |
| Alternative path (function group):                                        |  |
| /0:Root/0:Objects/2:DeviceSet/4:MobilePanel71x0/3:Diagnostics/4:CPUUsage  |  |

#### Node attributes

| NodeClass       | Variable    |
|-----------------|-------------|
| DataType        | Byte        |
| AccessLevel     | CurrentRead |
| UserAccessLevel | CurrentRead |

#### 4.2.5.2.1.3 MemoryAvailable

Available RAM in MB.

#### Path to the node (BrowsePath)

| Path:                                                                            |
|----------------------------------------------------------------------------------|
| /0:Root/0:Objects/2:DeviceSet/4:MobilePanel71x0/2:ParameterSet/4:MemoryAvailable |
| Alternative path (function group):                                               |
| /0:Root/0:Objects/2:DeviceSet/4:MobilePanel71x0/3:Diagnostics/4:MemoryAvailable  |
|                                                                                  |

| NodeClass       | Variable    |
|-----------------|-------------|
| DataType        | UInt16      |
| AccessLevel     | CurrentRead |
| UserAccessLevel | CurrentRead |

# 4.2.5.2.1.4 <br/> MemoryTotal

Entire RAM of system in MB.

#### Path to the node (BrowsePath)

| Path:                                                                        |
|------------------------------------------------------------------------------|
| /0:Root/0:Objects/2:DeviceSet/4:MobilePanel71x0/2:ParameterSet/4:MemoryTotal |
| Alternative path (function group):                                           |
| /0:Root/0:Objects/2:DeviceSet/4:MobilePanel71x0/3:Diagnostics/4:MemoryTotal  |
|                                                                              |

| NodeClass       | Variable    |
|-----------------|-------------|
| DataType        | UInt16      |
| AccessLevel     | CurrentRead |
| UserAccessLevel | CurrentRead |

# 4.2.5.2.2 육 UserInterface

Path to the object dictionary:

| Pat | Path:                       |                                    |              |   |   |
|-----|-----------------------------|------------------------------------|--------------|---|---|
| /0  | :Root/0:Objects/2:DeviceSet | /4:MobilePanel71x0/3:UserInterface |              |   |   |
| ns  | BrowseName of the parameter | Description                        | Service page | R | w |
| 4   | Keys                        | State of all available keys.       | -            | + |   |
|     | Keynnn                      | State of individual keys.          | -            | + |   |
| 4   | Leds                        | Settings of the existing LEDs.     | -            | + | + |
|     | Led00n                      | Settings of individual LEDs.       | -            | + | + |

### 4.2.5.2.2.1 🗨 Keys

Byte string Keys contains the state of all defined keys.

The byte string contains 16 bytes, i.e. 16x8 = 128 bits. The following bits provide the state of the available keys:

| Bit      | Description                  |
|----------|------------------------------|
| 0 to 127 | State of the respective key. |
|          |                              |

Bit value of the state of the keys:

| Bit value | Description         |
|-----------|---------------------|
| 0         | Key is not pressed. |
| 1         | Key is pressed.     |

The values of the individual keys can also be read out directly via the OPC UA interface with the nodes described below (see *Keynnn*).

#### Path to the node (BrowsePath)

| Path:                                                                  |  |
|------------------------------------------------------------------------|--|
| /0:Root/0:Objects/2:DeviceSet/4:MobilePanel71x0/2:ParameterSet/4:Keys  |  |
| Alternative path (function group):                                     |  |
| /0:Root/0:Objects/2:DeviceSet/4:MobilePanel71x0/3:UserInterface/4:Keys |  |

#### Node attributes

| NodeClass       | Variable    |
|-----------------|-------------|
| DataType        | ByteString  |
| AccessLevel     | CurrentRead |
| UserAccessLevel | CurrentRead |

#### Keynnn

A total of 128 keys are available, which are indexed from 000 to 127 (nnn).

State of a single key:

| Nodes  | Description      |
|--------|------------------|
| Keynnn | State of the key |

# Path to the node (BrowsePath)

| raut                                                                                 |  |
|--------------------------------------------------------------------------------------|--|
| /0:Root/0:Objects/2:DeviceSet/4:MobilePanel71x0/2:ParameterSet/4:Keys/4:Keynnn       |  |
| Alternative path (function group):                                                   |  |
| (0. Dest/0. Objects/2. DeviceSet/4. MehileDevel71v0/2. UserInterface/4. Keye/4. Keye |  |

/0:Root/0:Objects/2:DeviceSet/4:MobilePanel71x0/3:UserInterface/4:Keys/4:Keynnn

#### **Node attributes**

| lodeClass Variable          |                          |
|-----------------------------|--------------------------|
| DataType                    | BrKeyState (Enumeration) |
| AccessLevel                 | CurrentRead              |
| UserAccessLevel CurrentRead |                          |

#### Data type BrKeyState (enumeration)

| Value | String   |
|-------|----------|
| 0     | Released |
| 1     | Pressed  |

### 4.2.5.2.2.2 🗨 Leds

Byte string *Leds* contains the state of all LEDs. The byte string contains 32 bytes, i.e. 32x8 = 256 bits. The following bits provide the state of the available LEDs:

| Bit       | Description        |
|-----------|--------------------|
| 0 to 1    | State of Led000.   |
| 2 to 3    | State of Led001.   |
| 4 to 5    | State of Led002.   |
| 6 to 7    | State of Led003.   |
| 8 to 9    | State of Led004.   |
| 10 to 255 | Reserved, not used |

Bit value of the state of the LED:

| Bit value | Description                                                                                                    |  |
|-----------|----------------------------------------------------------------------------------------------------|--|
| 00        | LED is not lit up.                                                                                                    |  |
| 01        | LED is blinking.                                                                                                    |  |
| 10        | Information:<br>The Mobile Panel does not support fast blinking. Configuring fast blinking on a control page will be handled as<br>slow blinking on the device. |  |
| 11        | LED is lit up.                                                                                                    |  |

The values of the individual LEDs can also be read out directly via the OPC UA interface with the nodes described below (see *Led00n*).

#### Path to the node (BrowsePath)

| Path:                                                                  |  |  |
|------------------------------------------------------------------------|--|--|
| /0:Root/0:Objects/2:DeviceSet/4:MobilePanel71x0/2:ParameterSet/4:Leds  |  |  |
| Alternative path (function group):                                     |  |  |
| /0:Root/0:Objects/2:DeviceSet/4:MobilePanel71x0/3:UserInterface/4:Leds |  |  |

#### Node attributes

| NodeClass       | Variable    |  |
|-----------------|-------------|--|
| DataType        | ByteString  |  |
| AccessLevel     | CurrentRead |  |
| UserAccessLevel | CurrentRead |  |

#### Led00n

A total of 5 LEDs are available, which are indexed from 0 to 4 (*n*).

State of the individual LEDs:

| Nodes  | Description       |  |
|--------|-------------------|--|
| Led00n | State of the LED. |  |

# Path to the node (BrowsePath)

| Path:                                                                            |  |  |
|----------------------------------------------------------------------------------|--|--|
| /0:Root/0:Objects/2:DeviceSet/4:MobilePanel71x0/2:ParameterSet/4:Led00 <b>n</b>  |  |  |
| Alternative path (function group):                                               |  |  |
| /0:Root/0:Objects/2:DeviceSet/4:MobilePanel71x0/3:UserInterface/4:Led00 <b>n</b> |  |  |

#### Node attributes

| NodeClass       | Variable                             |  |
|-----------------|--------------------------------------|--|
| DataType        | BrLedState (Enumeration)             |  |
| AccessLevel     | ccessLevel CurrentRead, CurrentWrite |  |
| UserAccessLevel | vel CurrentRead, CurrentWrite        |  |

#### Data type BrLedState (enumeration)

| Value | String    |
|-------|-----------|
| 0     | Off       |
| 1     | BlinkSlow |
| 2     | BlinkFast |
| 3     | On        |

### Information:

The Mobile Panel does not support fast blinking. Configuring fast blinking on a control page will be handled as slow blinking on the device.

# 4.2.5.2.3 👶 Identification

# Path to the object dictionary:

| Pa | Path:                                                            |                                                                    |  |
|----|------------------------------------------------------------------|--------------------------------------------------------------------|--|
| /0 | /0:Root/0:Objects/2:DeviceSet/4:MobilePanel71x0/2:Identification |                                                                    |  |
| ns | BrowseName of the information                                    | Description                                                        |  |
| 3  | CompatibilityId                                                  | ID to indicate compatibility.                                      |  |
| 2  | DeviceRevision                                                   | Hardware revision of the device (e.g. C0)                          |  |
| 2  | HardwareRevision                                                 | - Hardware revision of the device (e.g. Co).                       |  |
| 2  | Manufacturer                                                     | Manufacturer of the device: B&R Industrial Automation GmbH         |  |
| 2  | Model                                                            | Order number of the device.                                        |  |
| 3  | ProductCode                                                      | B&R ID code (see technical data of the device).                    |  |
| 2  | RevisionCounter                                                  | Value: -1 (reserved, not in use)                                   |  |
| 2  | SerialNumber                                                     | Serial number of the device (see label on the back of the device). |  |
| 2  | SoftwareRevision                                                 | Software version of the system                                     |  |
| 3  | VendorId                                                         | Vendor ID for customized models.                                   |  |

# 4.2.5.2.3.1 🗸 Vendorld

#### Vendor ID for customized models.

| Vendorld | Description |
|----------|-------------|
| 0        | B&R         |
| 1        | B&R         |
| ≥2       | Customer ID |

### Path to the node (BrowsePath)

| Path:                                                                       |
|-----------------------------------------------------------------------------|
| /0:Root/0:Objects/2:DeviceSet/4:MobilePanel71x0/3:VendorId                  |
| Alternative path (function group):                                          |
| /0:Root/0:Objects/2:DeviceSet/4:MobilePanel71x0/2:Identification/3:VendorId |
|                                                                             |

#### Node attributes

| NodeClass       | Variable    |
|-----------------|-------------|
| DataType        | UInt32      |
| AccessLevel     | CurrentRead |
| UserAccessLevel | CurrentRead |

# 4.2.5.2.3.2 🗸 SoftwareRevision

Software version of the system.

#### Path to the node (BrowsePath)

| Path:                                                                               |
|-------------------------------------------------------------------------------------|
| /0:Root/0:Objects/2:DeviceSet/4:MobilePanel71x0/2:SoftwareRevision                  |
| Alternative path (function group):                                                  |
| /0:Root/0:Objects/2:DeviceSet/4:MobilePanel71x0/2:Identification/2:SoftwareRevision |
|                                                                                     |

| NodeClass       | Variable    |
|-----------------|-------------|
| DataType        | String      |
| AccessLevel     | CurrentRead |
| UserAccessLevel | CurrentRead |

# 4.2.5.2.3.3 🗸 SerialNumber

Serial number of the device (see label on the back of the device).

#### Path to the node (BrowsePath)

| Pan:                                                                            |
|---------------------------------------------------------------------------------|
| /0:Root/0:Objects/2:DeviceSet/4:MobilePanel71x0/2:SerialNumber                  |
| Alternative path (function group):                                              |
| /0:Root/0:Objects/2:DeviceSet/4:MobilePanel71x0/2:Identification/2:SerialNumber |
|                                                                                 |

#### Node attributes

Det

| NodeClass       | Variable    |
|-----------------|-------------|
| DataType        | String      |
| AccessLevel     | CurrentRead |
| UserAccessLevel | CurrentRead |

# 4.2.5.2.3.4 🖉 RevisionCounter

Value: -1 (reserved, not in use)

#### Path to the node (BrowsePath)

#### Node attributes

| NodeClass       | Variable    |
|-----------------|-------------|
| DataType        | Int32       |
| AccessLevel     | CurrentRead |
| UserAccessLevel | CurrentRead |

# 4.2.5.2.3.5 **A** ProductCode

B&R ID code (see technical data of the device).

#### Path to the node (BrowsePath)

| Path:                                                                          |
|--------------------------------------------------------------------------------|
| /0:Root/0:Objects/2:DeviceSet/4:MobilePanel71x0/3:ProductCode                  |
| Alternative path (function group):                                             |
| /0:Root/0:Objects/2:DeviceSet/4:MobilePanel71x0/2:Identification/3:ProductCode |
|                                                                                |

#### Node attributes

| NodeClass       | Variable    |
|-----------------|-------------|
| DataType        | UInt32      |
| AccessLevel     | CurrentRead |
| UserAccessLevel | CurrentRead |

# 4.2.5.2.3.6 🗸 Model

Order number of the device.

#### Path to the node (BrowsePath)

| Path:                                                                    |
|--------------------------------------------------------------------------|
| /0:Root/0:Objects/2:DeviceSet/4:MobilePanel71x0/2:Model                  |
| Alternative path (function group):                                       |
| /0:Root/0:Objects/2:DeviceSet/4:MobilePanel71x0/2:Identification/2:Model |

| NodeClass       | Variable      |
|-----------------|---------------|
| DataType        | LocalizedText |
| AccessLevel     | CurrentRead   |
| UserAccessLevel | CurrentRead   |

Dette

# 4.2.5.2.3.7 🗘 Manufacturer

Manufacturer of the device: B&R Industrial Automation GmbH

#### Path to the node (BrowsePath)

| rau:                                                                            |
|---------------------------------------------------------------------------------|
| /0:Root/0:Objects/2:DeviceSet/4:MobilePanel71x0/2:Manufacturer                  |
| Alternative path (function group):                                              |
| /0:Root/0:Objects/2:DeviceSet/4:MobilePanel71x0/2:Identification/2:Manufacturer |
|                                                                                 |

#### Node attributes

| NodeClass       | Variable    |
|-----------------|-------------|
| DataType        | String      |
| AccessLevel     | CurrentRead |
| UserAccessLevel | CurrentRead |

# 4.2.5.2.3.8 A HardwareRevision

Hardware revision of the device (e.g. C0).

The value of HardwareRevision is identical to the value of DeviceRevision .

#### Path to the node (BrowsePath)

 Path:

 /0:Root/0:Objects/2:DeviceSet/4:MobilePanel71x0/2:HardwareRevision

 Alternative path (function group):

 /0:Root/0:Objects/2:DeviceSet/4:MobilePanel71x0/2:Identification/2:HardwareRevision

#### Node attributes

| NodeClass       | Variable    |
|-----------------|-------------|
| DataType        | String      |
| AccessLevel     | CurrentRead |
| UserAccessLevel | CurrentRead |

# 4.2.5.2.3.9 🗘 DeviceRevision

Hardware revision of the device (e.g. C0).

The value of DeviceRevision is identical to the value of HardwareRevision .

#### Path to the node (BrowsePath)

```
      Path:

      /0:Root/0:Objects/2:DeviceSet/4:MobilePanel71x0/2:DeviceRevision

      Alternative path (function group):

      /0:Root/0:Objects/2:DeviceSet/4:MobilePanel71x0/2:Identification/2:DeviceRevision
```

| NodeClass       | Variable    |
|-----------------|-------------|
| DataType        | String      |
| AccessLevel     | CurrentRead |
| UserAccessLevel | CurrentRead |

# 4.2.5.2.3.10 🗘 CompatibilityId

#### ID to indicate compatibility.

A future version of the device could be equipped with different technology. Although the module designation and functionality of the device are identical to the previous version, the firmware might not be compatible, for example. In this case, the device reports a new *CompatibilityId*.

#### Path to the node (BrowsePath)

| Path:                                                                              |  |  |
|------------------------------------------------------------------------------------|--|--|
| /0:Root/0:Objects/2:DeviceSet/4:MobilePanel71x0/3:CompatibilityId                  |  |  |
| Alternative path (function group):                                                 |  |  |
| /0:Root/0:Objects/2:DeviceSet/4:MobilePanel71x0/2:Identification/3:CompatibilityId |  |  |
|                                                                                    |  |  |

| NodeClass       | Variable    |
|-----------------|-------------|
| DataType        | UInt32      |
| AccessLevel     | CurrentRead |
| UserAccessLevel | CurrentRead |

#### 4.2.5.2.4 Additional device properties

The following device properties are not available within group Identification .

Path to the object dictionary:

| Pa | Path:                                           |                                                                             |  |
|----|-------------------------------------------------|-----------------------------------------------------------------------------|--|
| /0 | /0:Root/0:Objects/2:DeviceSet/4:MobilePanel71x0 |                                                                             |  |
|    |                                                 |                                                                             |  |
| ns | BrowseName of the information                   | Description                                                                 |  |
| 2  | DeviceManual                                    | Link to the website: The user's manual is located in the Downloads section. |  |

# 4.2.5.2.4.1 🗘 DeviceManual

Link to the website: The user's manual is located in the Downloads section.

#### Path to the node (BrowsePath)

| /0:Root/0:Objects/2:DeviceSet/4:MobilePanel71x0/2:DeviceManual |  |
|----------------------------------------------------------------|--|
|                                                                |  |

| NodeClass       | Variable    |
|-----------------|-------------|
| DataType        | String      |
| AccessLevel     | CurrentRead |
| UserAccessLevel | CurrentRead |

### 4.2.6 Software-specific information

This chapter describes software-specific information that is referenced in other sections.

- "Supported mapp View widgets" on page 129
- "Supported video formats" on page 129
- "RFB extension" on page 130
- "File formats" on page 131
- "Limitations in web mode" on page 132

#### 4.2.6.1 Supported mapp View widgets

Only valid for the following devices:

• 5MP7140.070N-000

• 5MP7150.101E-000

#### Supported version of mapp View: 5.16.5010.12126

| mapp widgets     |                            |                     |
|------------------|----------------------------|---------------------|
| AlarmHistory     | AlarmLine                  | AlarmList           |
| AuditList        | BarChart                   | BasicSlider         |
| Button           | ButtonBar                  | Checkbox            |
| Database         | DateTimeInput              | DateTimeOutput      |
| DonutChart       | DropDownBox                | Ellipse             |
| FavoriteWatch    | FlexBox                    | FlyOut              |
| GridLine         | GroupBox                   | HoverButton         |
| Image            | ImageList                  | InfoBanner          |
| Joystick         | Label                      | LanguageSelector    |
| Line             | LinearGauge                | ListBox             |
| Login            | LoginButton                | LoginInfo           |
| LogoutButton     | MeasurementsSystemSelector | MomentaryPushButton |
| Navigation       | NavigationButton           | NavigationBar       |
| NumericOutput    | NumericInput               | Password            |
| PieChart         | ProfileGenerator           | ProgressBar         |
| PushButton       | RadialGauge                | RadioButton         |
| RadioButtonGroup | RangeSlider                | Rectangle           |
| Sequencer        | Skyline                    | StackedBarChart     |
| SystemNavButton  | TabControl                 | Table               |
| TextInput        | TextOutput                 | TextPicker          |
| ToggleButton     | ToggleSwitch               | VncViewer           |
| WebViewer        | XYJoystick                 | -                   |

# Information:

For detailed information about widget classes and additional information about optimizing performance, see *Automation Help / Visualization / mapp View / Widgets*.

#### 4.2.6.2 Supported video formats

Videos can be displayed in web mode (see "Configuring web mode" on page 108). The following container formats are supported when embedding videos into a web-based HMI application:

• WebM

#### 4.2.6.3 RFB extension

In addition to transferring screen content, the RFB protocol (remote frame buffer protocol) is also used to transfer data between a VNC client and the VNC server. This makes it possible to control VNC-based HMI applications. These extensions can be configured in Automation Studio using library AsRfbExt.

Library AsRfbExt library provides additional options for controlling VNC-based HMI applications and evaluating any input devices connected to the client (B&R device). B&R's VNC Viewer must be used on the client with the RFB extension enabled.

RFB extensions offer the following basic functions:

- Evaluate additional control devices on the Mobile Panel (e.g. Service button).
- Querying the temperature of the VNC client.
- · Starting a process on the VNC client to carry out certain functions.
- Determining and limiting the number of connected VNC clients.
- Disconnecting VNC clients from the VNC server (Mobile Panel is not turned off, configurations remain).
- Read the controller's operating hours.

# Information:

Additional information about the RFB extensions and programming with the *AsRfbExt* library can be found in Automation Help.

# Information:

Only a Mobile Panel with RFB extensions enabled can be operated via B&R VNC server.

The following functions are described in this section:

- "Starting touch screen calibration" on page 130
- "Adjusting display brightness" on page 131
- "Audio signal output" on page 131

# Information:

These function apply only to Mobile Panel 712x, Mobile Panel 7140 and Mobile Panel 7150.

#### 4.2.6.3.1 Temperature monitoring

A temperature sensor can be read with function RfbExtTemperatureValue() of library AsRfbExt, but the value is technically always 0 and cannot be used for temperature monitoring.

#### 4.2.6.3.2 Starting touch screen calibration

Required function in library AsRfbExt: RfbExtStartProcess()

Function *RfbExtStartProcess()* is used to call the touch screen calibration process *touch-calib*. Here, parameter *pcmdLine* is used to call the command line process as follows:

| Call syntax    | touch-calib [timeout]                                                                                         |  |
|----------------|----------------------------------------------------------------------------------------------------|--|
| Parameter      | timeout Touch screen calibration timeout in seconds.<br>Valid range: 1 - 300                                  |  |
|                | If touch-calib is called without a parameter, then touch screen calibration runs without a timeout.           |  |
| Example        | pcmdLine: touch-calib 10                                                                                      |  |
|                | Touch screen calibration runs with a timeout of 10 seconds.                                                   |  |
| Implementation | The VNC-based HMI application must have a button that has been assigned a corresponding function, which calls |  |
|                | <i>RfbExtStartProcess()</i> with the appropriate parameters.                                                  |  |

See also the description of "Touch screen calibration" on page 74.

#### 4.2.6.3.3 Adjusting display brightness

Required function in library AsRfbExt: RfbExtStartProcess()

Function *RfbExtStartProcess()* is used to adjust the display brightness process *dim*. Here, parameter *pcmdLine* is used to call the command line process as follows:

| Call syntax    | dim brightness                                                                                                    |
|----------------|----------------------------------------------------------------------------------------------------|
| Parameter      | brightness Brightness of the display in percent [%]:<br>Valid range: 0 - 100                                                                                                    |
| Example        | pcmdLine: dim 75<br>The display brightness is set to 75%.                                                                                                    |
| Implementation | The VNC-based HMI application includes a button that has been assigned a corresponding function, which calls <i>RfbExtStartProcess()</i> with the appropriate parameters. The application can get the display brightness from an input field, which has also been defined in the HMI application. |

The display brightness set with *dim* changes the current setting of the display but not its base setting, which is used after a restart of the device.

The default display brightness setting is configured on service page Screen or in Automation Studio.

Unlike the setting option on service page *Screen*, *dim* can be used to set the total brightness range of the display from 0 to 100% (see "Service page "Screen"" on page 102).

#### 4.2.6.3.4 Audio signal output

Required function in library AsRfbExt: RfbExtStartProcess()

Function *RfbExtStartProcess()* is used to start the *beep* process and output an audio signal on the Mobile Panel. Here, parameter *pcmdLine* is used to call the command line process as follows:

| Call syntax    | beep [frequency] [duration]                                                                                                    |  |  |  |  |
|----------------|----------------------------------------------------------------------------------------------------|--|--|--|--|
| Parameter      | frequencyFrequency of the audio signal in Hertz (Hz).                                                                                |  |  |  |  |
|                | duration Duration of the audio signal in milliseconds [ms].<br>Valid range: 10 - 500                                                 |  |  |  |  |
|                | If a value is not specified, the default setting is used.                                                                            |  |  |  |  |
| Example        | pcmdLine: beep 880 400                                                                                                    |  |  |  |  |
|                | An audio signal with 880 Hz <sup>1</sup> ) and a duration of 400 ms is output.                                                       |  |  |  |  |
| Implementation | The VNC-based HMI application can output an audio signal using function RfbExtStartProcess(), in order to clearly illustrate certain |  |  |  |  |
|                | states or actions.                                                                                                    |  |  |  |  |

1) The frequency is not influenced by the Mobile Panel but must still be specified.

Calling beep with specific parameters does not change the default setting for the device.

The default audio signal setting is configured on service page Screen or in Automation Studio.

# Information:

Emitting an audible tone with *beep* is always done independent of the setting on service page *Audio* (see "Service page "Audio"" on page 103).

#### 4.2.6.4 File formats

#### 4.2.6.4.1 System settings

Filename: MP71xxConfig.xml

# Information:

The filename depends on the respective device.

- MP7120: MP7120Config.xml
- MP7121: MP7121Config.xml
- MP7140: MP7140Config.xml
- MP7150: MP7150Config.xml

The system settings that , which can be defined by the user on the "Service pages" on page 92, are saved on the Mobile Panel in XML file MP71xxConfig.xml.

When backing up and restoring (see the two service pages "Backup & Reset" on page 113 and "Update" on page 111) the system settings, the data for the settings is exchanged via an XML file with this name.

### 4.2.6.5 Limitations in web mode

Key switches and illuminated pushbuttons do not have a key configuration by default and can therefore not be evaluated in the browser or using mapp View keyboard events.

### 4.2.7 Update

When updating the Mobile Panel with a USB flash drive, it is important to note that the drive must have a capacity of at least 512 MB. In addition, an industrial-grade USB flash drive must be used (see "USB mass storage device" on page 159).

# Information:

All data in user memory on the Mobile Panel as well as user-specific settings are overwritten by the update.

#### 4.2.7.1 Updating with a download from the website and a USB flash drive

Updated versions of the Mobile Panel operating system are made available on the B&R website in the form of an upgrade package that includes a Mobile Panel image. To update the Mobile Panel system using an upgrade package, the following steps must be carried out.

- 1. The Mobile Panel MP7100 series upgrade package must be downloaded from the B&R website. This upgrade package is located at different locations on the website (login required):
  - ° Directly on the product page (it is possible to search for the model number) under tab "Downloads".
  - On the download page under "Industrial PCs > Mobile Panel".
- 2. Unzip the ZIP file. It contains the following files:
  - ° MP71xx.zip (xx stands for 20, 21, 40 or 50)
  - ° Liesmich.txt
  - ° Readme.txt
- 3. Unzip the contents of file MP71xx.zip directly in the root directory of a USB flash drive.

# Information:

The USB flash drive must be reformatted with FAT32 before the procedure.

4. The USB flash drive must be connected to the Mobile Panel before the boot procedure, and the image will be programmed automatically after the Mobile Panel is switched on.

# Information:

On the MP7120 and MP7121, a standard USB OTG adapter cable is necessary for this.

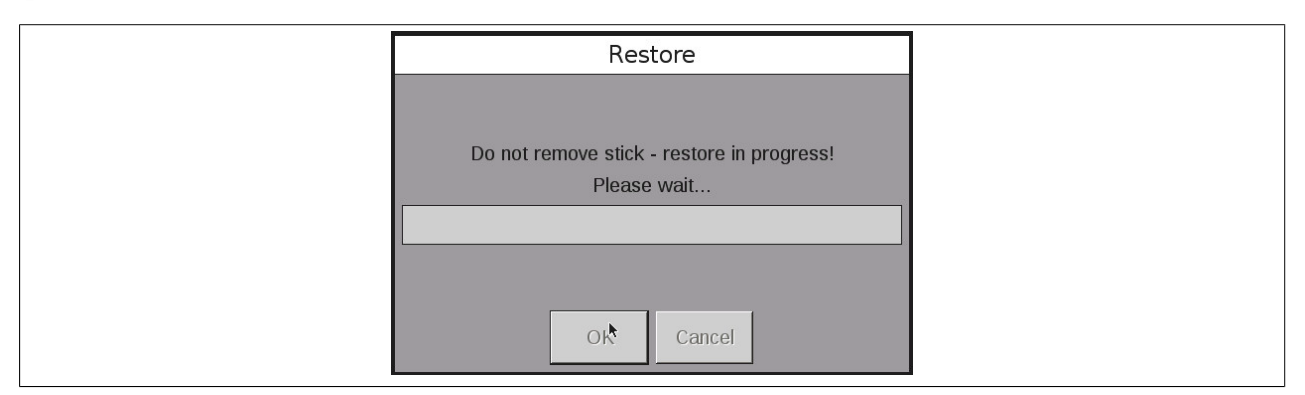

After a successful restore, the USB flash drive must be removed and the system restarted. A corresponding message is displayed that must be confirmed with OK.

# Information:

The Mobile Panel 7120 and 7121 must then be restarted once more in order for the device-specific key configuration to be set automatically.

#### 4.2.7.2 Duplicating an existing installer with a USB flash drive

It is possible to back up the system settings of a Mobile Panel 7140 and 7150 to a USB flash drive and apply them to another Mobile Panel.

#### Software

To do so, the following steps must be carried out:

- 1. Connect a USB flash drive to the Mobile Panel whose configuration should be copied.
- 2. The configuration can be backed up on a USB flash drive on service page "Backup & reset" (see "Service page "Backup & reset"" on page 113).
- 3. Then connect the USB flash drive to another Mobile Panel.
- 4. Update the Mobile Panel with the backed-up configuration using the corresponding function on service page "Update" (see "Service page "Update" on page 111). The configuration (settings) can only be used on identical devices.

# 4.3 Windows Embedded Standard 7

### 4.3.1 General information

The successor to Windows XP Embedded is Windows Embedded Standard 7. As with previous versions, this embedded operating system offers full system support for B&R industrial PCs. In addition to new features that are also included in Windows 7 Professional, Windows Embedded Standard 7 includes embedded components such as Enhanced Write Filter, File-Based Write Filter, Registry Filter and USB Boot. Windows Embedded Standard 7 is available in 2 different versions. The main difference between them has to do with multilingual support. Windows Embedded Standard 7 is only available in a single language, whereas Windows Embedded Standard 7 Premium supports the installation of several languages simultaneously.

With Windows Embedded Standard 7, Microsoft has made substantial improvements in the area of security. The AppLocker program, available in the premium version, can prevent the execution of unknown or potentially undesired applications that are being installed over a network or from drives that are directly connected. A tiered approach allows the differentiation between scripts (.ps1, .bat, .cmd, .vbs and .js), installation files (.msi, .msp) and libraries (.dll, .ocx). AppLocker can also be configured to record undesired activity and display it in the Event Viewer. Windows Embedded Standard 7 is only offered in the 64-bit version for the Mobile Panel 7151. This ensures that even the most demanding 64-bit applications have the level of support they need<sup>7</sup>).

### 4.3.2 Order data

| Order number    | Short description                                                                                                    | Figure                         |
|-----------------|----------------------------------------------------------------------------------------------------|--------------------------------|
|                 | Windows Embedded Standard 7                                                                                                    |                                |
| 5SWWI7.1848-MUL | Windows Embedded Standard 7 Premium SP1 - 64-bit - Service<br>Pack 1 - Multilingual - For MP7151 - Installation (without Recov-<br>ery DVD) - Only available with a new device | Windows Embedded<br>Standard 7 |
|                 | Optional accessories                                                                                                    |                                |
|                 | Windows Embedded Standard 7                                                                                                    |                                |
| 5SWWI7.2000-MUL | Windows Embedded Standard 7 SP1 - 64-bit - Language Pack DVD                                                                                                    |                                |

### 4.3.3 Features

The feature list shows the most important device functions in Windows Embedded Standard 7.

| Function                                            | Windows Embedded Standard 7 | Windows Embedded Standard 7 Premium |
|-----------------------------------------------------|-----------------------------|-------------------------------------|
| Enhanced Write Filter (EWF)                         | ✓                           | √                                   |
| File Based Write Filter (FBWF)                      | 1                           | ✓                                   |
| Administrator account                               | ✓                           | ✓                                   |
| User account                                        | Configurable                | Configurable                        |
| Windows Explorer shell                              | √                           | √                                   |
| Registry filter                                     | ✓                           | √                                   |
| Internet Explorer 11.0                              | √                           | √                                   |
| Internet Information Service (IIS) 7.0              | ✓                           | ✓                                   |
| Anti-malware (Windows Defender)                     | -                           | √                                   |
| Add-ons (Snipping Tool, Sticky Notes)               | -                           | √                                   |
| Windows firewall                                    | ✓                           | 1                                   |
| .NET Framework 4.5                                  | ✓                           | √                                   |
| 32-bit and 64-bit support                           | ✓                           | √                                   |
| Remote Desktop Protocol 7.0                         | √                           | √                                   |
| File compression utility                            | ✓                           | √                                   |
| Windows Installer service                           | √                           | √                                   |
| Windows XP mode                                     | -                           | -                                   |
| Media Player 12                                     | ✓                           | √                                   |
| DirectX                                             | ✓                           | √                                   |
| Multilingual user interface packs in the same image | -                           | √                                   |
| International components and language services      | ✓                           | √                                   |
| Language pack installer                             | ✓                           | √                                   |
| Windows Update                                      | Configurable                | Configurable                        |
| Windows PowerShell 2.0                              | ✓                           | √                                   |
| BitLocker                                           | -                           | √                                   |
| AppLocker                                           | -                           | √                                   |
| Tablet PC support                                   | -                           | √                                   |
| Multi-touch support                                 | -                           | √                                   |
| Boot from USB stick                                 | ✓                           | √                                   |
| Accessories                                         | ✓                           | ✓                                   |
| Page file                                           | Configurable                | Configurable                        |
| Number of fonts                                     | 134                         | 134                                 |

Table 28: Device functions in Windows Embedded Standard 7

<sup>7)</sup> Except ADI applications, which are only supported on a 32-bit basis.

# Information:

### The device functions of Windows Embedded Standard 7 Premium apply to the Mobile Panel 7151.

### 4.3.4 Installation

Windows Embedded Standard 7 is preinstalled by B&R. The system is then automatically configured when it is switched on for the first time. This procedure takes approximately 15 minutes, with the device being rebooted a number of times.

### 4.3.5 Drivers

The operating system contains all drivers necessary for operation. If an older driver version is installed, the most current version can be downloaded and installed from the B&R website (<u>www.br-automation.com</u>). It is only important to ensure that "Enhanced Write Filter (EWF)" is disabled.

### 4.3.5.1 Touch screen driver

The single-touch on the Mobile Panel 7151 is operated with the default Microsoft HID driver in Windows touch mode. This driver is installed automatically; no other driver is necessary.

The touch screen behaves the same as single-touch devices in the Automation Panel series with the B&R touch screen driver in Windows touch mode.

### 4.3.6 Supported display resolutions

Per Microsoft requirements, Windows Embedded Standard 7 requires XGA resolution (1024 x 768) or higher to enable full operation of the Windows user interface (including system dialog boxes, etc.). A lower resolution can be selected for applications.

# 4.4 Automation Device Interface (ADI)

The Automation Device Interface (ADI) enables access to specific functions of B&R devices.

#### 4.4.1 ADI driver

#### 4.4.1.1 Installation

The ADI driver is included in most B&R Windows operating systems or can be installed on request.

The ADI driver (also includes the ADI Control Center) and user documentation can be downloaded at no cost from the Downloads section of the B&R website (<u>www.br-automation.com</u>). If a more recent version is available, it can be installed later.

# Information:

#### The Write filter must be disabled during installation.

#### 4.4.1.2 ADI Control Center

The settings of B&R devices can be read out and changed in Windows using the ADI Control Center in the Control Panel. The figure shown is a symbolic image; the representation may vary depending on the device.

# Information:

The displayed temperature and voltage values (e.g. CPU temperature, core voltage, battery voltage) represent uncalibrated information values. No conclusions about possible alarms or hardware malfunctions can be drawn from this. The hardware components used have automatic diagnostic functions in the event of error.

| Voltages | Statistics  | Factor    | y Settings   | User   | Settings  | Versions      | Tools   |
|----------|-------------|-----------|--------------|--------|-----------|---------------|---------|
| Display  | Keys        | LEDs      | Operating    | Contro | ols Te    | mperatures    | Fans    |
|          | Temperature | values of | the PC and o | onnect | ed panels | are displayed | d here. |
| Module   |             | Sensor    |              | °C     | ٩F        | Alarm         |         |
| System L | Jnit        | 1         |              | 25.00  | 77.00     |               |         |
| System L | Jnit        | 2         |              | 28.00  | 82.40     |               |         |
| System L | Jnit        | 3         |              | 35.00  | 95.00     |               |         |
| System L | Jnit        | 4         |              | 29.00  | 84.20     |               |         |
| IF Modul | e 3         | 1         |              | 45.50  | 113.90    |               |         |
| IF Modul | e 1         | 1         |              | 24.00  | 75.20     |               |         |
| Panel 0  |             | 1         |              | 30.00  | 86.00     |               |         |
| Panel 8  |             | 1         |              | 28.50  | 83.30     |               |         |
| CPU      |             |           |              | 29.00  | 84.20     |               |         |
| UPS      |             | Batter    | y :          | 24.00  | 75.20     |               |         |
|          |             |           |              |        |           |               |         |
|          |             |           |              |        |           |               |         |

#### 4.4.1.2.1 Functions

The ADI Control Center offers the following functions, for example:

- Changing display-specific parameters
- · Reading out device-specific keys
- · Updating the key configuration
- Testing keys or device-specific LEDs of a membrane keypad
- Reading out or calibrating control devices (e.g. key switch, handwheel, joystick, potentiometer)
- · Reading out temperatures, fan speeds, switch positions and statistical data
- · Reading out operating hours (power-on hours)
- · Reading user settings and factory settings
- · Reading out software versions
- · Updating and backing up BIOS and firmware
- Creating reports for the current system (support)
- · Setting the SDL equalizer value for the SDL cable adjustment
- Changing the user serial ID

For a detailed description, see the user documentation for the ADI driver.

# Information:

The functions available in the ADI Control Center depend on the device family.

## 4.4.2 ADI Development Kit

This software allows *ADI* functions to be accessed from Windows applications created with Microsoft Visual Studio, for example:

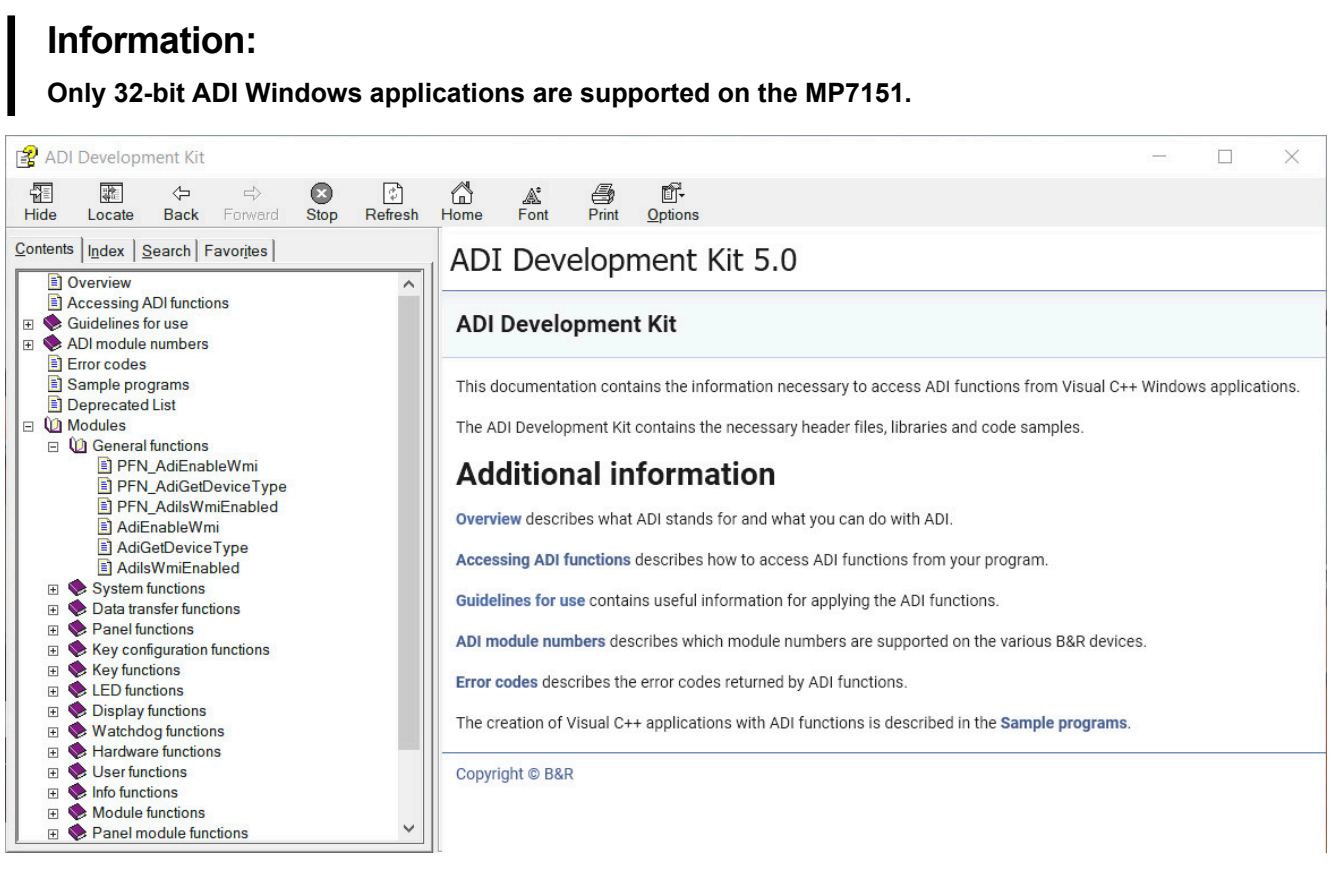

#### Features:

- · Header files and import libraries
- Help files
- · Example projects
- ADI DLL: For testing applications if no ADI driver is installed.

The appropriate ADI driver must be installed for the device. The ADI driver is already included in B&R images of embedded operating systems.

For a detailed description of how to use ADI functions, see Automation Help.

The ADI Development Kit can be downloaded at no cost from the Downloads section of the B&R website (<u>www.br-automation.com</u>).

### 4.4.3 ADI .NET SDK

This software allows ADI functions to be accessed from .NET applications created with Microsoft Visual Studio.

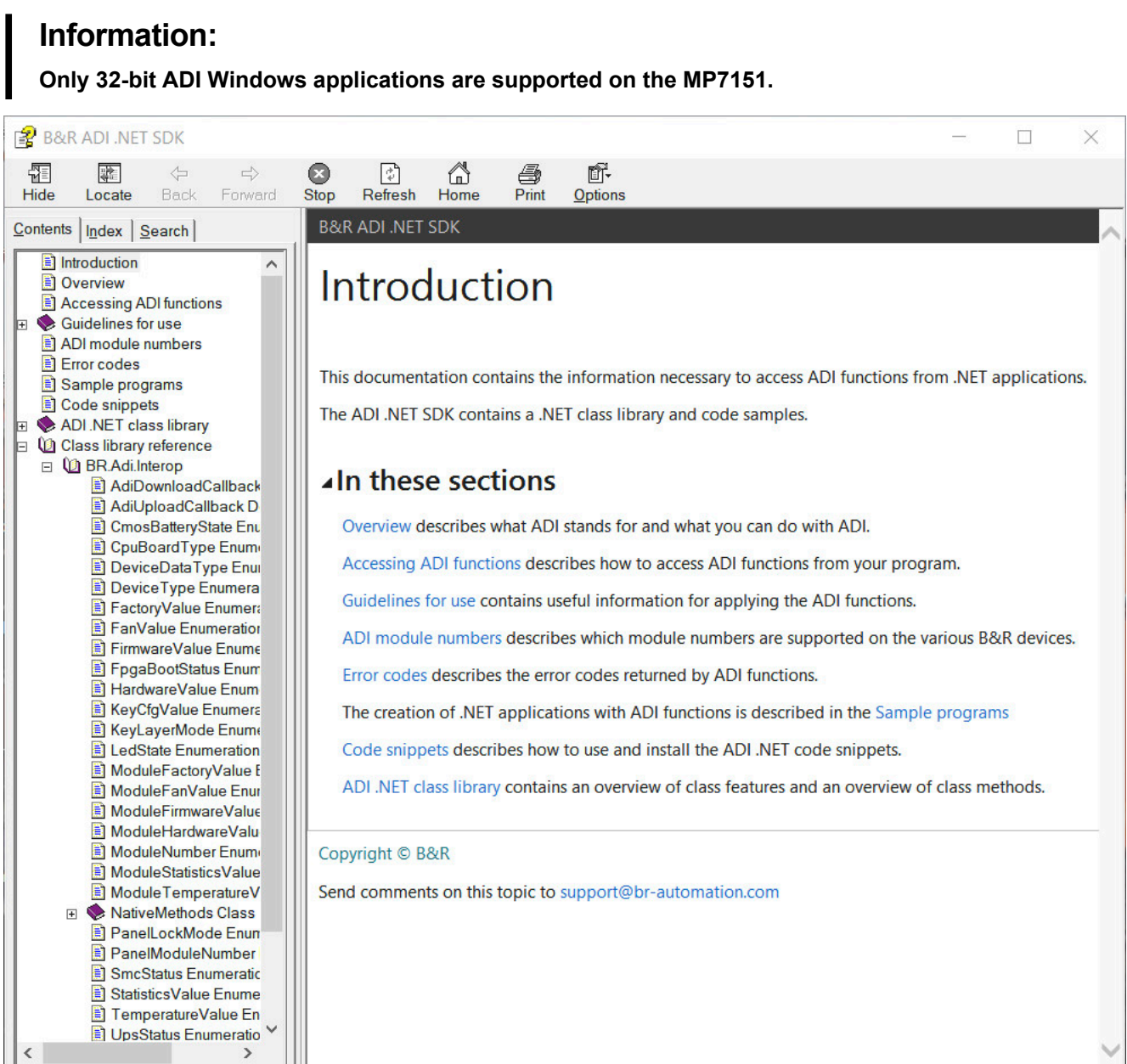

#### Features:

- ADI .NET class library
- Help files (in English)
- · Sample projects and code snippets
- ADI DLL: For testing applications if no ADI driver is installed.

The appropriate ADI driver must be installed for the device. The ADI driver is already included in B&R images of embedded operating systems.

For a detailed description of how to use ADI functions, see Automation Help.

The ADI .NET SDK can be downloaded at no cost from the Downloads section of the B&R website (<u>www.br-automation.com</u>).

# **5 Standards and certifications**

# 5.1 Directives and declarations

#### 5.1.1 CE marking

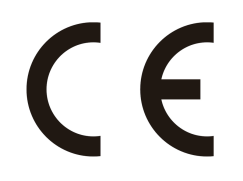

All directives applicable to the respective product and their harmonized EN standards are met.

### 5.1.2 EMC Directive

The products meet the requirements of EU directive "Electromagnetic compatibility 2014/30/EU" and are designed for industrial applications:

| EN 61131-2:2007   | Programmable controllers - Part 2: Equipment requirements and tests                                               |
|-------------------|----------------------------------------------------------------------------------------------------|
| EN 61000-6-2:2005 | Electromagnetic compatibility (EMC) - Part 6-2: Generic standards - Immunity for in-<br>dustrial environments     |
| EN 61000-6-4:2007 | Electromagnetic compatibility (EMC) - Part 6-4: Generic standards - Emission standard for industrial environments |

# Information:

Declarations of conformity are available on the B&R website under <u>Downloads > Certificates > Declarations of conformity</u>.

### 5.1.3 Machinery directive

Conformity with Machinery Directive "2006/42/EC" is demonstrated by compliance with the following harmonized standards for the stop button as well as the device for enabling control:

EN ISO 13850:2015 Safety of machinery - Emergency stop - Principles for design

If the device for enabling control is equipped with two enable switches, the following standard also applies:

EN ISO 13849-1:2015 Safety of machinery - Safety-related parts of control systems - Part 1: General principles for design

# Information:

The stop button and the enabling devices are parts of the safety control circuits of a machine. The basic safety control circuits can therefore only be implemented with the entire safety control circuits.

# Information:

Declarations of conformity are available on the B&R website under <u>Downloads > Certificates > Declarations of conformity</u>.

## 5.1.4 Type approval certificate

# Information:

The type examination certificate is available on the B&R website under <u>Certificates > Safety technology</u> > <u>Mobile panels</u>.

# 5.2 Safety technology standards and definitions

The following legally non-binding European standards were also consulted in part when planning the safety concept:

### 5.2.1 General procedures and safety principles

| EN ISO 12100-2010 | Safety of machinery - General principles for design - Risk assessment and risk re- |
|-------------------|------------------------------------------------------------------------------------|
|                   | duction                                                                            |

### 5.2.2 Design of the enabling control device

| EN 60204-1:2018     | Safety of machinery - Electrical equipment of machines - Part 1: General requirements                                                               |
|---------------------|----------------------------------------------------------------------------------------------------|
| EN ISO 10218-1:2011 | Robots and robotic devices - Safety requirements for industrial robots - Part 1: Robots                                                             |
| EN 60947-5-8:2021   | Low-voltage switchgear and control gear - Part 5-8: Control circuit devices and switch-<br>ing elements - Three-position enabling switches          |
| EN 60947-1:2007     | Low-voltage switchgear and controlgear - Part 1: General rules                                                                                      |
| EN 60947-5-1:2017   | Low-voltage switchgear and control gear - Part 5-1: Control circuit devices and switch-<br>ing elements - Electromechanical control circuit devices |
|                     |                                                                                                    |

For enabling devices with two enabling switches, the following standards also apply:

| EN | ISO 13849-1:2015     | Safety of machinery - Safety-related parts of control systems - Part 1: General principles for design |
|----|----------------------|----------------------------------------------------------------------------------------------------|
| ΕN | ISO 13849-2:2008     | Safety of machinery - Safety-related controller components - Part 2: Validation                       |
| ΕN | 62061:2005 (appendix | Safety of machinery - Functional safety of electrical, electronic and programmable                    |
| E) |                      | electronic control systems (appendix E)                                                               |

### 5.2.3 Design of the stop button

| EN ISO 13850:2015 | Safety of machinery - Emergency stop function - Principles for design                 |
|-------------------|---------------------------------------------------------------------------------------|
| EN 60204-1:2018   | Safety of machinery - Electrical equipment of machines - Part 1: General requirements |

# 5.2.4 Stop functions per EN 60204-1:2006 (Electrical equipment of machines - Part 1: General requirements)

There are three categories of stop functions:

| Category | Description                                                                                                    |
|----------|----------------------------------------------------------------------------------------------------|
| 0        | Stopping by immediate removal of power to the machine actuators (i.e. an uncontrolled stop).                                                       |
| 1        | A controlled stop with power left available to the machine actuators to allow for stopping. Power is only interrupted when standstill is achieved. |
| 2        | A controlled stop with power left available to the machine actuators.                                                                              |

Table 29: Overview of stop function categories

The necessary stop functions must be determined based on a risk assessment of the machine. Category 0 and category 1 stop functions must be functional regardless of operating mode. A category 0 stop must have priority. Stop functions must have priority over assigned start functions. Resetting the stop function is not permitted to trigger a dangerous state.

# 5.2.5 Emergency stops per EN 60204-1:2006 (Electrical equipment of machines - Part 1: General requirements)

In addition to the requirements for stop functions, the emergency stop function has the following requirements:

- It shall override all other functions and operations in all modes.
- Power to the machine actuators that can cause a hazardous situation shall be removed as quickly as possible without creating other hazards.
- A reset is not permitted to initiate a restart.
- The stop function is not permitted to reduce the effectiveness of the safety devices equipment or of equipment with safety-related functions.
- The stop function is not permitted to interfere with equipment designed to free personnel from hazardous situations.

#### Standards and certifications

Emergency stops must be category 0 or category 1 stop functions. The necessary stop function must be determined based on a risk assessment of the machine.

Only hardwired electromechanical equipment is permitted to be used for the stop category 0 emergency stop function. In addition, this functionality is not permitted to depend on electronic switching logic (hardware or software) or the transfer of commands via a communication network or data connection.<sup>1</sup>

With a stop category 1 emergency stop function, it must be ensured that the power to the machine actuators is completely switched off. This switching off must take place using electromechanical equipment.

# 5.2.6 Safety categories per EN ISO 13849-1:2015 (Safety of machinery - Safety-related parts of control systems - Part 1: General principles for design)

| Safety category (per EN<br>13849-1:2015) | Short description                                                                                                    | System behavior                                                                                                    |
|------------------------------------------|----------------------------------------------------------------------------------------------------|----------------------------------------------------------------------------------------------------|
| В                                        | SRP/CS and/or their protective equipment, as well as their com-<br>ponents, shall be designed, constructed, selected, assembled and<br>combined in accordance with relevant standards so that they can<br>withstand the expected influence. Basic safety principles shall be<br>used.                                                                                                    | Caution!<br>The occurrence of a fault can lead to the loss<br>of the safety function.                                                                                                    |
| 1                                        | Requirements of B shall apply. Well-tried components and well-<br>tried safety principles shall be used.                                                                                                    | Caution!<br>The occurrence of a fault can lead to the loss<br>of the safety function but the probability of<br>occurrence is lower than for category B.                                                                                                    |
| 2                                        | Requirements of B and the use of well-tried safety principles shall<br>apply.<br>Safety function shall be checked at suitable intervals by the ma-<br>chine control system.                                                                                                    | <b>Caution!</b><br>The occurrence of a fault can lead to the loss of the safety function between the checks.<br>The loss of safety function is detected by the check.                                                                                                    |
| 3                                        | <ul> <li>Requirements of B and the use of well-tried safety principles shall apply. Safety-related parts shall be designed so that:</li> <li>A single fault in any of these parts does not lead to the loss of the safety function.</li> <li>Whenever reasonably practicable, the single fault is detected.</li> </ul>                                                                                                    | Caution!<br>When a single fault occurs, the safety func-<br>tion is always performed.<br>Some but not all faults will be detected.<br>Accumulation of undetected faults can lead<br>to the loss of the safety function.                                                                        |
| 4                                        | <ul> <li>Requirements of B and the use of well-tried safety principles shall apply. Safety-related parts shall be designed so that:</li> <li>A single fault in any of these parts does not lead to the loss of the safety function.</li> <li>The single fault is detected at or before the next demand upon the safety function. If this detection is not possible, an accumulation of undetected faults is not permitted to lead to the loss of the safety function.</li> </ul> | Information:<br>When a single fault occurs, the safety func-<br>tion is always performed.<br>Detection of accumulated faults reduces the<br>probability of the loss of the safety function<br>(high DC).<br>The faults will be detected in time to prevent<br>the loss of the safety function. |

Table 30: Overview of safety categories

The following risk graph (per EN 13849-1:2015, annex A) provides a simplified procedure for risk assessment:

<sup>1)</sup> In accordance with the national foreword of the applicable German-language version of EN 60204-1:2006, electronic equipment – and especially emergency stop systems – are permitted to be used regardless of the stop category if the same degree of safety is provided by applying standard EN ISO 13849-1:2015 and/or IEC 61508, for example, as is required by EN 60204-1.

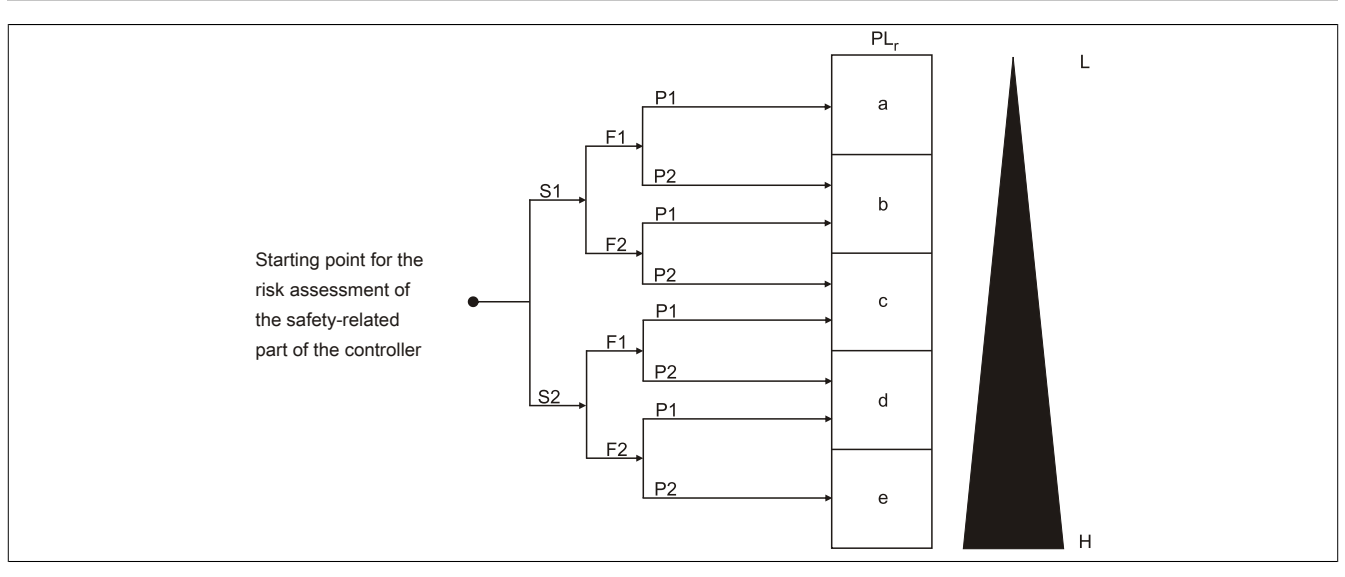

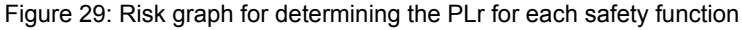

| Parameter S Severity of injury                              |                                                      |
|-------------------------------------------------------------|------------------------------------------------------|
| S1                                                          | Slight (normally reversible injury).                 |
| S2                                                          | Serious (normally irreversible injury or death).     |
| Parameter F Frequency and/or exposure to hazard             |                                                      |
| F1                                                          | Seldom to less often and/or exposure time is short.  |
| F2                                                          | Frequent to continuous and/or exposure time is long. |
| Parameter P Possibility of avoiding hazard or limiting harm |                                                      |
| P1                                                          | Possible under specific conditions.                  |
| P2                                                          | Scarcely possible.                                   |
| Other                                                       |                                                      |
| L                                                           | Low contribution to risk reduction.                  |
| Н                                                           | High contribution to risk reduction.                 |
| PLr                                                         | Required performance level.                          |

Table 31: Legend for the risk graph

### 5.2.7 Selecting the performance level and category per EN ISO 13849-1

The machinery directive dictates that a defect in the logic of the control loop – or disturbance or damage to the control loop itself – is not permitted to result in a dangerous situation. This general approach is standardized in EN ISO 13849-1 "Safety-related parts of control systems", which defines performance levels (PL a to e) for safety-related control systems. The PL depends on the category, the  $MTTF_d$  value and the DC of the corresponding safety circuit. The CCF examination must also be performed.

As in the earlier EN 954-1 standard, the category describes the structure of the safety functions. What is new is the performance level (PL), which describes the safety function's probability of failure and ability to detect faults.

The PL is selected by the machine manufacturer according to the actual potential for hazardous situations determined by the danger and risk assessment. At a minimum, PL d is normally required for dangers that can result in irreversible injury or death.

The category specified with the PL provides information about the following:

- Whether the system is designed as a 1-channel system, in which case a fault could lead to a loss of the safety function but component availability is high (category 1)
- Whether the system is designed as a 1-channel system, in which case a fault could lead to a loss of the safety function but the fault is detected by the system and indicated in one form or another (category 2)
- Whether the system is designed as a 2-channel system and a fault will not lead to a loss of the safety function (category 3)
- Whether the system is designed as a 2-channel system and an accumulation of faults will not lead to a loss of the safety function (category 4)

In this regard, it is important to note that in category 3 and later, single faults must be detected promptly in order to prevent an accumulation of faults, which could then result in a loss of the safety function.

#### Standards and certifications

In electrical and electronic systems, faults that must be detected include cross faults between circuits, interruptions, short circuits or stuck contacts. Specially certified safety relays with their own specific PL are often used for detecting faults in the individual safety circuits. The overall PL necessary for the safety function is only achieved, however, if the connection with the corresponding circuits has also been implemented for the respective PL in accordance with the product description and the PL of all components contributing to the safety function have been taken into account.

The PL for an overall safety function must therefore always be calculated from the individual components or modules.

Standard EN ISO 13849-1 provides guidelines for more easily determining the PL for a safety function consisting of multiple components.

Note that with safety components connected in series, the PL of the safety function is determined by the safety component with the lowest PL in the safety function. For example, a safety function consisting of 3 components with category 4 PL e, category 3 PL d and category 2 PL c would result in a performance level of PL c for the overall safety function. In addition, it is important to note that a fault would result in the loss of the safety function even though category 4 PL e components are integrated in the safety function. This is because one of the components being used is only category 2.

Combining several PLs can reduce the overall PL.

A FMEA (failure mode and effects analysis) can ensure that a fault will not lead to the loss of the safety function. This is done by theoretically, or even practically, running through all possible faults and showing that the requirements of the category are sufficiently fulfilled.

### 5.2.8 Restart interlock (Safety of machinery - Prevention of unexpected startup)

Keeping a machine in a state of rest while personnel are working in the danger zone is one of the most important requirements for safely operating machines.

Startup refers to the transition of a machine or its parts from a state of rest to a moving state. A startup is considered unexpected if caused by one of the following:

- A startup command generated due to controller failure or external influences on the controller.
- A startup command generated due to incorrect operation of a startup control actuator or another part of the machine.
- Restoration of the power supply after an interruption.
- External/Internal influences on parts of the machine.

To prevent unexpected startup of machines or parts of machines, power should be removed and dissipated. If this is not practical (e.g. frequent brief interventions in danger zones), other measures must be taken:

- Measures to prevent randomly generated startup commands.
- Measures to prevent randomly generated startup commands from causing unexpected startup.
- Measures to automatically stop the dangerous part of the machine before a dangerous situation can be caused by unexpected startup.
# 5.3 Quantitative safety specifications for the stop button and enabling control device (enabling device)

#### 5.3.1 Stop button

B&R provides a B<sub>10d</sub> value. B&R cannot provide other values (e.g. SIL, PL, category).

Reason: B&R provides only the switching element, not an evaluation of it. The customer is responsible for connecting the stop button in their application. The way in which the stop button is implemented in the machine determines the SIL or category with PL for the customer.

The B<sub>10d</sub> value is specified in the user's manual under "Stop button" on page 161.

#### 5.3.2 Enabling control device with one enable switch (enabling device)

B&R provides a B<sub>10d</sub> value. B&R cannot provide other values (e.g. SIL, PL, category).

Reason: B&R provides only the switching element, not an evaluation of it. The customer is responsible for connecting the enabling control device in their application. The way in which the enabling control device is implemented in the machine determines the SIL or category with PL for the customer.

The B<sub>10d</sub> value is specified in the user's manual under "Enabling control device" on page 162.

#### 5.3.3 Enabling control device with two enable switches (enabling devices)

B&R specifies a category and a PL per EN ISO 13849-1 as well as a PFH value and an SIL classification per EN 61508.

This is because the enabling devices were assessed per EN ISO 13849-1 and EN 61508. There is no  $B_{10d}$  value for the enabling devices since setup consists of the mechanical element and an electronic evaluation. The electronic evaluation means that B&R specifies all the enabling devices in the categories with PL, SIL and PFH.

#### 5.3.4 Relationship between performance level and safety integrity level

When assessing safety functions per IEC 61508-1, PL values can be translated into SIL values according to table 4 of standard EN ISO 13849-1:2015.

| Performance level (PL) per EN ISO 13849-1 | Safety integrity level (SIL) per IEC 61508-1 |
|-------------------------------------------|----------------------------------------------|
| а                                         | No correspondence                            |
| b                                         | 1                                            |
| C                                         | 1                                            |
| d                                         | 2                                            |
| е                                         | 3                                            |

Table 32: EN ISO 13849-1:2015, table 4 - Relationship between performance level (PL) and safety integrity level (SIL)

| Performance level (PL) | Probability of dangerous failure per hour  |
|------------------------|--------------------------------------------|
| а                      | ≥10 <sup>-5</sup> to <10 <sup>-4</sup>     |
| b                      | ≥3 x 10 <sup>-6</sup> to <10 <sup>-5</sup> |
| С                      | ≥10 <sup>-6</sup> to <3 x 10 <sup>-6</sup> |
| d                      | ≥10 <sup>-7</sup> to <10 <sup>-6</sup>     |
| e                      | ≥10 <sup>-8</sup> to <10 <sup>-7</sup>     |

Table 33: EN ISO 13849-1:2015, table 3 - Performance levels (PL)

## **5.4 Certifications**

## Danger!

A complete system can only receive certification if all individual components installed and connected in it have the corresponding certifications. If an individual component is used that does not have the corresponding certification, the complete system will also not be certified.

B&R products and services comply with applicable standards. These are international standards from organizations such as ISO, IEC and CENELEC, as well as national standards from organizations such as UL, CSA, FCC, VDE, ÖVE, etc. We pay special attention to the reliability of our products in the industrial sector.

## Information:

The certifications valid for the respective product are available on the website and in the user's manual under the technical data in section "Certifications" or in the associated certificates.

#### 5.4.1 UL certification

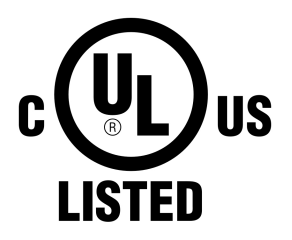

Products with this mark are tested by Underwriters Laboratories and listed as "industrial control equipment". The mark is valid for the USA and Canada and simplifies the certification of your machines and systems in this economic area.

Underwriters Laboratories (UL) per standard UL 508 Canadian (CSA) standard per C22.2 no. 142-M1987

The UL certificates are available on the B&R website (Downloads > Certificates > UL).

Ind. Cont. Eq. E115267

5.4.2 EAC

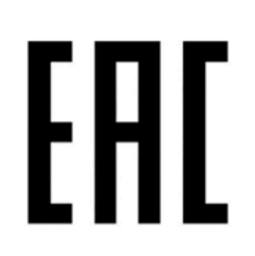

Products with this mark are tested by an accredited test laboratory and permitted to be imported into the Eurasian Customs Union (based on EU conformity).

5.4.3 KC

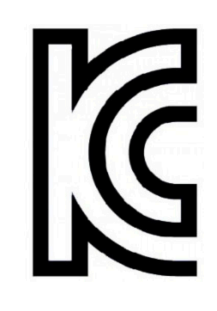

Products with this mark are tested by an accredited test laboratory and permitted to be introduced into the Korean market (based on EU conformity).

## **6** Accessories

The following accessories have undergone functional testing by B&R in connection with the device used and can be operated with this device. Possible limitations regarding operation with individual components other than the complete system must be taken into account, however. All individual specifications of the components must be observed when operating the complete system.

All components listed in this manual have undergone intensive system and compatibility testing and been approved accordingly. B&R cannot assume any functional warranty for accessories that have not been approved.

## 6.1 Wall mounts

## Danger!

If a Mobile Panel stored in the wall mount is located in the danger zone of a machine or system, the functionality of the stop button must be ensured.

The wall mount must therefore be positioned in a way that does not impair operation of the stop button.

## **Caution!**

The wall mount should be installed in a location where the Mobile Panel is not exposed to direct heat sources or sunlight.

#### 6.1.1 5ACCWB20.0000-000

#### 6.1.1.1 General information

The wall mount is used to store Mobile Panel 5MP712x and only suitable for vertical, hanging installation.

- Wall mount
- Stored for 5MP7120 and 5MP7121

#### 6.1.1.2 Order data

| Order number      | Figure | Short description                                    |
|-------------------|--------|------------------------------------------------------|
|                   |        | Accessories                                          |
| 5ACCWB20.0000-000 |        | Mobile Panel 7100 wall mount - For MP7120 and MP7121 |
| 5ACCWB20.0000-000 |        | Mobile Panel 7100 wall mount - For MP7120 and MP7121 |

#### 6.1.1.3 Technical data

### Information:

The following specified characteristic data, features and limit values are only valid for this accessory and may differ from those of the complete system. The data specified for the complete system applies to the complete system in which this accessory is installed, for example.

#### Accessories

| Order number          | 5ACCWB20.0000-000 |
|-----------------------|-------------------|
| General information   |                   |
| Certifications        |                   |
| CE                    | Yes               |
| Mechanical properties |                   |
| Dimensions            |                   |
| Width                 | 168.6 mm          |
| Height                | 226.8 mm          |
| Depth                 | 94.4 mm           |

#### 6.1.2 5ACCWB40.0000-000

#### 6.1.2.1 General information

This wall mount is used to store the Mobile Panel 5MP7140 and only suitable for vertical, hanging installation.

- Wall mount
- Storage for 5MP7140

#### 6.1.2.2 Order data

| Order number      | Short description                         | Figure |
|-------------------|-------------------------------------------|--------|
|                   | Accessories                               |        |
| 5ACCWB40.0000-000 | Mobile Panel 7100 wall mount - For MP7140 |        |

#### 6.1.2.3 Technical data

### Information:

The following specified characteristic data, features and limit values are only valid for this accessory and may differ from those of the complete system. The data specified for the complete system applies to the complete system in which this accessory is installed, for example.

| Order number          | 5ACCWB40.0000-000 |
|-----------------------|-------------------|
| General information   |                   |
| Certifications        |                   |
| CE                    | Yes               |
| Mechanical properties |                   |
| Dimensions            |                   |
| Width                 | 85 mm             |
| Height                | 91 mm             |
| Depth                 | 27 mm             |

#### 6.1.3 5ACCWB50.0000-000

#### 6.1.3.1 General information

This wall mount is used to store the Mobile Panel 5MP7150/5MP7151 and only suitable for vertical, hanging installation.

- · Wall mount
- Storage for 5MP7150/5MP7151

#### 6.1.3.2 Order data

| Order number      | Short description                                | Figure |
|-------------------|--------------------------------------------------|--------|
|                   | Accessories                                      |        |
| 5ACCWB50.0000-000 | Mobile Panel 7100 wall mount - For MP7150/MP7151 |        |

#### 6.1.3.3 Technical data

## Information:

The following specified characteristic data, features and limit values are only valid for this accessory and may differ from those of the complete system. The data specified for the complete system applies to the complete system in which this accessory is installed, for example.

| Order number          | 5ACCWB50.0000-000 |
|-----------------------|-------------------|
| General information   |                   |
| Certifications        |                   |
| CE                    | Yes               |
| Mechanical properties |                   |
| Dimensions            |                   |
| Width                 | 201.4 mm          |
| Height                | 226 mm            |
| Depth                 | 39.6 mm           |

## 6.2 Connection boxes

#### 6.2.1 4MPCBX.0000-00

#### 6.2.1.1 General information

Connection box 4MPCBX.0000-00 makes it possible to set up a configuration where a Mobile Panel can be operated at various system connection points while still remaining integrated in the emergency stop circuit.

- Compatible for connections with Mobile Panel 7x00
- Emergency stop circuit not interrupted when disconnecting and connecting the Mobile Panel during operation (hot plugging function)
- IP65 protection
- · Classification according to EN ISO 13849-1:2015 category 3, performance level (PL) d
- · Circular connector with push-pull locking mechanism
- · Emergency stop switch
- Hot plug button
- 3x optional cable outlets
- Compact dimensions
- Robust construction

#### 6.2.1.2 Order data

| Order number   | Short description                                                               | Figure |
|----------------|---------------------------------------------------------------------------------|--------|
|                | Accessories                                                                     |        |
| 4MPCBX.0000-00 | Mobile Panel connection box - For cables with push-pull circular<br>connectors  |        |
|                | Required accessories                                                            |        |
|                | Accessories                                                                     |        |
| 5CAMPB.0050-10 | Mobile Panel box cable - With wire end sleeves - With connector contacts - 5 m  |        |
| 5CAMPB.0100-10 | Mobile Panel box cable - With wire end sleeves - With connector contacts - 10 m |        |

#### 6.2.1.3 Interfaces

Connection box 4MPCBX.0000-00 is equipped with the following interfaces that are accessible from the outside or routed externally.

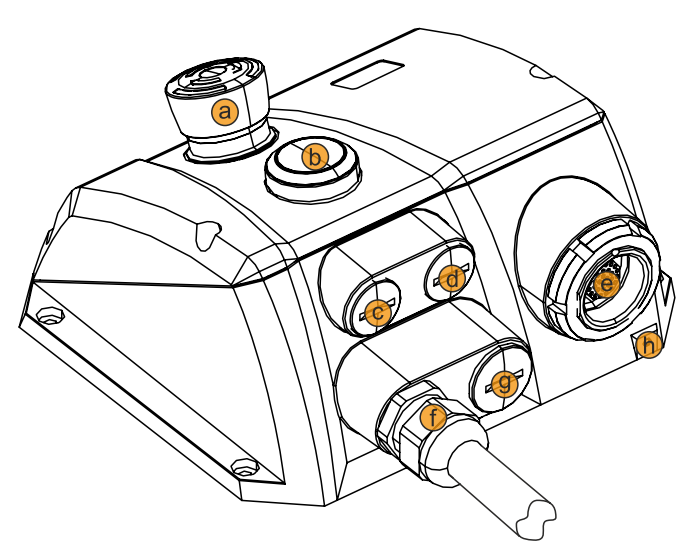

|   | Legend                                               |   |                                                    |
|---|------------------------------------------------------|---|----------------------------------------------------|
| а | Emergency stop                                       | b | Hot plug button                                    |
| с | Screw plug M16 (opt. connection)                     | d | Screw plug M16 (opt. connection)                   |
| е | Connection position (Mobile Panel), protective cover | f | Connection position (box cable)                    |
| g | Screw plug M20 (opt. connection)                     | h | Screw point for anti-loss strap (protective cover) |

#### 6.2.1.4 Technical data

### Information:

The following specified characteristic data, features and limit values are only valid for this accessory and may differ from those of the complete system. The data specified for the complete system applies to the complete system in which this accessory is installed, for example.

| Order number                      | 4MPCBX.0000-00                                                                             |
|-----------------------------------|--------------------------------------------------------------------------------------------|
| General information               |                                                                                            |
| Certifications                    |                                                                                            |
| CE                                | Yes                                                                                        |
| UKCA                              | Yes                                                                                        |
| Functional safety 1)              | Yes                                                                                        |
| UL                                | cULus E115267                                                                              |
|                                   | Industrial control equipment                                                               |
| Keys                              |                                                                                            |
| Hot plug button                   | Yes (2 normally closed contacts)                                                           |
| Emergency stop                    | Yes (2 normally closed contacts)                                                           |
| Connector                         |                                                                                            |
| Internal connector 2)             | Key switch or pushbutton                                                                   |
|                                   | Emergency stop                                                                             |
|                                   | Enable switch                                                                              |
|                                   | RS232                                                                                      |
|                                   | Power supply                                                                               |
|                                   | CAN                                                                                        |
|                                   | Ethernet                                                                                   |
| Additional connectors             | Slot ID (monitoring contacts)                                                              |
|                                   | Enable switch                                                                              |
|                                   | Key switch or pushbutton                                                                   |
|                                   | Emergency stop contacts                                                                    |
|                                   | Power supply                                                                               |
| Push-pull connector               | For connecting the Mobile Panel                                                            |
| Electrical properties             |                                                                                            |
| Nominal voltage                   | 18 to 30 VDC 3)                                                                            |
| Nominal current                   | 150 mA                                                                                     |
| Power consumption                 | Approx. 2 W                                                                                |
| Operating conditions              |                                                                                            |
| Degree of protection per EN 60529 | IP65 (only with installed screw plugs and protective cover or with connected Mobile Panel) |
| Ambient conditions                |                                                                                            |
| Temperature                       |                                                                                            |
| Operation                         | 0 to 50°C                                                                                  |
| Storage                           | -20 to 60°C                                                                                |
| Transport                         | -20 to 60°C                                                                                |

#### Accessories

| Order number           |                                                                     |  |
|------------------------|---------------------------------------------------------------------|--|
| Relative humidity      |                                                                     |  |
| Operation              | 0 to 95% non-condensing                                             |  |
| Storage                | 0 to 95%, non-condensing                                            |  |
| Transport              | 0 to 95%, non-condensing                                            |  |
| Vibration              |                                                                     |  |
| Operation (continuous) | 2 to 9 Hz: 1.75 mm amplitude / 9 to 200 Hz: 0.5 g                   |  |
| Operation (occasional) | 2 to 9 Hz: 3.5 mm amplitude / 9 to 200 Hz: 1 g                      |  |
| Storage                | 2 to 8 Hz: 7.5 mm amplitude / 8 to 200 Hz: 2 g / 200 to 500 Hz: 4 g |  |
| Transport              | 2 to 8 Hz: 7.5 mm amplitude / 8 to 200 Hz: 2 g / 200 to 500 Hz: 4 g |  |
| Shock                  |                                                                     |  |
| Operation              | 15 g, 11 ms                                                         |  |
| Storage                | 30 g, 15 ms                                                         |  |
| Transport              | 30 g, 15 ms                                                         |  |
| Mechanical properties  |                                                                     |  |
| Housing                |                                                                     |  |
| Material               | GK-AISi11Mg (gravity die casting)                                   |  |
| Coating                | Powder-coated RAL 7012, fine structure                              |  |
| Cover plate 4)         |                                                                     |  |
| Material               | GK-AlSi9Mg (gravity die casting)                                    |  |
| Dimensions             |                                                                     |  |
| Width                  | 172.5 mm                                                            |  |
| Height                 | 158.7 mm                                                            |  |
| Depth                  | 81.7 mm                                                             |  |
| Weight                 | Approx. 1600 g (without attachment cable)                           |  |

1) Achievable safety classifications (safety integrity level, safety category, performance level) are documented in the user's manual (section "Safety technology").

2) For the box cable.

IEC 61010-2-201 requirements must be observed.
The protective cover must be connected if no Mobile Panel is connected.

## 6.2.1.5 Safety characteristics

| Criteria                                                     | Characteristic value    |
|--------------------------------------------------------------|-------------------------|
| Maximum performance level (PL) per EN ISO 13849-1:2015       | PL d                    |
| MTTF <sub>d</sub> (mean time to dangerous failure)           | >100 years (high)       |
| DC <sub>avg</sub> (diagnostic coverage)                      | 60% < DC < 90% (low)    |
| PFH <sub>D</sub> (probability of dangerous failure per hour) | <6.4 x 10 <sup>-8</sup> |
| Mission time                                                 | 20 years                |

#### Table 42: 4MPCBX.0000-00 - Safety characteristics

#### 6.2.1.6 Dimensions

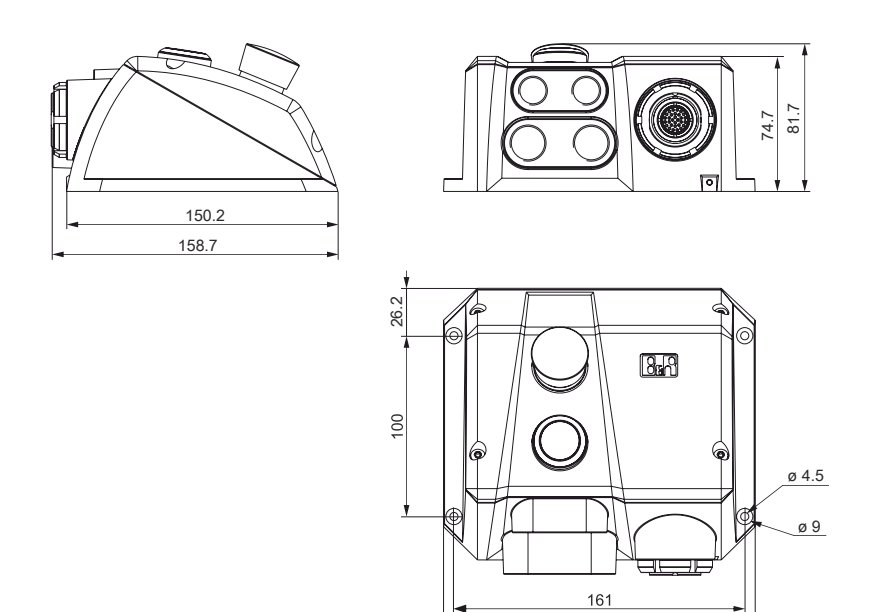

172.5

#### 6.2.1.7 Drilling template 4MPCBX.0000-00

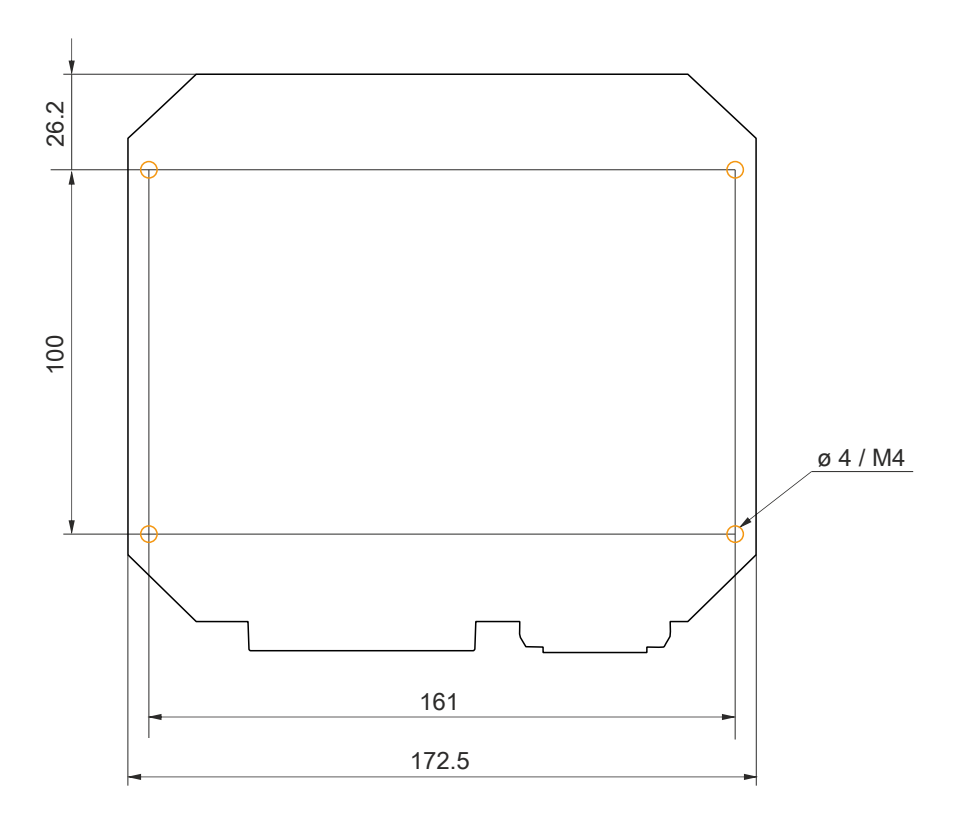

#### 6.2.1.8 Content of delivery

| Quantity | Component                                                    |
|----------|--------------------------------------------------------------|
| 1        | Connection box 4MPCBX.0000-00                                |
| 2        | Screw plugs M16x1.5 (screwed on)                             |
| 1        | Screw plugs M20x1.5 (screwed on)                             |
| 1        | Protective cover in place (design similar to 5CAMPP.0001-10) |

A box cable (5CAMPB.0xxx-10) is necessary to establish the electrical connection between the control cabinet and connection box.

#### 6.2.2 4MPCBX.0001-00

#### 6.2.2.1 General information

Connection box 4MPCBX.0001-00 is a mounting adapter and provides a connection point with a vertical outlet of the control cabinet cable but does not have emergency stop hot plugging functionality.

- · Vertical connection of the Mobile Panel attachment cable to the control cabinet
- IP65 protection
- Compact dimensions
- Robust construction

#### 6.2.2.2 Order data

| Order number   | Short description                                                                                      | Figure   |
|----------------|----------------------------------------------------------------------------------------------------|----------|
|                | Accessories                                                                                            |          |
| 4MPCBX.0001-00 | Mobile Panel small connection box - For cables with push-pull<br>circular connectors                   |          |
|                | Optional accessories                                                                                   |          |
|                | Accessories                                                                                            |          |
| 5CAMPP.0001-10 | Protective cover for Mobile Panel control cabinet cables with cir-<br>cular connector.                 | ( उत्तर) |
|                | Control cabinet cables                                                                                 |          |
| 5CAMPC.0020-10 | Mobile Panel control cabinet cable - Push-Pull circular connector<br>- Ethernet crossover - 2 m        |          |
| 5CAMPC.0020-11 | Mobile Panel control cabinet cable - Push-Pull circular connector<br>- Ethernet straight-through - 2 m |          |

#### 6.2.2.3 Technical data

## Information:

The following specified characteristic data, features and limit values are only valid for this accessory and may differ from those of the complete system. The data specified for the complete system applies to the complete system in which this accessory is installed, for example.

| Order number                      | 4MPCBX.0001-00                                                   |  |
|-----------------------------------|------------------------------------------------------------------|--|
| General information               |                                                                  |  |
| Certifications                    |                                                                  |  |
| CE                                | Yes                                                              |  |
| UL                                | cULus E115267                                                    |  |
|                                   | Industrial control equipment                                     |  |
| Keys                              |                                                                  |  |
| Hot plug button                   | No                                                               |  |
| Emergency stop                    | No                                                               |  |
| Operating conditions              |                                                                  |  |
| Degree of protection per EN 60529 | IP65 (only with protective cover or with connected Mobile Panel) |  |
| Mechanical properties             |                                                                  |  |
| Housing                           |                                                                  |  |
| Material                          | GK-AISi11Mg (gravity die casting)                                |  |
| Coating                           | Powder-coated RAL 7012, fine structure                           |  |
| Cover plate                       |                                                                  |  |
| Material                          | GK-AISi9Mg (gravity die casting)                                 |  |
| Dimensions                        |                                                                  |  |
| Width                             | 90 mm                                                            |  |
| Height                            | 74.2 mm                                                          |  |
| Depth                             | 150 mm                                                           |  |
| Weight                            | Approx. 500 g                                                    |  |

#### 6.2.2.4 Dimensions

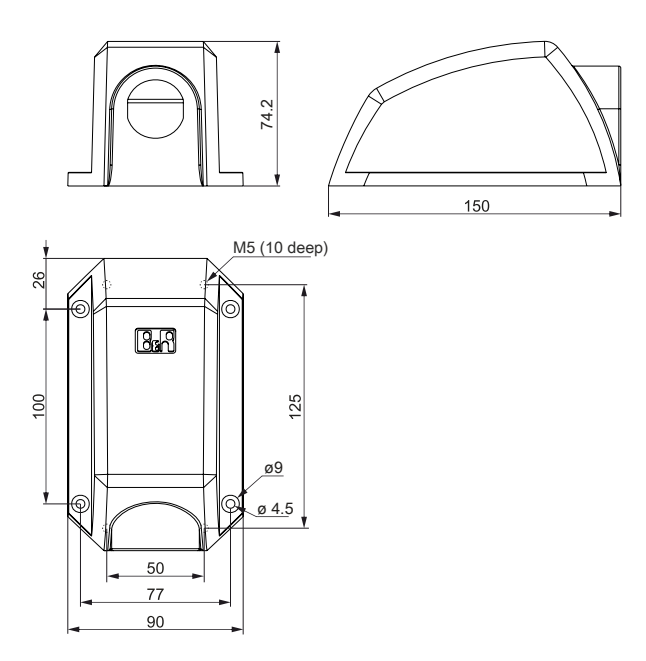

#### 6.2.2.5 Drilling template 4MPCBX.0000-01

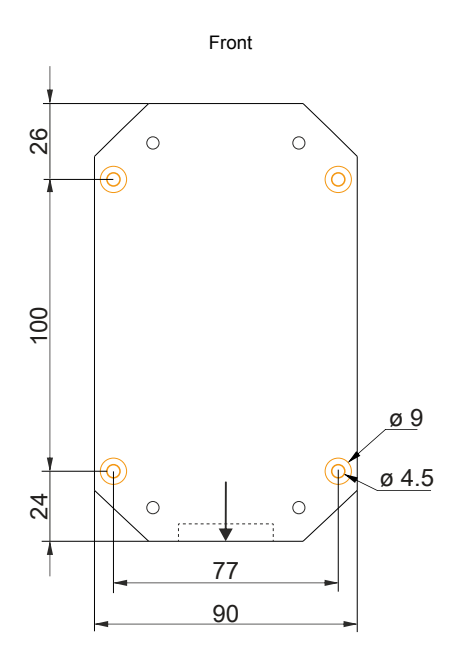

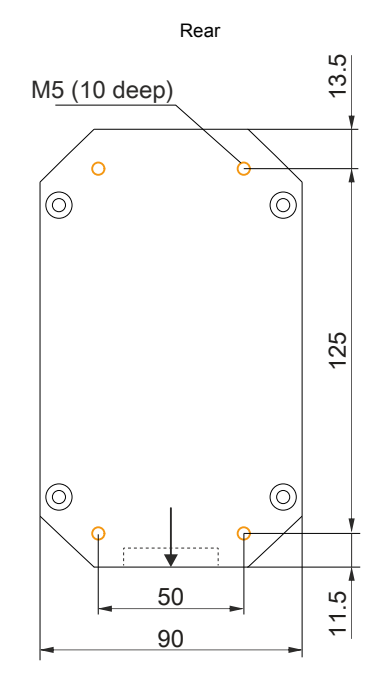

### 6.2.2.6 Content of delivery

| Quantity | Component                     |
|----------|-------------------------------|
| 1        | Connection box 4MPCBX.0001-00 |

### 6.3 Box cables

#### 6.3.1 5CAMPB.0xxx-10

#### 6.3.1.1 General information

A box cable establishes the electrical connection between the control cabinet and connection box 4MPCBX.0000-00. It includes lines for the network (Ethernet 10/100 Mbit/s), +24 VDC power supply, control devices or stop / emergency stop and key switches or pushbuttons, enable switches, serial transfer and CAN.

The connection side has a pre-assembled RJ45 Ethernet connection. The remaining lines are open with line end sleeves to simplify further wiring to the safety equipment and other connections. The box cable is installed in the connection box on the other side (connection box side).

The pinout of the RJ45 Ethernet connection (crossover) permits direct connection to a B&R controller. If an Ethernet hub is used, it must support crossover RX and TX lines.

The surface is protected against water, oil (lubricating and hydraulic oils per EN 60811 Part 2-1) and cooling lubricant.

#### 6.3.1.2 Order data

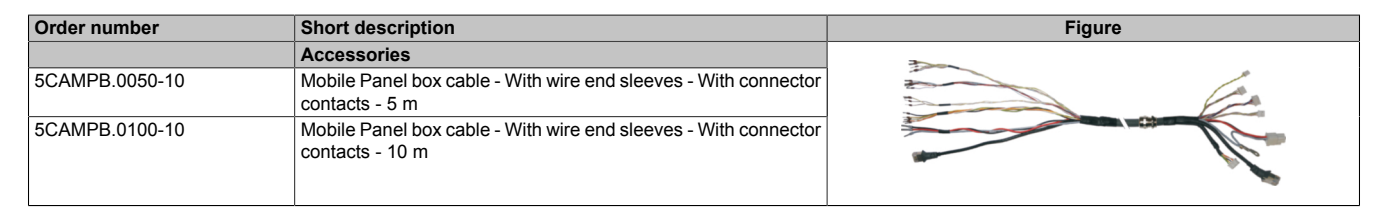

#### 6.3.1.3 Technical data

## Information:

The following specified characteristic data, features and limit values are only valid for this accessory and may differ from those of the complete system. The data specified for the complete system applies to the complete system in which this accessory is installed, for example.

| Order number                  | 5CAMPB.0050-10                                                                 | 5CAMPB.0100-10                        |  |  |
|-------------------------------|--------------------------------------------------------------------------------|---------------------------------------|--|--|
| General information           |                                                                                |                                       |  |  |
| Certifications                |                                                                                |                                       |  |  |
| CE                            | Yes                                                                            |                                       |  |  |
| UKCA                          | Yes                                                                            |                                       |  |  |
| UL                            | cULus E                                                                        | 115267                                |  |  |
|                               | Industrial cont                                                                | rol equipment                         |  |  |
| Cable construction            |                                                                                |                                       |  |  |
| Туре                          | Hybrid cabl                                                                    | e, 25 wires                           |  |  |
| Properties                    | Halogen- and                                                                   | silicone-free                         |  |  |
| Supply lines                  |                                                                                |                                       |  |  |
| Material                      | Tinned copper                                                                  | stranded wire                         |  |  |
| Permissible operating voltage | +30                                                                            | /DC                                   |  |  |
| Outer jacket                  |                                                                                |                                       |  |  |
| Material                      | Flame-reta                                                                     | rdant PUR                             |  |  |
| Color                         | Similar to                                                                     | RAL 7012                              |  |  |
| Cable elements                |                                                                                |                                       |  |  |
| Control devices               | Direct connection between control de                                           | vices and monitoring device (6 wires) |  |  |
| CAN                           | 2 pairs with shie                                                              | elding (5 wires)                      |  |  |
| Ethernet                      | Twisted pair cable for Ethernet (10/100 Mbit/s) (4 wires, male RJ45 connector) |                                       |  |  |
| Serial                        | 3 wires                                                                        |                                       |  |  |
| Power supply                  | 24 VDC supply voltage and grounding (3 wires), SELV <sup>1)</sup>              |                                       |  |  |
| Enable switch                 | Direct connection between enable switch and monitoring device (6 wires)        |                                       |  |  |
| Connector                     |                                                                                |                                       |  |  |
| Туре                          | Jacob GmbH type: PERFECT 50.620 M                                              |                                       |  |  |
| Electrical properties         |                                                                                |                                       |  |  |
| Conductor resistance          | ≤140 Ω/km (0.15 mm² conductor)                                                 |                                       |  |  |
|                               | ≤27 Ω/km (0.75 mm² conductor)                                                  |                                       |  |  |
| Insulation resistance         | ≤500 Ω/km                                                                      |                                       |  |  |
| Operating conditions          | 1                                                                              |                                       |  |  |
| Shield attenuation            | Per IEC 60096-1, Amendment 2                                                   |                                       |  |  |
| Flame-retardant               | Per IEC 60332-1 and VW1 / FT1 in accordance with C-UL                          |                                       |  |  |
| Oil and hydrolysis resistance | Per VDE                                                                        | 0282-10                               |  |  |
| Ambient conditions            |                                                                                |                                       |  |  |
| Temperature                   |                                                                                |                                       |  |  |
| Moving                        | -20 to 60°C                                                                    |                                       |  |  |
| Static                        | -20 to 80°C                                                                    |                                       |  |  |
| Mechanical properties         |                                                                                |                                       |  |  |
| Dimensions                    |                                                                                |                                       |  |  |
| Length                        | 5 m ±14 cm 10 m ±20 cm                                                         |                                       |  |  |
| Diameter                      | 10 mm                                                                          |                                       |  |  |
| Bend radius                   |                                                                                |                                       |  |  |
| Moving                        | 60 r                                                                           | nm                                    |  |  |
| Fixed installation            | 30 r                                                                           | nm                                    |  |  |
| Weight                        | 160 g/m                                                                        |                                       |  |  |
| Tension                       | Max. 140 N                                                                     |                                       |  |  |

1) IEC 61010-2-201 requirements must be observed.

#### 6.3.1.4 Cable pinout

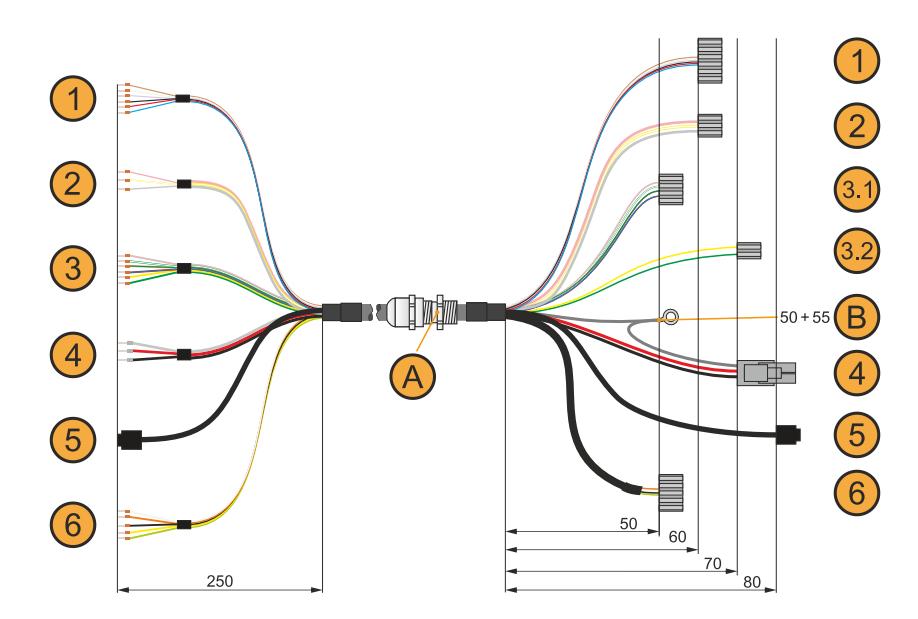

|   | Connection side - Control cabinet                    | Wire colors  | Connection side - Box                                |     |
|---|------------------------------------------------------|--------------|------------------------------------------------------|-----|
| 1 | Enabling device, 6-wire                              |              | Enabling device, 6-wire (ST7)                        | 1   |
|   | C1                                                   | Brown        | Pin 1                                                |     |
|   | NO1                                                  | White        | Pin 2                                                |     |
|   | NC1                                                  | Violet       | Pin 3                                                |     |
|   | C2                                                   | Black        | Pin 4                                                |     |
|   | NO2                                                  | Red          | Pin 5                                                |     |
|   | NC2                                                  | Blue         | Pin 6                                                |     |
| 2 | RS232, 3-wire                                        |              | RS232, 3-wire (ST4)                                  | 2   |
|   | RXD                                                  | Pink         | Pin 1                                                |     |
|   | RS232_GND                                            | White-Yellow | Pin 2                                                |     |
|   | TxD                                                  | Gray         | Pin 3                                                |     |
| 3 | Control devices, 6-wire                              |              | Control devices, 4-wire (stop / emergency stop, ST5) |     |
|   | Stop / Emergency stop normally closed contact 1 (11) | Gray-Pink    | Pin 1                                                | 3.1 |
|   | Stop / Emergency stop normally closed contact 2 (21) | Brown-Green  | Pin 2                                                |     |
|   | Stop / Emergency stop normally closed contact 1 (12) | White-green  | Pin 3                                                |     |
| 1 | Stop / Emergency stop normally closed contact 2 (22) | Red-Blue     | Pin 4                                                |     |
|   | -                                                    |              | Control device <sup>1)</sup> , 2-wire (ST6)          |     |
|   | Button S13                                           | Yellow       | Pin 1                                                | 3.2 |
|   | Button S14                                           | Green        | Pin 2                                                |     |
| 4 | Power supply / Ground, 3-wire                        |              | Power supply / Ground, 3-wire (ST1)                  | 4   |
|   | +24 VDC                                              | Red          | Pin 1                                                |     |
|   | Shielding                                            | Gray         | Pin 2                                                |     |
|   | GND <sup>2)</sup>                                    | Black        | Pin 3 <sup>2)</sup>                                  |     |
|   | n.c.                                                 | -            | Pin 4                                                |     |
| 5 | Ethernet RJ45                                        |              | Ethernet RJ45                                        | 5   |
|   | TX Pin 3                                             | Green        | Pin 1                                                |     |
|   | TX Pin 6                                             | Yellow       | Pin 2                                                |     |
|   | RX Pin 1                                             | Pink         | Pin 3                                                |     |
|   | n.c. Pin 4                                           | -            | Pin 4                                                |     |
|   | n.c. Pin 5                                           | -            | Pin 5                                                |     |
|   | RX Pin 2                                             | Blue         | Pin 6                                                |     |
|   | n.c. Pin 7                                           | -            | Pin 7                                                |     |
|   | n.c. Pin 8                                           | -            | Pin 8                                                |     |
|   | Shielding                                            | -            | Shielding                                            |     |
| 6 | 2x CAN, 5-wire                                       |              | 2x CAN, 5-wire (ST3)                                 | 6   |
|   | CAN1 High                                            | White        | Pin 1                                                |     |
|   | CAN1 Low                                             | Orange       | Pin 2                                                |     |
|   | Shielding                                            | Black        | Pin 3                                                |     |
|   | CAN2 High                                            | Yellow       | Pin 4                                                |     |
|   | CAN2 Low                                             | Green        | Pin 5                                                |     |
|   |                                                      | -            |                                                      |     |
| A | Cable gland                                          |              |                                                      |     |
| В | M3 ring terminal end                                 |              |                                                      |     |

1) Key switch or pushbutton (depends on configuration).

2) GND is connected with low resistance to the housing ground (earth).

## 6.4 Touch screen stylus pen

#### 6.4.1 5AC900.1100-01

#### 6.4.1.1 General information

It is recommended to use the stylus pen in order to avoid damaging the touch screen.

#### 6.4.1.2 Order data

| Order number   | Short description                                                | Figure |
|----------------|------------------------------------------------------------------|--------|
|                | Accessories                                                      |        |
| 5AC900.1100-01 | Mobile Panel touch screen stylus pen - 5 pcs For<br>MP40/50/7100 |        |

### 6.5 USB mass storage device

For additional information about compatible USB mass storage devices, see the B&R website (USB mass storage devices).

## 7 Maintenance

The following chapter describes the maintenance work that can be carried out by a qualified and trained end user.

## Information:

Only components approved by B&R are permitted to be used for maintenance work.

## 7.1 Cleaning

## Danger!

In order to prevent unintentional operation (by touching the touch screen or keys), the device is only permitted to be cleaned when the power is switched off.

- Use a cloth moistened with dishwashing detergent, screen cleaner or alcohol (ethanol) to clean the device.
- The cleaning agent is not permitted to be applied directly to the device. Abrasive cleaners, aggressive solvents and chemicals, compressed air or steam cleaners are not permitted to be used.
- When cleaning, areas with adhesive labels and product information should be left out to avoid damage.

## Information:

Displays with a touch screen should be cleaned at regular intervals.

## 7.2 Repairs/Complaints and replacement parts

## Danger!

Unauthorized opening or repair of a device may result in personal injury and/or serious damage to property. Repairs are therefore only permitted to be carried out by authorized qualified personnel at the manufacturer's premises.

To process a repair/complaint, a repair order or complaint must be created via the B&R Material Return Portal on the B&R website (<u>www.br-automation.com</u>).

## **Appendix A Stop button**

The stop button described below is installed in the MP7100.

## Information:

The following specified characteristic data, features and limit values are only valid for these individual components and may differ from those of the complete system. The data specified for the complete system applies to the complete system in which this individual component is used, for example.

| Stop button                   |                               |  |
|-------------------------------|-------------------------------|--|
| Nominal voltage               | 24 VDC, SELV <sup>1)</sup>    |  |
| Current-carrying capacity     | Max. 1000 mA (per contact)    |  |
| Utilization category          | DC-13 (per IEC 60947-5-1)     |  |
| B10d value (switching cycles) |                               |  |
| MP712x                        | 75,000                        |  |
| MP7140                        | 250,000                       |  |
| MP715x                        | 250,000                       |  |
| Variant                       | Dual-circuit, external wiring |  |
| Electrical isolation          | 500 VAC to rest for 1 minute  |  |

1) IEC 61010-2-201 requirements must be observed.

## Appendix B Enabling control device

## Information:

The following specified characteristic data, features and limit values are only valid for these individual components and may differ from those of the complete system. The data specified for the complete system applies to the complete system in which this individual component is used, for example.

## Information:

In order to ensure the specified safety characteristics, the enabling electronics must be taken out of operation after 20 years at the latest.

| Properties                                    | Enabling control device<br>with one enable switch        | Enabling control device<br>with two enable switches      |  |
|-----------------------------------------------|----------------------------------------------------------|----------------------------------------------------------|--|
| Output type                                   | Electromechanical switching contact                      | Solid-state output                                       |  |
| Switchable nominal voltage (Ue)               | 24 VDC, SELV <sup>1)</sup>                               | 24 VDC, SELV <sup>1)</sup>                               |  |
|                                               | (voltage tolerance 19.2 VDC<br>to 30 VDC per EN 61131-2) | (voltage tolerance 19.2 VDC<br>to 30 VDC per EN 61131-2) |  |
| Switchable nominal current (le)               | 500 mA (max.)                                            | 250 mA (max.)                                            |  |
| Short circuit and overload protection         | No                                                       | Yes                                                      |  |
| Reverse polarity protection                   | No                                                       | Yes                                                      |  |
| Utilization category                          | DC13                                                     | DC13                                                     |  |
| Operating cycles (B <sub>10d</sub> )          |                                                          |                                                          |  |
| Switch position 2                             | 1,000,000                                                | 1,000,000                                                |  |
| Switch position 3                             | 1,000,000                                                | 1,000,000                                                |  |
| Actuating force                               |                                                          |                                                          |  |
| From switch position 1 to 2                   | Typically 3 N                                            | Typically 3 N                                            |  |
| From switch position 2 to 3                   | Typically 17 N                                           | Typically 17 N                                           |  |
| Electrical isolation                          | 500 VAC to rest for 1 minute                             | 500 VAC to rest for 1 minute                             |  |
| Output testing                                | -                                                        | Yes (test pulse duration $\leq$ 1 ms)                    |  |
| Changing grip function                        | -                                                        | Yes                                                      |  |
| Output synchronization                        | -                                                        | Yes                                                      |  |
| Specifications for EN ISO 13849-1:2015        |                                                          |                                                          |  |
| Enable                                        |                                                          |                                                          |  |
| Category                                      | 4                                                        | 4                                                        |  |
| Performance level                             | е                                                        | е                                                        |  |
| Proof test interval                           | 20 years                                                 | 20 years                                                 |  |
| Specifications for EN 64508                   |                                                          |                                                          |  |
| SIL                                           | -                                                        | 3                                                        |  |
| PH <sub>d</sub>                               | -                                                        | 5.07 x 10 <sup>9</sup> 1/h                               |  |
| Specifications for EN 60947-5-1               |                                                          |                                                          |  |
| Voltage (U <sub>d</sub> )                     | -                                                        | Max. 2 V                                                 |  |
| Minimum operational current (I <sub>m</sub> ) | -                                                        | 0 A                                                      |  |
| OFF-state current (I <sub>r</sub> )           | -                                                        | Max. 10 µA                                               |  |
| Making and breaking capacities                | -                                                        | DC13 ST 24 V / 250 mA; T0, 95 max. 180 ms                |  |
| Conditional short-circuit current             | -                                                        | Max. 2.5 A                                               |  |

1) IEC 61010-2-201 requirements must be observed.

## Appendix C Chemical resistance

## C.1 Mobile Panel 712x

Unless otherwise specified, the housing and cover, membrane overlay of the keypad/display, surface of the resistive touch screen, wrist straps, stop button, enabling device, USB protective cover / rubber feet and attachment cable are resistant to and show no visible effects when subjected to the following chemicals, materials and substances for up to 24 hours:

- Acetone
- Ammonia 10%
- Gasoline
- Ethanol 95%
- Hydraulic oil (mineral oilbased)
- C.2 Mobile Panel 7140
- Potassium hydroxide 10%
- Linseed oil
- Cutting/Grinding oil
- Methanol
- Motor oil

Linseed oil

Motor oil

- Petroleum ether (light gas)
- Lubricating grease
- Silicon oil
- Ethyl alcohol

Unless otherwise specified, the housing and cover, membrane overlay of the keypad/display, holding bracket, surface of the resistive touch screen, wrist straps, stop button, enabling device, USB protective cover / rubber feet and attachment cable are resistant to and show no visible effects when subjected to the following chemicals, materials and substances for up to 24 hours:

Potassium hydroxide 10%

Methylbenzene (toluene)

Methyl ethyl ketone (butanone)

Cutting/Grinding oil

- Acetone
- Ammonia 10%
- Gasoline
- Diesel fuel
- Acetic acid 10%
- Ethanol 95%
- Hydraulic oil (mineral oilbased)

## C.3 Mobile Panel 715x

Unless otherwise specified, the housing, handle, dummy plugs, key switch, stop button, handwheel dial, display gasket, housing gasket, cover gasket, slot covers and attachment cable are resistant to and show no visible effects when subjected to the following chemicals, materials and substances for up to 24 hours:

- Transmission fluid
- · Silicone spray
- · Clinil window cleaner

## C.4 Touch screen - Tested by manufacturer

Test duration: 1 hour

### Chemicals, materials and substances:

- Acetone
- Beer
- Chloral
- Cola
- Dimethyl formamide
- Vinegar
- Ethanol

- Formula 409 cleaner
- Isopropanol (IPA)
- Coffee
- Lysol
- Methanol
- Methylbenzene (toluene)
- Methyl ethyl ketone (butanone)
- · Mineral water
- Naphtha
- Orange juice
- Hydrochloric acid (pH = 3)
- Tea
- Ink
- Xylene

- Petroleum ether (light gas)
- Lubricating grease
- Sulphuric acid 10%
- Silicon oil
- Ethyl alcohol
- Turpentine

## **Appendix D Viewing angles**

For viewing angle specifications (R, L, U, D) of the display types, see the technical data of the individual components.

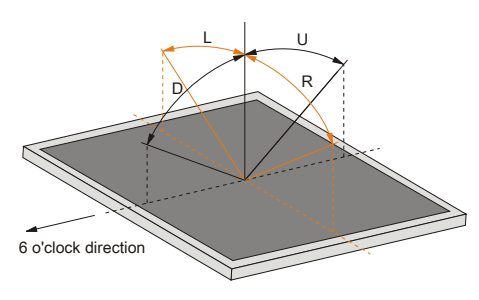

## **Appendix E Abbreviations**

| Abbreviation     | Stands for                      | Description                                                                                                    |
|------------------|---------------------------------|----------------------------------------------------------------------------------------------------|
| NC               | Normally closed                 | Stands for a normally closed relay contact.                                                                                                    |
|                  | Not connected                   | Used in pinout descriptions if a terminal or pin is not connected on the module side.                                                                   |
| ND               | Not defined                     | Stands for an undefined value in technical data tables. This may be because the cable manufacturer has not provided a value for certain technical data. |
| NO               | Normally open                   | Stands for a normally open relay contact.                                                                                                    |
| TBD              | To be defined                   | Used in technical data tables if there is currently no value for specific technical data. The value will be supplied later.                             |
| B <sub>10D</sub> | -                               | Number of cycles until 10% of the components fail dangerously (per channel).                                                                            |
| MTBF             | Mean time between failures      | The expected value of the operating time between two consecutive failures.                                                                              |
| MTTFD            | Mean time to dangerous failure  | Mean time to dangerous failure (per channel).                                                                                                    |
| DC               | Diagnostic coverage             | Degree of diagnostic coverage                                                                                                    |
| PL               | Performance level               | Discrete level specifying the ability of safety-related devices to perform a safety function under foreseeable conditions.                              |
| PFH              | Probability of failure per hour | Probability of a failure per hour.                                                                                                    |
| SIL              | Safety integrity level          | Safety integrity level                                                                                                    |

#### Abbreviations used in the document are explained here.